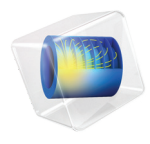

# LiveLink<sup>™</sup> for MATLAB<sup>®</sup> User's Guide

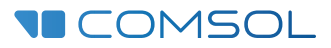

6.0

### LiveLink<sup>™</sup> for MATLAB<sup>®</sup> User's Guide

© 2009-2021 COMSOL

Protected by patents listed on www.comsol.com/patents, and U.S. Patents 7,519,518; 7,596,474; 7,623,991; 8,457,932;; 9,098,106; 9,146,652; 9,323,503; 9,372,673; 9,454,625, 10,019,544, 10,650,177; 10,776,541, and 11,030,365. Patents pending.

This Documentation and the Programs described herein are furnished under the COMSOL Software License Agreement (www.comsol.com/comsol-license-agreement) and may be used or copied only under the terms of the license agreement.

COMSOL, the COMSOL logo, COMSOL Multiphysics, COMSOL Desktop, COMSOL Compiler, COMSOL Server, and LiveLink are either registered trademarks or trademarks of COMSOL AB. MATLAB and Simulink are registered trademarks of The MathWorks, Inc.. All other trademarks are the property of their respective owners, and COMSOL AB and its subsidiaries and products are not affiliated with, endorsed by, sponsored by, or supported by those or the above non-COMSOL trademark owners. For a list of such trademark owners, see www.comsol.com/trademarks.

Version: COMSOL 6.0

#### Contact Information

Visit the Contact COMSOL page at www.comsol.com/contact to submit general inquiries or search for an address and phone number. You can also visit the Worldwide Sales Offices page at www.comsol.com/contact/offices for address and contact information.

If you need to contact Support, an online request form is located at the COMSOL Access page at www.comsol.com/support/case. Other useful links include:

- Support Center: www.comsol.com/support
- Product Download: www.comsol.com/product-download
- Product Updates: www.comsol.com/support/updates
- COMSOL Blog: www.comsol.com/blogs
- Discussion Forum: www.comsol.com/forum
- Events: www.comsol.com/events
- COMSOL Video Gallery: www.comsol.com/videos
- Support Knowledge Base: www.comsol.com/support/knowledgebase

#### Part number: CM020008

## Contents

## Chapter I: Introduction

| About This Product                                      | 12   |
|---------------------------------------------------------|------|
| Help and Documentation                                  | 14   |
| Getting Help                                            | . 14 |
| Where Do I Access the Documentation and the Application |      |
| Libraries?                                              | . 18 |

## Chapter 2: Getting Started

| The Client/Server Architecture   24                                                                                              | 4 |  |  |  |  |  |  |  |  |  |  |  |  |  |
|----------------------------------------------------------------------------------------------------|---|--|--|--|--|--|--|--|--|--|--|--|--|--|
| Running COMSOL Models at the Command Line<br>Starting COMSOL <sup>®</sup> with MATLAB <sup>®</sup> on Windows $^{@}$ / Mac OSX / |   |  |  |  |  |  |  |  |  |  |  |  |  |  |
|                                                                                                    | 6 |  |  |  |  |  |  |  |  |  |  |  |  |  |
| Connecting a COMSOL Server and MATLAB $^{(\!R\!)}$ Manually $\ldots$ $\ldots$ 24                                                 | 8 |  |  |  |  |  |  |  |  |  |  |  |  |  |
| Connecting to COMSOL Server <sup>™</sup>                                                                                         | 0 |  |  |  |  |  |  |  |  |  |  |  |  |  |
| Changing the MATLAB <sup>®</sup> Version                                                                                         | 2 |  |  |  |  |  |  |  |  |  |  |  |  |  |
| The COMSOL Apps 34                                                                                                    | 4 |  |  |  |  |  |  |  |  |  |  |  |  |  |
| Installing Apps in the MATLAB Apps Ribbon                                                                                        | 4 |  |  |  |  |  |  |  |  |  |  |  |  |  |
| Removing Apps in the MATLAB Apps Ribbon                                                                                          | 4 |  |  |  |  |  |  |  |  |  |  |  |  |  |
| The COMSOL Apps                                                                                                    | 5 |  |  |  |  |  |  |  |  |  |  |  |  |  |
| Calling External Functions From Within the Model 36                                                                              | 6 |  |  |  |  |  |  |  |  |  |  |  |  |  |

## Chapter 3: Building Models

| The Model Object                         |  |  |  |  |  |  | 38 |
|------------------------------------------|--|--|--|--|--|--|----|
| Important Notes About the Model Object . |  |  |  |  |  |  | 38 |

| The Model Object Methods                                                  |     |    |   |   |   | • |   | . 39 |
|---------------------------------------------------------------------------|-----|----|---|---|---|---|---|------|
| The General Utility Functionality                                         |     |    |   |   |   |   |   | . 39 |
| The Model History                                                         |     |    |   |   |   |   |   | . 40 |
| Loading and Saving a Model                                                |     |    |   |   |   |   |   | . 41 |
| Sharing the Model Between the COMSOL Desktop $\mathbb{R}$ an              | d t | he |   |   |   |   |   |      |
| $MATLAB^{\mathbb{R}}$ Prompt $\ldots$ $\ldots$ $\ldots$ $\ldots$ $\ldots$ |     |    |   |   |   |   |   | . 47 |
|                                                                           |     |    |   |   |   |   |   |      |
| Working with Geometries                                                   |     |    |   |   |   |   |   | 50   |
| The Geometry Sequence Syntax                                              | •   | •  | · | · | · | · | · | . 50 |
| Displaying the Geometry                                                   | •   | •  | · | · | · | · | • | . 51 |
| Working with Geometry Sequences                                           | •   | •  | · | · | · | · | · | . 52 |
| Retrieving Geometry Information                                           | •   | •  | · | · | · | • | • | . 62 |
| Modeling with a Parameterized Geometry                                    | •   | •  | · | · | · | · | • | . 67 |
| Images and Interpolation Data                                             | •   |    | • | · | · | • | · | . 70 |
| Measuring Entities in Geometry                                            | •   | •  | • | • | • | • | · | . 78 |
| Working with Meshes                                                       |     |    |   |   |   |   |   | 79   |
| The Meshing Sequence Syntax                                               |     |    |   |   |   |   |   | . 79 |
| Displaying the Mesh                                                       |     |    |   |   |   |   |   | . 80 |
| Mesh Creation Functions.                                                  |     |    |   |   |   |   |   | . 81 |
| Importing External Meshes and Mesh Objects                                |     |    |   |   |   |   |   | 106  |
| Visualizing Mesh Ouality                                                  |     |    |   |   |   |   |   | 108  |
| Getting Mesh Statistics Information                                       |     |    |   |   |   |   |   | 109  |
| Getting and Setting Mesh Data                                             | •   |    |   |   | • |   |   | 112  |
| Medeline Dhysics                                                          |     |    |   |   |   |   |   |      |
| The Physics Interfect Suptra                                              |     |    |   |   |   |   |   | 117  |
| Catting the Commentation Model Defined for the Physics                    | •   | •  | • | · | · | · | · | 117  |
| Getting the Geometric Model Defined for the Physics.                      | •   | ·  | · | · | · | · | · | 120  |
|                                                                           | •   | ·  | · | · | · | · | · | 121  |
|                                                                           | •   | •  | · | · | · | • | · | 122  |
| Adding Global Equations                                                   | •   | ·  | · | · | · | · | · | 124  |
| Defining Model Settings Using External Data File.                         | •   | ·  | · | · | · | · | · | 125  |
| Access the User-Defined Physics Interface                                 | •   | •  | • | · | · | • | · | 127  |
| Creating Selections                                                       |     |    |   |   |   |   |   | 128  |
| The Selection Node                                                        |     |    |   |   |   |   |   | 128  |
| Coordinate-Based Selections                                               |     |    |   |   |   |   |   | 129  |
| Selection Using Adjacent Geometry                                         |     |    |   |   |   |   |   | 133  |

| Displaying Selections       | • | • | • | • | • | • | • | • | • | • | • | • | • | • | • | · | • | 134 |
|-----------------------------|---|---|---|---|---|---|---|---|---|---|---|---|---|---|---|---|---|-----|
| Computing the Solution      |   |   |   |   |   |   |   |   |   |   |   |   |   |   |   |   |   | 137 |
| The Study Node              |   |   |   |   |   |   |   |   |   |   |   |   |   |   |   |   |   | 137 |
| The Solver Sequence Syntax  |   |   |   |   |   |   |   |   |   |   |   |   | • |   |   |   |   | 138 |
| Run the Solver Sequence     |   |   |   |   |   |   |   |   |   |   |   |   |   |   |   |   | • | 139 |
| Adding a Parametric Sweep . |   |   |   |   |   |   |   |   |   |   |   |   |   |   |   |   |   | 140 |
| Adding a Job Sequence       |   |   |   |   |   |   |   |   |   |   |   |   |   |   |   |   |   | 140 |
| Plot While Solving          | • | • | • | • | • | • | • | • | • | • | • | • | • | • |   | • | • | 141 |
| Analyzing the Results       |   |   |   |   |   |   |   |   |   |   |   |   |   |   |   |   |   | 143 |
| The Plot Group Syntax       |   |   |   |   |   |   |   |   |   | • |   | • |   | • |   |   |   | 143 |
| Displaying The Results      |   |   |   |   |   |   |   |   | • |   | • |   |   |   |   |   |   | 144 |
| The Dataset Syntax          |   |   |   |   |   |   |   |   |   |   |   |   | • |   |   |   |   | 151 |
| The Numerical Node Syntax   |   |   |   |   |   |   |   |   | • |   | • |   | • |   |   |   |   | 152 |
| Exporting Data              |   |   |   |   |   |   |   |   |   |   |   |   |   |   |   |   |   | 153 |
| Generating Report           |   | • |   |   |   | • |   |   | • |   | • |   | • |   |   | • |   | 155 |

## Chapter 4: Working With Models

| Using Workspace Variables in Model Settings                                 |     |  |  |  |  |  |  |  |  |  |  |  |  |
|-----------------------------------------------------------------------------|-----|--|--|--|--|--|--|--|--|--|--|--|--|
| The Set and SetIndex Methods                                                | 158 |  |  |  |  |  |  |  |  |  |  |  |  |
| Using a MATLAB $^{\mathbb{R}}$ Function to Define Model Properties $\ldots$ | 159 |  |  |  |  |  |  |  |  |  |  |  |  |
|                                                                             |     |  |  |  |  |  |  |  |  |  |  |  |  |
| Extracting Results                                                          | 161 |  |  |  |  |  |  |  |  |  |  |  |  |
| Extracting Data at Arbitrary Points                                         | 161 |  |  |  |  |  |  |  |  |  |  |  |  |
| Evaluating a Minimum of Expression                                          | 165 |  |  |  |  |  |  |  |  |  |  |  |  |
| Evaluating a Maximum of Expression                                          | 168 |  |  |  |  |  |  |  |  |  |  |  |  |
| Evaluating an Integral                                                      | 170 |  |  |  |  |  |  |  |  |  |  |  |  |
| Evaluating an Expression Average                                            | 173 |  |  |  |  |  |  |  |  |  |  |  |  |
| Extracting Data at Node Points                                              | 175 |  |  |  |  |  |  |  |  |  |  |  |  |
| Evaluating an Expression at Geometry Vertices                               | 179 |  |  |  |  |  |  |  |  |  |  |  |  |
| Evaluating Expressions on Particle/Ray Trajectories                         | 181 |  |  |  |  |  |  |  |  |  |  |  |  |
| Evaluating a Global Expression                                              | 183 |  |  |  |  |  |  |  |  |  |  |  |  |
| Evaluating a Matrix Expression at Points                                    | 184 |  |  |  |  |  |  |  |  |  |  |  |  |
| Evaluating a Global Matrix                                                  | 186 |  |  |  |  |  |  |  |  |  |  |  |  |

| Extracting Data From Tables                                    |
|----------------------------------------------------------------|
| Running Models in a Loop 189                                   |
| The Parametric Sweep Node                                      |
| Running Model in a Loop Using the MATLAB <sup>®</sup> Tools    |
| Running Models in Batch Mode 192                               |
| The Batch Node                                                 |
| Running an M-File in Batch Mode                                |
| Running an M-File in Batch Mode Without Display                |
| Working with Matrices 194                                      |
| Extracting System Matrices                                     |
| Set System Matrices in the Model                               |
| Extracting State-Space Matrices                                |
| Extracting Reduced Order State-Space Matrices                  |
| Extracting Solution Information and Solution Vectors 222       |
| Obtaining Solution Information                                 |
| Retrieving Solution Information and Solution Datasets Based on |
| Parameter Values                                               |
| Extracting Solution Vector                                     |
| Retrieving Xmesh Information 230                               |
| The Extended Mesh (Xmesh)                                      |
| Extracting Xmesh Information                                   |
| Navigating the Model 233                                       |
| Navigating the Model Object Using a GUI                        |
| Navigating The Model Object At The Command Line                |
| Retrieving Component Information                               |
| Finding Model Expressions                                      |
| Evaluating the Model Parameters                                |
| Getting Feature Model Properties                               |
| Getting Parameter and Variable Definitions                     |
| Getting Selection Information                                  |

| Handling Errors and Warnings                                             | 244 |  |  |  |  |  |  |  |  |  |  |  |  |
|--------------------------------------------------------------------------|-----|--|--|--|--|--|--|--|--|--|--|--|--|
| Errors and Warnings                                                      | 244 |  |  |  |  |  |  |  |  |  |  |  |  |
| Using MATLAB <sup>®</sup> Tools to Handle COMSOL <sup>®</sup> Exceptions | 244 |  |  |  |  |  |  |  |  |  |  |  |  |
| Displaying Warnings and Errors in the Model                              | 244 |  |  |  |  |  |  |  |  |  |  |  |  |
|                                                                          |     |  |  |  |  |  |  |  |  |  |  |  |  |
| Improving Performance for Large Models                                   |     |  |  |  |  |  |  |  |  |  |  |  |  |
| Allocating Memory                                                        | 246 |  |  |  |  |  |  |  |  |  |  |  |  |
| Disabling Model Feature Update                                           | 247 |  |  |  |  |  |  |  |  |  |  |  |  |
| Disabling The Model History                                              | 248 |  |  |  |  |  |  |  |  |  |  |  |  |
|                                                                          |     |  |  |  |  |  |  |  |  |  |  |  |  |
| Creating a Custom User Interface                                         | 249 |  |  |  |  |  |  |  |  |  |  |  |  |

## Chapter 5: Calling External Functions

| Running External Function                                                                  | 252 |
|--------------------------------------------------------------------------------------------|-----|
| Allowing External MATLAB Functions                                                         | 252 |
| Disabling MATLAB $\overset{(\!\!R)}{\sim}$ Splash Screen at Startup                        | 253 |
| Running a MATLAB <sup>®</sup> Function in Applications $\ldots$ $\ldots$ $\ldots$ $\ldots$ | 253 |
|                                                                                            |     |
| The MATLAB® Function Feature Node                                                          | 254 |
| Defining a MATLAB <sup>®</sup> Function in the COMSOL <sup>®</sup> Model $\ldots$ $\ldots$ | 254 |
| Setting the Function Directory Path in MATLAB <sup>®</sup> $\cdots$ $\cdots$ $\cdots$      | 259 |
| Adding a MATLAB $^{ m I\!R}$ Function with the COMSOL $^{ m I\!R}$ API Syntax $~.~.~.~$    | 259 |
| Function Input/Output Considerations                                                       | 260 |
| Updating Functions                                                                         | 261 |
| Defining Function Derivatives                                                              | 261 |

## Chapter 6: Command Reference

| Summary of Commands          |     |  |  |  |  |  |  |  |  |  |  |  |  |  |
|------------------------------|-----|--|--|--|--|--|--|--|--|--|--|--|--|--|
| Commands Grouped by Function | 265 |  |  |  |  |  |  |  |  |  |  |  |  |  |
| colortable                   | 268 |  |  |  |  |  |  |  |  |  |  |  |  |  |
| mphaddplotdata               | 273 |  |  |  |  |  |  |  |  |  |  |  |  |  |
| mphapplicationlibraries      | 274 |  |  |  |  |  |  |  |  |  |  |  |  |  |

| mphcd                                           | . 274 |
|-------------------------------------------------|-------|
| mphcomponentinfo                                | . 275 |
| $mphdoc \ . \ . \ . \ . \ . \ . \ . \ . \ . \ $ | . 276 |
| mpheval                                         | . 276 |
| mphevalglobalmatrix                             | . 280 |
| mphevalpoint                                    | . 282 |
| mphevalpointmatrix                              | . 284 |
| mphevaluate                                     | . 285 |
| mphgeom                                         | . 286 |
| mphgeominfo                                     | . 289 |
| mphgetadj                                       | . 292 |
| mphgetcoords                                    | . 293 |
| mphgetexpressions                               | . 294 |
| mphgetproperties                                | . 295 |
| mphgetselection                                 | . 296 |
| mphgetu                                         | . 296 |
| mphglobal                                       | . 298 |
| mphimage2geom                                   | . 301 |
| mphinputmatrix                                  | . 302 |
| mphint2                                         | . 304 |
| mphinterp                                       | . 307 |
| mphinterpolationfile                            | . 312 |
| mphlaunch                                       | . 313 |
| mphload                                         | . 314 |
| mphmatrix                                       | . 315 |
| mphmax                                          | . 319 |
| mphmean                                         | . 322 |
| mphmeasure                                      | . 324 |
| mphmesh                                         | . 325 |
| mphmeshstats                                    | . 327 |
| mphmin                                          | . 330 |
| mphmodel                                        | . 332 |
| mphnavigator                                    | . 333 |
| mphopen                                         | . 334 |
| mphparticle                                     | . 336 |
| mphplot                                         | . 338 |
| mphquad2tri                                     | . 340 |
| mphray                                          | . 341 |

| mphreadstl        | • |   |  |  |  |  | • |  |  | • |  | • |   | 342 |
|-------------------|---|---|--|--|--|--|---|--|--|---|--|---|---|-----|
| mphreduction      |   |   |  |  |  |  |   |  |  |   |  |   |   | 343 |
| mphreport         |   | • |  |  |  |  | • |  |  |   |  |   | • | 345 |
| mphsave           |   | • |  |  |  |  |   |  |  |   |  |   | • | 346 |
| mphsearch         |   | • |  |  |  |  |   |  |  |   |  |   | • | 347 |
| mphselectbox      |   | • |  |  |  |  | • |  |  |   |  |   |   | 348 |
| mphselectcoords . |   | • |  |  |  |  | • |  |  |   |  |   | • | 350 |
| mphshowerrors .   |   | • |  |  |  |  |   |  |  |   |  |   | • | 352 |
| mphsolinfo        |   | • |  |  |  |  |   |  |  |   |  |   | • | 352 |
| mphsolutioninfo . |   | • |  |  |  |  | • |  |  |   |  |   | • | 354 |
| mphstart          |   | • |  |  |  |  |   |  |  |   |  |   | • | 356 |
| mphstate          |   | • |  |  |  |  |   |  |  |   |  |   | • | 358 |
| mphsurf           |   | • |  |  |  |  |   |  |  |   |  |   | • | 361 |
| mphtable          |   | • |  |  |  |  |   |  |  |   |  |   | • | 362 |
| mphtags           |   | • |  |  |  |  |   |  |  |   |  |   | • | 363 |
| mphthumbnail      |   | • |  |  |  |  | • |  |  |   |  |   | • | 364 |
| mphversion        |   |   |  |  |  |  |   |  |  |   |  |   |   | 365 |
| mphviewselection  |   | • |  |  |  |  |   |  |  |   |  |   | • | 366 |
| mphwritestl       |   |   |  |  |  |  |   |  |  |   |  |   | • | 368 |
| mphxmeshinfo      |   |   |  |  |  |  |   |  |  |   |  |   | • | 369 |

# Introduction

This guide introduces you to LiveLink<sup>™</sup> for MATLAB<sup>®</sup>, which extends your COMSOL modeling environment with an interface between COMSOL Multiphysics<sup>®</sup> and MATLAB<sup>®</sup>. The COMSOL Multiphysics Programming Reference Manual provides additional documentation of the COMSOL API.

In this chapter:

- About This Product
- Help and Documentation

# About This Product

LiveLink<sup>TM</sup> *for* MATLAB<sup>®</sup> connects COMSOL Multiphysics to the MATLAB scripting environment. Using this functionality you can do the following:

#### Set Up Models from a Script

LiveLink<sup>TM</sup> for MATLAB<sup>®</sup> includes the COMSOL API, which has all the necessary functions and methods to implement models from scratch. For each operation done in the COMSOL Desktop there is a corresponding command that is entered at the MATLAB prompt. It is a simplified syntax based on Java<sup>®</sup> and does not require any Java knowledge. The easiest way to learn this syntax is to save the model as an M-file directly from the COMSOL Desktop. Read more about building a model using the command line in the section Building Models.

#### Use MATLAB Functions in Model Settings

Use LiveLink<sup>TM</sup> for MATLAB<sup>®</sup> to set model properties with a MATLAB function. For example, define material properties or boundary conditions as a MATLAB routine that is evaluated while the model is solved. Read more in Calling External Functions.

#### Leverage MATLAB Functionality for Program Flow

Use the API syntax together with MATLAB functionality to control the flow of your programs. For example, implement nested loops using for or while commands, implement conditional model settings with if or switch statements, or handle exceptions using try and catch. Some of these operations are described in Running Models in a Loop and Handling Errors and Warnings.

#### Analyze Results in MATLAB

The API wrapper functions included make it easy to extract data at the command line. Functions are available to access results at node points or arbitrary locations. You can also get low level information about the extended mesh, such as finite element mesh coordinates, and connection information between the elements and nodes. Extracted data are available as MATLAB variables ready to be used with any MATLAB function. See Extracting Results and Retrieving Xmesh Information.

#### Create Custom Interfaces for Models

Use the *MATLAB Guide* functionality to create a user-defined graphical interface that is combined with a COMSOL Multiphysics model. Make your models available for others by creating graphical user interfaces tailored to expose settings and parameters of your choice.

#### Connect to COMSOL Server™

LiveLink<sup>TM</sup> for MATLAB<sup>®</sup> has the ability to connect to COMSOL Server<sup>TM</sup> as well as COMSOL Multiphysics Server. This means that MATLAB scripts and GUIs that utilize COMSOL functionality can be distributed to and used by any user that have access to COMSOL Server<sup>TM</sup>.

# Help and Documentation

In this section:

- Getting Help
- Where Do I Access the Documentation and the Application Libraries?

#### Getting Help

COMSOL Multiphysics and LiveLink<sup>™</sup> *for* MATLAB<sup>®</sup> have several sources of help and information.

#### THE INTRODUCTION TO LIVELINK<sup>™</sup> FOR MATLAB<sup>®</sup>

To get started with LiveLink<sup>TM</sup>, it is recommended that you read the *Introduction to*  $LiveLink^{TM}$  for  $MATLAB^{\textcircled{B}}$ . It contains detailed examples about how to get you started with the product.

#### ONLINE DOCUMENTATION AND OTHER RESOURCES

- Read this user's guide to get detailed information about the different parts of the model object and how these are accessed from MATLAB. In the section Command Reference the function available for use with LiveLink<sup>™</sup> for MATLAB<sup>®</sup> are described.
- The COMSOL Multiphysics Programming Reference Manual contains reference documentation that describes the methods in the model object.

You can access the online documentation directly at the MATLAB prompt using the function mphdoc.

To open the COMSOL Documentation Help Desk enter:

mphdoc

To open the help window for a specific entry node enter:

mphdoc(node)

where node is the model object node (for instance, model.geom).

To view the help of a specific feature of a node enter:

mphdoc(node,<fname>)

where <fname> is a string defining the feature name in the COMSOL API, for example, mphdoc(model, 'Rectangle').

It is of course also possible to use MATLAB's own help function such as

help mphinterp

and

doc mphinterp

#### M-FILES

You can save COMSOL Multiphysics models as M-files. Use the COMSOL Desktop to get your first model implemented using the COMSOL API.

Set up the model using the graphical user interface, then save the model as an M-file. Next go to the File menu and select Save, in the save window locate Save as type list and select Model File for MATLAB (\*.m). This generates an M-function that can be run using COMSOL with MATLAB.

Since version 5.3 a new syntax closer to the structure in the Model Builder is available. This new syntax includes the component node as in the example below:

```
model.component(<cTag>).geom(<geomTag>)
```

In the previous syntax to access the geometry node you need to enter:

```
model.geom(<geomTag>)
```

Both versions are fully supported, and the new syntax is used by default when saving a model in the M-file format. To save a model M-file using the old syntax, you need to change the preferences settings as described in the steps below:

- I In the COMSOL Desktop, go to the File menu and click Preferences.
- 2 In the Preferences window, click **Methods**. In the **Code generation settings** clear the option **Use component syntax**.
- 3 Click OK.

At the MATLAB prompt use mphsave to save the model object model in the \*.m format as in the command below:

```
mphsave(model,<filename.m>)
```

where <filename.m> is the name of the file with the \*.m extension.

#### Ē.

The component syntax is not used by default.

To save the model object in the \*.m format using the component syntax enter:

```
mphsave(model, <filename.m>, 'component', 'on');
```

ľ

Models created with older versions than COMSOL 5.3 cannot be saved using the component syntax unless File>Compact History is used.

#### AUTOCOMPLETION FOR WRAPPER FUNCTION

Autocomplemention using the Tab key is available for the wrapper functions provided by Livelink for MATLAB wherever you can enter a command: the Command Window, the regular Editor, and Live Editor for Live Scripts. The autocompletion helps you to find the wrapper function and the available property names and values where applicable. In the Command Window or a Live Editor, autocompletion provides a list of the available arguments as well as their values where applicable. For example, 'on' or 'off' for properties that only take these two values.

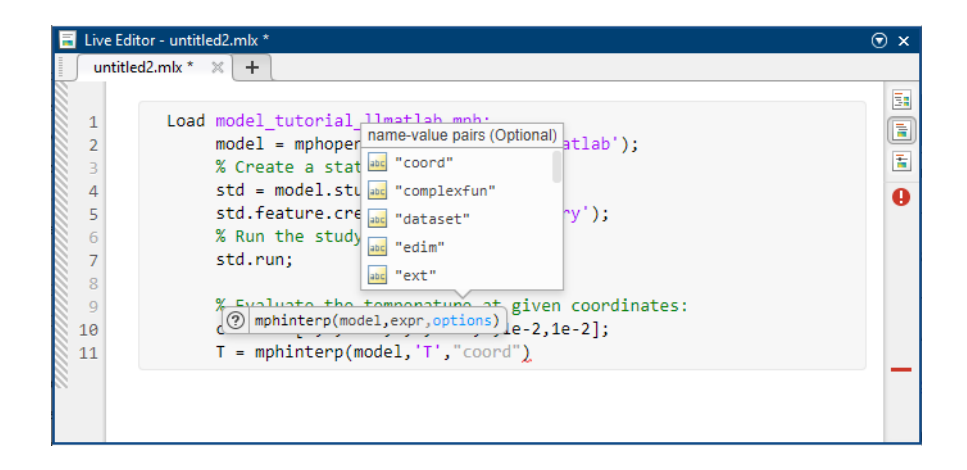

**Note:** Autocompletion will suggest property names and property values surrounded by double quotation marks, for example "on", whereas this documentation uses single quotation marks such as in 'on'. The wrapper functions will accept both types of strings. Wrapper functions always return strings as character arrays (that is, strings that use single quotation marks).

#### THE APPLICATION LIBRARIES WINDOW

Study the LiveLink<sup>™</sup> for MATLAB<sup>®</sup> Application Library LiveLink<sup>™</sup> for MATLAB<sup>®</sup> includes an Application Library with detailed example models. Use the function mphapplicationlibraries at the command line to start a GUI for viewing the Application Libraries.

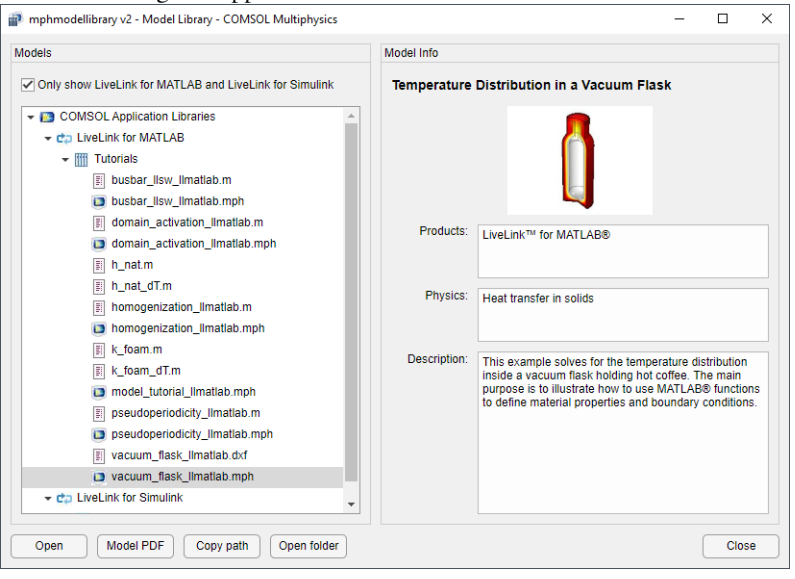

If you have installed the COMSOL apps in the MATLAB Apps ribbon, click the COMSOL Application Libraries icon (

User defined library can also be listed in this window. Such a library has to be added using the COMSOL Desktop.

The following are some models that can help you get started.

E1

Model Examples

- Learn how to activate and deactivate domains alternatively during a transient analysis. See the model *Domain Activation and Deactivation* (model name domain\_activation\_llmatlab).
- Homogenization in a Chemical Reactor (model name homogenization\_llmatlab) shows how to simulate a periodic homogenization process in a space-dependent chemical reactor model. This homogenization removes concentration gradients in the reactor at a set time interval.
- Convective Heat Transfer with Pseudo-Periodicity (model name pseudoperiodicity\_llmatlab) simulates convective heat transfer in a channel filled with water. To reduce memory requirements, the model is solved repeatedly on a pseudo-periodic section of the channel. Each solution corresponds to a different section, and before each solution step the temperature at the outlet boundary from the previous solution is mapped to the inlet boundary.
- Temperature Distribution in a Vacuum Flask (model name vacuum\_flask\_llmatlab) shows how to use the MATLAB function callback. This example solves for the temperature distribution inside a vacuum flask with hot coffee.
- Electrical Heating of a Busbar Solved with LiveLink<sup>™</sup> for SOLIDWORKS<sup>®</sup> and LiveLink<sup>™</sup> for MATLAB<sup>®</sup> (model name busbar\_llsw\_llmatlab) performs geometry optimization using COMSOL Multiphysics, MATLAB, and SOLIDWORKS<sup>®</sup>.

#### Where Do I Access the Documentation and the Application Libraries?

A number of internet resources have more information about COMSOL, including licensing and technical information. The electronic documentation, topic-based (or context-based) help, and the application libraries are all accessed through the COMSOL Desktop.

If you are reading the documentation as a PDF file on your computer, the blue links do not work to open an application or content referenced in a different guide. However, if you are using the Help system in COMSOL Multiphysics, these links work to other modules (as long as you have a license), application examples, and documentation sets.

#### THE DOCUMENTATION AND ONLINE HELP

The *COMSOL Multiphysics Reference Manual* describes all core physics interfaces and functionality included with the COMSOL Multiphysics license. This book also has instructions about how to use COMSOL Multiphysics and how to access the electronic Documentation and Help content.

#### Opening Topic-Based Help

Win

The Help window is useful as it is connected to many of the features on the GUI. To learn more about a node in the Model Builder, or a window on the Desktop, click to highlight a node or window, then press F1 to open the Help window, which then displays information about that feature (or click a node in the Model Builder followed by the **Help** button (?). This is called *topic-based* (or *context*) *help*.

To open the **Help** window:

- In the **Model Builder**, **Application Builder**, or **Physics Builder** click a node or window and then press F1.
- On any toolbar (for example, **Home**, **Definitions**, or **Geometry**), hover the mouse over a button (for example, **Add Physics** or **Build All**) and then press F1.
- From the File menu, click Help (?).
- In the upper-right corner of the COMSOL Desktop, click the Help(?) button.

To open the Help window:
 In the Model Builder or Physics Builder click a node or window and then press F1.
 On the main toolbar, click the Help (?) button.
 From the main menu, select Help>Help.

Opening the Documentation Window

 Win
 To open the Documentation window:

 • Press Ctrl+F1.

 • From the File menu select Help>Documentation ().

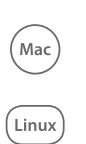

To open the **Documentation** window:

- Press Ctrl+F1.
- On the main toolbar, click the **Documentation** (
- From the main menu, select Help>Documentation.

#### THE APPLICATION LIBRARIES WINDOW

Each application includes documentation with the theoretical background and step-by-step instructions to create a model application. The applications are available in COMSOL as MPH-files that you can open for further investigation. You can use the step-by-step instructions and the actual applications as a template for your own modeling and applications. In most models, SI units are used to describe the relevant properties, parameters, and dimensions in most examples, but other unit systems are available.

Once the Application Libraries window is opened, you can search by name or browse under a module folder name. Click to view a summary of the application and its properties, including options to open it or a PDF document.

## ପ୍

The Application Libraries Window in the COMSOL Multiphysics Reference Manual.

Opening the Application Libraries Window To open the **Application Libraries** window ( ):

- From the Home toolbar, Windows menu, click ( ) Applications Libraries.
- From the File menu select Application Libraries.

To include the latest versions of model examples, from the File>Help menu, select ( 💮 ) Update COMSOL Application Library.

(Mac)

Win

Select Application Libraries from the main File> or Windows> menus.

To include the latest versions of model examples, from the **Help** menu select (

#### CONTACTING COMSOL BY EMAIL

For general product information, contact COMSOL at info@comsol.com.

To receive technical support from COMSOL for the COMSOL products, please contact your local COMSOL representative or send your questions to support@comsol.com. An automatic notification and case number is sent to you by email.

| COMSOL website         | www.comsol.com                       |
|------------------------|--------------------------------------|
| Contact COMSOL         | www.comsol.com/contact               |
| COMSOL Access          | www.comsol.com/access                |
| Support Center         | www.comsol.com/support               |
| Product Download       | www.comsol.com/product-download      |
| Product Updates        | www.comsol.com/support/updates       |
| COMSOL Blog            | www.comsol.com/blogs                 |
| Discussion Forum       | www.comsol.com/community             |
| Events                 | www.comsol.com/events                |
| COMSOL Video Gallery   | www.comsol.com/video                 |
| Support Knowledge Base | www.comsol.com/support/knowledgebase |

#### COMSOL WEBSITES

# Getting Started

#### In this chapter:

- The Client/Server Architecture
- Running COMSOL Models at the Command Line
- The COMSOL Apps
- Calling External Functions From Within the Model

# The Client/Server Architecture

LiveLink<sup>TM</sup> *for* MATLAB<sup>®</sup> uses the client/server mode to connect a COMSOL *server* and MATLAB.

## Ē

The term COMSOL *server* designates either the COMSOL Multiphysics Server or the COMSOL Server<sup>TM</sup>.

When starting COMSOL with MATLAB, two processes are started — a COMSOL Multiphysics Server and the MATLAB desktop. The COMSOL Desktop does not have to be started, but it possible to have both MATLAB and COMSOL Desktop connected to the same COMSOL Multiphysics Server at the same time.

## É

COMSOL Desktop cannot connect to COMSOL Server™.

The communication between the two processes is based on a TCP /IP communication protocol. You provide login information the first time COMSOL is started with MATLAB. The login information is not related to the system's username and password. This information is stored in the user preferences file and is not required again when using COMSOL with MATLAB. The same login information can be used when exchanging the model object between the COMSOL *server* and the COMSOL Desktop.

The communication between the COMSOL *server* and MATLAB is established by default using port number 2036. If this port is in use, port number 2037 is used instead, and so on.

You can manually specify the port number. See the *COMSOL Multiphysics Installation Guide* for more information on the COMSOL *server* startup properties.

Q

# ପ୍

You can manually specify the port number. See the *COMSOL Multiphysics Installation Guide* for more information on the COMSOL *server* startup properties.

A connection can be local (on the same computer), which is the common case, or remote to a COMSOL *server* located on a different computer, in the later case you to connect manually MATLAB to the COMSOL *server* as described in the section Connecting a COMSOL Server and MATLAB<sup>®</sup> Manually.

# Running COMSOL Models at the Command Line

The command to run COMSOL with MATLAB<sup>®</sup> automatically connects a COMSOL process with MATLAB. You can also connect the process manually. This section describes this process as well as how to change the MATLAB path in the COMSOL settings.

# Ē

The System Requirements section in the COMSOL Multiphysics Installation Guide lists the versions of MATLAB supported by LiveLink<sup>TM</sup> for MATLAB<sup>®</sup>.

In this section:

- Starting COMSOL<sup>®</sup> with MATLAB<sup>®</sup> on Windows <sup>®</sup>/ Mac OSX / Linux<sup>®</sup>
- Connecting a COMSOL Server and MATLAB<sup>®</sup> Manually
- Changing the MATLAB<sup>®</sup> Version

Starting  $COMSOL^{\$}$  with  $MATLAB^{\$}$  on  $Windows^{\$}/Mac$   $OSX/Linux^{\$}$ 

To run a COMSOL Multiphysics model at the MATLAB<sup>®</sup> prompt, start COMSOL with MATLAB:

- On Windows<sup>®</sup> use the **COMSOL Multiphysics with MATLAB** shortcut icon that is created on the desktop after the automatic installation. A link is also available in the Windows start menu under **COMSOL Multiphysics 6.0>COMSOL Multiphysics 6.0 with MATLAB**.
- On Mac OS X, use the **COMSOL Multiphysics 6.0 with MATLAB** application available in the **Application** folder.
- On  $Linux^{(\!\!\!R)}$ , enter the command comsol mphserver matlab at a terminal window.

See the *COMSOL Multiphysics Installation Guide* for a complete description about how to start COMSOL with MATLAB on these supported platforms.

Q

| _ | The first time COMSOL Multiphysics with MATLAB is started, login and        |
|---|-----------------------------------------------------------------------------|
|   | password information is requested to establish the client/server            |
|   | connection. The information is saved in the user preference file and is not |
|   | required again.                                                             |

|   | Launching COMSOL Multiphysics with MATLAB enables $LiveLink^{TM}$ for |
|---|-----------------------------------------------------------------------|
| Ē | Simulink <sup>®</sup> as long as it is installed on the machine.      |

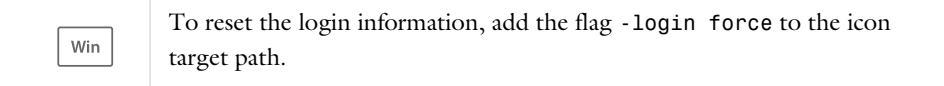

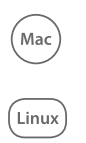

\_

To reset the login information, enter the command comsol mphserver matlab -login force at a system command prompt.

#### RUNNING A MODEL M-FILE FROM TERMINAL PROMPT

If you want to run an M-file directly at a terminal prompt immediately after having started **COMSOL Multiphysics with MATLAB** enter the startup command as described below:

| Win              | comsolmphserver.exe matlab filename |
|------------------|-------------------------------------|
|                  |                                     |
| (Mac)<br>(Linux) | comsol mphserver matlab filename    |

where filename.m is the file containing both MATLAB and COMSOL API command to be executed using COMSOL with MATLAB.

#### RUNNING WITHOUT DISPLAY

Mac

Linux

If you need to run COMSOL with MATLAB on a machine without support for graphics display, add the flags nodesktop and mlnosplash to the startup command as described below:

comsol mphserver matlab -nodesktop -mlnosplash

The above command starts MATLAB without splash screen and without the MATLAB desktop.

To avoid the splash screen on the COMSOL *server* you need to create the environment variable COMSOL\_MATLAB\_INIT and set it to matlab -nosplash.

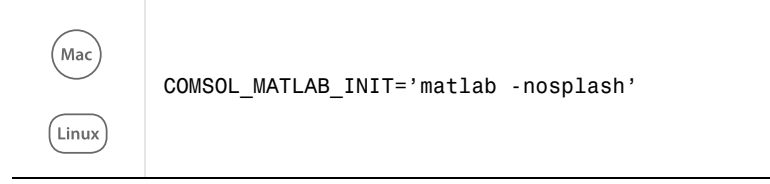

#### Connecting a COMSOL Server and MATLAB® Manually

Manually connecting MATLAB<sup>®</sup> to a COMSOL *server* can be useful if you want to start a MATLAB standalone and then connect to a COMSOL *server*, or if you need to connect MATLAB and a COMSOL *server* running on different computers. LiveLink<sup>TM</sup> *for* MATLAB<sup>®</sup> provides the function mphstart to operate the client/server connection. This section contains the instruction to follow to connect MATLAB to either a COMSOL Multiphysics Server or the COMSOL Server<sup>TM</sup>.

#### CONNECTING MATLAB TO A COMSOL MULTIPHYSICS SERVER

Starting a COMSOL Multiphysics Server

- On Windows, click COMSOL Multiphysics Server in the COMSOL Launchers folder underneath your COMSOL Multiphysics folder on the Windows Start menu.
- On Mac OS X or Linux enter comsol mphserver at a terminal window.

Connecting MATLAB to the COMSOL Multiphysics Server

- I In MATLAB, add the path of the COMSOL6.0/mli directory.
- **2** Enter this command at the MATLAB prompt:

mphstart

If the COMSOL Multiphysics Server started listening to a different port than the default one (which is 2036) use the mphstart function as in the command below:

mphstart(<portnumber>)

where *<portnumber>* is an integer corresponding to the port used by the COMSOL *server*.

#### CONNECTING MATLAB AND A SERVER ON DIFFERENT COMPUTERS

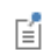

Connecting MATLAB and a COMSOL Multiphysics Server requires a Floating Network License (FNL).

To connect MATLAB and a COMSOL *server* that are running on different computers, specify the IP address of the computer where the COMSOL *server* is running in the function mphstart:

```
mphstart(<ipaddress>, <portnumber>)
```

<ipaddress> can also be defined with the COMSOL server domain name.

The command above assume that the same user login information are set on the server and client machine. In case the login information are not accessible from the client machine, specify manually the user name and password to the COMSOL *server* with the command:

```
mphstart(<ipaddress>, <portnumber>, <username>, <password>)
```

If the COMSOL Multiphysics installation folder cannot be found automatically, you can specify its location manually as in the command below:

```
mphstart(<ipaddress>, <portnumber>, <comsolpath>)
```

where <*comsolpath*> is the path of the COMSOL installation folder.

You can also specify all the information to connect a COMSOL *server* within the same command, use the following command:

```
mphstart(<ipaddress>, <portnumber>, <comsolpath>, ...
<username>, <password>)
```

#### MEMORY SETTINGS

To be able to manipulate the model object and extract data at the MATLAB prompt, you may need to modify the Java<sup>®</sup> heap size in MATLAB. See Improving Performance for Large Models.

#### IMPORTING THE COMSOL CLASS

Once MATLAB and the COMSOL *server* are manually connected, import the COMSOL class by entering the following command at the MATLAB prompt:

```
import com.comsol.model.util.*
```

Disconnecting MATLAB and the COMSOL server To disconnect MATLAB and the COMSOL server, run this command at the MATLAB prompt:

ModelUtil.disconnect;

```
Connecting to COMSOL Server<sup>TM</sup>
```

When using a COMSOL Multiphysics installation with LiveLink for MATLAB the connected is made between MATLAB and a COMSOL Multiphysics Server. It is also possible to connect MATLAB to a COMSOL Server<sup>™</sup> if a COMSOL Server<sup>™</sup> is available with a LiveLink for MATLAB License.

When using LiveLink for MATLAB with COMSOL Server<sup>™</sup> this way MATLAB is installed on the local computer where the user is executing commands and COMSOL Server<sup>™</sup> will most often be on another computer that is handled by an IT-department.

In order to be able to connect from MATLAB to a COMSOL Server<sup>™</sup> without having COMSOL Multiphysics installed some files must be installed on the computer where MATLAB is installed. This is handled by using the COMSOL Server<sup>™</sup> Client installer.

When installing the COMSOL Server<sup>TM</sup> Client it is important to select LiveLink<sup>TM</sup> for MATLAB<sup>©</sup> in the installation window.

| elect Installation Options     |        |   |
|--------------------------------|--------|---|
|                                |        |   |
| LiveLink™ for AutoCAD®         |        | ^ |
| … LiveLink™ for Excel®         |        |   |
|                                |        |   |
|                                | etric™ |   |
|                                | ®      |   |
| □ LiveLink™ for Revit®         |        |   |
| … LiveLink™ for Solid Edge®    |        |   |
| LiveLink™ for SOLIDWORKS®      |        |   |
| ∠ LiveLink™ for MATLAB® dient  |        |   |
| - Desktop shortcut             |        |   |
| Start menu shortcuts           |        | ~ |
| Disk space required: 111, 3 MB |        |   |
|                                |        |   |

It is recommended to install Desktop and Start menu shortcuts. If these are not installed, the only way to create a link between MATLAB and COMSOL Server<sup>™</sup> is to use the mphstart command as previously described for use with COMSOL Multiphysics Server.

After the installation a shortcut is available.

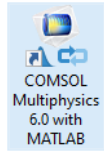

When clicking on this shortcut MATLAB will start and a dialog box appears that makes it possible to connect to the COMSOL Server<sup>™</sup> that is already assumed running.

| 间 Conne | ct to COMSOL Server |   |            | ×                        |
|---------|---------------------|---|------------|--------------------------|
| Server  |                     |   | User       |                          |
| Server: | localhost           |   | Username:  | comsol                   |
| Port:   | Default             | • | Password:  | •••••                    |
|         | 2036                |   | ✓ Remember | er username and password |
|         |                     |   |            | OK Cancel                |

Fill in the missing information and click **OK** to connect.

After a connection has been made the LiveLink work in the same way as it does when connected to a COMSOL Multiphysics Server with these exceptions:

- Some graphical user interfaces that are included in a regular COMSOL Multiphysics license do not work
- A few utility functions that are mainly used when developing new models are not supported (e.g. mphlaunch, mphmodel, etc.)
- Plot on the server is not supported, use mphplot to plot using a local MATLAB figure.

#### Changing the MATLAB<sup>®</sup> Version

The path of the MATLAB<sup>®</sup> version connected to COMSOL Multiphysics is defined during the initial COMSOL installation. The MATLAB root path can be changed using the **Preferences** dialog box:

- I From the File (Windows users) or Options menu (Mac and Linux users), select Preferences (
- 2 In the Preferences dialog box, click LiveLink Connections.
- 3 Set the MATLAB root directory path in the MATLAB® installation folder field.
- **4** Windows OS users also need to click the **Register MATLAB®** as **COM Server** button; otherwise, the specified MATLAB version does not start when calling external MATLAB functions from the COMSOL model.

#### 5 Click OK.

| Preferences                                                                                                    |                                                                                                    |                               | ×      |
|----------------------------------------------------------------------------------------------------|----------------------------------------------------------------------------------------------------|-------------------------------|--------|
| Add-in Libraries                                                                                                    | — LiveLink <sup>™</sup> for MATLAB <sup>®</sup>                                                           |                               |        |
| Add-in Libraries<br>Application Builder<br>Application Builder<br>Application Builder<br>Application Builder<br>Color Themes<br>Email<br>Geometal<br>Geometal<br>Geometal<br>Geometal<br>Geometal<br>Geometal<br>Geometal<br>Geometal<br>Geometal<br>Geometal<br>Geometal<br>Methods<br>Methods | – Linkelink <sup>®</sup> for MATLAB ®<br>MATLAB ® installation folder:<br>Register MATLAB ® as COM Server | CAProgram Files/MATLABIR2020b | Browse |
| Factory Settings for All                                                                                                    | - Export                                                                                                  | Facts                         | Cancel |

**6** To update the preferences file, close and reopen the COMSOL Desktop.

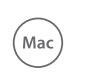

On Mac OS X, select the **COMSOL with MATLAB** application available in the **Application** folder. The correct path includes the **.app** extension.

# The COMSOL Apps

Ē

Install apps in the MATLAB desktop for an easy access to COMSOL information and navigation functions that use Graphical User Interfaces.

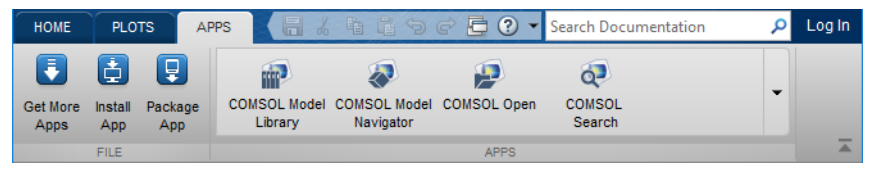

In the section the term COMSOL apps designates COMSOL wrapper function using a Graphical User Interface. It does not refer to application created using the COMSOL Application Builder.

#### Installing Apps in the MATLAB Apps Ribbon

The automatic COMSOL installation does not include installation of the COMSOL apps in the MATLAB Apps Ribbon. To install the apps follow the steps below:

- I In the MATLAB Desktop, go to the Apps Tab and select Install App.
- 2 Browse to the COMSOL Installation directory and go to the folder: COMSOL60/Multiphysics/mli/toolbox
- **3** Change File name extension to **All Files (\*.\*)** and select the file LiveLink for MATLAB.mltbx
- 4 Click Open. This opens the Install LiveLink for MATLAB window.
- 5 The installed apps are now listed in the Add-On Manager window.

#### Removing Apps in the MATLAB Apps Ribbon.

To remove Apps from the MATLAB Apps Ribbon, right-click on the apps icon and select Uninstall. The operation is individual for each apps and need to be repeated for every apps to be removed.

ĒÎ

The available COMSOL apps that can be installed in the MATLAB Apps ribbon are listed below:

- COMSOL Model Library, opens a GUI for viewing the Model Library, see also The Application Libraries Window.
- COMSOL Model Navigator, opens a GUI for viewing the COMSOL model object defined as model in MATLAB. You can get more information in the section Navigating the Model Object Using a GUI.
- COMSOL Open, opens a GUI for opening recent files, see also Loading a Model from a List of Existing files.
- COMSOL Search, opens a GUI for searching for expressions in the COMSOL model object defined as model in MATLAB. See also Finding Model Expressions.

To run these apps you need a connection between MATLAB and a COMSOL *server*, either using COMSOL with MATLAB or using manual connection.

# Calling External Functions From Within the Model

Use LiveLink<sup>TM</sup> for MATLAB<sup>®</sup> to call MATLAB functions from within the model — for instance, when working in the COMSOL Desktop. The procedure is different than implementing a model using a script as you do not need to run COMSOL with MATLAB.

Start COMSOL Multiphysics as a standalone application. The external MATLAB function needs to be defined in the COMSOL model so that a MATLAB process can automatically start when the function needs to be evaluated. The result of the function evaluation in MATLAB is then sent back to the COMSOL environment.

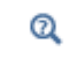

Calling External Functions

To run a MATLAB function, enable Allow external MATLAB<sup>®</sup> functions in the Preferences window; see Allowing External MATLAB Functions for more information.
# Building Models

This chapter gives an overview of the model object and provides an introduction to building models using the LiveLink<sup>™</sup> interface.

In this chapter:

- The Model Object
- Working with Geometries
- Working with Meshes
- Modeling Physics
- Creating Selections
- Computing the Solution
- Analyzing the Results

# The Model Object

While working with the LiveLink<sup>TM</sup> interface in MATLAB<sup>®</sup> you work with models through the *model object*. Use *methods* to create, modify, and access models.

In this section:

Q

- · Important Notes About the Model Object
- The Model Object Methods
- The General Utility Functionality
- The Model History
- Loading and Saving a Model
- Sharing the Model Between the COMSOL Desktop® and the MATLAB® Prompt

### Detailed documentation about model object methods is in About General Commands in the COMSOL Multiphysics Programming Reference Manual.

### Important Notes About the Model Object

Consider the following information regarding the model object:

- All algorithms and data structures for the model are integrated in the model object.
- The model object is used by the COMSOL Desktop to represent your model. This means that the model object and the COMSOL Desktop behavior are virtually identical.
- The model object includes methods to set up and run *sequences of operations* to create geometry, meshes, and to solve your model.

LiveLink<sup>™</sup> for MATLAB<sup>®</sup> includes the COMSOL API, which is a programming interface based on Java<sup>®</sup>. In addition, the product includes a number of M-file utility functions that wrap API functionality for greater ease of use.

ପ୍

The Model Object in the COMSOL Multiphysics Programming Reference Manual.

### The Model Object Methods

Q

The model object has a large number of methods. The methods are structured in a tree-like way, very similar to the nodes in the model tree in the *Model Builder* window on the COMSOL Desktop. The top-level methods just return references that support further methods. At a certain level the methods perform actions, such as adding data to the model object, performing computations, or returning data.

Detailed documentation about model object methods is in About General Commands in the COMSOL Multiphysics Programming Reference Manual.

### The General Utility Functionality

The model object utility methods are available with the *ModelUtil* object. These methods can be used, for example, to create or remove a new model object, but also to enable the progress bar or list the model object available in the COMSOL *server*.

### MANAGING THE COMSOL MODEL OBJECT

Use the method ModelUtil.create to create a new model object in the COMSOL *server*:

```
model = ModelUtil.create(<ModelTag>);
```

This command creates a model object Model on the COMSOL *server* and a MATLAB object model that is linked to the model object <<u>ModelTag</u>> in the COMSOL *server*.

It is possible to have several model objects on the COMSOL *server*, each with a different name. To access each model object requires different MATLAB variables linked to them and each MATLAB variable must have a different name.

Create a MATLAB variable linked to an existing model object with the function ModelUtil.model. For example, to create a MATLAB variable model that is linked to the existing model object <<u>ModelTag</u>> on the COMSOL server, enter the command:

```
model = ModelUtil.model(<ModelTag>);
```

Alternatively you can use the function mphload as in the command below:

model = mphload(<ModelTag>);

To remove a specific model object use the method ModelUtil.remove. For example, to remove the model object <<u>ModelTag</u>> from the COMSOL server enter the command:

ModelUtil.remove(<ModelTag>);

Alternatively remove all the COMSOL objects stored in the COMSOL *server* with the command:

ModelUtil.clear

List the names of the model objects available on the COMSOL *server* with the command:

mphtags -show

#### ACTIVATING THE PROGRESS BAR

By default no progress information is displayed while running COMSOL with MATLAB. To manually enable a progress bar and visualize the progress of operations (such as loading a model, creating a mesh, assembling matrices, or computing the solution), enter the command:

ModelUtil.showProgress(true)

To deactivate the progress bar enter:

ModelUtil.showProgress(false)

(Mac)

Ē

Mac OS X does not support the progress bar.

### The Model History

The model contains its entire modeling history corresponding to every settings added once to the model. When you save a model as an M-file, you get all the operations performed to the model, including settings that are no longer part of the model.

> Using the model history is a convenient way to learn the COMSOL API. The latest settings enter in the command Desktop being listed at the end of the M-file.

The model history is automatically enabled when the model is created in the COMSOL Desktop. It is however possible to manually disable the model history recording from the MATLAB prompt with the command:

```
model.hist.disable
```

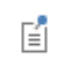

The functions mphload and mphopen automatically disable model history when loading a model.

To enable the model history, enter the command:

model.hist.enable

### COMPACTING THE MODEL HISTORY

To clean the M-file for the model so that it contains only the settings that are part of the current model you need to compact the model history before saving the model as an M-file.

To compact the model history in the COMSOL Desktop, from File menu (Windows users) or from the toolbar (Mac and Linux users), select **Compact History** ( (a)).

To compact the model history at the MATLAB prompt enter the command:

```
model.resetHist
```

Loading and Saving a Model

### LOADING A MODEL AT THE MATLAB PROMPT

To load an existing model saved as an MPH-file use the function mphopen. To load the model with the name <filename> enter:

```
model = mphopen(<filename>)
```

where <filename> is a string. This creates a model object Model on the COMSOL server that is accessible using the MATLAB variable model.

A shorter form is to simply use

mphopen <filename>

that will load the model with the given filename and use the variable name model for accessing the model later. Any existing variable model will be overwritten without warning.

| 0 | The function mphload can also be used with the same property. In the |
|---|----------------------------------------------------------------------|
| ¥ | following documentation the commands also work with mphload.         |

## mphload does not store the filename in the recent file list as mphopen does by default.

Once the model is loaded, the file name and its associated model object tag are displayed in the COMSOL *server* window.

If there is already a model object Model in the COMSOL *server*, mphopen overrides the existing model object unless the model is also open in a COMSOL Multiphysics Client. In the later case, an index number is appended to the new model object name, for instance Model1.

# Ē

mphopen and mphload do not look for lock file when opening a model in the COMSOL *server*.

If you want to manually specify the model object in the COMSOL *server*. use the command:

```
model = mphopen(<filename>, <ModelTag>);
```

where <*ModelTag*> is a string defining the tag that defines the loaded model in the COMSOL *server*.

When using the function mphopen, the model history is automatically disabled to prevent large history information when running a model in a loop. To turn model history on, use the function mphopen:

```
model = mphopen(<filename>, '-history');
```

The history recording can be useful when using the COMSOL Desktop. All the operations are then stored in the saved M-file.

臣

If you do not want to update the recent opened file list with the model you are about to open, use the **-nostore** flag with the function **mphopen** as in the command below:

```
model = mphopen(<filename>, <ModelTag>, '-nostore')
```

If the model mph-file is protected using a password, use mphload as in the command below:

model = mphopen(<filename>, <ModelTag>, <password>)

where <password> is a string defining the password protecting the file.

If you want to get the full filename of the loaded file, add a second output as in the command below:

```
[model, filenameloaded]= mphopen(<filename>, ...)
```

### LOADING A MODEL FROM A LIST OF EXISTING FILES

You can use a GUI where to load the model from a list files corresponding to the recent opened file or the files in a specified directory.

At the MATLAB prompt enter the command:

mphopen

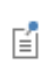

If you have installed the COMSOL apps in the MATLAB Apps ribbon, click the COMSOL Open icon (

| This starts a | GUI | with a | list o | f the | recent | opened | files. |
|---------------|-----|--------|--------|-------|--------|--------|--------|
|               |     |        |        |       |        |        |        |

| Recent       Search       Browse         #       Location       Name       Date         1       H/thubbulidmainold/daily/applications/COMSOL_Multiphysics/ML.       busbar.mph       11-maj-2020 17.08:19         2       Z-build/partner/main/daily/applications/COMSOL_Multiphysics/ML.       busbar.mph       11-maj-2020 17.08:19         3       C/sbmain/testdata/matlab/models       automotive_muffler.mph       11-maj-2020 17.08:28         4       C/sbmain/testdata/matlab/models       automotive_muffler.mph       11-maj-2020 17.08:28         4       C/sbmain/testdata/matlab/models       mesn_multimport.mph       19-sep-2020 115/15.55         5       C/sbmain/distr/testTupplications/COMSOL_Multiphysics/Multiphy       busbar.mph       18-sep-2020 12:14:17         6       C/sbmain/distr/testTupplications/COMSOL_Multiphysics/Multiphy       busbar.mph       18-sep-2020 12:14:17         8       Z/build/partner/main/daily/applications/RF_Module/Transmissionhend_waveguide_2.du.       02:jun-2021 15:06:12         10       C/Users/vemi/AppDataLocal/Temp       busbar_L=0.15_tbb=0.0.       14-sep-2021 14:49:13         11       Culsers/vemi/AppDataLocal/Temp       busbar_L=0.15_tbb=0.0       14-sep-2021 14:49:13         11       Culsers/vemi/AppDataLocal/Temp       busbar_L=0.15_tbb=0.0       14-sep-2021 14:49:23         12                                                                                                    | 🖗 mphopen v2 - Open Model - COMSOL Multiphysics 🛛 🚽 🗆 🗙                                                               |                                                                                                    |                                                                                                    |           |                              |           |          |       |          |
|----------------------------------------------------------------------------------------------------|----------------------------------------------------------------------------------------------------|----------------------------------------------------------------------------------------------------|----------------------------------------------------------------------------------------------------|-----------|------------------------------|-----------|----------|-------|----------|
| #     Location     Name     Date       1     H-Nubibuildmaintoldidailytapplications/COMSOL_Multiphysics/M     busbar.mph     11-maj-2020 17.08.19       2     Z-Ibuildipartner/maintdailytapplications/COMSOL_Multiphysics/ML     busbar.mph     11-maj-2020 17.08.19       3     C-Isbmain/testdata/mattab/models     automotive_muffler.mph     11-maj-2020 17.08.19       4     C-Isbmain/testdata/mattab/models     model_multiphysics/ML     busbar.mph     11-maj-2020 17.08.28       4     C-Isbmain/distritesttapplications/LoveLink_for_MATLABI/Tutorials     model_tutorial_limatab     25-sep-2020 12.14.17       6     C-Isbmain/distritesttapplications/LiveLink_for_MATLABI/Tutorials     vacuum_flask_limatab     25-sep-2020 12.14.17       7     C-Isbmain/distritesttapplications/Re_Module/Transmission     h_bend_wareguide_2.d     02-jun-2021 15.06.12       10     C:Users/vemi/AppDatal.coalTemp     busbar_L=0 15_tbb=0.0     14-sep-2021 14.49.23       11     C:Users/vemi/AppDatal.coalTemp     busbar_L=0 15_tbb=0.0     14-sep-2021 14.49.13       Temperature Distribution in a Vacuum_flask_lim       Property     Value     Temperature Distribution in a Vacuum_flask_lim       Property     Value     Temperature Distribution in a Vacuum_flask_lim       Version     COMSOL Multiphysics 5.6 (prerelease) (Builistributorio use MATLABS functions                                                                                                    | Recent Search Browse                                                                                                  |                                                                                                    |                                                                                                    |           |                              |           |          |       |          |
| 1       H-Yhubibuildmainloididaily/applications/COMSOL_Multiphysics/M       busbar.mph       11-maj-2020 17.08:19         2       Z-Ibuildipartner/mainldaily/applications/COMSOL_Multiphysics/ML       busbar.mph       11-maj-2020 17.08:19         3       C/sbmain/testdata/matlab/models       automotive_muffler.mph       11-maj-2020 17.08:19         4       C/sbmain/testdata/matlab/models       mesh_multiimport.mph       09-sep-2021 15.16:55         5       C:sbmain/distritesttapplications/LiveLink_for_MATLAB/Tutorials       model_tutorial_limatab       25-sep-2020 12.14:17         6       C:sbmain/distritesttapplications/LiveLink_for_MATLAB/Tutorials       vacuum_flask_limatlab       25-sep-2020 12.14:17         7       C:sbmain/distritesttapplications/VerLink_for_MATLAB/Tutorials       vacuum_flask_limatlab       25-sep-2020 12.14:17         8       Z:buildipartner/mainidaily/applications/RF_Module/Transmission       h_bend_wareguide_2.d       02-jun-2021 15.06:12         10       C:Users/verni/AppDatalLocal/Temp       busbar_L=0 15_tbb=0       14-sep-2021 14.49:3         11       C:Users/verni/AppDatalLocal/Temp       busbar_L=0 15_tbb=0       14-sep-2021 14.49:3         11       C:Users/verni/AppDatalLocal/Temp       busbar_L=0 15_tbb=0       14-sep-2021 14.49:3         12       Z:busidipartner/mainidaily/applications/LiveLink_for_MATLAB/Tutorials/wacuum_flas                                                                                                    | #                                                                                                    | Location                                                                                                    |                                                                                                    |           | Name                         | Date      |          |       |          |
| 2       Z 'Jouid/partner/main/daily/applications/COMSOL_Multiphysics/Mu       busbar.mph       11-maj-2020 17.08:19         3       C /sbmain/lestdata/matlab/models       automotive_muffler.mph       11-maj-2020 17.08:19         4       C /sbmain/lestdata/matlab/models       mesh_multiimport.mph       11-maj-2020 17.08:28         5       C /sbmain/distr/dest/tapplications/Leink_for_MATLAB/Tutorials       model_tutorial_limtab       25-sep-2020 12 14:17         6       C /sbmain/distr/dest/tapplications/LiveLink_for_MATLAB/Tutorials       vacuum_flask_limatlab       25-sep-2020 12 14:17         8       Z /buil/dpartner/main/daily/applications/Particle_Tracing_Module/C       trapped_protons.mph       18-sep-2021 14:17         9       Z /buil/dpartner/main/daily/applications/RF_Module/Transmission       h_bend_waveguide_2.d       25-sep-2021 12:41:7         9       Z /buil/dpartner/main/daily/applications/RF_Module/Transmission       h_bend_waveguide_2.d       14-sep-2021 14:49:3         10       C/Users/vemi/AppData/Local/Temp       busbar_L=0 15_tbb=0       14-sep-2021 14:49:3         11       Cilusers/vemi/AppData/Local/Temp       busbar_L=0 15_tbb=0       14-sep-2021 14:49:3         12       Lilusers/vemi/AppData/Local/Temp       Destar_L=0 15_tbb=0       14-sep-2021 14:49:13         13       C:\bers/vemi/AppData/Local/Temp       Destar_L=0 15_tbb                                                                                                    | 1                                                                                                    | H:\hub\bu                                                                                                    | ild\main\old\daily\applications\COMSOL_Multip                                                                                     | hysics\M  | busbar.mph                   | 11-maj-20 | 20 17:0  | 8:19  | *        |
| 3       C:sbmaintlestdata\matlab\models       automotive_muffler.mph       11-maj-2020 17:08:28         4       C:sbmaintlestdata\matlab\models       mesh_mutlimport.mph       09-sep-2021 15:16:55         5       C:sbmaintlestdata\matlab\models       mesh_mutlimport.mph       09-sep-2021 15:16:55         6       C:sbmaintlestdata\matlab\models       mesh_mutlimport.mph       09-sep-2021 15:16:55         7       C:sbmaintdistritesttapplications\LiveLink_for_MATLAB\Tutorials       busbar.mph       18-sep-2020 11:30:56         7       C:sbmaintdistritesttapplications\Particle_Tracing_Module\C       trapped_protons.mph       25-sep-2020 12:14:17         8       Z'buildpartner/maintdaily/applications\Particle_Tracing_Module\C       trapped_protons.mph       25-sep-2020 11:60:612         10       C:\Users\verni\AppData\Loca\Temp       busbar_L=0.15_tbb=0       14-sep-2021 14:49:23         11       C:\Users\verni\AppData\Loca\Temp       busbar_L=0.15_tbb=0       14-sep-2021 14:49:23         11       C:\Users\verni\AppData\Loca\Temp       busbar_L=0.15_tbb=0       14-sep-2021 14:49:23         12       C:\Users\verni\AppData\Loca\Temp       busbar_L=0.15_tbb=0       14-sep-2021 14:49:23         12       C:\Users\verni\AppData\Loca\Temp       busbar_L=0.15_tbb=0       14-sep-2021 14:49:23         12       C:\Users\verni\AppData\Loca\Temp                                                                                                    | 2                                                                                                    | Z:\build\pa                                                                                                    | artner\main\daily\applications\COMSOL_Multip                                                                                      | hysics\Mu | busbar.mph                   | 11-maj-20 | 20 17:0  | 8:19  |          |
| 4       C:\sbmain\testdata\matlab\models       mesh_multiimport.mph       09-sep-2021 15:16:55         5       C:\sbmain\distr\test\tapplications\LveLink_for_MATLAB\Tutorials       model_tutorial_imatlab                                                                                                    | 3                                                                                                    | C:\sbmain                                                                                                    | \testdata\matlab\models                                                                                                    |           | automotive_muffler.mph       | 11-maj-20 | 20 17:0  | 8:28  | -        |
| \$ C:sbmaindistrutesttapplications/LiveLink_for_MATLAB/Tutorials       model_tutorial_limatlab       25-sep-2020 12:14:17         \$ C:sbmaindistrutesttapplications/COMSOL_Multiphysics/Multiphy       busbar.mph       18-sep-2020 11:30:56         7 C:sbmaindistrutesttapplications/LiveLink_for_MATLAB/Tutorials       vacuum_flask_limatlab       25-sep-2020 12:14:17         8 Z:buildpartner/maindiallylapplications/RF_Module/Transmission       busbar.mph       25-sep-2020 08:12:47         9 Z:buildpartner/maindiallylapplications/RF_Module/Transmission       busbar_leo_draveguide_2.d       02-jun-2021 15:06:12         10 C:Users/remi/AppData/Loca/Tremp       busbar_L=0 15_tbb=0.o       14-sep-2021 14:49:23         11 C:Users/remi/AppData/Loca/Tremp       busbar_L=0 15_tbb=0.o       14-sep-2021 14:49:23         Filename:       C:sbmain/distritesttapplications/LiveLink_for_MATLAB/Tutorials/vacuum_flask_lim       Copy filename       Open fold         Property       Value       Temperature Distribution in a Vacuum       Flask       This example solves for the temperature distribution inside a vacuum flask functions to define material properties and bundary conditions.         4       *       *       *       *                                                                                                    | 4                                                                                                    | C:\sbmain                                                                                                    | \testdata\matlab\models                                                                                                    |           | mesh_multiimport.mph         | 09-sep-20 | 21 15:1  | 6:55  |          |
| 6       C:lsbmaindistrutesttapplications\COMSOL_Multiphysics\Multiphy.       busbar.mph       18-sep-2020 11:30:56         7       C:lsbmaindistrutesttapplications\LveLink_for_MATLABITutorials       vacuum_flask_limatlab                                                                                                    | 5                                                                                                    | C:\sbmain                                                                                                    | \distr\test\tapplications\LiveLink_for_MATLAB\                                                                                    | Tutorials | model_tutorial_limatlab      | 25-sep-20 | 20 12:1  | 4:17  |          |
| 7       C\sbmain/distr\test\tapplications\LiveLink_for_MATLAB\Tutorials       vacuum_flask_limatlab       25-sep-2020 12:14:17         8       Z \buildipatrner/main/dailyiapplications\Particle_Tracing_Module\C       trapped_protons.mph       25-sep-2020 09:12:47         9       Z \buildipatrner/main/dailyiapplications\Particle_Tracing_Module\C       trapped_protons.mph       25-sep-2020 09:12:47         10       C\Users\vernikAppDataLocaNtTemp       busbar_L=0 15_tbb=0.0       14-sep-2021 14:49:23         11       C\Users\vernikAppDataLocaNtTemp       busbar_L=0 15_tbb=0.0       14-sep-2021 14:49:23         11       C\Users\vernikAppDataLocaNtTemp       busbar_L=0 15_tbb=0.0       14-sep-2021 14:49:23         12       Clubers\vernikAppDataLocaNtTemp       busbar_L=0 15_tbb=0.0       14-sep-2021 14:49:23         13       Clubers\vernikAppDataLocaNtTemp       Destar_L=0 15_tbb=0.0       14-sep-2021 14:49:33         Filename:       C\u00ers\vernikAppDataLocaNtTemp       Temperature Distribution in a Vacuum_flask_lim       Opp filename       Opp fold         Property       Value       Temperature Distribution in a Vacuum_flask_lim       Temperature Distribution in a Vacuum_flask_lim       Image: Comparison of CoMSOL Multiphysics 5.6 (prerelease) (Builing)       This example solves for the temperature distributions to define material properties and boundary conditions.       Image: Compartis and boundary conditions.                                                                                                    | 6                                                                                                    | C:\sbmain                                                                                                    | \distr\test\tapplications\COMSOL_Multiphysics                                                                                     | Multiphy  | busbar.mph                   | 18-sep-20 | 20 11:30 | 0:56  |          |
| 8       Z-Ibuildpartner/maintdailytapplications/Particle_Tracing_Module/C       trapped_protons.mph       25-sep-2020 08:12:47         9       Z-Ibuildpartner/maintdailytapplications/RF_Module/Transmission       h_bend_waveguide_2d       02-jun-2021 15:06:12         10       C:\Userstvemi/AppDataiLocal/Temp       busbar_L=0.15_tbb=0       14-sep-2021 14:49:23         11       C:\Userstvemi/AppDataiLocal/Temp       busbar_L=0.15_tbb=0       14-sep-2021 14:49:23         Filename:       C:sbmain/distritestitapplications/LiveLink_for_MATLABITutorials/vacuum_flask_lim       Copy filename       Open fok         Property       Value       Temperature Distribution in a Vacuum       Tiask       Tiask       This example solves for the temperature distribution inside a vacuum flask holding hold coffee. The main purpose is to illustrate holding hold coffee. The main purpose is to bundary conditions.       Image for the temperature and bundary conditions.                                                                                                    | 7                                                                                                    | 7 C:\sbmain\distr\test\tapplications\LiveLink_for_MATLAB\Tutorials vacuum_flask_Ilmatlab 25-sep-2020 12:14:17                          |                                                                                                    |           |                              |           |          |       |          |
| 9       Z:buildipartner/mainidaily/applications/RF_Module/Transmission       h, bend_waveguide_2d       02-jun-2021 15.06.12         10       C:USers/vem/AppDataLocal/Temp       busbar_L=0.15_tbb=0       14-sep-2021 14.49.23         11       C:USers/vem/AppData/Local/Temp       busbar_L=0.15_tbb=0       14-sep-2021 14.49.23         11       C:USers/vem/AppData/Local/Temp       busbar_L=0.15_tbb=0       14-sep-2021 14.49.23         Filename:       C:sbmain/distritest/tapplications/LiveLink_for_MATLAB/Tutorials/vacuum_flask_lim       Copy filename       Open fok         Property       Value       Value       Temperature Distribution in a Vacuum       Flask       This example solves for the temperature distribution inside a vacuum flask by functions to define material properties in to fullistrate how to use MATLAB® functions to define material properties and boundary conditions.                                                                                                    | 8                                                                                                    | 8 Z:\build\partner\main\daily\applications\Particle_Tracing_Module\C trapped_protons.mph 25-sep-2020 08:12:47                          |                                                                                                    |           |                              |           |          |       |          |
| 10       C:UUsersivemi/AppDataiLocaliTemp       busbar_L=0.15_tbb=0       14-sep-2021 14-49-23         11       C:UUsersivemi/AppDataiLocaliTemp       busbar_L=0.15_tbb=0       14-sep-2021 14-49-23         Filename:       C:SbmainidistritestitapplicationsLLiveLink_for_MATLABiTutorialsivacuum_flask_lim       Copy filename       Open fold         Property       Value       Temperature Distribution in a Vacuum       Filesk       This example solves for the temperature distribution inside a vacuum flack holding hot coffeer the main purpose is to illustrate how to use MATLAB® functions to define material properties and boundary conditions.                                                                                                    | 9 Z:\build\partner\main\daily\applications\RF_Module\Transmission h_bend_waveguide_2d                                 |                                                                                                    |                                                                                                    |           | 02-jun-2021 15:06:12         |           |          |       |          |
| 11       C:UJsersivemi/AppDataiLocahTemp       busbar_L=0.15_tbb=0       14-sep-2021 14:49:13         Filename:       C:sbmain/distrivestitapplicationsiLiveLink_for_MATLABiTutorials/vacuum_flask_lim       Copy filename       Open fold         Property       Value       Temperature Distribution in a Vacuum       Open fold         Date       25-sep-2020 12:14:17       This example solves for the temperature distribution inside a vacuum flask holding hol coffee. The main purpose is to litustate hou use hATLABs functions to define material properties and boundary conditions.       Image: Comparison of the temperature of the temperature of the t | 10                                                                                                    | C:\Users\r                                                                                                    | emi\AppData\Local\Temp                                                                                                    |           | busbar_L=0.15_tbb=0.0        | 14-sep-20 | 21 14:4  | 9:23  |          |
| Filename:       C1sbmain/distr/test/tapplications/Ll/veLink_for_MATLAB\Tutorials/vacuum_flask_lim       Copy filename       Open fold         Property       Value       Temperature Distribution in a Vacuum       Filesk       This example solves for the temperature distribution inside a vacuum flask holding hold coffee. The main purpose is to filester the rouse is to filester and purporties and boundary conditions.                                                                                                    | 11                                                                                                    | 11 C:\Users\remi\AppData\Local\Temp                                                                                                    |                                                                                                    |           | busbar_L=0.15_tbb=0.0        | 14-sep-20 | 21 14:4  | 9:13  | <b>.</b> |
| Property     Value     Temperature Distribution in a Vacuum       Date     25-sep-2020 12:14:17     Fiask       Size     2.3 MB     This example solves for the temperature distribution inside a vacuum flack holding hot coffee. The main purpose is to illustrate how to use MATLAB® functions to define material properties and boundary conditions.                                                                                                    | Filename: C\sbmain/distr\test\tapplications\LiveLink_for_MATLAB\Tutorials\vacuum_filask_lim Copy filename Open folder |                                                                                                    |                                                                                                    |           |                              |           |          |       |          |
| Date 25-sep-2020 12:14:17<br>Size 2:3 MB<br>Version COMSOL Multiphysics 5.6 (prerelease) (Built<br>Created Date Fri Sep 25:09:28:32 CEST 2020<br>4                                                                                                    | Prope                                                                                                    | rty                                                                                                    | Value                                                                                                    | Temperatu | ure Distribution in a Vacuum | n         |          |       |          |
| Size 2.3 MB<br>Version COMSOL Multiphysics 5.6 (prerelease) (Built<br>Created Date Fri Sep 25 09:28:32 CEST 2020<br><                                                                                                    | Date                                                                                                    |                                                                                                    | 25-sep-2020 12:14:17                                                                                                    | Flask     |                              |           | 1        |       |          |
| Version     COMSOL Multiphysics 5.6 (prerelease) (Built<br>hot coffee. The main purpose is to<br>illustrate how to use MATLAB® functions<br>to define material properties and<br>boundary conditions.                                                                                                    | Size                                                                                                    | Size 2.3 MB This example solves for the temperature                                                                                    |                                                                                                    |           |                              |           |          |       |          |
| Created Date Fri Sep 25 09:28:32 CEST 2020<br>Illustrate how to use MATLAB® functions<br>to define material properties and<br>boundary conditions.                                                                                                    | Versio                                                                                                    | distribution inside a vacuum flask holding<br>rision COMSOL Multiphysics 5.6 (prerelease) (Built<br>hot coffee. The main purpose is to |                                                                                                    |           |                              |           |          |       |          |
|                                                                                                    | Create                                                                                                    | d Date                                                                                                    | Date Fri Sep 25 09:28:32 CEST 2020 Illustrate how to use MATLAB® functions to define material properties and boundary conditions. |           |                              |           | J        |       |          |
|                                                                                                    |                                                                                                    |                                                                                                    |                                                                                                    |           |                              |           |          |       |          |
| Open Cancel                                                                                                    |                                                                                                    |                                                                                                    |                                                                                                    |           |                              | Open      |          | Cance | 1        |

For each selected files, the model information is available in the File Info section.

Click the **Recent** button to get the list of the recent opened file. Click the **Search** button to search for a file using file pattern. Click the **Browse** button to browse the directory where to get filename list.

To clear the recent opened file list enter the command:

mphopen -clear

To open the GUI with the list of files in a specific directory (*<dirpath>*), enter the command:

mphopen -dir <dirpath>

### LOADING A MODEL FROM A DATABASE

To open a model from a database at the command line use mphopen as in the command below:

```
mphopen '<location>'
```

where <location> is the location in the database of the model you want to load.

The location of a model can only be obtained from the COMSOL Desktop. Follow the step below to proceed:

I In the Model Manager right-click on the model and select Versions.

2 In the Versions section right-click the desired versions and select Copy Location.

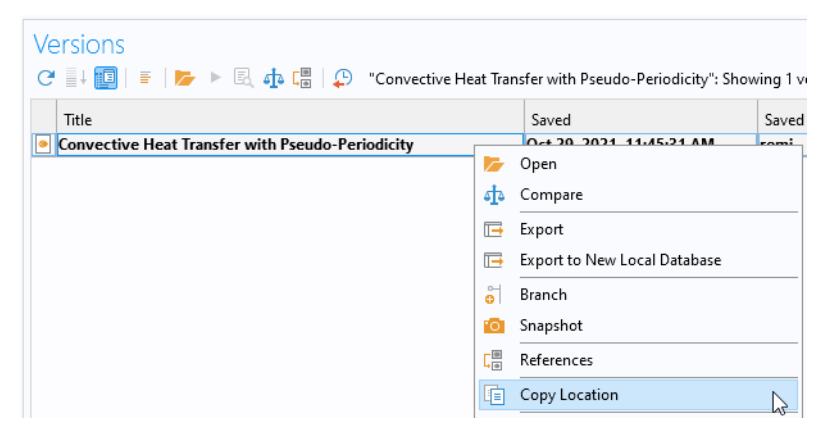

3 Now the location is in your clipboard, make sure you paste it in the mphopen command within quotes (single ' or double ") so that the location is interpreted as a string.

#### SAVING A MODEL

E

Use the function mphsave to save the model object linked to the MATLAB object model:

```
mphsave(model, <filename>)
```

where *<filename>* is a string. If the filename specified *<filename>* does not provide a path, the file is saved relative to the current MATLAB path. The file extension determines the format to use (\*.mph, \*.m, \*.java, or \*.vba).

When saving the model as an M-file mphsave does not automatically use the component syntax to save model using the COMSOL API, to enable this syntax run the command below:

mphsave(model,<filename>,'component','on')

To save the model as a copy set the property copy to on as in the line below:

```
mphsave(model, <filename>), 'copy', 'on');
```

After saving a copy, the model does not remember where the copy was saved. Instead it remembers its previous save location.

When saving a COMSOL files (MPH-files) you can choose the file to be optimized for speed (using uncompressed files that are faster to save), or to be optimized for file size (using compressed files). To do so set the property optimize to speed, or size respectively as in the command below:

```
mphsave(model, <filename>), 'optimize', 'size');
```

To save a clean model, i.e. without built, computed, and plotted data set the property excludedata to on:

```
mphsave(model,<filename>), 'excludedata', 'on');
```

Ē

The models are not automatically saved between MATLAB sessions.

### SET A MODEL THUMBNAIL

Before saving your model, you may want to include a model thumbnail to quickly identify your model in your own Application Library or when using mphopen. To set the model thumbnail enter the command:

```
mphthumbnail(model, <filename>)
```

where <filename> is the image file name.

You can also use a MATLAB figure to set the thumbnail. The following command will set the thumbnail to the image of the current figure:

```
mphthumbnail(model,gcf)
```

Note that the thumbnail is stored in memory. In order to save the thumbnail in the model file the model must be saved.

You can extract the image and image filename for the thumbnail stored in model, enter the command:

[image, imagefilename] = mphthumbnail(model)

Example

The code below shows how to get the model thumbnail as MATLAB image data, show the image in a MATLAB figure and store the new image as thumbnail in the model.

```
mphopen model_tutorial_llmatlab
im = mphthumbnail(model);
imshow(im)
mphthumbnail(model, gcf)
```

# Sharing the Model Between the COMSOL Desktop<sup>®</sup> and the $MATLAB^{\$}$ Prompt

It is possible to connect a COMSOL Desktop to the COMSOL Multiphysics Server that is already connected with MATLAB and then access the model from both client (the COMSOL Desktop and MATLAB). The change performed from either client are directly accessible from the other one; for instance, type a command at the MATLAB prompt and see the resulting modification in the Model Builder window, or extract data at the MATLAB prompt from a model set up in the COMSOL Desktop.

# CONNECT THE COMSOL DESKTOP TO THE COMSOL MULTIPHYSICS SERVER FROM THE PROMPT

At the prompt call mphlaunch to start a COMSOL Desktop, connect it to the same COMSOL Multiphysics Server to which MATLAB is connected to, and import a model.

Run the command below:

mphlaunch

This starts a new COMSOL Desktop, connect it to the COMSOL Multiphysics Server that is already connected with MATLAB, and import the model available in the server. In case several model are available in the server you can specify which one to import by running the command below:

mphlaunch ModelTag

where ModelTag is the tag of the model to import.

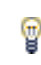

List the tags of the application loaded in the server with the command mphtags.

You can also specify the MATLAB object name that is link to the application to be imported in the COMSOL Desktop, enter the command:

```
mphlaunch(model)
```

If a COMSOL Multiphysics client is already connected to the COMSOL Multiphysics Server you will be asked to disconnect the connected client and connect the new one or cancel the operation. mphlaunch sets automatically a timeout to make MATLAB wait 0.5 second until the COMSOL *server* is free again. If you need to increase the timeout run the command below:

mphlaunch(model, <timeout>)

where <timeout> is the time in milliseconds to wait for the server to be free again.

# CONNECT THE COMSOL DESKTOP TO THE COMSOL MULTIPHYSICS SERVER

Connect the COMSOL Desktop to a COMSOL Multiphysics Server manually using the **Connect to Server** dialog box:

- I From the File (Windows users) or Options menu (Mac and Linux users), select
   COMSOL Multiphysics Server>Connect to Server ( → ).
- 2 In the Connect to Server window, you specify the Server configuration and the user settings. In the Server section enter the COMSOL Multiphysics Server name (the default name is localhost) and the Port number (the default is 2036). This number corresponds to the port that the COMSOL Multiphysics Server is listening to, the number is displayed at the COMSOL Multiphysics Server window.
- **3** In the **User** section enter a **Username** and a **Password** (if they are empty); these are defined the first time you are connected to the COMSOL Multiphysics Server.
- 4 Click OK.

E1

| 间 Conne | ct to COMSOL Mult | tiphysics Server | ×                         |
|---------|-------------------|------------------|---------------------------|
| Server  |                   | User             |                           |
| Server: | localhost         | Username         | comsol                    |
| Port:   | Default           | Password:        | •••••                     |
|         | 2036              | ✓ Remem          | ber username and password |
|         |                   |                  | OK Cancel                 |

The first time you connect the COMSOL Desktop to the COMSOL Multiphysics Server no model is loaded to the GUI. See Import An application from the COMSOL Multiphysics Server to the COMSOL Desktop to know how connect the GUI to a model loaded in the COMSOL Multiphysics Server.

# IMPORT AN APPLICATION FROM THE COMSOL MULTIPHYSICS SERVER TO THE COMSOL DESKTOP

Once you have the COMSOL Desktop connected to the COMSOL Multiphysics Server you can import the model in the GUI:

- I From the File (Windows users) or Options menu (Mac and Linux users), select COMSOL Multiphysics Server>Import Application from Server (
- **2** In the **Import Application from Server** window, specify the application you want to import.

# IMPORT A MODEL FROM THE COMSOL MULTIPHYSICS SERVER TO MATLAB

To access a model stored in the COMSOL Multiphysics Server from the MATLAB prompt enter the command:

```
model = mphload(<ModelTag>)
```

where model is the variable in MATLAB used to access the model stored on the COMSOL *server* and *<ModelTag>* is the tag of the COMSOL Model.

You can get the list of the models stored in the COMSOL Multiphysics Server with the command:

mphtags -show

Set up a time-out in MATLAB

To prevent MATLAB sending command to the COMSOL Multiphysics Server while it is busy to update the COMSOL Desktop, you need to set up a time-out in MATLAB and specify how long to wait the COMSOL Multiphysics Server to be free again. Enter the command:

```
ModelUtil.setServerBusyHandler(ServerBusyHandler(<timeout>))
```

Where <timeout> is the time in millisecond to wait the server to be free again.

# Working with Geometries

This section describes how to set up and run a geometry sequence. In this section:

- The Geometry Sequence Syntax
- Displaying the Geometry
- · Working with Geometry Sequences
- Retrieving Geometry Information
- Modeling with a Parameterized Geometry
- Images and Interpolation Data
- Measuring Entities in Geometry

Q

ĒÎ

- Geometry Modeling and CAD Tools in the COMSOL Multiphysics
   Reference Manual
- Geometry in the COMSOL Multiphysics Programming Reference Manual

The Geometry Sequence Syntax

In the COMSOL Multiphysics Programming Reference Manual:

- For a list of geometry operations, see About Geometry Commands.
  - For a property list available for the geometry features see Geometry.

Create a geometry node using the syntax:

model.component(<ctag>).geom.create(<geomtag>, sdim)

where <*geomtag*> is a string used to refer to the geometry and <*ctag*> is the string defined when the component is created. The integer *sdim* specifies the space dimension of the geometry and it can be either 0, 1, 2, or 3.

To add an operation to a geometry sequence, use the syntax:

geometry.feature.create(<ftag>, operation)

where geometry is a link to the geometry node. The string *<ftag>* is used to refer to the operation.

To set the feature property with different values than the default, use the set method:

```
geometry.feature(<ftag>).set(property, <value>)
```

where *<ftag>* is the string defined when creating the operation.

To build the geometry sequence, enter:

geometry.run

Alternatively, to build the geometry sequence up to and including a given feature *ftag* enter:

```
geometry.run(<ftag>)
```

### Displaying the Geometry

Use the function mphgeom to display the geometry in a MATLAB figure:

mphgeom(model)

To specify the geometry to display, enter:

```
mphgeom(model, <geomtag>)
```

where <*geomtag*> is the tag of the geometry node to display. If the model only contains a single geometry the tag <*geomtag*> can be left empty. When specifying a property the geometry tag is required.

Adding a view property will add some view settings from the COMSOL model such as axes labels (units) and grid and supports hiding of geometric entities. Usually it is sufficient to use the auto value for the view property:

mphgeom(model, <geomtag>, 'view', 'auto')

When running mphgeom the geometry node is automatically built. Set the build property to specify how the geometry node is supposed to be built before displaying it. Enter:

```
mphgeom(model, <geomtag>, 'build', build)
```

where *build* is a string with the value: 'off', 'current', or the geometry feature tag <*ftag>*, which, respectively, does not build the geometry (off), builds the geometry up to the current feature (current), or builds the geometry up to the specified geometry feature node (*ftag*).

If the geometry contains workplane, you can plot the geometry entities inside a specified workplane as a 2D geometry. Enter:

#### mphgeom(model, <geomtag>, 'workplane', <wptag>)

where  $\langle wptaq \rangle$  is the tag of the workplane to use. It is also possible to combine the workplane geometry display with the build property to display the geometry built up to a certain feature.

Use the parent property to specify the axes handle where to display the plot:

mphgeom(model, <geomtag>, 'parent', <axes>)

The following properties are also available to specify the vertex, edge, or face rendering:

- vertexmode
- edgemode
- facemode
- vertexlabels edgelabels

facelabels

- facelabelscolor

domainlabels

facealpha

Use mphgeom to display a specified geometric entity. To set the geometric entity, enter the entity property and set the geometric entity index in the selection property to:

```
mphgeom(model, <geomtag>, 'entity', entity, 'selection', <idx>)
where entity can be either 'point', 'edge', 'boundary', or 'domain', and <idx>
is a positive integer array that contains the list of the geometric entity indices.
```

You can get the handle of the plotted geometry entities with the command:

```
h = mphgeom(model, <geomtag>, ...)
```

where h is a Patch array of the plotted entities.

### Working with Geometry Sequences

This section shows how to create geometry sequences using the syntax outlined in The Geometry Sequence Syntax. This section has these examples:

- Creating a 1D Geometry
- Creating a 2D Geometry Using Primitive Geometry Objects

facecolor

edgecolor

- vertexlabelscolor
- edgelabelscolor
- domainlabelscolor

- Creating a 2D Geometry Using Boundary Modeling
- Creating a 3D Geometry Using Solid Modeling

```
Q
```

For more information about geometry modeling, see the Geometry chapter in the COMSOL Multiphysics Reference Manual.

### CREATING A ID GEOMETRY

From the MATLAB command prompt, create a 1D geometry model by adding a geometry sequence and then adding geometry features. The last step is to run the sequence using the run method.

First create a model object:

model = ModelUtil.create('Model');

Then continue with the commands:

```
model.component.create('comp1',true);
geom1 = model.component('comp1').geom.create('geom1',1);
i1 = geom1.feature.create('i1','Interval');
i1.set('intervals','many');
i1.set('p','0,1,2');
```

```
geom1.run;
```

This creates a geometry sequence with a 1D solid object consisting of vertices at x = 0, 1, and 2, and edges joining the vertices adjacent in the coordinate list.

Then enter:

```
p1 = geom1.feature.create('p1','Point');
p1.set('p',0.5);
```

geom1.run;

to add a point object located at x = 0.5 to the geometry.

To plot the result, enter:

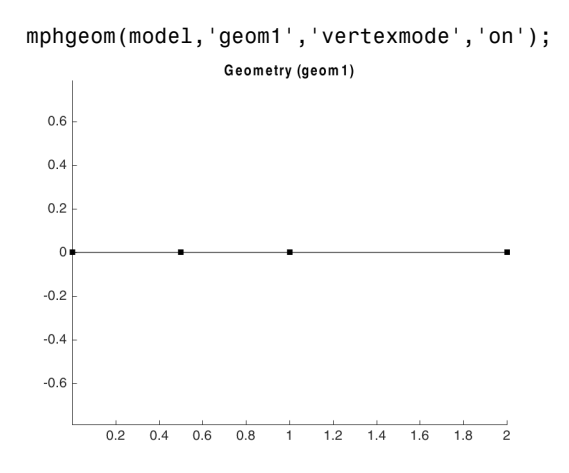

Code for Use with MATLAB®

```
model = ModelUtil.create('Model');
model.component.create('comp1',true);
geom1 = model.component('comp1').geom.create('geom1',1);
i1 = geom1.feature.create('i1','Interval');
i1.set('intervals','many');
i1.set('p','0,1,2');
geom1.run;
p1 = geom1.feature.create('p1','Point');
p1.set('p',0.5);
geom1.run;
mphgeom(model,'geom1','vertexmode','on')
```

#### CREATING A 2D GEOMETRY USING PRIMITIVE GEOMETRY OBJECTS

Creating Composite Objects

Use a model object with a 2D geometry. Enter:

```
model = ModelUtil.create('Model');
comp1 = model.component.create('comp1',true);
geom2 = comp1.geom.create('geom2',2);
```

Continue by creating a rectangle with side length of 2 and centered at the origin:

```
sq1 = geom2.feature.create('sq1','Square');
sq1.set('size',2);
sq1.set('base','center');
```

The property size describes the side lengths of the rectangle and the property pos describes the positioning. The default is to position the rectangle about its lower-left corner. Use the property base to control the positioning.

Create a circular hole with a radius of 0.5 centered at (0, 0):

```
c1 = geom2.feature.create('c1','Circle');
c1.set('r',0.5);
c1.set('pos',[0 0]);
```

The property r describes the radius of the circle, and the property **pos** describes the positioning.

The property **pos** could have been excluded because the default position is the origin. The default is to position the circle about its center.

Drill a hole in the rectangle by subtracting the circle from it:

```
co1 = geom2.feature.create('co1','Compose');
co1.selection('input').set({'c1' 'sq1'});
co1.set('formula','sq1-c1');
```

A selection object is used to refer to the input object. The operators +, \*, and - correspond to the set operations union, intersection, and difference, respectively.

The Compose operation allows you to work with a formula. Alternatively use the Difference operation instead of Compose. The following sequence of commands starts with disabling the Compose operation:

```
co1.active(false);
dif1 = geom2.feature.create('dif1','Difference');
dif1.selection('input').set({'sq1'});
dif1.selection('input2').set({'c1'});
```

Run the geometry sequence to create the geometry and plot the result:

geom2.run;

**P** 

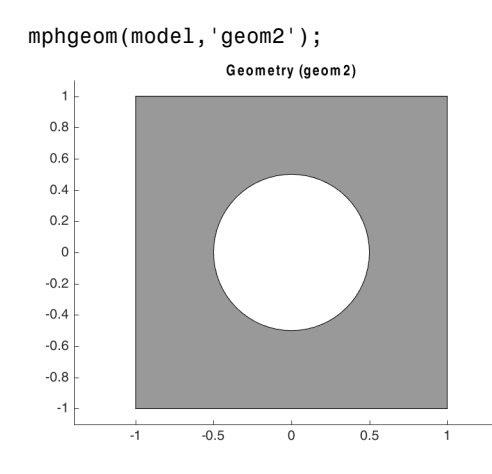

### Trimming Solids

Continue with rounding the corners of the rectangle with the Fillet operation:

```
fil1 = geom2.feature.create('fil1','Fillet');
fil1.selection('point').set('dif1', [1 2 7 8]);
fil1.set('radius','0.5');
```

Run the sequence again:

geom2.run;

The geometry sequence is updated with rounded corners. To view the result, enter:

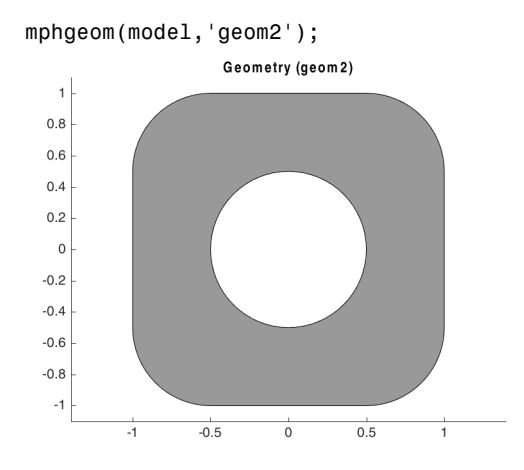

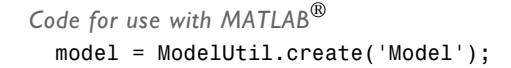

```
comp1 = model.component.create('comp1',true);
geom2 = comp1.geom.create('geom2',2);
sq1 = geom2.feature.create('sq1','Square');
sq1.set('size',2);
sq1.set('base','center');
c1 = geom2.feature.create('c1','Circle');
c1.set('r',0.5);
c1.set('pos',[0 0]);
co1 = geom2.feature.create('co1','Compose');
co1.selection('input').set({'c1' 'sq1'});
co1.set('formula','sq1-c1');
co1.active(false)
dif1 = geom2.feature.create('dif1', 'Difference');
dif1.selection('input').set({'sq1'});
dif1.selection('input2').set({'c1'});
geom2.run;
mphgeom(model, 'geom2');
fil1 = geom2.feature.create('fil1', 'Fillet');
fil1.selection('point').set('dif1', [1 2 7 8]);
fil1.set('radius','0.5');
geom2.run;
mphgeom(model, 'geom2');
```

#### CREATING A 2D GEOMETRY USING BOUNDARY MODELING

Use the following commands to create six open curve segments that together form a closed curve:

```
model = ModelUtil.create('Model');
comp1 = model.component.create('comp1',true);
g1 = comp1.geom.create('g1',2);
w=1/sqrt(2);
c1 = g1.feature.create('c1', 'BezierPolygon');
c1.set('type','open');
c1.set('degree',2);
c1.set('p',[-0.5 -1 -1;-0.5 -0.5 0]);
c1.set('w',[1 w 1]);
c2 = g1.feature.create('c2', 'BezierPolygon');
c2.set('type','open');
c2.set('degree',2);
c2.set('p',[-1 -1 -0.5;0 0.5 0.5]);
c2.set('w',[1 w 1]);
c3 = g1.feature.create('c3', 'BezierPolygon');
c3.set('type','open');
c3.set('degree',1);
c3.set('p',[-0.5 0.5; 0.5 0.5]);
c4 = g1.feature.create('c4', 'BezierPolygon');
c4.set('type','open');
c4.set('degree',2);
c4.set('p',[0.5 1 1; 0.5 0.5 0]);
```

```
c4.set('w',[1 w 1]);
c5 = g1.feature.create('c5','BezierPolygon');
c5.set('type','open');
c5.set('degree',2);
c5.set('p',[1 1 0.5; 0 -0.5 -0.5]);
c5.set('w',[1 w 1]);
c6 = g1.feature.create('c6','BezierPolygon');
c6.set('type','open');
c6.set('degree',1);
c6.set('p',[0.5 -0.5; -0.5 -0.5]);
```

The objects c1, c2, c3, c4, c5, and c6 are all curve2 objects. The vector [1 w 1] specifies the weights for a rational Bézier curve that is equivalent to a quarter-circle arc. The weights can be adjusted to create elliptical or circular arcs.

Convert the curve segments to a solid with the following conversion command:

```
csol1 = g1.feature.create('csol1','ConvertToSolid');
csol1.selection('input').set({'c1' 'c2' 'c3' 'c4' 'c5' 'c6'});
```

Then issue a final run command:

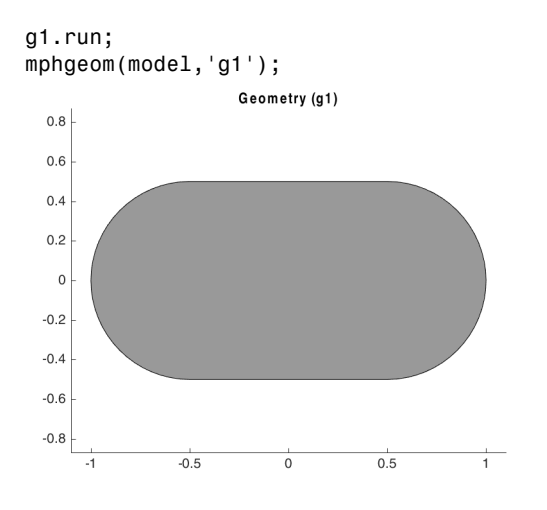

Code for use with MATLAB<sup>®</sup>

```
model = ModelUtil.create('Model');
comp1 = model.component.create('comp1',true);
g1 = comp1.geom.create('g1',2);
w=1/sqrt(2);
c1 = g1.feature.create('c1','BezierPolygon');
c1.set('type','open');
c1.set('degree',2);
c1.set('p',[-0.5 -1 -1;-0.5 -0.5 0]);
```

```
c1.set('w',[1 w 1]);
c2 = g1.feature.create('c2', 'BezierPolygon');
c2.set('type','open');
c2.set('degree',2);
c2.set('p',[-1 -1 -0.5;0 0.5 0.5]);
c2.set('w',[1 w 1]);
c3 = g1.feature.create('c3', 'BezierPolygon');
c3.set('type','open');
c3.set('degree',1);
c3.set('p',[-0.5 0.5; 0.5 0.5]);
c4 = g1.feature.create('c4', 'BezierPolygon');
c4.set('type','open');
c4.set('degree',2);
c4.set('p',[0.5 1 1; 0.5 0.5 0]);
c4.set('w',[1 w 1]);
c5 = g1.feature.create('c5', 'BezierPolygon');
c5.set('type','open');
c5.set('degree',2);
c5.set('p',[1 1 0.5; 0 -0.5 -0.5]);
c5.set('w',[1 w 1]);
c6 = g1.feature.create('c6', 'BezierPolygon');
c6.set('type','open');
c6.set('degree',1);
c6.set('p',[0.5 -0.5; -0.5 -0.5]);
csol1 = g1.feature.create('csol1','ConvertToSolid');
csol1.selection('input').set({'c1' 'c2' 'c3' 'c4' 'c5' 'c6'});
g1.run;
mphgeom(model, 'g1');
```

#### CREATING A 3D GEOMETRY USING SOLID MODELING

This section shows how to create 3D solids using work planes and Boolean operations.

Create a 3D geometry with an *xy* work plane at z = 0:

```
model = ModelUtil.create('Model');
comp1 = model.component.create('comp1',true);
geom1 = comp1.geom.create('geom1', 3);
wp1 = geom1.feature.create('wp1', 'WorkPlane');
wp1.set('planetype', 'quick');
wp1.set('quickplane', 'xy');
```

Add a rectangle to the work plane, then add fillet to its corners:

```
r1 = wp1.geom.feature.create('r1', 'Rectangle');
r1.set('size',[1 2]);
```

geom1.run;

```
fil1 = wp1.geom.feature.create('fil1', 'Fillet');
fil1.selection('point').set('r1', [1 2 3 4]);
fil1.set('radius', '0.125');
geom1.runCurrent;
ext1 = geom1.feature.create('ext1', 'Extrude');
ext1.set('distance', '0.1');
Add another yz work plane, at x = 0.5:
```

```
wp2 = geom1.feature.create('wp2', 'WorkPlane');
wp2.set('planetype', 'quick');
wp2.set('quickplane', 'yz');
wp2.set('quickx', '0.5');
b1 = wp2.geom.feature.create('b1', 'BezierPolygon');
b1.set('type', 'open');
b1.set('degree', [1 1 1 1]);
b1.set('degree', [1 1 1]);
b1.set('p',
{'0.75','1','1','0.8','0.75';'0.1','0.1','0.05','0.05','0.1'});
b1.set('w', {'1','1','1','1','1','1','1','1'});
wp2.geom.feature.create('csol1', 'ConvertToSolid');
wp2.geom.feature('csol1').selection('input').set({'b1'});
```

Revolve the triangle from the *yz* work plane:

```
rev1 = geom1.feature.create('rev1', 'Revolve');
rev1.selection('input').set({'wp2'});
rev1.setIndex('pos', '1', 0);
```

Add the difference operation that computes the final 3D geometry:

```
dif1 = geom1.feature.create('dif1', 'Difference');
dif1.selection('input').set({'ext1'});
dif1.selection('input2').set({'rev1'});
```

To run the sequence, enter:

geom1.run;

To view the geometry enter:

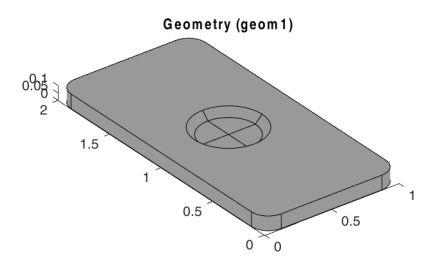

```
Code for use with MATLAB®
```

```
model = ModelUtil.create('Model');
comp1 = model.component.create('comp1',true);
geom1 = comp1.geom.create('geom1', 3);
wp1 = geom1.feature.create('wp1', 'WorkPlane');
wp1.set('planetype', 'quick');
wp1.set('quickplane', 'xy');
r1 = wp1.geom.feature.create('r1', 'Rectangle');
r1.set('size',[1 2]);
geom1.run
fil1 = wp1.geom.feature.create('fil1', 'Fillet');
fil1.selection('point').set('r1', [1 2 3 4]);
fil1.set('radius', '0.125');
geom1.runCurrent;
ext1 = geom1.feature.create('ext1', 'Extrude');
ext1.set('distance', '0.1');
wp2 = geom1.feature.create('wp2', 'WorkPlane');
wp2.set('planetype', 'quick');
wp2.set('quickplane', 'yz');
wp2.set('quickx', '0.5');
b1 = wp2.geom.feature.create('b1', 'BezierPolygon');
b1.set('type', 'open');
b1.set('degree', [1 1 1 1]);
b1.set('p',
{'0.75','1','1','0.8','0.75';'0.1','0.1','0.05','0.05','0.1'});
b1.set('w', {'1','1','1','1','1','1','1','1','1'});
wp2.geom.feature.create('csol1', 'ConvertToSolid');
wp2.geom.feature('csol1').selection('input').set({'b1'});
rev1 = geom1.feature.create('rev1', 'Revolve');
rev1.selection('input').set({'wp2'});
rev1.setIndex('pos', '1', 0);
dif1 = geom1.feature.create('dif1', 'Difference');
```

```
dif1.selection('input').set({'ext1'});
dif1.selection('input2').set({'rev1'});
geom1.run;
mphgeom(model);
```

Retrieving Geometry Information

With the function mphgeominfo you can access detailed information of a geometry object as well its data.

To get the information of a geometry object enter the command:

```
info = mphgeominfo(model, <geomtag>);
```

where <*geomtag*> is the tag of either a geometry node or a part geometry node you want the information from. In case of the model has only geometry node, the tag <*geomtag*> is optional.

The output info is a MATLAB<sup>®</sup> structure. The default fields available in the structure are listed in the table:

| FIELDS         | DESCRIPTION                                                       |
|----------------|-------------------------------------------------------------------|
| sdim           | Space dimension                                                   |
| label          | Label of the selected geometry object                             |
| component      | Tag of the component                                              |
| geometricmodel | Node defining the geometry for the physics                        |
| autobuildnew   | Build geometric operation automatically when added                |
| autorebuild    | Geometry sequence automatically rebuilt                           |
| lengthunit     | Current length unit                                               |
| angularunit    | Current angular unit                                              |
| objectnames    | Names of all objects that exist in the current state              |
| current        | Tag of the current feature                                        |
| geomrep        | Geometry representation                                           |
| scaleunitvalue | Scale numeric values in the geometry and meshing sequences        |
| repairtol      | Relative repair tolerance                                         |
| repairtoltype  | Repair tolerance type                                             |
| absrepairtol   | Absolute repair tolerance                                         |
| useconstrdim   | Constraints and dimensions functionality enabled                  |
| constrdimbuild | Constraints and dimensions used when building the geometry object |

| FIELDS          | DESCRIPTION                                      |
|-----------------|--------------------------------------------------|
| constrdimstatus | Overall status of the constraints and dimensions |
| ispart          | Object is a geometry part                        |
| view            | Current view                                     |
| exists          | Geometry object exists                           |
| isaxisymmetric  | Geometry is axisymmetric                         |
| boundingbox     | Bounding box of the geometry objects             |
| type            | Object type                                      |
| Ndomains        | Number of domains                                |
| Nboundaries     | Number of boundaries                             |
| Nedges          | Number of edges                                  |
| Nvertices       | Number of vertices                               |
| Nfinitevoids    | Number of finite voids                           |
| Nfaces          | Number of faces                                  |
| problems        | List of error/warning messages                   |

In addition to geometry information, you can retrieve geometric entity data, such as local parameters, coordinates, curvature, up and down domain indices, etc... To get the geometry data enter:

[info, data] = mphgeominfo(model, <geomtag>, 'entity', <entitytype>);
where <entitytype> is the type of the entity to get the data from. It can be either
'face', 'edge', or 'vertex'.

data is a MATLAB structure which fields depend on the entity type. These are listed in the table below:

| FIELDS        | ENTITY | DESCRIPTION                        |
|---------------|--------|------------------------------------|
| domainnumber  | vertex | Domain index for isolated vertices |
| edgex         | edge   | Edge coordinates                   |
| edgedx        | edge   | Edge first order derivatives       |
| edgeddx       | edge   | Edge second order derivatives      |
| edgecurvature | edge   | Edge curvature values              |
| edgenormal    | edge   | Edge normal values (in 2D only)    |
| edgetorsion   | edge   | Edge torsion values (in 3D only)   |
| facex         | face   | Face coordinates                   |
| facedx        | face   | Face first order derivatives       |

| FIELDS             | ENTITY    | DESCRIPTION                   |
|--------------------|-----------|-------------------------------|
| faceddx            | face      | Face second order derivatives |
| facenormal         | face      | Face normal                   |
| faceff1            | face      | Face first fundamental form   |
| faceff2            | face      | Face second fundamental form  |
| facegausscurvature | face      | Face Gauss curvature          |
| meancurvature      | face      | Face mean curvature           |
| updown             | face edge | Up and down domain indices    |
| р                  | vertex    | Vertex coordinates            |
| paramrange         | face edge | Parameter ranges              |

In addition you can specify a selection of the entity type to get the data from as in the command below:

```
[info, data] = mphgeominfo(model, <geomtag>, ...
'entity', <entitytype>, 'selection', <sel>);
```

where *<sel>* is an array of entity numbers.

The geometric data are evaluated within the local parameter range on a structured grid for faces, or interval for edge, with default size of 10x10, 10 respectively. To change the size of geometric data evaluation point use the steps property as in the command below:

```
[info, data] = mphgeominfo(model, <geomtag>, ...
'entity', <entitytype>, 'selection', <sel>, 'steps', <steps>);
```

where *<steps>* is an integer or a NxM integer array for a face type in case you need to evaluate the data on an uneven grid.

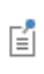

To retrieve the detailed information about the geometry in a model using the COMSOL API, see Geometry Object Information Methods (GeomInfo) in the COMSOL Multiphysics Programming Reference Manual.

### **RETRIEVING GEOMETRY INFORMATION**

This example shows how to use mphgeominfo to retrieve geometry information.

First create a simple 3D geometry:

```
model = ModelUtil.create('Model');
comp1 = model.component.create('comp1',true);
```

```
geom1 = comp1.geom.create('geom1', 3);
geom1.feature.create('blk1','Block');
geom1.feature.create('con1','Cone');
geom1.run;
```

To visualize the geometry in a MATLAB figure window enter:

mphgeom(model)

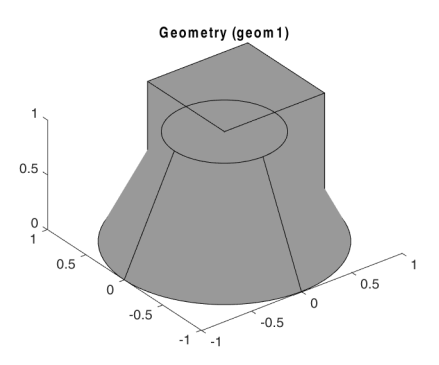

As only one geometry node is available in the model, to access the geometry information enter:

info = mphgeominfo(model)

To determine the space dimension of the geometry, enter:

info.sdim

To inquire about the number of domains and the number of boundaries:

info.Ndomains info.Nboundaries

The bounding box coordinates of the geometry are accessible using:

info.boundingbox

To get the geometry data for the face number 1 enter the command:

```
[info, data] = mphgeominfo(model, 'geom1', 'entity', 'face',...
'selection', 1);
```

To get the range of the surface parameters enter:

data.paramrange

this returns a 4x1 array following the given format: [*s1min*; *s1max*; *s2min*; *s2max*] where *s1min* and *s1max* are the minimum, and maximum respectively, of the first surface parameter. *s2min* and *s2max* are the minimum, and maximum respectively, of the second surface parameter.

To evaluate the face coordinates, in the global coordinate system, enter:

data.facex

The face coordinates are evaluated with the local parameter range on a  $10 \times 10$  points grid. If you want to reduce or increase the size of evaluation grid, use the property 'steps'. For instance to evaluate the face coordinates on a 5 x 10 grid enter:

```
[info, data] = mphgeominfo(model, 'geom1', 'entity', 'face',...
'selection', 1,'steps', [5 10]);
```

To get the parameter range of an edge and, for example, to get the length of edge number **3**, enter:

```
[info, data] = mphgeominfo(model, 'geom1', 'entity', 'edge',...
   'selection', 3);
paramrange = data.paramrange;
edgelength = paramrange(end)
```

To get the coordinates and the curvature data at the middle of edge number 3 enter:

```
[info, data] = mphgeominfo(model, 'geom1', 'entity', 'edge',...
    'selection', 3,'steps', 1);
pt = data.edgex
curvature = data.edgecurvature
```

Code for use with MATLAB®

```
model = ModelUtil.create('Model');
comp1 = model.component.create('comp1',true);
geom1 = comp1.geom.create('geom1', 3);
geom1.feature.create('blk1','Block');
geom1.feature.create('con1','Cone');
geom1.run;
mphgeom(model)
info = mphgeominfo(model);
info.sdim
info.Ndomains
info.Nboundaries
info.boundingbox
[info, data] = mphgeominfo(model, 'geom1', 'entity', 'face',...
'selection', 1);
data.paramrange
data.facex
[info, data] = mphgeominfo(model, 'geom1', 'entity', 'face',...
'selection', 1, 'steps', [5 10]);
```

```
[info, data] = mphgeominfo(model, 'geom1', 'entity', 'edge',...
'selection', 3);
paramrange = data.paramrange;
edgelength = paramrange(end)
[info, data] = mphgeominfo(model, 'geom1', 'entity', 'edge',...
'selection', 3,'steps', 1);
pt = data.edgex
curvature = data.edgecurvature
```

### Modeling with a Parameterized Geometry

COMSOL Multiphysics has built-in support for parameterized geometries. Parameters can be used in most geometry operations. To exemplify parameterizing a geometry, the following script studies the movement of a circular source through two adjacent rectangular domains:

```
model = ModelUtil.create('Model');
model.param.set('a',0.2);
comp1 = model.component.create('comp1',true);
geom1 = comp1.geom.create('geom1',2);
r1 = geom1.feature.create('r1','Rectangle');
r1.set('size',[0.5 1]);
r1.set('pos',[0 0]);
r2 = geom1.feature.create('r2','Rectangle');
r2.set('size',[0.6 1]);
r2.set('pos',[0.5 0]);
c1 = geom1.feature.create('c1','Circle');
c1.set('r',0.1);
c1.set('pos',{'a','0.5'});
```

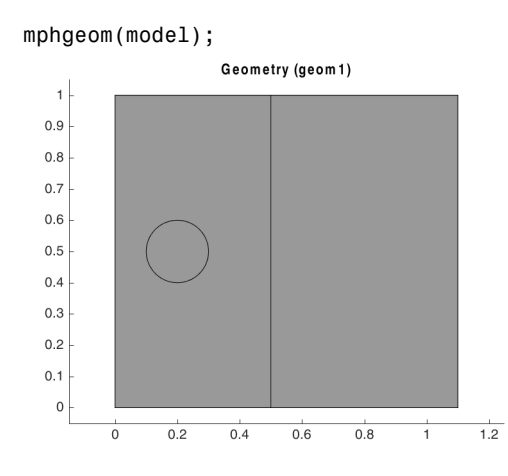

Change the position of the circle by changing the value of parameter **a**:

```
model.param.set('a',0.5);
```

```
mphgeom(model);
```

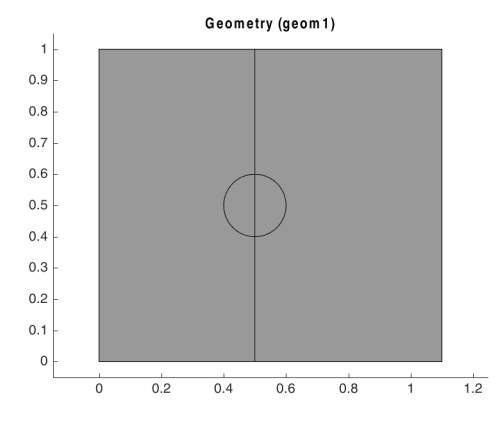

Create a loop that changes the position of the circle in increments:

for a=0.2:0.1:0.5
 model.param.set('a',a);
 geom1.run;
end

Create a mesh:

comp1.mesh.create('mesh1');

Add a Weak Form PDE interface:

```
w = comp1.physics.create('w', 'WeakFormPDE', 'geom1');
w.feature('wfeq1').set('weak', 1, '-test(ux)*ux-test(uy)*uy');
dir1 = w.feature.create('dir1', 'DirichletBoundary', 1);
dir1.selection.set([1 2 3 6 7]);
src1 = w.feature.create('src1', 'SourceTerm', 2);
src1.set('f', 1, '1');
src1.selection.set([3]);
```

Then, create a stationary study step:

```
std1 = model.study.create('std1');
stat1 = std1.feature.create('stat1', 'Stationary');
```

Create a parametric sweep feature:

```
p1 = model.batch.create('p1','Parametric');
p1.set('pname', 'a');
p1.set('plist','range(0.2,0.1,0.8)');
p1.run;
```

Alternatively, you can run the parametric sweep using a MATLAB for loop:

```
for a=0.2:0.1:0.8
  model.param.set('a',a);
  std1.run;
end
```

After updating a parameter that affects the geometry, COMSOL detects this change and automatically updates the geometry and mesh before starting the solver. The geometry is associative, which means that physics settings are preserved as the geometry changes.

Code for use with MATLAB<sup>®</sup>

Ē

```
model = ModelUtil.create('Model');
model.param.set('a',0.2);
comp1 = model.component.create('comp1',true);
geom1 = comp1.geom.create('geom1',2);
r1 = geom1.feature.create('r1','Rectangle');
r1.set('size',[0.5 1]);
r1.set('pos',[0 0]);
r2 = geom1.feature.create('r2','Rectangle');
r2.set('size',[0.6 1]);
r2.set('pos',[0.5 0]);
c1 = geom1.feature.create('c1','Circle');
```

```
c1.set('r',0.1);
c1.set('pos',{'a','0.5'});
mphgeom(model);
model.param.set('a',0.5);
mphgeom(model);
for a=0.2:0.1:0.5
model.param.set('a',a);
geom1.run;
end
comp1.mesh.create('mesh1');
w = comp1.physics.create('w', 'WeakFormPDE', 'geom1');
w.feature('wfeq1').set('weak', 1, '-test(ux)*ux-test(uy)*uy');
dir1 = w.feature.create('dir1', 'DirichletBoundary', 1);
dir1.selection.set([1 2 3 6 7]);
src1 = w.feature.create('src1', 'SourceTerm', 2);
src1.set('f', 1, '1');
src1.selection.set([3]);
std1 = model.study.create('std1');
stat1 = std1.feature.create('stat1', 'Stationary');
p1 = model.batch.create('p1', 'Parametric');
p1.set('pname', 'a');
p1.set('plist','range(0.2,0.1,0.8)');
p1.run;
for a=0.2:0.1:0.8
model.param.set('a',a);
std1.run;
end
```

Images and Interpolation Data

This section describes how to generate geometry from a set of data points by using interpolation curves and how to create geometry from image data.

- Creating a Geometry Using Curve Interpolation
- Creating Geometry from Image Data

### CREATING A GEOMETRY USING CURVE INTERPOLATION

Use the interpolation spline feature to import a set of data points that describe a 2D geometry. To create an interpolation spline feature, enter:

```
model.geom(<geomtag>).feature.create(<ftag>, 'InterpolationCurve')
```

Then specify data points in a table:

```
ftag.set('table', <data>)
```

where ftag is the curve interpolation node and *<data>* can either be a 2-by-N cell array or a 2-by-N array.

Control the type of geometry generated by the operation with the command:

ftag.set('type', type)

where  $t_{YPP}$  can either be 'solid' to generate a solid object, 'closed' to generate a closed curve or 'open' to generate an open curve.

#### Example: Curve Interpolation

Create a set of data points in MATLAB, then use these to construct a 2D geometry.

I Create data points that describe a circle, sorted by the angle, and remove some of the points:

phi = 0:0.2:2\*pi; phi([1 3 6 7 10 20 21 25 28 32]) = []; p = [cos(phi);sin(phi)];

**2** Add some noise to the data points:

```
randn('state',17)
p = p+0.02*randn(size(p));
```

**3** Create a 2D geometry with a square:

```
model = ModelUtil.create('Model');
```

**4** Add a square geometry:

```
comp1 = model.component.create('comp1', true);
geom1 = comp1.geom.create('geom1', 2);
```

```
sq1 = geom1.feature.create('sq1', 'Square');
sq1.set('base', 'center');
sq1.set('size', '3');
```

**5** Add an interpolation curve feature:

ic1 = geom1.feature.create('ic1', 'InterpolationCurve');

**6** Use the variable p for the data points:

ic1.set('table', p');

7 Specify a closed curve:

```
ic1.set('type', 'closed');
```

8 Plot the geometry with the mphgeom command:

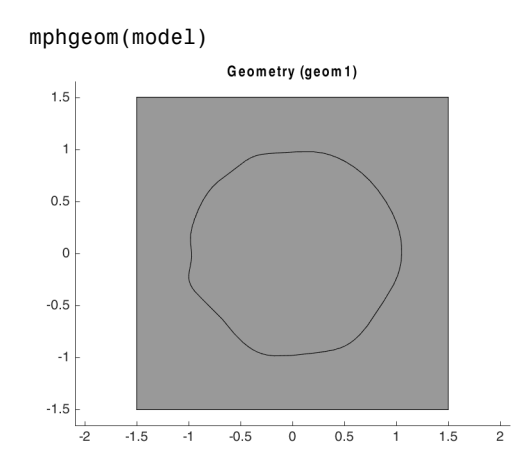

```
Code for use with MATLAB®
```

```
model = ModelUtil.create('Model');
comp1 = model.component.create('comp1', true);
geom1 = comp1.geom.create('geom1', 2);
sq1 = geom1.feature.create('sq1', 'Square');
sq1.set('base', 'center');
sq1.set('size', '3');
phi = 0:0.2:2*pi;
phi([1 3 6 7 10 20 21 25 28 32]) = [];
p = [cos(phi);sin(phi)];
randn('state',17)
p = p+0.02*randn(size(p));
ic1 = geom1.feature.create('ic1', 'InterpolationCurve');
ic1.set('table', p');
ic1.set('type', 'closed');
mphgeom(model);
```

### CREATING GEOMETRY FROM IMAGE DATA

Use the function mphimage2geom to create geometry from image data. The image data format can be *M*-by-*N* array for a grayscale image or *M*-by-*N*-by-3 array for a true color image. This section also includes an example (see Example: Convert Image Data to Geometry).

É

See the MATLAB function imread to convert an image file to image data.
If you specify the image data and the level value that represents the geometry contour you want to extract, the function mphimage2geom returns a model object with the desired geometry:

model = mphimage2geom(<imagedata>, <level>)

where *imagedata* is a C array containing the image data, and *level* is the contour level value used to generate the geometry contour.

Specify the type of geometry object generated:

model = mphimage2geom(<imagedata>, <level>, 'type', type)

where  $t_{YPe}$  is 'solid' and generates a solid object, 'closed' generates a closed curve object, or 'open' generates an open curve geometry object.

Use the property curvetype to specify the type of curve used to generate the geometry object:

model = mphimage2geom(<imagedata>, <level>, 'curvetype', curvetype)

where *curvetype* can be set to 'polygon' to use a polygon curve. The default curve type creates a geometry with the best suited geometrical primitives. For interior curves it uses *interpolation curves*, while for curves that are touching the perimeter of the image a *polygon curve* is used.

To scale the geometry use the scale property where *scale* is a double value:

```
model = mphimage2geom(<imagedata>, <level>, 'scale', scale)
```

Set the minimum distance (in pixels) between coordinates in curve with the mindist property where *mindist* is a double value:

```
model = mphimage2geom(<imagedata>, <level>, 'mindist', mindist)
```

Set the minimum area (in square pixels) for interior curves where *minarea* is a double value:

model = mphimage2geom(<imagedata>, <level>, 'minarea', minarea)

In case of overlapping solids, the function mphimage2geom automatically creates a Compose node in the model object. If you do not want this geometry feature, set the property compose to off:

```
model = mphimage2geom(<imagedata>, <level>, 'compose', 'off')
```

To create a rectangle domain surrounding the object generated use the property rectangle:

```
model = mphimage2geom(<imagedata>, <level>, 'rectangle', 'on')
```

mphimage2geom returns a model object with the created geometry stored in a geometry node. The default geometry node has the tag geom1, to specify manually the geometry tag use the function as below:

```
model = mphimage2geom(<imagedata>, <level>, 'geom', <geomtag>)
```

where <geomtag> is a string corresponding to the tag of the geometry node.

It is also possible to create a geometry object and include it in an existing model object, to proceed use the command below:

```
mphimage2geom(<imagedata>, <level>, 'geom', <geomnode>)
```

where <*geomnode*> is the geometry node object where to include the newly generated geometry.

To manually specify the tag of the model object created in the COMSOL *server* use the command below:

```
model = mphimage2geom(<imagedata>, <level>, 'modeltag', <Modeltag>)
```

where <*Modeltag*> is a string defining the tag of the model object in the COMSOL *server*.

# Example: Convert Image Data to Geometry

This example shows how to create geometry based on gray scale image data. First generate the image data in MATLAB and display the contour in a figure. Then, create a model object including the geometry represented by the contour value 40.

At the MATLAB prompt enter these commands:

```
p = (peaks+7)*5;
[c,h] = contourf(p);
clabel(c, h);
model = mphimage2geom(p, 40);
figure(2)
mphgeom(model)
```

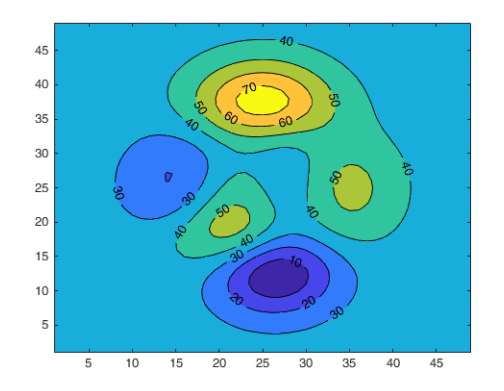

Use the property type to create closed or open curves. For example, to create a geometry following contour 40 with closed curves, enter:

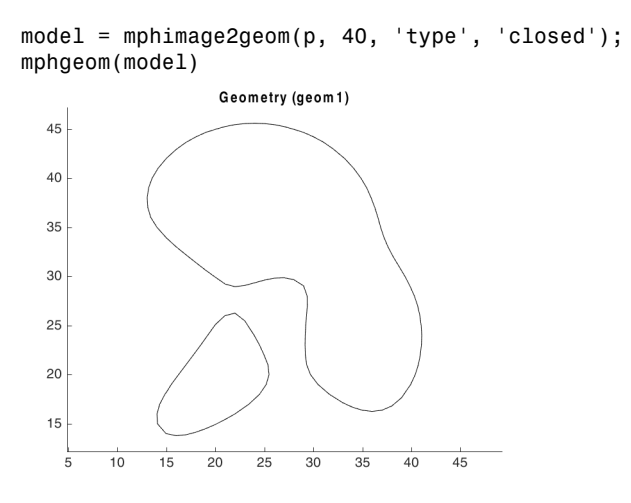

To scale the geometry, use the scale property. Using the current model scale the geometry with a factor of 0.001 (1e-3):

model = mphimage2geom(p, 40, 'scale', 1e-3);

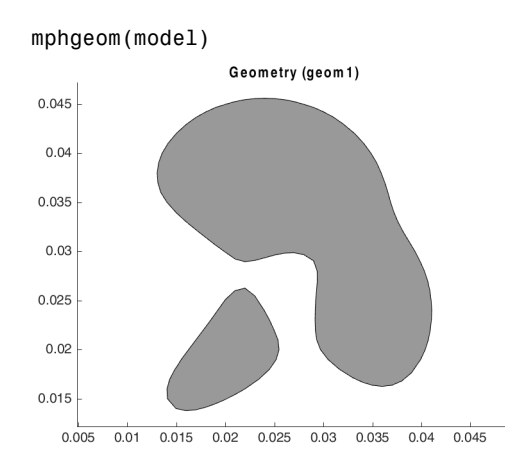

To insert a rectangle in the geometry that has an outer domain surrounding the created contour, set the property rectangle to on:

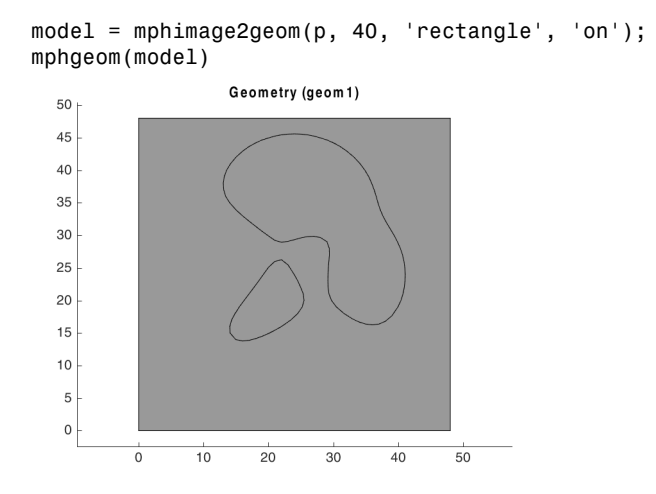

Only include the interior curves with an area larger than 100 square pixels:

model = mphimage2geom(p, 40, 'minarea', 100);

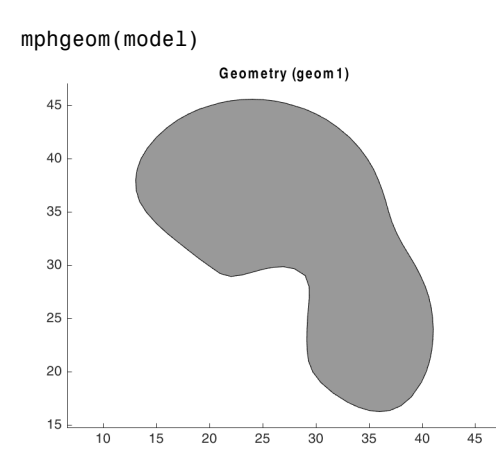

Insert the geometry in an existing geometry object:

```
model = mphopen('model_tutorial_llmatlab');
geom1 = model.component('comp1').geom('geom1');
wp1 = geom1.feature.create('wp1', 'WorkPlane');
wp1.set('quickz',1e-2);
mphimage2geom(p, 50, 'scale', 1e-3, 'geom', wp1.geom);
mphgeom(model)
```

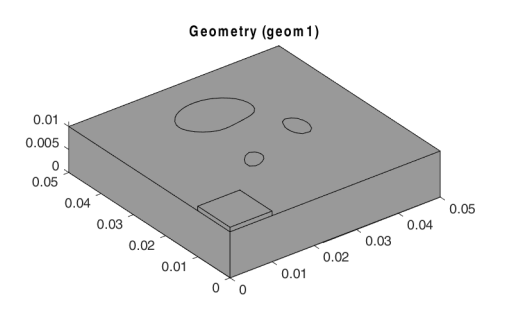

Code for use with MATLAB<sup>®</sup>

```
p = (peaks+7)*5;
[c,h] = contourf(p);
clabel(c, h);
model = mphimage2geom(p, 40);
figure(2)
mphgeom(model)
```

```
model = mphimage2geom(p, 40, 'type', 'closed');
mphgeom(model)
model = mphimage2geom(p, 40, 'scale', 1e-3);
mphgeom(model)
model = mphimage2geom(p, 40, 'rectangle', 'on');
mphgeom(model)
model = mphimage2geom(p, 40, 'minarea', 100);
mphgeom(model)
model = mphopen('model_tutorial_llmatlab');
geom1 = model.component('comp1').geom('geom1');
wp1 = geom1.feature.create('wp1', 'WorkPlane');
wp1.set('quickz',1e-2);
mphimage2geom(p, 50, 'scale', 1e-3, 'geom', wp1.geom);
mphgeom(model)
```

```
Measuring Entities in Geometry
```

Use the function mphmeasure to measure the geometry entities in the model.

Enter the command:

```
measure = mphmeasure(model, <geomtag>, entity, ...)
```

to get the measurement of the entity type entity in the geometry <geomtag>. entity can be one of 'point', 'edge', 'boundary', or 'domain'.

The output measure return the value of a coordinates, a length, an area or volume, respectively. For point entities, if you select two or more points, the output correspond to the midpoint coordinates.

To specify the entity selection to measure enter:

```
measure = mphmeasure(model, <geomtag>, entity, 'selection', sel, ...)
```

where *sel* is an integer array that contains the selection number of the entities to measure.

When you select several entities you can get another measurement value with the command:

```
[msr1, msr2]= mphmeasure(model, <geomtag>, entity, ...)
```

where msr2 corresponds to a surface area when the entities are volumes and a distance when the input entities are two points.

# Working with Meshes

This section describes how to set up and run meshing sequences in a model.

- The Meshing Sequence Syntax
- Displaying the Mesh
- Mesh Creation Functions
- Importing External Meshes and Mesh Objects
- Visualizing Mesh Quality
- Getting Mesh Statistics Information
- Getting and Setting Mesh Data
  - Meshing in the COMSOL Multiphysics Reference Manual
  - Mesh in the COMSOL Multiphysics Programming Reference Manual

# The Meshing Sequence Syntax

Create a meshing sequence by using the syntax:

```
model.component(<ctag>).mesh.create(<meshtag>, <geomtag>)
```

where *<meshtag>* is a string that you use to refer to the meshing sequence. The tag *geomtag* specifies the geometry to use for this mesh node.

To add an operation to a sequence, use the syntax:

```
mesh.feature.create(<ftag>, operation)
```

where mesh is a link to a mesh node and the string  $\langle ftag \rangle$  is a string that you use to refer to the operation.

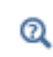

Q

About Mesh Commands in the COMSOL Multiphysics Programming Reference Manual

To set a property to a value in a operation, enter:

```
mesh.feature(<ftag>).set(property, <value>)
```

To build the mesh sequence, enter:

mesh.run

Q

To run the mesh node up to a specified feature node <ftag>, enter:

mesh.run(ftag)

For more details on available operations and properties in the sequence, see Mesh in the COMSOL Multiphysics Programming Reference Manual.

# Displaying the Mesh

To display the mesh in a MATLAB figure, use the function mphmesh. Make sure that the mesh is built before calling this command:

mphmesh(model)

If there are several meshes in a model, specify the mesh to display using the command:

```
mphmesh(model, <meshtag>)
```

Adding a view property will add some view settings from the COMSOL model such as axes labels (units) and grid and supports hiding of mesh entities. Usually it is sufficient to use the auto value for the view property:

mphmesh(model, <meshtag>, 'view', 'auto')

If the model only contains one mesh then the <meshtag> may be left empty.

Use the parent property to specify the axes handle where to display the plot:

```
mphmesh(model, <meshtag>, 'parent', <axes>)
```

The following properties are also available to specify the vertex, edge, or face rendering:

| • vertexmode   | • meshcolor         |
|----------------|---------------------|
| • edgemode     | • edgecolor         |
| • facemode     | • vertexcolor       |
| • vertexlabels | • edgelabelscolor   |
| • edgelabels   | • vertexlabelscolor |
| • facelabels   | • facelabelscolor   |
|                | • facealpha         |

# Mesh Creation Functions

Several mesh features are discussed, with examples in this section:

- Mesh Sizing Properties
- Creating a 2D Mesh with Triangular Elements
- Changing The Tessellation Method
- Creating a 2D Mesh with Quadrilateral Elements
- Creating Structured Meshes
- Creating a Structured Quadrilateral Mesh
- Building a Mesh Incrementally
- Revolving a Mesh by Sweeping
- Extruding a Mesh by Sweeping
- Combining Unstructured and Structured Meshes
- Creating Boundary Layer Meshes
- Refining Meshes
- Copying Boundary Meshes
- Converting Mesh Elements

# MESH SIZING PROPERTIES

The **Size** attribute provides a number of input properties that can control the mesh element size, such as the following properties:

• Maximum and minimum element size

- Element growth rate
- Curvature factor
- Resolution of narrow regions

These properties are available both globally and locally. The following examples are included: Creating a 2D Mesh with Triangular Elements and Creating a 2D Mesh with Quadrilateral Elements. Also discussed is Changing The Tessellation Method.

There are several predefined settings that can be used to set a suitable combination of values for many properties. To select one of these settings, use the property hauto and pass an integer from 1 to 9 as its value to describe the mesh resolution:

| • Extremely fine (1)       | • Coarse (6)           |
|----------------------------|------------------------|
| • Extra fine (2)           | • Coarser (7)          |
| • Finer (3)                | • Extra coarse (8)     |
| • Fine (4)                 | • Extremely coarse (9) |
| • Normal (5) (the default) |                        |

For details about predefined mesh size settings and mesh element size parameters, see Size in the COMSOL Multiphysics Programming Reference Manual.

## CREATING A 2D MESH WITH TRIANGULAR ELEMENTS

Generate a triangular mesh of a unit square:

```
model = ModelUtil.create('Model');
comp1 = model.component.create('comp1', true);
geom1 = comp1.geom.create('geom1',2);
geom1.feature.create('r1','Rectangle');
mesh1 = comp1.mesh.create('mesh1');
ftri1 = mesh1.feature.create('ftri1','FreeTri');
mesh1.run;
```

Q

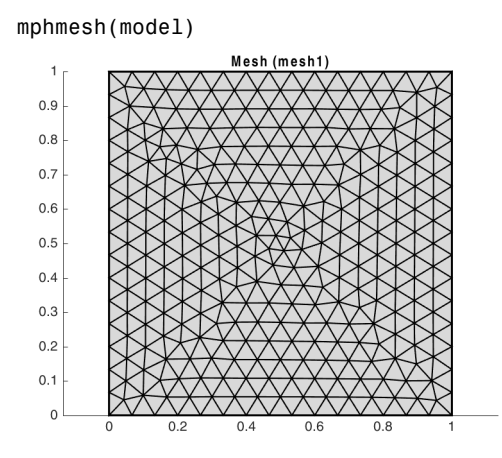

Figure 3-1: Default mesh on a unit square.

The default size feature is generated with the property hauto set to 5, that is:

```
mesh1.feature('size').set('hauto',5);
```

To override this behavior, set hauto to another integer. Override this by setting specific size properties, for example, making the mesh finer than the default by specifying a maximum element size of 0.02:

```
mesh1.feature('size').set('hmax',0.02);
mesh1.run;
mphmesh(model)
```

This value corresponds to 1/50 of the largest axis-parallel distance, whereas the default value is 1/15.

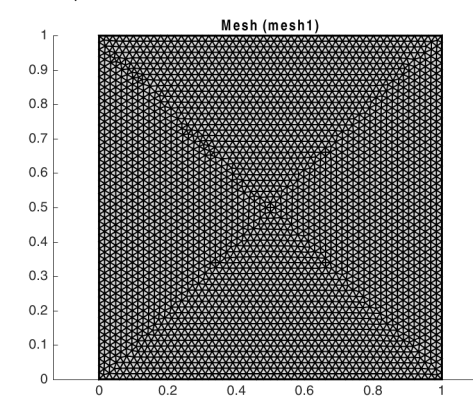

Figure 3-2: Fine mesh (maximum element size = 0.02).

Sometimes a nonuniform mesh is desirable. Make a mesh that is denser on the left side by specifying a smaller maximum element size only on the edge segment to the left (edge number 1):

```
mesh1.feature('size').set('hauto',5);
size1 = ftri1.feature.create('size1','Size');
size1.set('hmax',0.02);
size1.selection.geom('geom1',1);
size1.selection.set(1);
mesh1.run
mphmesh(model)
```

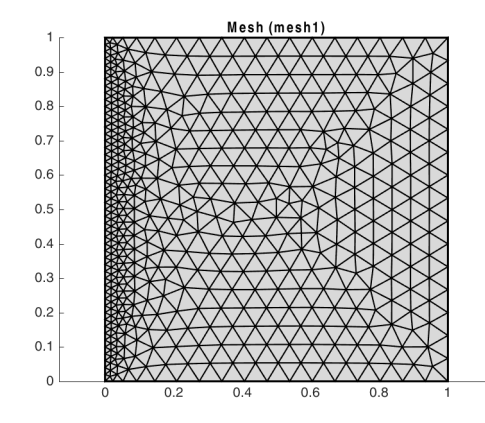

Figure 3-3: Refined mesh on boundary 1 (maximum element size = 0.02).

```
Code for use with MATLAB®
  model = ModelUtil.create('Model');
  comp1 = model.component.create('comp1', true);
  geom1 = comp1.geom.create('geom1',2);
  geom1.feature.create('r1','Rectangle');
  mesh1 = comp1.mesh.create('mesh1');
  ftri1 = mesh1.feature.create('ftri1','FreeTri');
  mesh1.run;
  mphmesh(model)
  mesh1.feature('size').set('hauto',5);
  mesh1.feature('size').set('hmax',0.02);
  mesh1.run;
  mphmesh(model)
  mesh1.feature('size').set('hauto',5);
  size1 = ftri1.feature.create('size1','Size');
  size1.set('hmax',0.02);
  size1.selection.geom('geom1',1);
  size1.selection.set(1);
  mesh1.run
  mphmesh(model)
```

# CHANGING THE TESSELLATION METHOD

You can set the tessellation method for generating triangular meshes using the method property. The default value auto lets the software use the method that is best suited for the geometry. The values af and del allow you to switch to an advancing front algorithm and a Delaunay algorithm, respectively. Enter the following to create a 2D geometry, then generate a triangular mesh with the Delaunay algorithm:

```
model = ModelUtil.create('Model');
comp1 = model.component.create('comp1', true);
geom1 = comp1.geom.create('geom1',2);
geom1.feature.create('r1','Rectangle');
c1 = geom1.feature.create('c1','Circle');
c1.set('r','0.5');
co1 = geom1.feature.create('co1','Compose');
co1.selection('input').set({'c1' 'r1'});
co1.set('formula','r1-c1');
geom1.runAll;
mesh1 = comp1.mesh.create('mesh1');
ftri1 = mesh1.feature.create('ftri1','FreeTri');
ftri1.set('method','del');
mesh1.run;
mphmesh(model, 'mesh1')
                 Mesh (mesh1)
  1
 0.9
 0.8
 0.7
 0.6
 0.5
 0.4
 0.3
```

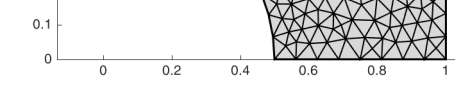

Figure 3-4: Mesh created with the Delaunay method.

```
Code for use with MATLAB<sup>®</sup>
model = ModelUtil.create('Model');
comp1 = model.component.create('comp1', true);
geom1 = comp1.geom.create('geom1',2);
geom1.feature.create('r1','Rectangle');
c1 = geom1.feature.create('c1','Circle');
c1.set('r','0.5');
```

0.2

```
co1 = geom1.feature.create('co1','Compose');
co1.selection('input').set({'c1' 'r1'});
co1.set('formula','r1-c1');
geom1.runAll;
mesh1 = comp1.mesh.create('mesh1');
ftri1 = mesh1.feature.create('ftri1','FreeTri');
ftri1.set('method','del');
mesh1.run;
mphmesh(model,'mesh1')
```

## CREATING A 2D MESH WITH QUADRILATERAL ELEMENTS

To create an unstructured quadrilateral mesh on a unit circle, enter:

```
model = ModelUtil.create('Model');
comp1 = model.component.create('comp1', true);
geom1 = comp1.geom.create('geom1',2);
geom1.feature.create('c1','Circle');
mesh1 = comp1.mesh.create('mesh1');
mesh1.feature.create('ftri1','FreeQuad');
```

mesh1.run;

mphmesh(model)

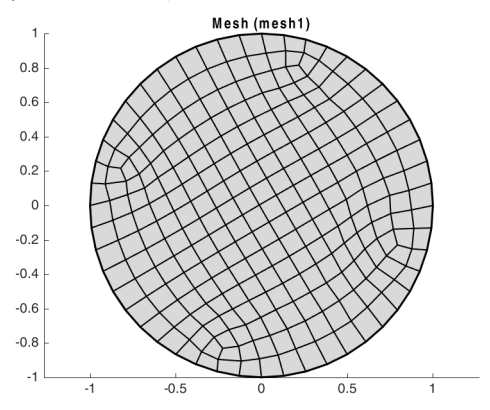

Figure 3-5: An unstructured quad mesh.

```
Code for use with MATLAB<sup>®</sup>
model = ModelUtil.create('Model');
comp1 = model.component.create('comp1', true);
```

```
geom1 = comp1.geom.create('geom1',2);
geom1.feature.create('c1','Circle');
mesh1 = comp1.mesh.create('mesh1');
mesh1.feature.create('ftri1','FreeQuad');
mesh1.run;
mphmesh(model)
```

### CREATING STRUCTURED MESHES

To create a structured quadrilateral mesh in 2D, use the Map operation. This operation uses a mapping technique to create the quadrilateral mesh.

Q

Map in the COMSOL Multiphysics Programming Reference Manual

Use the EdgeGroup attribute to group the edges (boundaries) into four edge groups, one for each edge of the logical mesh. To control the edge element distribution use the Distribution attribute, which determines the overall mesh density.

## CREATING A STRUCTURED QUADRILATERAL MESH

Create a structured quadrilateral mesh on a geometry where the domains are bounded by more than four edges:

```
model = ModelUtil.create('Model');
comp1 = model.component.create('comp1', true);
geom1 = comp1.geom.create('geom1',2);
geom1.feature.create('r1','Rectangle');
r2 = geom1.feature.create('r2', 'Rectangle');
r2.set('pos',[1 0]);
c1 = geom1.feature.create('c1','Circle');
c1.set('r','0.5');
c1.set('pos',[1.1 -0.1]);
dif1 = geom1.feature.create('dif1', 'Difference');
dif1.selection('input').set({'r1' 'r2'});
dif1.selection('input2').set({'c1'});
geom1.run('dif1');
mesh1 = comp1.mesh.create('mesh1');
map1 = mesh1.feature.create('map1', 'Map');
eg1 = map1.feature.create('eg1', 'EdgeGroup');
eg1.selection.set(1);
eq1.selection('edge1').set([1 3]);
eq1.selection('edge2').set(2);
eg1.selection('edge3').set(8);
```

```
eg1.selection('edge4').set(4);
eg2 = map1.feature.create('eg2', 'EdgeGroup');
eg2.selection.set(2);
eg2.selection('edge1').set(4);
eg2.selection('edge2').set([6 9 10]);
eg2.selection('edge3').set(7);
eg2.selection('edge4').set(5);
```

```
mesh1.run;
mphmesh(model);
```

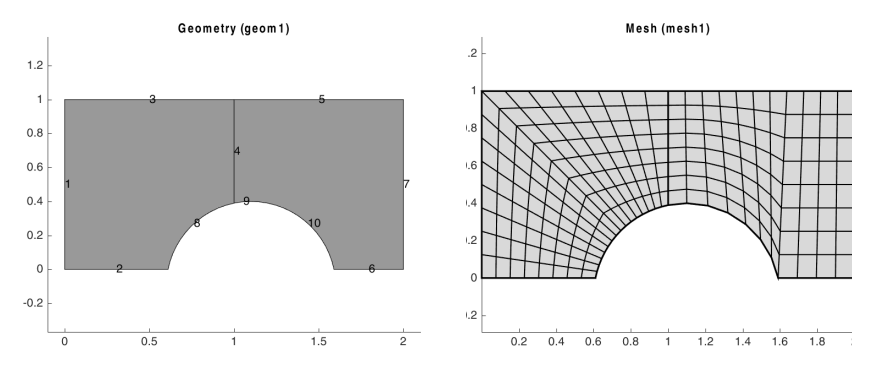

Figure 3-6: Structured quadrilateral mesh (right) and its underlying geometry.

The left-hand side plot in Figure 3-6 is obtained with this command:

```
mphgeom(model, 'geom1', 'edgelabels','on')
```

The EdgeGroup attributes specify that the four edges enclosing domain 1 are boundaries 1 and 3; boundary 2; boundary 8; and boundary 4. For domain 2 the four edges are boundary 4; boundary 5; boundary 7; and boundaries 9, 10, and 6.

# Code for use with MATLAB<sup>®</sup>

```
model = ModelUtil.create('Model');
comp1 = model.component.create('comp1', true);
geom1 = comp1.geom.create('geom1',2);
geom1.feature.create('r1','Rectangle');
r2 = geom1.feature.create('r2','Rectangle');
r2.set('pos',[1 0]);
c1 = geom1.feature.create('c1','Circle');
c1.set('r','0.5');
c1.set('r','0.5');
c1.set('pos',[1.1 -0.1]);
dif1 = geom1.feature.create('dif1', 'Difference');
dif1.selection('input').set({'r1' 'r2'});
dif1.selection('input2').set({'c1'});
geom1.run('dif1');
```

```
mesh1 = comp1.mesh.create('mesh1');
map1 = mesh1.feature.create('map1', 'Map');
eg1 = map1.feature.create('eg1', 'EdgeGroup');
eg1.selection.set(1);
eg1.selection('edge1').set([1 3]);
eg1.selection('edge2').set(2);
eg1.selection('edge3').set(8);
eq1.selection('edge4').set(4);
eg2 = map1.feature.create('eg2', 'EdgeGroup');
eg2.selection.set(2);
eg2.selection('edge1').set(4);
eg2.selection('edge2').set([6 9 10]);
eg2.selection('edge3').set(7);
eg2.selection('edge4').set(5);
mesh1.run;
mphmesh(model);
mphgeom(model, 'geom1', 'edgelabels', 'on')
```

#### BUILDING A MESH INCREMENTALLY

To build meshes in a step-by-step fashion, create selections for the parts of the geometry that you want to mesh in each step, as in this example:

```
model = ModelUtil.create('Model');
comp1 = model.component.create('comp1', true);
geom1 = comp1.geom.create('geom1',2);
geom1.feature.create('r1','Rectangle');
geom1.feature.create('c1','Circle');
uni1 = geom1.feature.create('uni1', 'Union');
uni1.selection('input').set({'c1' 'r1'});
geom1.runCurrent;
del1 = geom1.feature.create('del1', 'Delete');
del1.selection('input').init(1);
del1.selection('input').set('uni1', 8);
geom1.run('del1');
mesh1 = comp1.mesh.create('mesh1');
dis1 = mesh1.feature.create('dis1', 'Distribution');
dis1.selection.set([2 4]);
dis1.set('type', 'predefined');
dis1.set('method', 'geometric');
dis1.set('elemcount', 20);
dis1.set('reverse', 'on');
dis1.set('elemratio', 20);
dis2 = mesh1.feature.create('dis2', 'Distribution');
dis2.selection.set([1 3]);
dis2.set('type', 'predefined');
```

```
dis2.set('method', 'geometric');
dis2.set('elemcount', 20);
dis2.set('elemratio', 20);
map1 = mesh1.feature.create('map1','Map');
map1.selection.geom('geom1', 2);
map1.selection.set(2);
mesh1.feature.create('frt1','FreeTri');
mesh1.run;
```

```
mphmesh(model)
```

**9** 

The final mesh is in Figure 3-7. Note the effect of the Distribution feature, with which the distribution of vertex elements along geometry edges can be controlled.

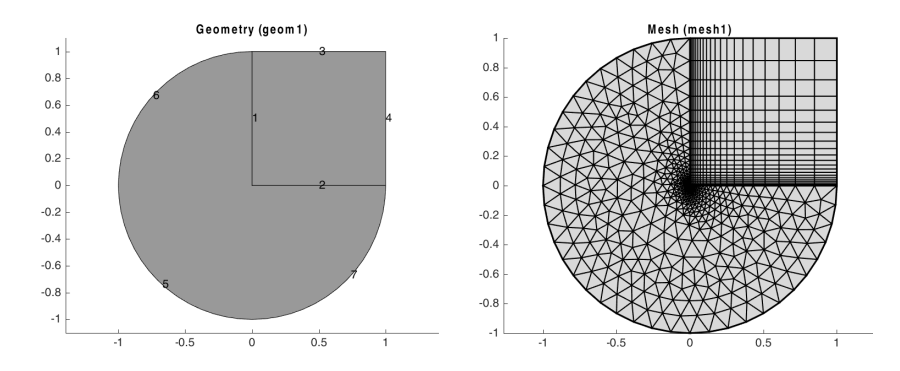

Figure 3-7: Incrementally generated mesh (right).

The left-hand side plot in Figure 3-7 is obtained with this command:

```
mphgeom(model, 'geom1', 'edgelabels','on')
```

To replace the structured quad mesh by an unstructured quad mesh, delete the Map feature and replace it by a FreeQuad feature:

```
mesh1.feature.remove('map1');
mesh1.run('dis1');
fq1 = mesh1.feature.create('fq1', 'FreeQuad');
fq1.selection.geom('geom1', 2).set(2);
mesh1.run;
```

Analogous to working with the meshing sequence in the Model Builder in the COMSOL Desktop, new features are always inserted after the current feature. Thus, to get the FreeQuad feature before the FreeTri feature, the dis1 feature needs to be made the current feature by building it with the run method. Alternatively, parts of a mesh can be selectively removed by using the Delete feature. For example, to remove the structured mesh from domain 2 (along with the adjacent edge mesh on edges 3 and 4), and replace it with an unstructured quad mesh, enter these commands:

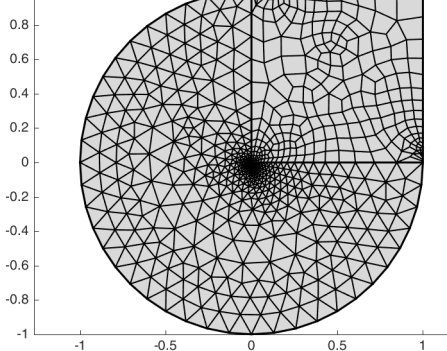

ପ୍

For further details on the various commands and their properties see the COMSOL Multiphysics Programming Reference Manual.

Code for use with MATLAB<sup>®</sup>

```
model = ModelUtil.create('Model');
comp1 = model.component.create('comp1', true);
geom1 = comp1.geom.create('geom1',2);
geom1.feature.create('r1','Rectangle');
geom1.feature.create('c1','Circle');
uni1 = geom1.feature.create('uni1', 'Union');
uni1.selection('input').set({'c1' 'r1'});
geom1.runCurrent;
del1 = geom1.feature.create('del1', 'Delete');
del1.selection('input').init(1);
del1.selection('input').set('uni1', 8);
```

```
geom1.run('del1');
mesh1 = comp1.mesh.create('mesh1');
dis1 = mesh1.feature.create('dis1', 'Distribution');
dis1.selection.set([2 4]):
dis1.set('type', 'predefined');
dis1.set('method', 'geometric');
dis1.set('elemcount', 20);
dis1.set('reverse', 'on');
dis1.set('elemratio', 20);
dis2 = mesh1.feature.create('dis2', 'Distribution');
dis2.selection.set([1 3]);
dis2.set('type', 'predefined');
dis2.set('method', 'geometric');
dis2.set('elemcount', 20);
dis2.set('elemratio', 20);
map1 = mesh1.feature.create('map1', 'Map');
map1.selection.geom('geom1', 2);
map1.selection.set(2);
mesh1.feature.create('frt1','FreeTri');
mesh1.run:
mphmesh(model);
mphgeom(model, 'geom1', 'edgelabels', 'on')
mesh1.feature.remove('map1');
mesh1.run('dis1');
fq1 = mesh1.feature.create('fq1'. 'FreeQuad'):
fq1.selection.geom('geom1', 2).set(2);
mesh1.run;
del1 = mesh1.feature.create('del1', 'Delete');
del1.selection.geom('geom1', 2).set(2);
del1.set('deladj','on');
frg1 = mesh1.feature.create('frg1'.'FreeQuad'):
frq1.selection.geom('geom1', 2).set(2);
mesh1.run;
mphmesh(model);
```

## **REVOLVING A MESH BY SWEEPING**

Create 3D volume meshes by extruding and revolving face meshes with the Sweep feature. Depending on the 2D mesh type, the 3D meshes can be hexahedral (brick) meshes or prism meshes.

Create and visualize a revolved prism mesh as follows:

```
model = ModelUtil.create('Model');
comp1 = model.component.create('comp1', true);
geom1 = comp1.geom.create('geom1', 3);
wp1 = geom1.feature.create('wp1', 'WorkPlane');
wp1.set('planetype', 'quick');
wp1.set('quickplane', 'xy');
```

```
c1 = wp1.geom.feature.create('c1', 'Circle');
c1.set('pos', [2, 0]);
rev1 = geom1.feature.create('rev1', 'Revolve');
rev1.set('angle2', '60').set('angle1', -60);
rev1.selection('input').set({'wp1'});
geom1.run('rev1');
mesh1 = comp1.mesh.create('mesh1');
mesh1.feature.create('ftri1', 'FreeTri');
mesh1.feature('ftri1').selection.geom(2);
mesh1.feature('ftri1').selection.set(2);
mesh1.runCurrent;
swe1 = mesh1.feature.create('swe1', 'Sweep');
swe1.selection.geom(3);
swe1.selection.add(1);
mesh1.run;
mphmesh(model)
```

To obtain a torus, leave the angles property unspecified; the default value gives a complete revolution.

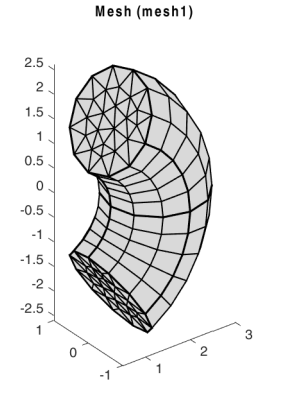

Figure 3-8: 3D prism mesh created with the Sweep feature.

```
Code for use with MATLAB<sup>®</sup>
model = ModelUtil.create('Model');
comp1 = model.component.create('comp1', true);
geom1 = comp1.geom.create('geom1', 3);
wp1 = geom1.feature.create('wp1', 'WorkPlane');
wp1.set('planetype', 'quick');
wp1.set('quickplane', 'xy');
c1 = wp1.geom.feature.create('c1', 'Circle');
c1.set('pos', [2, 0]);
```

```
rev1 = geom1.feature.create('rev1', 'Revolve');
rev1.set('angle2', '60').set('angle1', -60);
rev1.selection('input').set({'wp1'});
geom1.run('rev1');
mesh1 = comp1.mesh.create('mesh1');
mesh1.feature.create('ftri1', 'FreeTri');
mesh1.feature('ftri1').selection.geom(2);
mesh1.feature('ftri1').selection.set(2);
mesh1.runCurrent;
swe1 = mesh1.feature.create('swe1', 'Sweep');
swe1.selection.geom(3);
swe1.selection.add(1);
mesh1.run;
mphmesh(model)
```

## EXTRUDING A MESH BY SWEEPING

To generate a 3D prism mesh from the same 2D mesh by extrusion and then to plot it, enter these commands:

```
model = ModelUtil.create('Model');
comp1 = model.component.create('comp1', true);
geom1 = comp1.geom.create('geom1', 3);
wp1 = geom1.feature.create('wp1', 'WorkPlane');
wp1.set('planetype', 'quick');
wp1.set('quickplane', 'xy');
c1 = wp1.geom.feature.create('c1', 'Circle');
c1.set('pos', [2, 0]);
ext1 = geom1.feature.create('ext1', 'Extrude');
ext1.selection('input').set({'wp1'});
geom1.runAll;
mesh1 = comp1.mesh.create('mesh1');
ftri1 = mesh1.feature.create('ftri1', 'FreeTri');
ftri1.selection.geom('geom1', 2);
ftri1.selection.set(3);
dis1 = mesh1.feature.create('dis1', 'Distribution');
dis1.selection.set(1);
dis1.set('type', 'predefined');
dis1.set('elemcount', 20);
dis1.set('elemratio', 100);
swe1 = mesh1.feature.create('swe1', 'Sweep');
swe1.selection('sourceface').geom('geom1', 2);
swe1.selection('targetface').geom('geom1', 2);
mesh1.run;
mphmesh(model);
```

The result is shown in Figure 3-9. With the properties elemcount and elemratio the number and distribution of mesh element layers is controlled in the extruded direction.

Distribution in the COMSOL Multiphysics Programming Reference Manual or at the MATLAB prompt: mphdoc(model.mesh, 'Distribution')

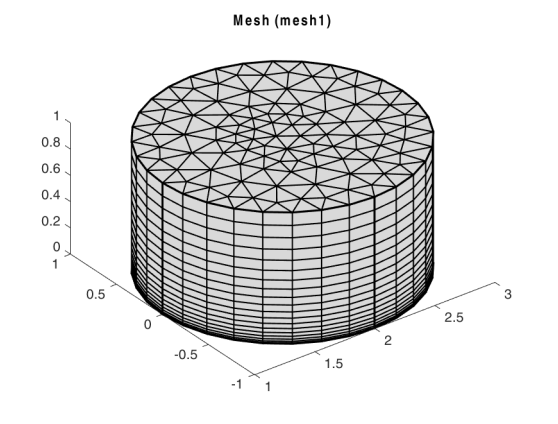

Figure 3-9: Extruded 3D prism mesh.

Q

```
Code for use with MATLAB®
  model = ModelUtil.create('Model');
  comp1 = model.component.create('comp1', true);
  geom1 = comp1.geom.create('geom1', 3);
 wp1 = geom1.feature.create('wp1', 'WorkPlane');
 wp1.set('planetype', 'quick');
 wp1.set('quickplane', 'xy');
 c1 = wp1.geom.feature.create('c1', 'Circle');
  c1.set('pos', [2, 0]);
  ext1 = geom1.feature.create('ext1', 'Extrude');
  ext1.selection('input').set({'wp1'});
  geom1.runAll;
 mesh1 = comp1.mesh.create('mesh1');
 ftri1 = mesh1.feature.create('ftri1', 'FreeTri');
  ftri1.selection.geom('geom1', 2);
 ftri1.selection.set(3);
 dis1 = mesh1.feature.create('dis1', 'Distribution');
 dis1.selection.set(1);
  dis1.set('type', 'predefined');
  dis1.set('elemcount', 20);
```

```
dis1.set('elemratio', 100);
swe1 = mesh1.feature.create('swe1', 'Sweep');
swe1.selection('sourceface').geom('geom1', 2);
swe1.selection('targetface').geom('geom1', 2);
mesh1.run;
mphmesh(model);
```

# COMBINING UNSTRUCTURED AND STRUCTURED MESHES

By specifying selections for the meshing operations, swept meshing can also be combined with unstructured meshing. In this case, start by creating a triangular mesh for domain 2, then sweep the resulting surface mesh through domain 1, as in this example:

```
model = ModelUtil.create('Model');
comp1 = model.component.create('comp1', true);
geom1 = comp1.geom.create('geom1', 3);
cone1 = geom1.feature.create('cone1', 'Cone');
cone1.set('r', 0.3).set('h', 1).set('ang', 9);
cone1.set('pos', [ 0 0.5 0.5]).set('axis', [-1 0 0]);
geom1.feature.create('blk1', 'Block');
mesh1 = comp1.mesh.create('mesh1');
ftet1 = mesh1.feature.create('ftet1', 'FreeTet');
ftet1.selection.geom('geom1', 3);
ftet1.selection.set(2);
swe1 = mesh1.feature.create('swe1', 'Sweep');
swe1.selection('sourceface').geom('geom1', 2);
swe1.selection('targetface').geom('geom1', 2);
mesh1.run;
mphmesh(model);
```

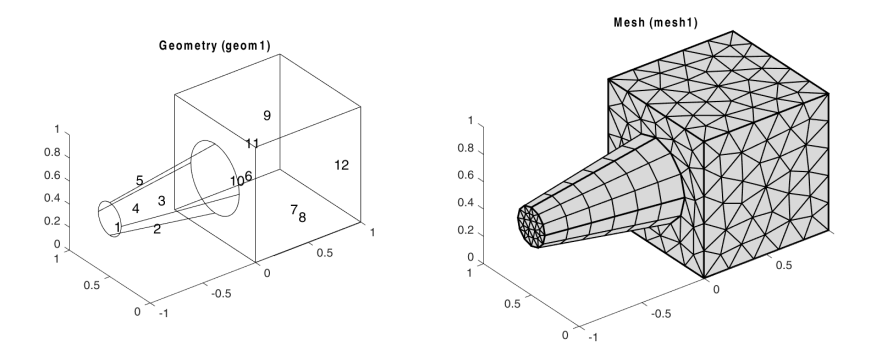

Figure 3-10: Combined structured/unstructured mesh.

The left-hand side plot in Figure 3-10 is obtained with this command:

```
mphgeom(model,'geom1','facemode','off','facelabels','on')
```

```
Code for use with MATLAB®
```

```
model = ModelUtil.create('Model');
comp1 = model.component.create('comp1', true);
geom1 = comp1.geom.create('geom1', 3);
cone1 = geom1.feature.create('cone1', 'Cone');
cone1.set('r', 0.3).set('h', 1).set('ang', 9);
cone1.set('pos', [ 0 0.5 0.5]).set('axis', [-1 0 0]);
geom1.feature.create('blk1', 'Block');
mesh1 = comp1.mesh.create('mesh1');
ftet1 = mesh1.feature.create('ftet1', 'FreeTet');
ftet1.selection.geom('geom1', 3);
ftet1.selection.set(2);
swe1 = mesh1.feature.create('swe1', 'Sweep');
swe1.selection('sourceface').geom('geom1', 2);
swe1.selection('targetface').geom('geom1', 2);
mesh1.run;
mphmesh(model);
mphgeom(model,'geom1','facemode','off','facelabels','on')
```

## CREATING BOUNDARY LAYER MESHES

For 2D and 3D geometries it is also possible to create boundary layer meshes using the BndLayer feature. A boundary layer mesh is a mesh with dense element distribution in the normal direction along specific boundaries. This type of mesh is typically used for fluid flow problems to resolve the thin boundary layers along the no-slip boundaries. In 2D, a layered quadrilateral mesh is used along the specified no-slip boundaries. In 3D, a layered prism mesh or hexahedral mesh is used depending on

whether the corresponding boundary layer boundaries contain a triangular or a quadrilateral mesh.

If starting with an empty mesh, an initial mesh is automatically created before inserting the boundary layers into the mesh. This generates a mesh with triangular and quadrilateral elements in 2D and tetrahedral and prism elements in 3D. The following example illustrates this in 2D:

```
model = ModelUtil.create('Model');
comp1 = model.component.create('comp1', true);
geom1 = comp1.geom.create('geom1', 2);
r1 = geom1.feature.create('r1', 'Rectangle');
r1.set('size', [10, 5]);
c1 = geom1.feature.create('c1', 'Circle');
c1.set('pos', [3.5 2.5]);
dif1 = geom1.feature.create('dif1', 'Difference');
dif1.selection('input').set({'r1'});
dif1.selection('input2').set({'c1'});
geom1.runAll;
mesh1 = comp1.mesh.create('mesh1');
bl1 = mesh1.feature.create('bl1', 'BndLayer');
bl1.feature.create('blp1', 'BndLayerProp');
bl1.feature('blp1').selection.set([2 3 5 6 7 8]);
mesh1.run;
mphmesh(model);
                 Mesh (mesh1)
  6
  -1
          2
                 4
                        6
                               8
                                      10
```

Figure 3-11: Boundary layer mesh based on an unstructured triangular mesh.

It is also possible to insert boundary layers in an existing mesh. Use the following meshing sequence with the geometry sequence from the previous example:

```
bl1.active(false);
fq1 = mesh1.feature.create('fq1', 'FreeQuad');
fq1.selection.set(1);
mesh1.run;
mphmesh(model)
bl1 = mesh1.feature.create('bl2', 'BndLayer');
bl1.feature.create('blp2', 'BndLayerProp');
bl1.feature('blp2').selection.set([2 3 5 6 7 8]);
mesh1.run;
mphmesh(model);
```

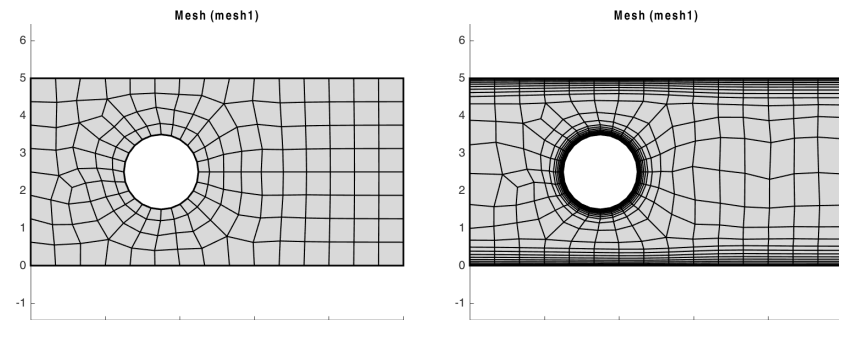

Figure 3-12: Initial unstructured quad mesh (left) and resulting boundary layer mesh (right).

```
Code for use with MATLAB®
```

```
model = ModelUtil.create('Model');
comp1 = model.component.create('comp1', true);
geom1 = comp1.geom.create('geom1', 2);
r1 = geom1.feature.create('r1', 'Rectangle');
r1.set('size', [10, 5]);
c1 = geom1.feature.create('c1', 'Circle');
c1.set('pos', [3.5 2.5]);
dif1 = geom1.feature.create('dif1', 'Difference');
dif1.selection('input').set({'r1'});
dif1.selection('input2').set({'c1'});
geom1.runAll;
mesh1 = comp1.mesh.create('mesh1');
bl1 = mesh1.feature.create('bl1', 'BndLayer');
bl1.feature.create('blp1', 'BndLayerProp');
bl1.feature('blp1').selection.set([2 3 5 6 7 8]);
mesh1.run;
mphmesh(model);
```

```
bl1.active(false);
fq1 = mesh1.feature.create('fq1', 'FreeQuad');
fq1.selection.set(1);
mesh1.run;
mphmesh(model)
bl1 = mesh1.feature.create('bl2', 'BndLayer');
bl1.feature.create('blp2', 'BndLayerProp');
bl1.feature('blp2').selection.set([2 3 5 6 7 8]);
mesh1.run;
mphmesh(model);
```

## **REFINING MESHES**

Given a mesh consisting only of *simplex elements* (lines, triangles, and tetrahedra) you can create a finer mesh using the feature Refine. Enter this command to refine the mesh:

```
mesh1.feature.create('ref1', 'Refine');
```

By specifying the property tri, either as a row vector of element numbers or a 2-row matrix, the elements to be refined can be controlled. In the latter case, the second row of the matrix specifies the number of refinements for the corresponding element.

The refinement method is controlled by the property rmethod. In 2D, its default value is regular, corresponding to regular refinement, in which each specified triangular element is divided into four triangles of the same shape. Setting rmethod to longest gives longest edge refinement, where the longest edge of a triangle is bisected. Some triangles outside the specified set might also be refined in order to preserve the triangulation and its quality.

In 3D, the default refinement method is longest, while regular refinement is only implemented for uniform refinements. In 1D, the function always uses regular refinement, where each element is divided into two elements of the same shape.

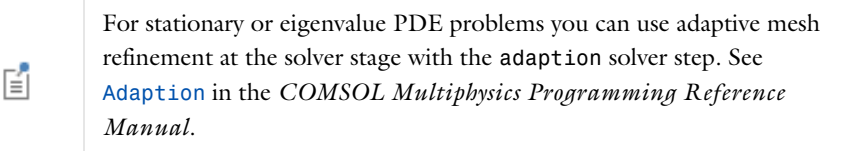

## COPYING BOUNDARY MESHES

f

Use the CopyEdge feature in 2D and the CopyFace feature in 3D to copy a mesh between boundaries.

It is only possible to copy meshes between boundaries that have the same shape. However, a scaling factor between the boundaries is allowed.

The following example demonstrates how to copy a mesh between two boundaries in 3D and then create a swept mesh on the domain:

```
model = ModelUtil.create('Model');
comp1 = model.component.create('comp1', true);
geom1 = comp1.geom.create('geom1', 3);
wp1 = geom1.feature.create('wp1', 'WorkPlane');
wp1.set('planetype', 'quick');
wp1.set('quickplane', 'xy');
c1 = wp1.geom.feature.create('c1', 'Circle');
c1.set('r', 0.5).set('pos', [1, 0]);
rev1 = geom1.feature.create('rev1', 'Revolve');
rev1.set('angle1', 0).set('angle2', 180);
rev1.selection('input').set({'wp1'});
geom1.run('wp1');
mesh1 = comp1.mesh.create('mesh1');
size1 = mesh1.feature.create('size1', 'Size');
size1.selection.geom('geom1', 1);
size1.selection.set(18);
size1.set('hmax', '0.06');
ftri1 = mesh1.feature.create('ftri1', 'FreeTri');
ftri1.selection.geom('geom1', 2);
ftri1.selection.set(10);
cpf1 = mesh1.feature.create('cpf1', 'CopyFace');
cpf1.selection('source').geom('geom1', 2);
cpf1.selection('destination').geom('geom1', 2);
cpf1.selection('source').set(10);
cpf1.selection('destination').set(1);
sw1 = mesh1.feature.create('sw1', 'Sweep');
sw1.selection('sourceface').geom('geom1', 2);
sw1.selection('targetface').geom('geom1', 2);
mesh1.run;
mphmesh(model);
```

The algorithm automatically determines how to orient the source mesh on the target boundary. The result is shown in Figure 3-13.

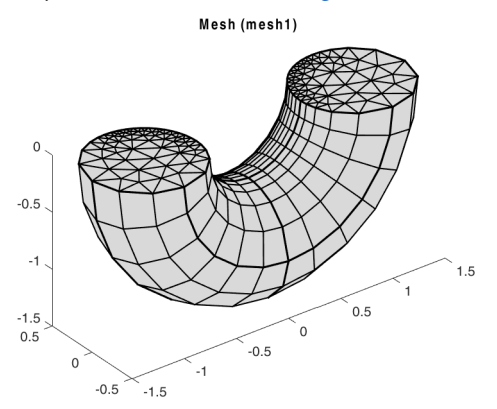

Figure 3-13: Prism element obtained with the CopyFace and Sweep features.

To explicitly control the orientation of the copied mesh, use the EdgeMap attribute. The command sequence:

```
em1 = cpf1.feature.create('em1', 'EdgeMap');
em1.selection('srcedge').set(18);
em1.selection('dstedge').set(2);
mesh1.feature.remove('sw1');
mesh1.feature.create('ftet1', 'FreeTet');
mesh1.run;
mphmesh(model);
```

copies the mesh between the same boundaries as in the previous example, but now the orientation of the source mesh on the target boundary is different. The domain is then meshed by the tetrahedral mesher, resulting in the mesh in Figure 3-14. In this case it is not possible to create a swept mesh on the domain because the boundary meshes do not match in the sweeping direction.

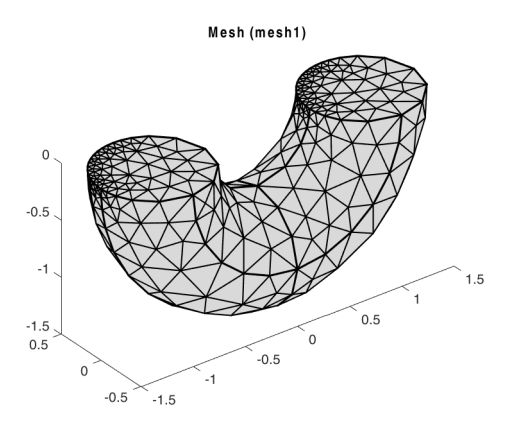

Figure 3-14: Tetrahedral mesh after the use of the CopyFace feature.

```
Code for use with MATLAB®
  model = ModelUtil.create('Model');
  comp1 = model.component.create('comp1', true);
  geom1 = comp1.geom.create('geom1', 3);
 wp1 = geom1.feature.create('wp1', 'WorkPlane');
 wp1.set('planetype', 'quick');
 wp1.set('quickplane', 'xy');
 c1 = wp1.geom.feature.create('c1', 'Circle');
  c1.set('r', 0.5).set('pos', [1, 0]);
  rev1 = geom1.feature.create('rev1', 'Revolve');
  rev1.set('angle1', 0).set('angle2', 180);
  rev1.selection('input').set({'wp1'});
  geom1.run('wp1');
 mesh1 = comp1.mesh.create('mesh1');
  size1 = mesh1.feature.create('size1', 'Size');
  size1.selection.geom('geom1', 1);
  size1.selection.set(18);
  size1.set('hmax', '0.06');
  ftri1 = mesh1.feature.create('ftri1', 'FreeTri');
  ftri1.selection.geom('geom1', 2);
  ftri1.selection.set(10);
  cpf1 = mesh1.feature.create('cpf1', 'CopyFace');
 cpf1.selection('source').geom('geom1', 2);
  cpf1.selection('destination').geom('geom1', 2);
  cpf1.selection('source').set(10);
  cpf1.selection('destination').set(1);
  sw1 = mesh1.feature.create('sw1', 'Sweep');
  sw1.selection('sourceface').geom('geom1', 2);
  sw1.selection('targetface').geom('geom1', 2);
```

```
mesh1.run;
mphmesh(model);
em1 = cpf1.feature.create('em1', 'EdgeMap');
em1.selection('srcedge').set(18);
em1.selection('dstedge').set(2);
mesh1.feature.remove('sw1');
mesh1.feature.create('ftet1', 'FreeTet');
mesh1.run;
mphmesh(model);
```

## CONVERTING MESH ELEMENTS

Use the Convert feature to convert meshes containing quadrilateral, hexahedral, or prism elements into triangular meshes and tetrahedral meshes. In 2D, the function splits each quadrilateral element into either two or four triangles. In 3D, it converts each prism into three tetrahedral elements and each hexahedral element into five, six, or 28 tetrahedral elements. To control the method used to convert the elements, use the property splitmethod.

Q

For additional properties supported, see Convert in the COMSOL Multiphysics Programming Reference Manual or at the MATLAB prompt: mphdoc(model.mesh, 'Convert')

This example demonstrates how to convert a quad mesh into a triangle mesh:

```
model = ModelUtil.create('Model');
comp1 = model.component.create('comp1', true);
geom1 = comp1.geom.create('geom1', 2);
geom1.feature.create('c1', 'Circle');
geom1.feature.create('r1', 'Rectangle');
int1 = geom1.feature.create('int1', 'Intersection');
int1.selection('input').set({'c1' 'r1'});
mesh1 = comp1.mesh.create('mesh1', 'geom1');
mesh1.feature.create('fq1', 'FreeQuad');
mesh1.runCurrent;
mphmesh(model);
mesh1.run;
mphmesh(model);
```

The result is illustrated in the Figure 3-15:

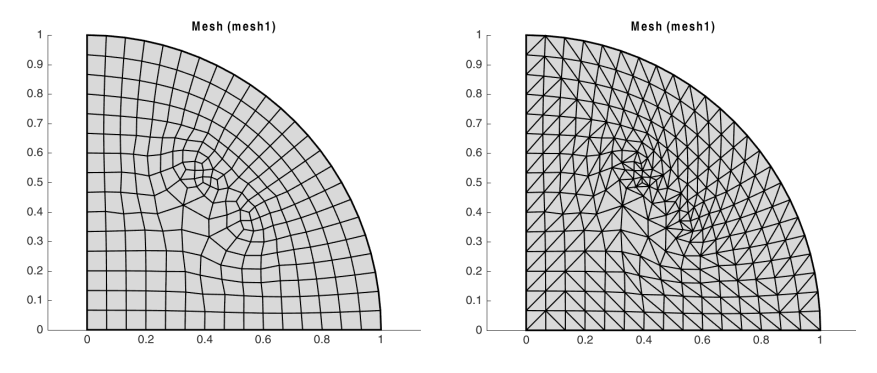

Figure 3-15: Mesh generated by the quad mesher (left) and the mesh after conversion from quad to triangle elements (right).

```
Code for use with MATLAB®
```

```
model = ModelUtil.create('Model');
comp1 = model.component.create('comp1', true);
geom1 = comp1.geom.create('geom1', 2);
geom1.feature.create('c1', 'Circle');
geom1.feature.create('r1', 'Rectangle');
int1 = geom1.feature.create('int1', 'Intersection');
int1.selection('input').set({'c1' 'r1'});
mesh1 = comp1.mesh.create('mesh1', 'geom1');
mesh1.feature.create('fq1', 'FreeQuad');
mesh1.runCurrent;
mphmesh(model);
mesh1.run;
mphmesh(model);
```

Importing External Meshes and Mesh Objects

It is possible to import meshes to COMSOL Multiphysics using the following formats:

- COMSOL Multiphysics text files (extension .mphtxt),
- COMSOL Multiphysics binary files (extension .mphbin), and
- NASTRAN<sup>®</sup> files (extension .nas or .bdf).

## IMPORTING MESHES

To import a mesh stored in a supported format use the Import feature. The following commands import and plot a mesh defined in a COMSOL Multiphysics text file:

```
model = ModelUtil.create('Model');
comp1 = model.component.create('comp1', true);
comp1.geom.create('geom1', 3);
mesh1 = comp1.mesh.create('mesh1', 'geom1');
imp1 = mesh1.feature.create('imp1', 'Import');
filenamepath = fullfile(COMSOL, 'applications', ...
'COMSOL_Multiphysics','Meshing_Tutorials');
model.modelPath(filenamepath);
imp1.set('filename','mesh_example_1.mphtxt');
mesh1.feature('imp1').importData;
mesh1.run;
mphmesh(model);
```

Where COMSOL is the path of root directory where COMSOL Multiphysics is installed. The above command sequence results in Figure 3-16.

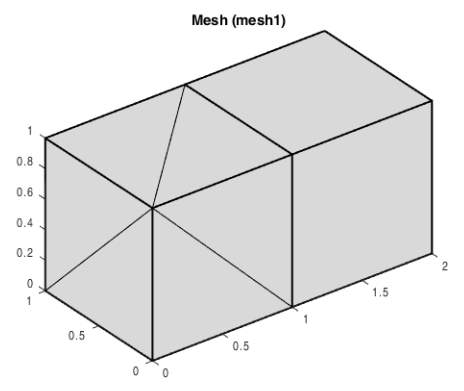

Figure 3-16: Imported mesh.

For additional properties supported, see Import in the COMSOL Multiphysics Programming Reference Manual.

For a description of the text file format see the *COMSOL Multiphysics Reference Manual*.

Code for use with MATLAB<sup>®</sup>

Q

```
model = ModelUtil.create('Model');
comp1 = model.component.create('comp1', true);
comp1.geom.create('geom1', 3);
mesh1 = comp1.mesh.create('mesh1');
imp1 = mesh1.feature.create('imp1', 'Import');
```

```
filenamepath = fullfile(COMSOL,'applications',...
'COMSOL_Multiphysics','Meshing_Tutorials');
model.modelPath(filenamepath);
imp1.set('filename','mesh_example_1.mphtxt');
mesh1.feature('imp1').importData;
mesh1.run;
mphmesh(model);
```

Visualizing Mesh Quality

The following commands show how to visualize the mesh quality for a mesh on the unit circle:

```
model = ModelUtil.create('Model');
comp1 = model.component.create('comp1', true);
geom1 = comp1.geom.create('geom1', 2);
geom1.feature.create('c1', 'Circle');
geom1.runAll;
mesh1 = comp1.mesh.create('mesh1');
mesh1.feature.create('ftri1', 'FreeTri');
mesh1.run;
meshdset1 = model.result.dataset.create('mesh1', 'Mesh');
meshdset1.set('mesh', 'mesh1');
pg1 = model.result.create('pg1', 2);
meshplot1 = pg1.feature.create('mesh1', 'Mesh');
meshplot1.set('data', 'mesh1');
meshplot1.set('filteractive', 'on');
meshplot1.set('elemfilter', 'quality');
meshplot1.set('tetkeep', 0.25);
mphplot(model, 'pg1', 'rangenum', 1);
meshplot1.set('elemfilter','qualityrev');
mphplot(model, 'pg1', 'rangenum', 1);
```

These commands display the worst 25% and the best 25% elements in terms of mesh element quality. In Figure 3-17, the triangular mesh elements in the right-hand side plot are more regular than those in the left-hand side plot; this reflects the fact that a
quality measure of 1 corresponds to a uniform triangle, while 0 means that the triangle has degenerated into a line.

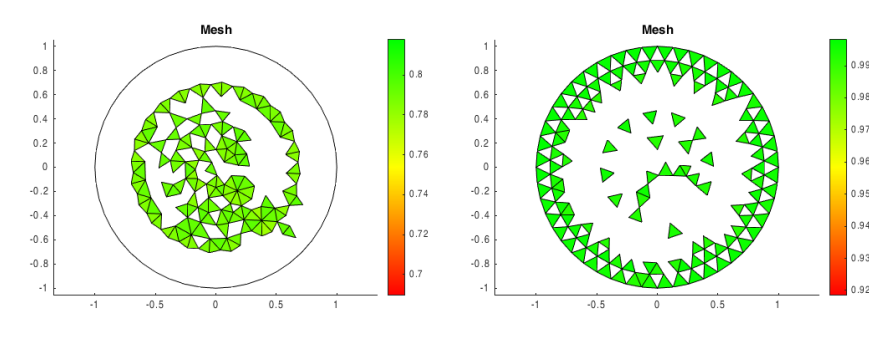

Figure 3-17: Visualizations of the mesh quality: worst 25% (left) and best 25% (right).

```
Code for use with MATLAB®
  model = ModelUtil.create('Model');
  comp1 = model.component.create('comp1', true);
  geom1 = comp1.geom.create('geom1', 2);
  geom1.feature.create('c1', 'Circle');
  geom1.runAll;
  mesh1 = comp1.mesh.create('mesh1', 'geom1');
  mesh1.feature.create('ftri1', 'FreeTri');
  mesh1.run:
  meshdset1 = model.result.dataset.create('mesh1', 'Mesh');
  meshdset1.set('mesh', 'mesh1');
  pg1 = model.result.create('pg1', 2);
  meshplot1 = pg1.feature.create('mesh1', 'Mesh');
  meshplot1.set('data', 'mesh1');
  meshplot1.set('filteractive', 'on');
  meshplot1.set('elemfilter', 'quality');
  meshplot1.set('tetkeep', 0.25);
  mphplot(model, 'pg1', 'rangenum',1);
  meshplot1.set('elemfilter','qualityrev');
  mphplot(model, 'pg1', 'rangenum', 1);
```

Getting Mesh Statistics Information

Use the function mphmeshstats to get mesh statistics and mesh information where stats is a structure containing the mesh statistics information. Enter:

stats = mphmeshstats(model)

The statistics structure has the following fields:

- meshtag, the tag of the mesh sequence;
- geomtag, the tag of the associated geometry;
- geometricmodel, the geometric model used by the mesh sequence;
- component, the tag of the component the mesh belongs to;
- componentgeometricmodel, the geometric model used by the physics;
- current, the current mesh feature tag;
- isempty, boolean variable that indicates if the mesh is empty (1) or not(0);
- hasproblems, boolean variable that indicates if the mesh contains error or warning nodes (1) or not (0);
- iscomplete, boolean variable that indicates if the mesh is built to completion(1) or not(0);
- secondorderelements, boolean variable that indicates if the mesh has second order elements(1) or not (0);
- sdim, the space dimension;
- contributing, the contributing physics and multiphysics feature for physics-controlled mesh;
- types, the element types present in the mesh. The element type can be vertex (vtx), edge (edg), triangle (tri), quadrilateral (quad), tetrahedra (tet), pyramid (pyr), prism (prism), hexahedra (hex). The type can also be of all elements of maximal dimension in the selection (all);
- numelem, the number of elements for each element type;
- qualitymeasure, the quality measure used to evaluate the quality of the mesh.
- minquality, the minimum element quality;
- meanquality, the mean element quality;
- qualitydistr, the distribution of the element quality;
- minvolume, the minimum element volume/area;
- maxvolume, the maximum element volume/area;
- volume, the total volume/area of the mesh;
- maxgrowthrate, the maximal growth rate value for the entire selection, regardless
  of the element type property;
- meangrowthrate, the average growth rate value for the entire selection, regardless of the element type property.

The fields maxgrowthrate and meangrowthrate provide statistics for the entire selection regardless of the element type property.

If several mesh cases are available in the model object, specify the mesh tag:

stats = mphmeshstats(model, <meshtag>)

Set the number of bins in the quality distribution histogram (qualitydistr) with the property qualityhistogram:

stats = mphmeshstats(model, <meshtag>, 'qualityhistogram', <num>)

where *<num>* is an integer corresponding to the desired number of bins.

Set the mesh quality measure from for the mesh statistics with the property qualitymeasure:

```
stats = mphmeshstats(model, <meshtag>, 'qualitymeasure', <quality>)
```

where <quality> is one of 'condition' (condition number), 'growth' (growth rate), 'maxangle' (maximum number), 'skewness' (skewness), 'volcircum' (volume versus circumradius) or 'vollength' (volume versus length).

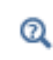

Mesh Element Quality in the COMSOL Multiphysics Programming Reference Manual.

#### GET MESH STATISTICS ON SPECIFIED ENTITY OR SELECTION

Specify the entity where to evaluate mesh quality with the property entity as in the command below:

```
stats = mphmeshstats(model, <meshtag>, 'entity', entity)
```

where *entity* is one of 'domain', 'boundary', 'edge', or 'point'.

Use the selection property to specify the entity number where to get the mesh statistics:

```
stats = mphmeshstats(model,<meshtag>,'entity',entity,...
'selecti on',<selnum>)
```

where <selnum> is an integer array defining the selection number.

It is also possible to use the selection property to define a selection node defined in the model:

stats = mphmeshstats(model, <meshtag>, 'selection', <seltag>)

where <seltag> is the tag of the desired selection node.

Ē

The properties entity and selection cannot be set if the mesh data information is returned.

#### RETRIEVE MESH STATISTICS OF A SPECIFIC ELEMENT TYPE

Restrict the mesh statistics information structure a specific element type with the property type:

```
stats = mphmeshstats(model, <meshtag>, 'type', type)
```

where type is one of the mesh element type available: vertex ('vtx'), edge ('edg'), triangle ('tri'), quad ('quad'), tetrahedron ('tet'), pyramid ('pyr'), prism ('prism') or hexahedron ('hex'). type can also be a cell array to return the mesh statistics of several mesh element type.

Getting and Setting Mesh Data

The function mphmeshstats also returns the mesh data such as element coordinates. Use the function with two output variables to get the mesh data. Enter:

[meshstats,meshdata] = mphmeshstats(model)

where meshdata is a MATLAB structure with the following fields:

- types, which contains the element type;
- vertex, which contains the mesh vertex coordinates;
- elem, which contains the element data information;
- elementity, which contains the element entity information for each element type.

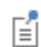

Selection and/or Entity properties cannot be set if the mesh data structure is returned.

#### EXTRACT AND CREATE MESH INFORMATION

A mesh can be manually created based on a grid generated in MATLAB. However, before inserting this mesh into the model, a default coarse mesh is generated to get the mesh information, which enables you to understand the requested mesh structure to use with the createMesh method. Then a complete mesh can be constructed and stored in the meshing sequence. If the geometry is not empty, the new mesh is checked

to ensure that it matches the geometry. In other words, to create an arbitrary mesh, an empty geometry sequence and a corresponding empty meshing sequence need to be created and the mesh is then constructed on the empty meshing sequence.

Start by creating a 2D model containing a square, and mesh it with triangles:

```
model = ModelUtil.create('Model');
comp1 = model.component.create('comp1', true);
geom1 = comp1.geom.create('geom1', 2);
geom1.feature.create('sq1', 'Square');
geom1.run;
mesh1 = comp1.mesh.create('mesh1');
mesh1.feature.create('ftri1', 'FreeTri');
mesh1.feature('size').set('hmax', 0.5);
mesh1.run('ftri1');
mphmesh(model);
```

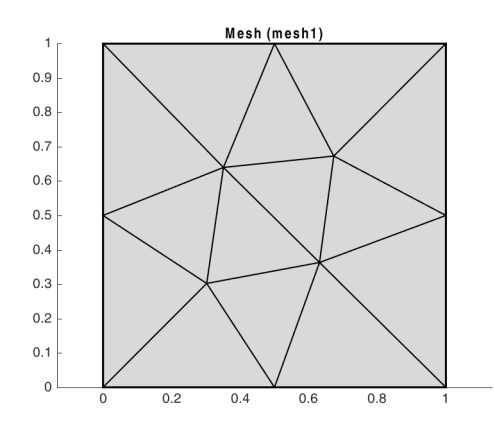

To get the mesh data information, enter:

```
[meshstats,meshdata] = mphmeshstats(model);
meshdata =
        types: {'edg' 'tri' 'vtx'}
```

```
vertex: [2×12 double]
elem: {[2×8 int32] [3×14 int32] [0 5 7 11]}
elementity: {[8×1 int32] [14×1 int32] [4×1 int32]}
```

The mesh node coordinates are stored in the vertex field:

vtx = meshdata.vertex

vtx =

| 0 | 0   | 0.302 | 0.5 | 0.351 | 0 | 0.631 | 1 | 0.673 | 0.5 | 1   | 1 |
|---|-----|-------|-----|-------|---|-------|---|-------|-----|-----|---|
| 0 | 0.5 | 0.302 | 0   | 0.639 | 1 | 0.363 | 0 | 0.672 | 1   | 0.5 | 1 |

In the elem field the element information is retrieved, such as the node indices (using a 0 based) connected to the elements:

| tri | = me | eshda | ta.el | Lem{2 | } |   |   |   |   |   |   |    |    |    |    |
|-----|------|-------|-------|-------|---|---|---|---|---|---|---|----|----|----|----|
| tri | =    |       |       |       |   |   |   |   |   |   |   |    |    |    |    |
| 2   | 2    | 2     | 1     | 2     |   | 2 | З | 3 | 8 | 9 | 8 | 10 | 8  | 8  | 8  |
|     | 1    | 0     | 4     | 4     | 3 |   | 6 | 7 | 4 | 5 | 9 | 6  | 6  | 10 | 11 |
|     | 0    | 3     | 1     | 5     | 6 |   | 4 | 6 | 6 | 4 | 4 | 7  | 10 | 11 | 9  |

In the above command, notice that element number 1 is connected to nodes 0, 1, and 2, and element number 2 is connected to nodes 2, 0, and 3.

Then create manually a mesh using a data distribution generated in MATLAB. Enter the command:

[x,y] = meshgrid([0 0.5 1], [0 0.5 1]); coord = [x(:) y(:)]';

The node distribution obtained with this command corresponds to the mesh in Figure 3-18.

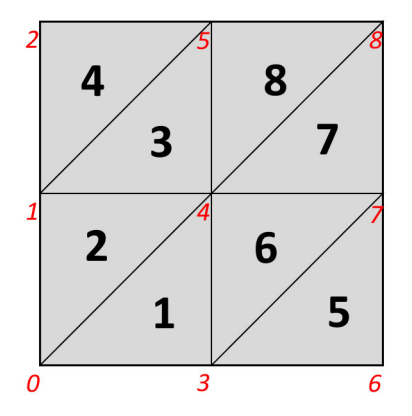

Figure 3-18: Mesh with elements (bold) and nodes (italic) indices.

Table 3-1 lists the nodes and element connectivity in the mesh.

TABLE 3-1: ELEMENT AND NODES CONNECTIVITY

| ELEMENT | NODES   |  |  |  |  |  |  |
|---------|---------|--|--|--|--|--|--|
| I       | 0, 3, 4 |  |  |  |  |  |  |
| 2       | 0, 1, 4 |  |  |  |  |  |  |

TABLE 3-1: ELEMENT AND NODES CONNECTIVITY

| ELEMENT | NODES   |
|---------|---------|
| 3       | 1, 4, 5 |
| 4       | 1, 2, 5 |
| 5       | 3, 6, 7 |
| 6       | 3, 4, 7 |
| 7       | 4, 7, 8 |
| 8       | 4, 5, 8 |

To create the elements and nodes connectivity information use the command:

new\_tri(:,1)=[0;3;4]; new\_tri(:,2)=[0;1;4]; new\_tri(:,3)=[1;4;5]; new\_tri(:,4)=[1;2;5]; new\_tri(:,5)=[3;6;7]; new\_tri(:,6)=[3;4;7]; new\_tri(:,7)=[4;7;8]; new\_tri(:,8)=[4;5;8];

Assign the element information, node coordinates, and elements connectivity information, into a new mesh. Use the method createMesh to create the new mesh:

```
comp2 = model.component.create('comp2', true);
comp2.geom.create('geom2',2);
mesh2 = comp2.mesh.create('mesh2');
mesh2.data.setElem('tri',new_tri)
mesh2.data.setVertex(coord)
mesh2.data.createMesh
mphmesh(model,'mesh2');
```

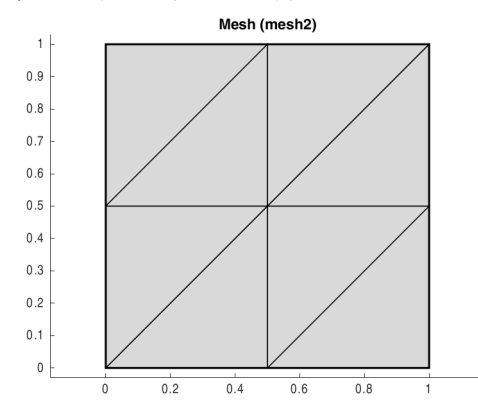

```
Code for use with MATLAB<sup>®</sup>
```

```
model = ModelUtil.create('Model');
comp1 = model.component.create('comp1', true);
geom1 = comp1.geom.create('geom1', 2);
geom1.feature.create('sq1', 'Square');
geom1.run;
mesh1 = comp1.mesh.create('mesh1');
mesh1.feature.create('ftri1', 'FreeTri');
mesh1.feature('size').set('hmax', 0.5);
mesh1.run('ftri1');
mphmesh(model);
[meshstats,meshdata] = mphmeshstats(model);
vtx = meshdata.vertex
tri = meshdata.elem{2}
[x,y] = meshgrid([0 \ 0.5 \ 1], [0 \ 0.5 \ 1]);
coord = [x(:) y(:)]';
new_tri(:,1)=[0;3;4];
new_tri(:,2)=[0;1;4];
new_tri(:,3)=[1;4;5];
new_tri(:,4)=[1;2;5];
new_tri(:,5)=[3;6;7];
new tri(:,6)=[3;4;7];
new_tri(:,7)=[4;7;8];
new tri(:,8)=[4;5;8];
comp2 = model.component.create('comp2', true);
comp2.geom.create('geom2',2);
mesh2 = comp2.mesh.create('mesh2');
mesh2.data.setElem('tri',new_tri);
mesh2.data.setVertex(coord);
mesh2.data.createMesh;
mphmesh(model, 'mesh2');
```

# Modeling Physics

This section describes how to set up physics interfaces in a model. The physics interface defines the equations that COMSOL solves.

- The Physics Interface Syntax
- The Material Syntax
- Modifying the Equations
- Adding Global Equations
- Defining Model Settings Using External Data File
- Access the User-Defined Physics Interface

#### The Physics Interface Syntax

Create a physics interface instance using the syntax:

```
comp = model.component(<ctag>);
phys = comp.physics.create(<phystag>, physint, <geomtag>)
```

where *<phystag>* is a string that identifies the physics interface node. Once defined, you can always refer to a physics interface, or any other feature, by its tag. The string *physint* is the *constructor name* of the physics interface. To get the constructor name, the best way is to create a model using the desired physics interface in the GUI and save the model as an M-file. The string *<geomtag>* refers to the geometry where you want to specify the interface.

To add a feature to a physics interface, use the syntax:

```
phys.feature.create(<ftag>, operation)
```

where *<ftag>* is a string that you use to refer to the operation. To set a property to a value in a operation, enter:

```
phys.feature(<ftag>).set(property, <value>)
```

where *<ftag>* is the string that identifies the feature.

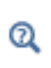

There are alternative syntaxes available. See model.physics() in the *COMSOL Multiphysics Programming Reference Manual* or type at the MATLAB prompt: mphdoc(model.physics).

To disable or remove a feature node, use the methods active or remove, respectively.

The command:

phys.feature(<ftag>).active(false)

disables the feature <ftag>.

To activate the feature node you can set the active method to true:

phys.feature(<ftag>).active(true)

To remove a feature from the model, use the method remove:

```
phys.feature.remove(<ftag>)
```

#### EXAMPLE: IMPLEMENT AND SOLVE A HEAT TRANSFER PROBLEM

This example shows how to add a physics interface and set the boundary conditions in the model object.

Start to create a model object including a 3D geometry. The geometry consists in a block with default settings. Enter the following commands at the MATLAB prompt:

```
model = ModelUtil.create('Model');
comp1 = model.component.create('comp1', true);
geom1 = comp1.geom.create('geom1', 3);
geom1.feature.create('blk1', 'Block');
geom1.run;
```

Add a Heat Transfer in Solids interface to the model:

```
phys = comp1.physics.create('ht', 'HeatTransfer', 'geom1');
```

The tag of the interface is ht. The interface constructor is HeatTransfer. The physics is defined on geometry geom1.

The physics interface automatically creates a number of default features. To examine these, enter:

```
comp1.physics('ht')
ans =
Type: Heat Transfer in Solids
Tag: ht
Identifier: ht
Operation: HeatTransfer
Child nodes: solid1, init1, ins1, idi1, os1, cib1
```

The physics method has the following child nodes: solid1, init1, ins1, idi1, os1, and cib1. These are the default features that come with the Heat Transfer in Solids

interface. The first feature, solid1, consists of the heat balance equation. Confirm this by entering:

```
solid = phys.feature('solid1')
ans =
Type: Solid
Tag: solid1
Operation: SolidHeatTransferModel
```

The settings of the solid1 feature node can be modified, for example, to manually set the material property. To change the thermal conductivity to 400 W/(m\*K) enter:

```
solid.set('k_mat', 1, 'userdef');
solid.set('k', 400);
```

The Heat Transfer in Solids interface has features you can use to specify domain or boundary settings. For example, to add a heat source of  $10^5 \text{ W/m}^3$  in the study domain, enter the commands:

```
hs = phys.feature.create('hs1', 'HeatSource', 3);
hs.selection.set(1);
hs.set('Q', 1, 1e5);
```

To create a temperature boundary condition on boundaries 3, 5, and 6, enter:

```
temp = phys.feature.create('temp1', 'TemperatureBoundary', 2);
temp.selection.set([3 5 6]);
temp.set('TO', 1, '300[K]');
```

Then add a mesh and a study feature and compute the solution:

```
comp1.mesh.create('mesh1');
std = model.study.create('std1');
std.feature.create('stat', 'Stationary');
std.run
```

To visualize the solution, create a 3D surface plot group, which is displayed in a MATLAB figure with the function mphplot:

```
pg = model.result.create('pg1', 'PlotGroup3D');
pg.feature.create('surf1', 'Surface');
mphplot(model,'pg1','rangenum',1)
```

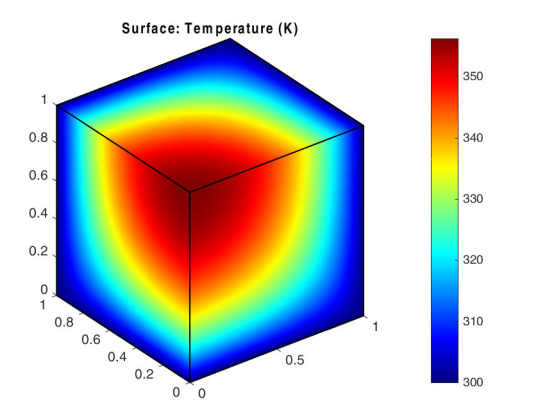

Code for use with MATLAB®

```
model = ModelUtil.create('Model');
comp1 = model.component.create('comp1', true);
geom1 = comp1.geom.create('geom1', 3);
geom1.feature.create('blk1', 'Block');
geom1.run;
phys = comp1.physics.create('ht', 'HeatTransfer', 'geom1');
comp1.physics('ht')
solid = phys.feature('solid1')
solid.set('k mat', 1, 'userdef');
solid.set('k', 400);
hs = phys.feature.create('hs1', 'HeatSource', 3);
hs.selection.set(1);
hs.set('Q', 1, 1e5);
temp = phys.feature.create('temp1', 'TemperatureBoundary', 2);
temp.selection.set([3 5 6]);
temp.set('T0', 1, '300[K]');
comp1.mesh.create('mesh1');
std = model.study.create('std1');
std.feature.create('stat', 'Stationary');
std.run
pg = model.result.create('pg1', 'PlotGroup3D');
pg.feature.create('surf1', 'Surface');
mphplot(model, 'pg1', 'rangenum', 1)
```

#### Getting the Geometric Model Defined for the Physics

In case of at least one meshing sequence defines its own geometric model, you have the possibility to change the geometric model defining the physics. As geometric models can have different topology, you may want to retrieve the component geometric model in order to set up the physics.

The functions mphgeominfo, mphmeshstats or mphcomponentinfo return a structure with a field describing the geometric model used by the physics.

#### The Material Syntax

In addition to changing material properties directly inside the physics interfaces, materials available in the entire model can also be created. Such a material can be used by all physics interfaces in the model.

Create a material using the syntax:

model.component(<ctag>).material.create(<mattag>)

where <mattag> is a string that you use to refer to a material definition.

A *Material* is a collection of material models, where each material model defines a set of material properties, material functions, and model inputs. To add a material model, use the syntax:

```
mat.materialmodel.create(<mtag>)
```

where mat is a link to a material node. The string <mtag> refers to the material model.

To define material properties for the model, set the property value pairs by entering:

```
mat.materialmodel(<mtag>).set(property, <value>)
```

#### COPYING MATERIAL DATA FROM ANOTHER MODEL

Instead of creating the material model from scratch you can copy the material node from another model object, to proceed use the command:

comp.material.insert(modelMat, <mattag>, '')

where comp is the link to the component, modelMat the model MPH-file name that contains the source material node and <mattag> the tag of the material node to import.

#### EXAMPLE: CREATE A MATERIAL NODE

The section Example: Implement and Solve a Heat Transfer Problem shows how to change a material property inside a physics interface. This example shows how to define a material available globally in the model. These steps assume that the previous example has been followed. Enter:

mat = model.component('comp1').material.create('mat1');

The material automatically creates a material model, def, which can be used to set up basic properties. For example, use it to define the density and the heat capacity:

```
mat.materialmodel('def').set('density', 400);
mat.materialmodel('def').set('heatcapacity', 2e3);
```

To use the defined material in a model, set the **solid1** feature to use the material node. Enter:

```
solid.set('k_mat',1,'from_mat');
```

model.material() in the COMSOL Multiphysics Programming Reference Manual or type at the MATLAB prompt: mphdoc(model.material).

#### Modifying the Equations

Q

The equation defining the physics node can be edited with the method featureInfo('info') applied to a feature of the physics node physics(<phystag>).feature(<ftag>), where <phystag> and <ftag> identify the physics interface and the feature, respectively:

```
info = phystag.feature(<ftag>).featureInfo('info');
```

Use the method getInfoTable(type) to return the tables available in the Equation View node:

```
infoTable = info.getInfoTable(type);
```

where  $t_{YPP}$  defines the type of table to return. It can have the value 'Weak' to return the weak form equations, 'Constraint' to return the constraint types table, or 'Expression' to return the variable expressions table.

#### EXAMPLE: ACCESS AND MODIFY THE EQUATION WEAK FORM

This example continues from the Example: Implement and Solve a Heat Transfer Problem and modifies the model equation.

To retrieve information about the physics interface create an info object:

```
ht = model.component('comp1').physics('ht');
info = ht.feature('solid1').featureInfo('info');
```

From the info object access the weak form equation by entering:

infoTable = info.getInfoTable('Weak')

This returns a string variable that contains both the name of the weak equation variable and the equation of the physics implemented in the weak form as in below:

```
infoTable =
[] 'ht.streamline' 'root.comp1.ht...' '4' 'Spatial' 'Domain 1' '3'
[] '(ht.dfluxx*t...' 'root.comp1.ht...' '4' 'Spatial' 'Domain 1' '3'
[] '-ht.C_eff*(h...' 'root.comp1.ht...' '4' 'Spatial' 'Domain 1' '3'
```

The output shows that the heat equation is defined at the second row and the weak expression at the second column. Enter:

```
infoTable(2,2)
```

to get the weak equation as a string variable. The result of this command is:

```
ans =
(ht.dfluxx*test(Tx)+ht.dfluxy*test(Ty)+ht.dfluxz*test(Tz))*ht.d
```

To access the equation in the node root.comp1.ht.solid1.weak\$2; for example, to modify the equation and lock the expression, run the commands:

```
equExpr = '200[W/(m*K)]*(-Tx*test(Tx)-Ty*test(Ty)-Tz*test(Tz))';
info.set(infoTable(2,3), {equExpr});
```

These commands set the heat conductivity to a constant value directly within the heat balance equation.

You can now compute the solution and display the results in a figure:

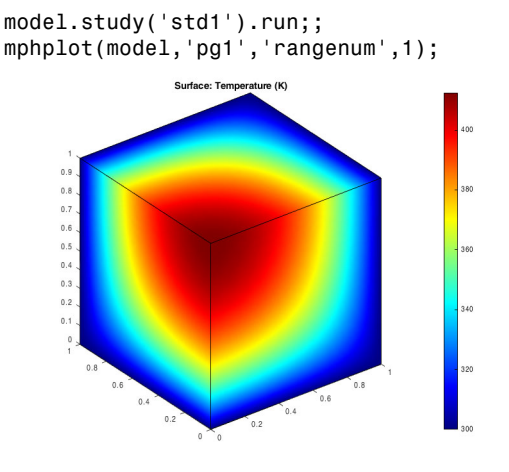

Adding Global Equations

To add a global equation in the model use the command:

```
model.component(<ctag>).physics.create(<odestag>,
'GlobalEquations')
```

To define the name of the variable to be solved by the global equation, enter:

```
ode.set('name', <idx>, <name>)
```

where ode is a link to a Global Equations node and  $\langle idx \rangle$  is the index of the global equation, and  $\langle name \rangle$  a string with the name of the variable.

Set the expression *<expr>* of the global equation with:

```
ode.set('equation', <idx>, <expr>)
```

where <expr> is defined as a string variable.

Initial value and initial velocity can be set with the commands:

```
ode.set('initialValueU', <idx>, <init>)
ode.set('initialValueUt', <idx>, <init t>)
```

where *<init>* and *<init\_t>* are the initial value expression for the variable and its time derivative respectively.

#### EXAMPLE: SOLVE AN ODE PROBLEM

This example illustrates how to solve the following ODE in a COMSOL model:

$$\ddot{u} + \frac{\dot{u}}{2} + 1 = 0$$
$$u0 = 0$$
$$\dot{u}0 = 20$$

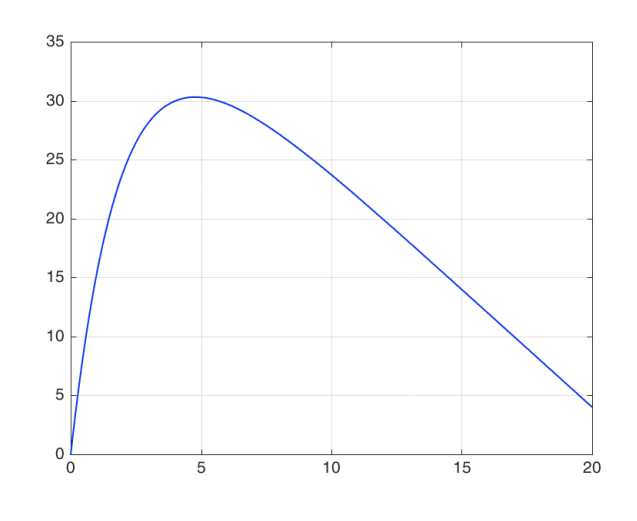

```
Code for use with MATLAB®
```

```
model = ModelUtil.create('Model');
comp1 = model.component.create('comp1', true);
ge = comp1.physics.create('ge', 'GlobalEquations');
ge1 = ge.feature('ge1');
ge1.set('name', 1, 1, 'u');
ge1.set('equation', 1, 1, 'utt+0.5*ut+1');
ge1.set('initialValueU', 1, 1, 'u0');
ge1.set('initialValueUt', 1, 1, 'u0t');
model.param.set('u0', 0);
model.param.set('u0t', 20);
std1 = model.study.create('std1');
std1.feature.create('time', 'Transient');
std1.feature('time').set('tlist', 'range(0,0.1,20)');
std1.run;
model.result.create('pg1', 1);
model.result('pg1').set('data', 'dset1');
model.result('pg1').feature.create('glob1', 'Global');
model.result('pg1').feature('glob1').set('expr', {'comp1.u'});
mphplot(model, 'pg1')
```

### Defining Model Settings Using External Data File

To use tabulated data from files in a model, use the interpolation function available under the Global Definitions node or the Definitions node of the model.

To add an interpolation function under the Global Definitions node, enter:

model.func.create(<functag>, 'Interpolation')

If you have several model nodes in your model and you want to attach it to the specified component node *<ctag>*, enter:

model.component(<ctag>).func.create(<functag>, 'Interpolation')

where *<ctag>* is the tag of the model node to attach the interpolation function.

Then you can interpolate data specified by a table inside the function (default), or specified in an external file.

When using an interpolation table, set the interpolation data for each row of the table with the commands:

```
func.setIndex('table', <t_value>, <i>, 1)
func.setIndex('table', <ft value>, <i>, 2)
```

where func is a link to a function node and  $<t\_value>$  is the interpolation parameter value and  $<ft\_value>$  is the function value. <i> is the index (0-based) in the interpolation table. If the number of rows is large then it takes a long time to create the table element by element. Instead store all the data as a cell array of strings and set the values all at once:

func.set('table', data)

To use an external file change the source for the interpolation and specify the file, where *filename* is the name (including the path) of the data file:

```
func.set('source', 'file')
func.set('filename', <filename>)
```

Several interpolation methods are available. Choose the one to use with the command:

func.set('interp', method)

The string *method* can be set as one of the following alternatives:

- 'neighbor', for interpolation according to the nearest neighbor method,
- 'linear', for linear interpolation method,
- 'cubicspline', for cubic spline interpolation method, or
- 'piecewisecubic', piecewise cubic interpolation method.

You can also decide how to handle parameter values outside the range of the input data by selecting an extrapolation method:

```
func.set('extrap', method)
```

The string *method* can be one of these values:

- 'const', to use a constant value outside the interpolation data,
- 'linear', for linear extrapolation method,
- 'nearestfunction', to use the nearest function as extrapolation method, or
- 'value', to use a specific value outside the interpolation data.

## ପ୍

model.func() in the COMSOL Multiphysics Programming Reference Manual or type at the MATLAB prompt: mphdoc(model.func).

## Access the User-Defined Physics Interface

Using COMSOL with MATLAB, to run a model made with a user-defined physics interface created with the COMSOL Physics Builder you need to save the compiled archive (.jar) in your user home folder .comsol/<version>/archives, where you replace <version> with the current version of COMSOL. Any compressed archive (with extension .jar) is loaded next time COMSOL with MATLAB starts.

# Creating Selections

In this section:

- The Selection Node
- Coordinate-Based Selections
- Selection Using Adjacent Geometry
- Displaying Selections

## ୍ଦ

Creating Named Selections

### The Selection Node

Use a Selection node to define a collection of geometry entities in a central location in the model. The selection can easily be accessed in physics or mesh features or during results analysis. For example, you can refer collectively to a set of boundaries that have the same boundary conditions, which also have the same mesh size settings.

A selection feature can be one of these types:

- explicit, to include entities explicitly defined by their definitions indices,
- ball, to include entities that fall with a set sphere,
- · cylinder, to include entities that fall with a set cylinder, and
- box, to include entities that fall within a set box.

Selection can also be combined by Boolean operations, such as Union, Intersection, and Difference.

#### SETTING AN EXPLICIT SELECTION

Create an explicit selection with the command:

model.component(<ctag>).selection.create(<seltag>, 'Explicit')

To specify the domain entity dimension to use in the selection node, enter:

sel.geom(sdim)

where sel is a link to an Explicit Selection node and *sdim* is the space dimension that represents the different geometric entities:

- 3 for domains,
- 2 for boundaries/domains,
- 1 for edges/boundaries, and
- 0 for points.

Set the domain entity indices in the selection node with the command:

sel.set(<idx>)

where *<idx>* is an array of integers that list the geometric entity indices to add in the selection.

#### Coordinate-Based Selections

#### DEFINING A BALL SELECTION NODE

The Ball selection node is defined by a centerpoint and a radius. The selection can include geometric entities that are completely or partially inside the ball. The selection can be set up by using either the COMSOL API directly or the mphselectcoords function. There are different ways to define the ball selections: Ball Selection Using the COMSOL API or Ball Selection Using mphselectcoords.

Ball Selection Using the COMSOL API To add a ball selection to a model object enter:

model.component(<ctag>).selection.create(<seltag>, 'Ball')

To set the coordinates  $(\langle x0\rangle, \langle y0\rangle, \langle z0\rangle)$  of the selection centerpoint, enter:

```
sel.set('posx', <x0>)
sel.set('posy', <y0>)
sel.set('posz', <z0>)
```

where sel is a link to a Ball Selection node and  $\langle x0\rangle$ ,  $\langle y0\rangle$ ,  $\langle z0\rangle$  are double values.

Specify the ball radius <r0> with the command:

sel.set('r', <r0>)

where *<r0>* is a double floating-point value.

To specify the geometric entity level, enter:

sel.set('entitydim', edim)

where *edim* is an integer defining the space dimension value (3 for domains, 2 for boundaries/domains, 1 for edges/boundaries, and 0 for points).

The selection also specifies the condition for geometric entities to be selected:

sel.set('condition', condition)

where condition can be:

- 'inside', to select all geometric entities completely inside the ball,
- 'intersects', to select all geometric entities that intersect the ball (default),
- 'somevertex', to select all geometric entities where at least some vertex is inside the ball, or
- 'allvertices', to select all geometric entities where all vertices are inside the ball.

#### Ball Selection Using mphselectcoords

The function mphselectcoords retrieves geometric entities enclosed by a ball.

To get the geometric entities enclosed by a ball of radius r0, with its center positioned at (x0,y0,z0) enter the command:

```
idx = mphselectcoords(model, <geomtag>, [<x0>,<y0>,<z0>], ...
entitytype,'radius',<r0>)
```

where <*geomtag*> is the tag of geometry where the selection, and *entitytype*, can be one of 'point', 'edge', 'boundary', or 'domain'.

The above function returns the entity indices list. Use it to specify a feature selection or to create an explicit selection as described in Setting an Explicit Selection.

You can also refine the search using several search ball. To do so set the coordinates as a NxM array where N corresponds of the number of point to use and M the space dimension of the geometry as in the command below:

```
idx = mphselectcoords(model, <geomtag>, ...
[<x0>, <y0>, <z0>; <x1>, <y1>, <z1>;...], entitytype)
```

This returns the geometric entity indices that have vertices near both the given coordinates using the tolerance radius.

To include any geometric entities in the selection that have at least one vertex inside the search ball, set the property include to 'any':

```
idx = mphselectcoords(model, <geomtag>, ...
[<x0>, <y0>, <z0>; <x1>, <y1>, <z1>], entitytype, 'include', 'any');
```

In case the model geometry is finalized as an assembly, you have distinct geometric entities for each part of the assembly (pair). Specify the adjacent domain index to avoid selection of any overlapping geometric entities. Set the adjnumber property with the domain index:

```
idx = mphselectcoords(model, <geomtag>, [<x0>,<y0>,<z0>], ...
entitytype,'radius',<r0>,'adjnumber',<idx>)
```

where *<idx>* is the domain index adjacent to the desired geometric entities.

#### DEFINING A BOX SELECTION NODE

The Box selection node is defined by two diagonally opposite points of a box (in 3D) or rectangle (in 2D). There are different ways to define the box selections: Box Selection Using the COMSOL API or Box Selection Using mphselectbox

Box Selection Using the COMSOL API

This command adds a box selection to the model object:

```
model.component(<ctag>).selection.create(<seltag>, 'Box')
```

To specify the points  $(\langle x0\rangle, \langle y0\rangle, \langle z0\rangle)$  and  $(\langle x1\rangle, \langle y1\rangle, \langle z1\rangle)$ , enter:

```
sel.set('xmin', <x0>)
sel.set('ymin', <y0>)
sel.set('zmin', <z0>)
sel.set('xmax', <x1>)
sel.set('ymax', <y1>)
sel.set('zmax', <z1>)
```

where sel is a link to a Box Selection node and  $\langle x0\rangle$ ,  $\langle y0\rangle$ ,  $\langle z0\rangle$ ,  $\langle x1\rangle$ ,  $\langle y1\rangle$ ,  $\langle z1\rangle$  are double values.

To specify the geometric entities levels use the command:

```
sel.set('entitydim', edim)
```

where *edim* is an integer defining the space dimension value (3 for domains, 2 for boundaries/domains, 1 for edges/boundaries, and 0 for points).

The selection also specifies the condition for geometric entities to be selected:

```
sel.set('condition', condition)
```

where condition can be:

- 'inside', to select all geometric entities completely inside the ball,
- 'intersects', to select all geometric entities that intersect the ball (default),

- 'somevertex', to select all geometric entities where at least some vertex is inside the ball, or
- 'allvertices', to select all geometric entities where all vertices are inside the ball.

Box Selection Using mphselectbox

The function mphselectbox retrieves geometric entities enclosed by a box (in 3D) or rectangle (in 2D).

To get the geometric entities of type entitytype enclosed by the box defined by the points (x0,y0,z0) and (x1,y1,z1), enter the command:

```
idx = mphselectbox(model,<geomtag>,...
[<x0> <x1>;<y0> <y1>;<z0> <z1>], entitytype)
```

where <*geomtag*> is the geometry tag where the selection is applied, and *entitytype* can be one of 'point', 'edge', 'boundary', or 'domain'.

The above function returns the entity indices list. Use it to specify a feature selection or to create an explicit selection as described in Setting an Explicit Selection.

By default the function searches for the geometric entity vertices near these coordinates using the tolerance radius. It returns only the geometric entities that have all vertices inside the box or rectangle. To include any geometric entities in the selection that have at least one vertex inside the search ball, set the property include to 'any':

```
idx = mphselectbox(model,<geomtag>,...
[<x0> <x1>;<y0> <y1>;<z0> <z1>], entitytype,'include','any')
```

In case the model geometry is finalized as an assembly (pair), you have distinct geometric entities for each part of the assembly. Specify the adjacent domain index to avoid selection of overlapping geometric entities. Set the adjnumber property with the domain index:

```
idx = mphselectbox(model,<geomtag>,...
[<x0> <x1>;<y0> <y1>;<z0> <z1>], entitytype, 'adjnumber', <idx>)
```

where *<idx>* is the domain index adjacent to the desired geometric entities.

#### RETRIEVING POINT COORDINATES USING A SELECTION

Use mphgetcoords to retrieve coordinates of the points that belong to a given geometry. Run the command below to get the coordinates of the points that belong to the desired geometric entity:

c = mphgetcoords(model, <geomtag>, entitytype, <idx>)

where <geomtag> is the geometry tag where the selection is applied, entitytype can be one of 'point', 'edge', 'boundary', or 'domain' and <idx> is a integer array containing the geometric entity indices. c is a Nx2 double array containing the point coordinates where N is the number of points.

### Selection Using Adjacent Geometry

Another approach is to select geometric entities and define the adjacent object. For example, select edges adjacent to a specific domain or boundaries adjacent to a specific point. There are different ways to create an adjacent selection: Adjacent Selection Using the COMSOL API or Adjacent Selection Using mphgetadj

#### Adjacent Selection Using the COMSOL API

This command creates a selection node using adjacent geometric entities:

```
model.component(<ctag>).selection.create(<seltag>, 'Adjacent')
```

The geometric entity level needs to be specified with the command:

sel.set(edim)

where sel is a link to an Adjacent Selection node and *edim* is an integer defining the space dimension value (3 for domains, 2 for boundaries/domains, 1 for edges/boundaries, and 0 for points).

The Adjacent selection node only supports the Selection node as an input:

```
sel.set( 'Adjacent')
```

and specify the ball radius *<r0>* with the command:

```
sel.set('input', <seltag>)
```

where <seltag> is the tag of an existing Selection node.

Select the level of geometric entities to add in the selection with the command:

```
sel.set('outputdim', edim)
```

where *edim* is an integer defining the space dimension value (3 for domains, 2 for boundaries/domains, 1 for edges/boundaries, and 0 for points).

If there are multiple domains in the geometry to include in the interior and exterior selected geometric entities, then enter:

```
sel.set('interior', 'on')
sel.set('exterior', 'on')
```

To exclude the interior/exterior, select geometric entities and set the respective property to 'off'.

#### Adjacent Selection Using mphgetadj

An alternative to the COMSOL API is to use the function mphgetadj to select geometric entities using an adjacent domain.

To get a list of entities of type *entitytype* adjacent to the entity with the index <adjnumber> of type adjtype, enter:

idx = mphgetadj(model, <geomtag>, returntype, adjtype, <adjnumber>)

where <geomtag> is the tag of geometry where the selection applies, returntype is the type of geometry entities whose index are returned and adjtype is the type of input geometric entity. The string variables returntype and adjtype can be one of 'point', 'edge', 'boundary', or 'domain'.

If *<adjnumber>* is an array, you can get the list of adjacent entities that connect the input entities the best, to do so enter:

```
[idx,idx_cnct] = mphgetadj(model, <geomtag>, ...
returntype, adjtype, <adjnumber>)
```

The list returned by the function can be used to specify the selection for a model feature or to create an explicit selection as described in Setting an Explicit Selection.

#### Displaying Selections

Use the function mphviewselection to display the selected geometric entities in a MATLAB figure. This section also includes sections to Specify What to Display with the Selection and Change Display Color and Transparency.

You can either specify the geometric entity index and its entity type or specify the tag of a selection node available in the model.

To display the entity of type *entitytype* with the index *<idx>* enter:

mphviewselection(model, <geomtag>, <idx>, entitytype)

where <geomtag> is the geometry node tag, and <idx> is a positive integer array that contains the entity indices. The string entitytype can be one of 'point', 'edge', 'boundary', or 'domain'.

If the model contains a selection node with the tag *<seltag>*, this selection can be displayed with the command:

```
mphviewselection(model, <seltag>)
```

To plot the selection in an existing axes, set the property 'parent' with the axes handle. For instance, the command below displays the selection in the current axis:

```
mphviewselection(model, <seltag>, 'parent', gca)
```

#### SPECIFY WHAT TO DISPLAY WITH THE SELECTION

• If the selected selection node is a Ball or Box selection, the ball or box selector is display by default, to not show the selector, set the property 'showselector' to 'off'.

mphviewselection(model, <seltag>, 'showselector', 'off')

• To deactivate the geometry representation, set the property 'geommode' to 'off' as in this command:

mphviewselection(model, <seltag>, 'geommode', 'off')

• The property 'vertexmode', 'edgemode' and 'facemode' support the value 'on' or 'off' in order to render the vertex, the edge and the face respectively in the figure, as in this example line:

```
mphviewselection(model, <seltag>, 'facemode', 'off')
```

- To include vertex, edge and face number, set the property 'vertexlabels', 'facelabels' and 'edgelabels' respectively to 'on'.
- Change the marker used to represent the vertex with the property 'facemode'. In the example command below the vertex are represented in the figure with a '+' marker instead of the default '.':

```
mphviewselection(model, <seltag>, 'marker', '+')
```

• Specify the size of the marker with the property 'edgelabels', you can specify an integer value corresponding to the number of pixels.

#### CHANGE DISPLAY COLOR AND TRANSPARENCY

• To change the color of the edge and the face use the property 'edgecolor' and 'facecolor' respectively. Specify the color of the vertex with the property 'markercolor'. Set the property with a character or using a RGB array. In this example the edges are displayed in blue while the faces are displayed in the color defined by the RGB array (0.5,0.5,0.5):

```
mphviewselection(model, <seltag>, 'edgecolor', 'b',...
'facecolor', [0.5 0.5 0.5])
```

• Specify the color for the selected edge and face with the properties 'edgecolorselected' and 'facecolorselected' respectively. Specify the color of the selected vertex with the property 'markercolorselected'. Use a character or specify the color by its RGB array. These commands show how to set the edge to a blue color and the face with the color defined by the RGB array (0.5, 0.5, 0.5):

```
mphviewselection(model, <seltag>, 'edgecolorselected', 'b',...
'facecolorselected', [0.5 0.5 0.5])
```

- Specify the color for the vertex, edge, and face labels with the properties 'vertexlabelscolor', 'edgelabelscolor' and 'facelabelscolor' respectively. You can use a character or the RGB array to specify the color.
- Control the transparency of the geometry representation with the property 'facealpha'. Set the property with a double included between 0 and 1. Using this command the geometry is displayed with a transparency of 50%: mphviewselection(model, <seltaq>, 'facealpha', 0.5)
- Control the transparency of the selector representation with the property 'selectoralpha'. Set the property with a double included between 0 and 1. Using this command, the selector is displayed with plain color: mphviewselection(model, <seltag>, 'selectoralpha', 1)

# Computing the Solution

This section describes the commands to use to compute the solution at the MATLAB prompt. How to set up and run a study node but also how to set manual solver sequence. This includes the following paragraphs:

- The Study Node
- The Solver Sequence Syntax
- Run the Solver Sequence
- Adding a Parametric Sweep
- Adding a Job Sequence
- Plot While Solving
  - Introduction to Solvers and Studies in the COMSOL Multiphysics Reference Manual
  - Solvers and Study Steps in the COMSOL Multiphysics Programming Reference Manual

#### The Study Node

A study node holds the nodes that define how to solve a model. These nodes are divided into these broad categories:

- Study steps, which determines overall settings suitable for a certain study type,
- Solver sequence, and
- Job configurations for distributed parametric jobs, batch jobs, and cluster computing.
- Q

Q

Introduction to Solvers and Studies in the COMSOL Reference Manual

Create a study node by using the syntax:

```
model.study.create(<studytag>)
```

where *studytag* is a string that is used to define the study node.

The minimal definition for the study node consists in a study step that define the type of study to use to compute the solution. To add a study step to the study node, use the syntax:

study.feature.create(<ftag>, operation)

where study is a link to the study node. The string <ftag> is a string that is defined to refer to the study step. The string operation is one of the basic study types, such as Stationary, Transient, or Eigenfrequency, and more.

To specify a property value pair for a study step, enter:

study.feature(<ftag>).set(property, <value>)

where *<ftag>* is the string identifying the study step.

To generate the default solver sequence associated with the physics solved in the model and compute the solution, run the study node with the command:

study.run

ପ୍

model.study() in the COMSOL Multiphysics Programming Reference Manual

#### The Solver Sequence Syntax

If you do not want to use the default solver sequence created by the study node, you can manually create one. To create a solver sequence, enter:

```
model.sol.create(<soltag>)
```

where *<soltag>* is a string used to refer to the solver sequence associated to a solution object.

A solver sequence has to be connected to a study node, which is done with the command:

```
sol.study(<studytag>)
```

where *<studytag>* is the tag of the study you want to associate the solver sequence sol.

A solver sequence also requires the definition of these nodes:

 Study Step, where the study and study step is specified for compiling the equations and computing the current solver sequence;

- Dependent Variables, this node handles settings for the computation of dependent variables, such as initial value and scaling settings but also the dependent variables not solved for; and
- Solver node, where the type of solver to use is specified to compute the solution.

Add the nodes to the solver sequence with the command:

sol.feature.create(<ftag>, operation)

where sol is a link to a solver sequence node. The string *<ftag>* is a string that is defined to refer to the node, for example, a study step. *operation* can be 'StudyStep', 'Variables', or 'Stationary'.

To specify a property value pair for a solver feature, enter:

```
feat.set(property, <value>)
```

where feat is a link to the solver sequence feature node.

## ପ୍

For a list of the operations available for the solver node, see Features Producing and Manipulating Solutions and Solvers and Study Steps, in the COMSOL Multiphysics Programming Reference Manual.

#### Run the Solver Sequence

There are different ways to run the solver sequence:

- run the entire sequence,
- · run up to a specified feature, or
- run from a specified feature.

Use the methods run or runAll to run the entire solver configuration node:

```
model.sol(<soltag>).run
model.sol(<soltag>).runAll
```

You can also use the method run(*<ftag>*) to run the solver sequence up to the solver feature with the tag *<ftag>*:

model.sol(<soltag>).run(<ftag>)

When you want to continue solving a sequence, use the method runFrom(*<ftag>*) to run the solver configuration from the solver feature with the tag *<ftag>*:

```
model.sol(<soltag>).runFrom(<ftag>)
```

#### Adding a Parametric Sweep

In addition to the study step that defines a study type, you can add a parametric sweep to the study node. This is a study step that does not generate equations and can only be used in combination with other study steps. You can formulate the sequence of problems that arise when some parameters are varied in the model.

To add a parametric sweep to the study node, enter:

study.feature.create(<ftag>, 'Parametric')

where study is a link to a valid study node where to include the parametric sweep defined with the tag *<ftag>*.

To add one or several parameters to the sweep, enter the command:

```
study.feature(<ftag>).setIndex('pname', <pname>, <idx>)
```

where <pname> is the name of the parameter to use in the parametric sweep and <idx> the index number of the parameter. Set the <idx> to 0 to define the first parameter, 1 to define the second parameter, and so on.

Set the list of the parameter values with the command:

```
study.feature(<ftag>).setIndex('plistarr', <pvalue>, <idx>)
```

where *<pvalue>* contains the list of parameter values defined with either a string or with a double array, and *<idx>* is the index number of the parameter and uses the same value as for the parameter name.

If there are several parameters listed in the parametric sweep node, select the type of sweep by entering:

study.feature(<ftag>).set('sweeptype', type)

where  $t_{ype}$  is a string defining the sweep type, it can take either the value 'filled' or 'sparse', referring to all combinations or specified combinations of the parameter values, respectively.

#### Adding a Job Sequence

In the study node you can define a job sequence such as distributed parametric jobs, batch jobs, and cluster computing. To create a batch node enter:

```
model.batch.create(<batchtag>, type)
```

where *<batchtag>* is the tag of the job sequence and *type* is the type of job to define. It can be either Parametric, Batch, or Cluster.

For a solver sequence you need to attach the job sequence to an existing study node. Enter the command:

```
model.batch(<batchtag>).atach(<studytag>)
```

where *<studytag>* is the tag of the study node.

Each job type, such as parametric, batch, or cluster job, can be defined with specific properties. Use the set method to add a property to the batch job:

```
model.batch(<batchtag>).set(property, <value>)
```

## ପ୍

You can get the list of the properties in model.batch() in the COMSOL Multiphysics Programming Reference Manual or type at the MATLAB prompt: mphdoc(model.batch).

To run the batch sequence use the run method:

```
model.batch(<batchtag>).run
```

### Plot While Solving

With the Plot While Solving functionality you can monitor the development of the computation by updating predefined plots during the computation. Since the plots are displayed on a COMSOL Multiphysics graphics window, start COMSOL with MATLAB using a graphics COMSOL Multiphysics Server.

ପ୍

See the section Starting COMSOL Multiphysics with MATLAB using the Graphics Server in the COMSOL Multiphysics Installation Guide.

To activate Plot While Solving, enter the command:

```
study.feature(<studysteptag>).set('plot', 'on')
```

where study is a link to a valid study node and *<studysteptag>* is a string that refers to the study step.

Specify the plot group to plot by setting the plot group tag:

```
study.feature(<studysteptag>).set('plotgroup', <ptag>)
```

Only one plot group can be plotted during a computation. Use the probe feature instead if you need to monitor several variables.

To activate Plot While Solving for a probe plot, enter the command:

```
study.feature(<studysteptag>).set('probesel', seltype)
```

where *seltype* is the type of probe selection, that can be 'none', 'all', or 'manual'.

In case the probe selection is set to manual you have to specify the list of the probe variable to display. Enter the command:

```
study.feature(<studysteptag>).set('probes', <list>)
```

where *<list>* is the a cell array containing the list of the probe to use.

# Analyzing the Results

In this section:

- The Plot Group Syntax
- Displaying The Results
- The Dataset Syntax
- The Numerical Node Syntax
- Exporting Data

Q

• Results Analysis and Plots in the COMSOL Multiphysics Reference Manual

• Results in the COMSOL Multiphysics Programming Reference Manual

### The Plot Group Syntax

Result plots always appear in plot groups, which are added to the model by the create method:

```
model.result.create(<pgtag>, sdim)
```

Select the string *<pgtag>* to identify the plot group and the integer *sdim* to set the space dimension (1, 2, or 3) of the group.

To add a plot to a plot group, use the syntax:

pg.feature.create(<ftag>, plottype)

where pg is a link to a plot group node and *plottype* is a string that defines the plot type.

Plots can have different attributes that modify the display. For example, the Deformation attribute deforms the plot according to a vector quantity, the Height Expression attribute introduces 3D height on a 2D table surface plot, and the Filter attribute filters the plot using a logical expression. The type of plot determines which attributes are available. Add an attribute to a plot with the command:

```
pg.feature(<ftag>).feature.create(<attrtag>, attrtype)
```

where *attrtype* is a string that defines the attribute type.

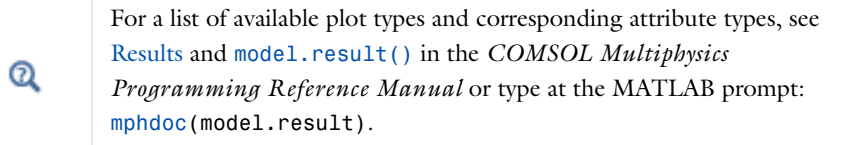

## Displaying The Results

There are different commands available to Display Plot Groups, Extract Plot Data, Plot External Data, and to Add Data Plot to Model. A practical example of this is included in Example: Plot mpheval Data.

#### DISPLAY PLOT GROUPS

Use the command mphplot to display a plot group available from the model

```
mphplot(model)
```

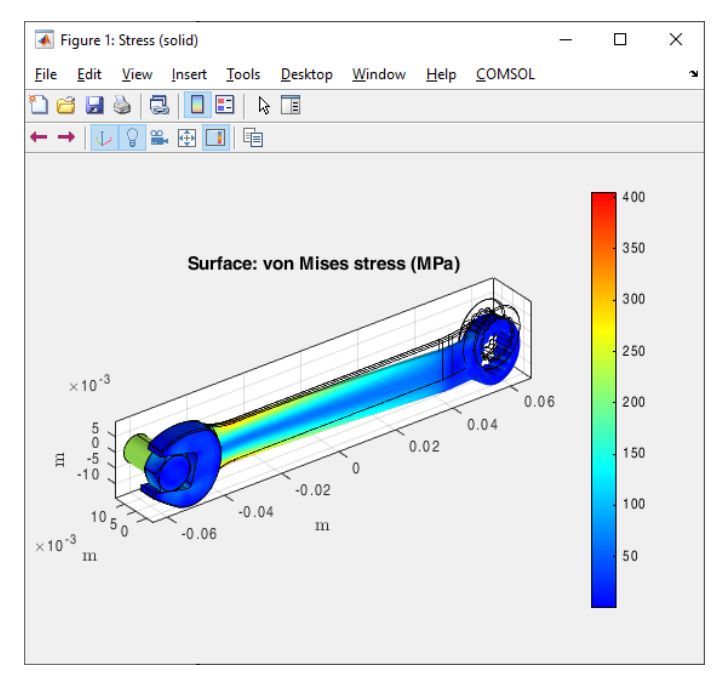
The figure contains a toolbar that allows the user to control the use of views, lights, and camera settings set in the model. The COMSOL menu list the plot group available, as well as geometry and mesh plot.

You can specify the plotgroup to display at the command line. For example, to display the plot group *<pgtag>* enter:

```
mphplot(model, <pgtag>)
```

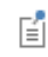

mphplot does not support image features, Material Appearance subfeatures, and clipping views.

This renders the graphics in a MATLAB figure window. In addition you can plot results in a COMSOL Multiphysics Graphics window if you start COMSOL with MATLAB using a graphics COMSOL Multiphysics Server. To do this for a plot group <*pqtag>* enter:

```
mphplot(model, <pgtag>, 'server', 'on')
```

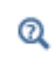

See the section *Starting COMSOL Multiphysics with MATLAB using the Graphics Server* in the *COMSOL Multiphysics Installation Guide*.

Another way to plot in a COMSOL Graphics window is to use the run method:

```
model.result(<pgtag>).run
```

Mac

Mac OS does not support plotting in a COMSOL Graphics window.

The default settings for plotting in a MATLAB figure do not display the color legend. To include the color legend in a figure, use the property rangenum:

```
mphplot(model, <pgtag>, 'rangenum', <idx>)
```

where the integer  $\langle i dx \rangle$  identifies the plot for which the color legend should be displayed.

#### EXTRACT PLOT DATA

In some situation it can be useful to extract data from a plot, for example, if you need to manually edit the plot as it is allowed in MATLAB. To get a cell array, pd, which contains the data for each plot feature available in the plot group *<pgtag>* enter:

pd = mphplot(model, <pgtag>)

The data fields contained in pd returned by mphplot are subject to change. The most important fields are:

- p, the coordinates for each point that are used for creating lines or triangles.
- n, the normals in each point for the surfaces. These are not always available.
- t, contains the indices to columns in p of a simplex mesh, each column in t representing a simplex.
- d, the data values for each point.
- rgb, the color values (red, green and blue) entities at each point.

If you don't want to generate a figure when extracting the plot data structure, set the property createplot to off as in the command below:

```
pd = mphplot(model, <pgtag>, 'createplot','off')
```

This is useful for instance on machine without graphics display support.

#### EXAMPLE: EXAMINING THE PLOT DATA

Reuse the first on-line example available for mphplot:

```
model = mphopen('model_tutorial_llmatlab');
std = model.study.create('std');
std.feature.create('stat','Stationary');
std.run;
model.result.dataset.create('mir', 'Mirror3D');
pg = model.result.create('pg', 'PlotGroup3D');
pg.set('data', 'mir');
surf1 = pg.feature.create('surf1', 'Surface');
surf1.set('colortable', 'Thermal');
mphplot(model,'pg')
surf2 = pg.feature.create('surf2', 'Surface');
surf2.set('data', 'dset1').set('expr', 'ht.tfluxMag');
```

Now plot the result and extract the associated plot data structure:

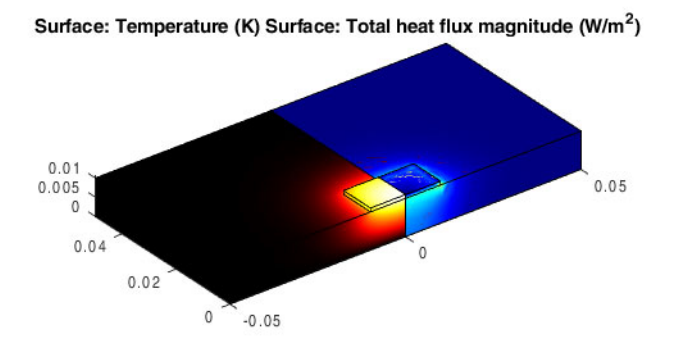

pd is a cell array containing three plot data structure, the first one corresponds the outline of the geometry, the title, the legend and the color bar information (if any) in the figure. The second and the third plot data structures correspond to the plot defined by the features added to the plot group pg: surf1 and surf2 respectively.

To inspect the outline data of the geometry enter:

To investigate the plot data information of the second surface plot feature (surf2) enter:

pd3 = pd{3}{1} pd3 = p: [3x4917 single]

```
n: [3x4917 single]
t: [3x8964 int32]
d: [4917x1 single]
colortable: 'Rainbow'
cminmax: [0.3193 6.7120e+05]
rgb: [4917x3 single]
type: 'surface'
plottype: 'Surface'
tag: 'surf2'
```

Code for use with MATLAB®

```
model = mphopen('model_tutorial_llmatlab');
std = model.study.create('std');
std.feature.create('stat','Stationary');
std.run;
model.result.dataset.create('mir', 'Mirror3D');
pg = model.result.create('pg', 'PlotGroup3D');
pg.set('data', 'mir');
surf1 = pg.feature.create('surf1', 'Surface');
surf1.set('colortable', 'Thermal');
mphplot(model,'pg')
surf2 = pg.feature.create('surf2', 'Surface');
surf2.set('data', 'dset1').set('expr', 'ht.tfluxMag');
pd = mphplot(model,'pg');
```

#### PLOT EXTERNAL DATA

Using the function mphplot you can also plot data that is specified directly as an input argument. The supported data format is according to the structure provided by the functions mphplot, mpheval and mphmesh. This allows you to plot data that has first been extracted from the model. To plot the structure <data>, run the command:

```
mphplot(<data>)
```

If the data structure contains the value of several expressions, set the one to display in the plot with the index property:

```
mphplot(<data>, 'index', <idx>)
```

where  $\langle i dx \rangle$  is a positive integer that corresponds to the expression to plot.

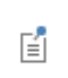

mphplot supports only plotting of data structures that are of the type point, line or surface evaluations from mpheval.

Using the **colortable** option to select from several available color tables when visualizing data:

mphplot(<data>, 'colortable', colorname)

Obtain a list of alternatives for *colorname* from the on-line help by entering:

help colortable

To disable the mesh displayed together with the data results, set the property mesh to off as in this command:

```
mphplot(<data>, 'mesh', 'off')
```

#### ADD DATA PLOT TO MODEL

Use the command mphaddplotdata to create a plot group and incorporate the data to a COMSOL Model. To create a plot group in the model using the plotdata data and using the plottype  $t_{YPP}$ , enter the command:

```
mphaddplotdata(model, 'type', type, 'data', data)
```

```
where type is the type of plot, that can be 'arrow', 'line', 'surface', 'annotation', 'tube' or 'point'.
```

You can create a plottype using the plotdata in an existing plotgroup using the property plotgroup as in the command below:

```
mphaddplotdata(model, 'type', type, 'data', data,...
'plotgroup', <pgtag> )
```

If you want to remove all existing plottype in the plotgroup enter:

```
mphaddplotdata(model, 'type', type, 'data', data,... 'plotgroup', <\!\!pgtag\!\!>, 'clearplot', 'on')
```

#### EXAMPLE: PLOT MPHEVAL DATA

This example extracts COMSOL data at the MATLAB prompt, modifies it and plots the data in a MATLAB figure.

First load the Busbar model from the COMSOL Multiphysics Applications Libraries. Enter:

```
model = mphopen('busbar');
```

To extract the temperature and the electric potential field, use the command mpheval:

```
dat = mpheval(model,{'T', 'V'}, 'selection',1);
```

To display the temperature field, using the thermal color table:

```
mphplot(dat,'index',1,'colortable','thermal');
```

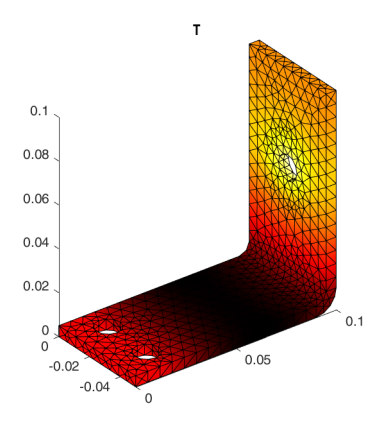

Do a simple scaling of the electric potential then plot it using the default color table:

dat.d2 = dat.d2\*1e-3;

Plot the newly evaluated data without the mesh:

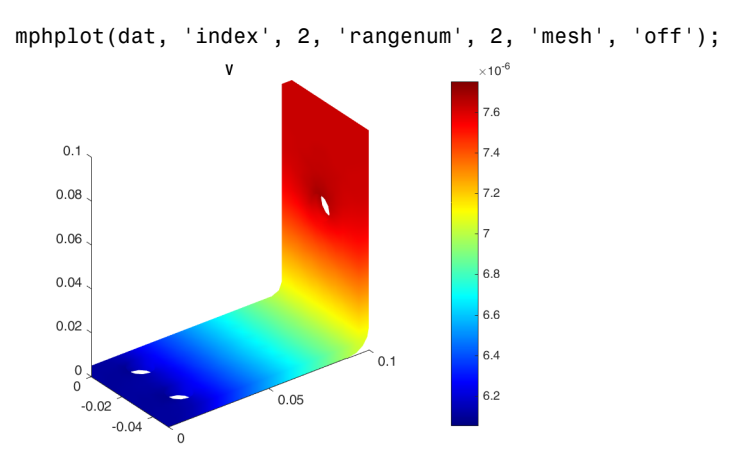

To emphasize the geometry use the function mphgeom to display line plot on the same figure:

```
hold on;
mphgeom(model, 'geom1', 'facemode', 'off')
```

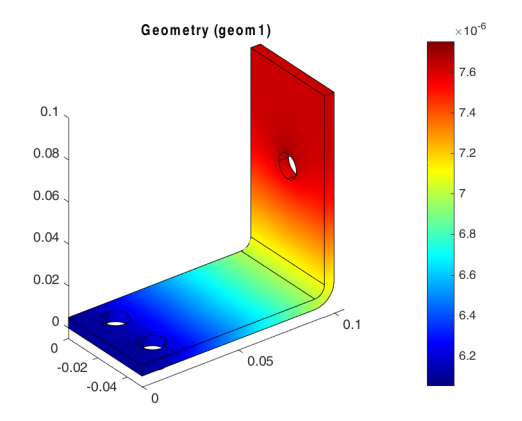

```
Code for use with MATLAB®
```

```
model = mphopen('busbar');
dat = mpheval(model,{'T','V'},'selection',1);
mphplot(dat,'index',1,'colortable','thermal');
dat.d2 = dat.d2*1e-3;
mphplot(dat, 'index', 2, 'rangenum', 2, 'mesh', 'off');
hold on;
mphgeom(model, 'geom1', 'facemode', 'off')
```

### The Dataset Syntax

Use datasets to make solutions and meshes available for visualization and data analysis. You can create Solution datasets, Mesh datasets, or visualization datasets (such as, for instance, Cut Plane or Edge datasets). While Solution and Mesh datasets are self defined, visualization datasets always refer to an existing Solution dataset.

| Q    | See Datasets in the section Commands Grouped by Function of the COMSOL Multiphysics Programming Reference Manual to get a list of the available datasets. |
|------|----------------------------------------------------------------------------------------------------|
|      |                                                                                                    |
| (II) | All plots refer to datasets; the solutions are always available as the default dataset.                                                                   |

To create a dataset at the MATLAB prompt, use the command:

```
model.result.dataset.create(<dsettag>, dsettype);
```

where *dsettype* is one of the available dataset types.

 Datasets in the COMSOL Multiphysics Reference Manual
 Use of Datasets in the COMSOL Multiphysics Programming Reference Manual

# The Numerical Node Syntax

Use the numerical node to perform numerical evaluation from within the COMSOL Multiphysics model. Numerical operations such as computing averages, integrations, maxima, or minima of a given expression are available. You can also perform point and global evaluations.

To create a numerical node, enter:

model.result.numerical.create(<numtag>, numtype)

where *numtype* is the type of operation to be performed by the node.

ପ୍

For a list of the syntax of the numerical results type available, see About Results Commands in the COMSOL Multiphysics Programming Reference Manual.

To store the data needed to create a table and associate the table to the numerical node:

```
model.result.table.create(<tabletag>, 'Table')
model.result.numerical(<numtag>).set('table',<tabletag>)
```

where *<tabletag>* is the tag of the table where you want to store the data evaluated with the numerical operations defined with the tag *<numtag>*.

To extract the data stored in MATLAB into a table, use the methods getRealRow and getImagRow, such as:

```
realRow = model.result.table(<tabletag>).getRealRow(<idx>)
imagRow = model.result.table(<tabletag>).getImagRow(<idx>)
```

where *<idx>* is the column index of the table *<tabletag>*.

For data evaluation in MATLAB you can also use the functions mpheval, mphevalpoint, mphglobal, mphint2, mphinterp, mphmax, mphmean and mphmin.

# Q

Q

Extracting Results

# Exporting Data

Use the export node to generate an animation or to export data to an external file (ASCII format). This section includes information about Animation Export, Data Export, and the Animation Player.

#### ANIMATION EXPORT

Animations can be defined as two different types: a movie or an image sequence. The movie generates file formats such as GIF (.gif), AVI (.avi), or flash (.swf); the image sequence generates a sequence of images. Make sure COMSOL with MATLAB using a graphics COMSOL Multiphysics Server to enable plot on server.

To learn how to start COMSOL with MATLAB using a graphics COMSOL Multiphysics Server, see the *COMSOL Multiphysics Installation Guide*.

To generate an animation, add an Animation node to the export method:

```
anim = model.result.export.create(<animtag>, 'Animation')
```

To change the animation type use the 'type' property according to:

```
anim.set('type', type)
```

where anim is a link to an animation node and  $t_{ype}$  is either 'imageseq' or 'movie'.

To set the filename and finally create the animation, enter:

```
anim.set(typefilename, <filenname>)
anim.run
```

In the above, *typefilename* depends on the type of animation export:

'imagefilename' for an image sequence, 'giffilename' for a gif animation,

'flashfilename' for a flash animation, and 'avifilename' for an avi animation.

For a movie type animation, it is possible to change the number of frames per second with the command:

anim.set('fps', <fps number>)

where <fps\_number> is a positive integer that corresponds to the number of frames per second to use.

For all animation types you can modify the width and the height of the plot with the set method:

```
anim.set('width', <width_px>)
anim.set('height', <height px>)
```

where, the positive integers <width\_px> and <height\_px> are the width and height size (in pixels), respectively, to use for the animation.

#### DATA EXPORT

In order to save data to an ASCII file, create a Data node to the export method:

```
model.result.export.create(<datatag>, 'Data')
```

Set the expression *expr* and the file name *filenname*, and run the export:

```
model.result.export(<datatag>).setIndex('expr', <expr>, 0)
model.result.export(<datatag>).set('filename', <filenname>)
```

Set the export data format with the struct property:

```
model.result.export(<datatag>).set('struct', datastruct)
```

where datastruct can be set to 'spreadsheet' or 'sectionwise'.

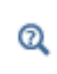

See Data Formats in the COMSOL Multiphysics Programming Reference Manual for details about the data formats used in the exported data files.

To export the data in the specified file, run the export node:

```
model.result.export.(<datatag>).run
```

#### ANIMATION PLAYER

For transient and parametric studies, an animation player can be generated to create interactive animations.

The player displays the figure on a COMSOL Graphics window. Make sure COMSOL with MATLAB is started using a graphics COMSOL Multiphysics Server.

To learn how to start COMSOL with MATLAB using a graphics COMSOL Multiphysics Server, see the COMSOL Multiphysics Installation Guide.

To create a player feature node to the model enter the command:

```
model.result.export.create(<playtag>, 'Player')
```

Then associate the player with an existing plot group by setting the plotgroup property:

```
model.result.export(<playtag>).set('plotgroup', <pgtag>)
```

where <pgtag> refers to the plot group, which is animated in the player.

The default frame number used to generate the animation is 25, you can also specify the number of frame with the command:

```
model.result.export(<playtag>).set('maxframe', <maxnum>)
```

where *<maxnum>* is a positive integer value that corresponds to the maximum number of frames to generate with the player.

Use the run method to generate the player:

model.result.export(<playtag>).run

# Generating Report

Q

You can use the Report Generator tool to report and documentate the model created in COMSOL Multiphysics. At the command prompt, the function mphreport helps to automatically add a default report template to the current model and generate it in the HRTML or Micorsoft Word<sup>®</sup> format.

To add a default intermediate report templatein the model, enter the command:

```
mphreport(model, 'action', 'add')
```

This create a new report node with a unique tag, which 'rpt1' if the model did not contain any report. You can specify the tag to identify the report node using the property 'tag' as in the command below:

```
mphreport(model, 'action', 'add', 'tag', <rpttag>)
```

where <rpttag> is a string.

When creating a default report template you can choose between different template format, enter the command:

mphreport(model, 'action', 'add', 'type', <type>)
where <type> is either 'brief', 'intermediate', or 'complete'.

To generate and visualize the report with the tag <rpttag>, enter:

mphreport(model, 'action', 'run', 'tag', <rpttag>,...
'filename', <fname>)

where <fname> is a string defining the name of the report file.

By default the output format is HTML, you can also generate report in the Micorsoft Word or Micorsoft PowerPoint format. To generate a report in the Micorsoft Word format enter:

```
mphreport(model, 'action', 'run', 'tag', <rpttag>,...
'filename', <fname>, 'format', 'docx')
```

To generate a report in the Micorsoft PowerPoint format enter:

```
mphreport(model, 'action', 'run', 'tag', <rpttag>,...
'filename', <fname>, 'format', 'pptx')
```

# Working With Models

This section introduces you to the functionality available for LiveLink<sup>™</sup> *for* MATLAB<sup>®</sup> including the wrapper functions and the MATLAB tools that can be used and combined with a COMSOL Multiphysics<sup>®</sup> model object.

In this chapter:

- Using Workspace Variables in Model Settings
- Extracting Results
- Running Models in a Loop
- Running Models in Batch Mode
- Working with Matrices
- Extracting Solution Information and Solution Vectors
- Retrieving Xmesh Information
- Navigating the Model
- Handling Errors and Warnings
- Improving Performance for Large Models
- Creating a Custom User Interface

# Using Workspace Variables in Model Settings

LiveLink<sup>™</sup> *for* MATLAB<sup>®</sup> allows you to define the model properties with MATLAB variables or a MATLAB M-function.

In this section:

- The Set and SetIndex Methods
- Using a MATLAB<sup>®</sup> Function to Define Model Properties

The Set and SetIndex Methods

You can use MATLAB<sup>®</sup> variables to set properties of a COMSOL Multiphysics model. Use the set or setIndex methods to pass the variable value from MATLAB to the COMSOL model.

#### THE SET METHODS

Use the set method to assign parameter and/or property values. All assignments return the parameter object, which means that assignment methods can be appended to each other.

The basic method for assignment is:

```
something.set(name, <value>)
```

The *name* argument is a string with the name of the parameter/property. The *<value>* argument can for example be a MATLAB integer or double array variable. *<value>* can also be a string, in this case the value or expression is defined within the model object.

When using a MATLAB variable, make sure that the value corresponds to the model unit system. COMSOL can also take care of the unit conversation automatically; in this case convert the MATLAB integer/double variable to a string variable and use the set method as:

```
something.set(property, [num2str(<value>)'[unit]'])
```

where is the *unit* you want to set the value property.

#### THE SETINDEX METHODS

Use the setIndex method to assign values to specific indices (0-based) in an array or matrix property. All assignment methods return the parameter object, which means that assignment methods can be appended to each other:

something.setIndex(name, <value>, <index>)

The *name* argument is a string with the name of the property, *<value>* is the value to set the property, which can be a MATLAB variable value or a string, and *<index>* is the index in the property table.

When using a MATLAB variable make sure that the value corresponds to the model unit system. COMSOL can automatically take care of the unit conversation; in this case converting the MATLAB integer/double variable to a string variable and using the set method as:

```
something.setIndex(name, [num2str(<value>)'[unit]'], <index>)
where [unit] is the unit you want to set the value property.
```

# Using a MATLAB<sup>®</sup> Function to Define Model Properties

Use MATLAB<sup>®</sup> Function to define the model property. The function can either be declared within the model object or called at the MATLAB prompt.

#### CALLING MATLAB FUNCTIONS WITHIN THE COMSOL MODEL OBJECT

LiveLink<sup>™</sup> for MATLAB<sup>®</sup> enables you to declare a MATLAB M-function directly from within the COMSOL Multiphysics model object. This is typically the case if you want to call a MATLAB M-function from the COMSOL Desktop. The function being declared within the model object accepts any parameter, variable, or expression arguments defined in the COMSOL model object. However, to use a variable defined at the MATLAB prompt, the variable has to be transferred first in the COMSOL model as a parameter, for example (see how to set a MATLAB variable in the COMSOL model in The Set and SetIndex Methods).

The function is evaluated any time the model needs to be updated. The model object cannot be called as an input argument of the M-function.

Q

Calling External Functions

#### CALLING MATLAB FUNCTIONS AT THE MATLAB PROMPT

Use a MATLAB function to define a model property with the set method:

feature.set(property, myfun(<arg>))

where *myfun()* is an M-function defined in MATLAB.

The function is called only when the command is run at the MATLAB prompt. The argument of the function *<arg>* called can be MATLAB variables. To include an expression value from the model object, first extract it at the MATLAB prompt, as described in Extracting Results.

The function *myfun()* accepts the model object model as an input argument as any MATLAB variable.

# Extracting Results

Use LiveLink<sup>TM</sup> for MATLAB<sup>®</sup> to extract at the MATLAB prompt the data computed in the COMSOL Multiphysics<sup>®</sup> model. A suite of wrapper functions is available to perform evaluation operations at the MATLAB prompt.

In this section:

- Extracting Data at Arbitrary Points
- Evaluating a Minimum of Expression
- · Evaluating a Maximum of Expression
- Evaluating an Integral
- Evaluating an Expression Average
- Extracting Data at Node Points
- Evaluating an Expression at Geometry Vertices
- Evaluating Expressions on Particle/Ray Trajectories
- Evaluating a Global Expression
- Evaluating a Matrix Expression at Points
- Evaluating a Global Matrix
- Extracting Data From Tables

### Extracting Data at Arbitrary Points

At the MATLAB<sup>®</sup> prompt, the function mphinterp evaluates the result at arbitrary points. To evaluate an expression at specific point coordinates, call the function mphinterp as in the command:

[d1,...] = mphinterp(model,{'e1',...},'coord',<coord>)

where  $e1, \ldots$  are the COMSOL Multiphysics expressions to evaluate, *<coord>* the evaluation point coordinates defined with a NxM double array, *N* the space dimension of the evaluation domain, and *M* is the number of evaluation points. The output d1,... is a *PxM* double array, where *P* is the length of the inner solution. If an evaluation point is outside the expressions definition domain the output value is NaN.

Alternatively, specify the evaluation coordinates using a selection dataset:

data = mphinterp(model, <expr>, 'dataset', <dsettag>)

where <dsettag> is a selection dataset tag defined in the model, for example, Cut point, Cut Plane, Revolve, and so forth. <dsettag> can also be a mesh dataset tag, in this case the evaluation is performed on the geometric mesh vertices.

The rest of this section has additional information for the function mphinterp:

- Specify the Evaluation Data
- Output Format
- Small-Signal Analysis, Prestressed Analysis, and Harmonic Perturbation Settings
- Specify the Evaluation Quality
- Other Evaluation Properties

#### SPECIFY THE EVALUATION DATA

The function mphinterp supports the following properties to set the data of the evaluation to perform:

• dataset, specify the solution dataset to use in the evaluation:

data = mphinterp(model, <expr>, 'coord', <coord>, 'dataset', <dsettag>)

<dsettag> is the tag of a solution dataset or a mesh dataset. The default value is the current solution dataset of the model. When a mesh dataset is specified the expression <expr> can only be geometry or mesh expression.

• selection, specify the domain selection for evaluation:

```
data =
mphinterp(model,<expr>,'coord',<coord>,'selection',<seltag>)
```

where *<seltag>* is the tag of a selection node to use for the data evaluation. *<seltag>* can also be a positive integer array that corresponds to the domain index list. The default selection is All domains where the expression is defined. If the evaluation point does not belong to the specified domain selection the output value is NaN.

• edim, specify the element dimension for evaluation:

```
data = mphinterp(model,<expr>,'coord',<coord>,'edim',edim)
```

where *edim* is one of the strings 'point', 'edge', 'boundary' or 'domain'. One can also use numerical values instead, which in 3D are the values from 0 to 3. The default settings correspond to the model geometry space dimension. When using a lower space dimension value, make sure that the evaluation point coordinates dimension has the same size.

• ext, specify extrapolation control value to define how much outside the mesh the interpolation searches. This ensures you return data for points that are outside the geometry:

```
data = mphinterp(model,<expr>,'coord',<coord>,'ext',<ext>)
```

where *<ext>* is a double value corresponding to the search distance as a scale in terms of the local element size. The default value is 0.1.

• solnum, specify the inner solution number for data evaluation. Inner solutions are generated for the following analysis types: time domain, frequency domain, eigenvalue, or stationary with continuation parameters:

```
data = mphinterp(model,<expr>,'coord',<coord>,solnum',<solnum>)
```

where <solnum> is an integer array corresponding to the inner solution index. <solnum> can also be a string: 'end' or 'all' to evaluate the expression for the last inner solution, or all inner solution respectively. By default the evaluation is performed on all inner solution.

• outersolnum, specify the outer solution number for data evaluation. Outer solutions are generated with parametric sweeps:

```
data = mphinterp(model,<expr>,'coord',<coord>,...
'outersolnum',<outersolnum>)
```

where <outersolnum> is a positive integer corresponding to the outer solution index. <outersolnum> can also be a string, 'all' or 'end', to evaluate the expression for all or the last outer solution respectively. The default settings use the first outer solution for the data evaluation.

• To evaluate the expression data at a specific time use the property t:

```
data = mphinterp(model,<expr>,'coord',<coord>,'t',<time>)
```

where *<time>* is a double array. The default value corresponds to all the stored time steps.

• phase, specify the phase in degrees:

```
data = mphinterp(model,<expr>,'coord',<coord>,'phase',<phase>)
```

where *<phase>* is a double value.

#### OUTPUT FORMAT

The function mphinterp returns in the MATLAB workspace a double array. It also supports other output formats.

To evaluate several expressions at once, make sure that the same number of output variables are defined as there are expressions specified:

[d1,...] = mphinterp(model,{'e1',...},'coord',<coord>)

To extract the unit of the evaluated expression, define an extra output variable:

```
[data, unit] = mphinterp(model, <expr>, 'coord', <coord>)
```

with unit is a 1xN cell array where N is the number of expressions to evaluate.

Returns only the real part in the data evaluation with the property complexout:

```
data = mphinterp(model, <expr>, 'coord', <coord>, 'complexout', 'off')
```

To disable the error message when all evaluation points are outside the geometry, set the property coorderr to off:

```
data = mphinterp(model, <expr>, 'coord', <coord>, 'coorderr', 'off')
the output data for evaluation points will only contains NaN.
```

# SMALL-SIGNAL ANALYSIS, PRESTRESSED ANALYSIS, AND HARMONIC PERTURBATION SETTINGS

For solutions with a stored linearization point, such as harmonic perturbation, small-signal analysis, or prestressed analysis you can specify the evaluation method. Use the mphinterp function with the property evalmethod:

data = mphinterp(model, <expr>, 'coord', <coord>, 'evalmethod', method)

where method can be one of the following value:

- 'harmonic', for harmonic perturbation analysis.
- 'linpoint', the expression is evaluated by taking the values of any dependent variables from the linearization point of the solution.
- 'lintotal', the expression is evaluated by adding the linearization point and the harmonic perturbation and taking the real part of this sum.
- 'lintotalavg', this is the same as evaluating using the lintotal property and then averaging over all phases of the harmonic perturbation.
- 'lintotalrms', this is the same as evaluating using the lintotal property and then taking the RMS over all phases of the harmonic perturbation.
- 'lintotalpeak', this is the same as evaluating using the lintotal property solution and then taking the maximum over all phases of the harmonic perturbation.

If the property evalmethod is set to harmonic, you specify whether the expression should be linearized or not with the property differential as shown below:

```
data = mphinterp(model, <expr>, 'coord', <coord>,...
'evalmethod', 'harmonic', 'differential', diffvalue)
```

The default property value settings ('on') evaluates the differential of the expression with respect to the perturbation at the linearization point. If *diffvalue* is off, it evaluates the expression by taking the values of any dependent variables from the harmonic perturbation part of the solution.

#### SPECIFY THE EVALUATION QUALITY

With the property recover, you can specify the accurate derivative recovery:

data = mphinterp(model,<expr>,'coord',<coord>,'recover',recover)
where recover is either 'ppr', 'pprint', or 'off' (the default). Set the property to
ppr to perform recovery inside domains or set to pprint to apply recovery to all
domain boundaries. Because the accurate derivative processing takes time, the
property is disabled by default.

#### OTHER EVALUATION PROPERTIES

Set the unit property to specify the unit of the evaluation:

```
data = mphinterp(model,<expr>,'coord',<coord>,'unit',<unit>)
```

where unit is a cell array with the same size as expr.

To not use complex-value functions with real inputs, use the property complexfun:

```
data = mphinterp(model,<expr>,'coord',<coord>,'complexfun','off')
```

The default value uses complex-value functions with real inputs.

Use the property matherr to return an error for undefined operations or expressions:

```
data = mphinterp(model,<expr>,'coord',<coord>,'matherr','on')
```

### Evaluating a Minimum of Expression

Use the function mphmin to evaluate the minimum of a given expression over an inner solution list.

To evaluate the minimum of the COMSOL expressions *el*,... use the command mphmin:

[d1,...] = mphmin(model,{'e1',...},edim)

where *edim* is a string to define the element entity dimension: 'volume', 'surface', or 'line'. *edim* can also be a positive integer (3, 2, or 1 respectively). The output variables d1,... are an NxP array where N is the number of inner solutions and P the number of outer solutions.

The rest of this section has additional information for the function mphmin:

- Specify the Evaluation Data
- Output Format

#### SPECIFY THE EVALUATION DATA

The function mphmin supports the following properties to set the data of the evaluation to perform:

• dataset, specify the solution dataset to use in the evaluation:

```
data = mphmin(model, <expr>, edim, 'dataset', <dsettag>)
```

<dsettag> is the tag of a solution dataset. The default value is the current solution dataset of the model.

• selection, specify the domain selection for evaluation:

```
data = mphmin(model, <expr>, edim, 'selection', <seltag>)
```

where *<seltag>* is the tag of a selection node to use for the data evaluation. *<seltag>* can also be a positive integer array that corresponds to the domain index list. The default selection is all domains where the expression is defined. If the evaluation point does not belong to the specified domain selection the output value is NaN.

• solnum, specify the inner solution number for data evaluation. Inner solutions are generated for the following analysis types: time domain, frequency domain, eigenvalue, or stationary with continuation parameters:

```
data = mphmin(model, <expr>, edim, 'solnum', <solnum>)
```

where <solnum> is an integer array corresponding to the inner solution index. <solnum> can also be a string: 'end' or 'all' to evaluate the expression for the last inner solution or all inner solutions, respectively. By default the evaluation is performed on all inner solutions.

• outersolnum, specify the outer solution number for data evaluation. Outer solutions are generated with parametric sweeps:

```
data = mphmin(model,<expr>,edim,'outersolnum',<outersolnum>)
```

where *<outersolnum>* is a positive integer array corresponding to the outer solution index. *<outersolnum>* can also be a string, 'all' or 'end', to evaluate the expression for all or the last outer solution, respectively. The default setting uses the first outer solution for the data evaluation.

• To evaluate the expression data at a specific time use the property t:

```
data = mphmin(model, <expr>, edim, 't', <time>)
```

where *<time>* is a double array. The default value corresponds to all the stored time steps.

• In case of data series, such as from a parametric or a transient study, an operation can be applied. To perform data series operation use the function mphmin as in the command below:

```
data = mphmin(model, <expr>, edim, 'dataseries', <dataoperation>)
```

where <dataoperation> can be one of the following value: 'none' (no operation
performed), 'average' (to compute average of the selected series), 'integral'
(to integrate over series), 'maximum' (to evaluate the maximum over series),
'minimum' (to evaluate the minimum), 'rms' (to compute the root mean square),
'stddev' (to compute the standard deviation), or 'variance' (to compute the
variance).

• To get the position of the minimum, you can set the property position to on as in the command below:

```
data = mphmin(model, <expr>, edim, 'position', on)
```

where data(:,1) contains the minimum value of the expression for each solution step, and data(:,2:Sdim+1) returns the position of the minimum, with Sdim the space dimension number.

### OUTPUT FORMAT

The function mphmin also supports other output formats.

To extract the unit of the evaluated expression, define an extra output variable:

```
[data,unit] = mphmin(model,<expr>,edim)
```

where unit is a 1xN cell array, and N is the number of expressions to evaluate.

By default mphmin returns the results as a squeezed singleton. To get the full singleton set the squeeze property to off:

```
data = mphmin(model, <expr>, edim, 'squeeze', 'off')
```

Set the property matrix to off to return the data as a cell array instead of a double array:

```
data = mphmin(model, <expr>, edim, 'matrix', 'off')
```

Use the function mphmax to evaluate the maximum of a given expression over an inner solution list.

To evaluate the maximum of the COMSOL Multiphysics expressions *e1*,... use the command:

```
[d1,...] = mphmax(model,{'e1',...},edim)
```

where *edim* is a string to define the element entity dimension: 'volume', 'surface', or 'line'. *edim* can also be a positive integer (3, 2, or 1 respectively). The output variables d1,... are an NxP array where N is the number of inner solutions and P the number of outer solutions.

The rest of this section has additional information for the function mphmax:

- Specify the Evaluation Data
- Output Format

#### SPECIFY THE EVALUATION DATA

The function mphmax supports the following properties to set the data of the evaluation to perform:

• dataset, specify the solution dataset to use in the evaluation:

```
data = mphmax(model,<expr>,edim,'dataset',<dsettag>)
```

<dsettag> is the tag of a solution dataset. The default value is the current solution dataset of the model.

• selection, specify the domain selection for evaluation:

```
data = mphmax(model, <expr>, edim, 'selection', <seltag>)
```

where *<seltag>* is the tag of a selection node to use for the data evaluation. *<seltag>* can also be a positive integer array that corresponds to the domain index list. The default selection is all domains where the expression is defined. If the evaluation point does not belong to the specified domain selection the output value is NaN.

• solnum, specify the inner solution number for data evaluation. Inner solutions are generated for the following analysis types: time domain, frequency domain, eigenvalue, or stationary with continuation parameters:

data = mphmax(model, <expr>, edim, 'solnum', <solnum>)

where <solnum> is an integer array corresponding to the inner solution index. <solnum> can also be a string: 'end' or 'all' to evaluate the expression for the last inner solution or all inner solutions, respectively. By default the evaluation is performed on all inner solutions.

• outersolnum, specify the outer solution number for data evaluation. Outer solutions are generated with parametric sweeps:

```
data = mphmax(model, <expr>, edim, 'outersolnum', <outersolnum>)
```

where <outersolnum> is a positive integer array corresponding to the outer solution index. <outersolnum> can also be a string, 'all' or 'end', to evaluate the expression for all or the last outer solution, respectively. The default setting uses the first outer solution for the data evaluation.

• To evaluate the expression data at a specific time use the property t:

```
data = mphmax(model, <expr>, edim, 't', <time>)
```

where <*time*> is a double array. The default value corresponds to all the stored time steps.

• In case of data series, such as from a parametric or a transient study, an operation can be applied. To perform data series operation use the function mphmax as in the command below:

```
data = mphmax(model,<expr>,edim,'dataseries', <dataoperation>)
```

where <dataoperation> can be one of the following value: 'none' (no operation performed), 'average' (to compute average of the selected series), 'integral' (to integrate over series), 'maximum' (to evaluate the maximum over series), 'minimum' (to evaluate the minimum), 'rms' (to compute the root mean square), 'stddev' (to compute the standard deviation), or 'variance' (to compute the variance).

• To get the position of the maximum, you can set the property position to on as in the command below:

```
data = mphmax(model, <expr>, edim, 'position', on)
```

```
where data(:,1) contains the maximum value of the expression for each solution step, and data(:,2:Sdim+1) returns the position of the maximum, with Sdim the space dimension number.
```

#### OUTPUT FORMAT

The function mphmax also supports other output formats.

To extract the unit of the evaluated expression, define an extra output variable:

```
[data,unit] = mphmax(model,<expr>,edim)
```

where unit is a 1xN cell array and N is the number of expressions to evaluate.

By default mphmax returns the results as a squeezed singleton. To get the full singleton set the squeeze property to off:

```
data = mphmax(model, <expr>, edim, 'squeeze', 'off')
```

Set the property matrix to off to return the data as a cell array instead of a double array:

```
data = mphmax(model,<expr>,edim,'matrix','off')
```

## Evaluating an Integral

Evaluate an integral of expression with the function mphint2.

To evaluate the integral of the expression over the domain with the highest space domain dimension call the function mphint2 as in this command:

[d1,...] = mphint2(model,{'e1',...},edim)

where e1,... are the expressions to integrate. The values d1,... are returned as a 1xP double array, with P the length of inner parameters. *edim* is the integration dimension, which can be 'line', 'surface', 'volume', or an integer value that specifies the space dimension (1, 2, or 3).

The rest of this section has additional information for the function mphint2:

- Specify the Integration Data
- Output Format
- Specify the Integration Settings

#### SPECIFY THE INTEGRATION DATA

The function mphint2 supports the following properties to set the data of the evaluation to perform:

• dataset, specify the solution dataset to use in the integration:

```
data = mphint2(model, <expr>, edim, 'dataset', <dsettag>)
```

<dsettag> is the tag of a solution dataset. The default value is the current solution dataset of the model.

• selection, specify the integration domain:

```
data = mphint2(model, <expr>, edim, 'selection', <seltag>)
```

where *<seltag>* is the tag of a selection node to use for the data evaluation. *<seltag>* can also be a positive integer array that corresponds to the domain index list. The default selection is all domains where the expression is defined. If the evaluation point does not belong to the specified domain selection the output value is NaN.

• solnum, specify the inner solution number for data evaluation. Inner solutions are generated for the following analysis types: time domain, frequency domain, eigenvalue, or stationary with continuation parameters:

```
data = mphint2(model, <expr>, edim, 'solnum', <solnum>)
```

where <solnum> is an integer array corresponding to the inner solution index. <solnum> can also be a string: 'end' or 'all' to evaluate the expression for the last inner solution, or all inner solutions, respectively. By default the evaluation is performed on all inner solutions.

• outersolnum, specify the outer solution number for data evaluation. Outer solutions are generated with parametric sweeps:

```
data = mphint2(model, <expr>, edim, 'outersolnum', <outersolnum>)
```

where *<outersolnum>* is a positive integer corresponding to the outer solution index. *<outersolnum>* can also be a string, 'all' or 'end', to evaluate the expression for all or the last outer solution respectively. The default settings use the first outer solution for the data evaluation.

• To evaluate the expression data at a specific time use the property t:

```
data = mphint2(model, <expr>, edim, 't', <time>)
```

where *<time>* is a double array. The default value corresponds to all the stored time steps.

• In case of data series, such as from a parametric or a transient study, an operation can be applied. To perform data series operation use the function mphint2 as in the command below:

```
data = mphint2(model, <expr>, edim, 'dataseries', <dataoperation>)
```

where <dataoperation> can be one of the following value: 'none' (no operation performed), 'average' (to compute average of the selected series), 'integral' (to integrate over series), 'maximum' (to evaluate the maximum over series), 'minimum' (to evaluate the minimum), 'rms' (to compute the root mean square), 'stddev' (to compute the standard deviation), or 'variance' (to compute the variance).

#### OUTPUT FORMAT

The function mphint2 also supports other output formats.

To extract the unit of the evaluated expression, define an extra output variable:

```
[data,unit] = mphint2(model, <expr>, edim)
```

with unit is a 1xN cell array where N is the number of expressions to evaluate.

By default mphint2 returns the results as a squeezed singleton. To get the full singleton, set the squeeze property to off:

```
data = mphint2(model, <expr>, edim, 'squeeze', 'off')
```

Set the property matrix to off to return the data as a cell array instead of a double array:

```
data = mphint2(model, <expr>, edim, 'matrix', 'off')
```

#### SPECIFY THE INTEGRATION SETTINGS

To specify integration settings such as the integration method, integration order, or axisymmetry assumption using these properties:

 method, specify the integration method, which can be either integration or summation:

```
data = mphint2(model, <expr>, edim, 'method', method)
```

where *method* can be 'integration' or 'summation'. The default uses the appropriate method for the given expression.

• intorder, specify the integration order:

data = mphint2(model, <expr>, edim, 'intorder', <order>)

where order is a positive integer. The default value is 4.

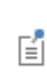

For datasets other than Solution, Particle, Cut\*, Time Integral, Time Average, Surface, and Line, the integration order does correspond to an element refinement.

• intsurface or intvolume, compute surface or volume integral for axisymmetric models:

```
data = mphint2(model,<expr>,edim,'intsurface','on')
data = mphint2(model,<expr>,edim,'intvolume','on')
```

Use the function mphmean to evaluate the average of a given expression over inner solution lists. To evaluate the mean of the expressions *e1*,... use the command mphmean:

```
[d1,...] = mphmean(model,{'e1',...},edim)
```

where *edim* is a string to define the element entity dimension: 'volume', 'surface', or 'line'. *edim* can also be a positive integer (3, 2, or 1 respectively). The output variables d1,... are an NxP array where N is the number of inner solutions and P the number of outer solutions.

The rest of this section has additional information for the function mphmean:

- Specify the Evaluation Data
- Output Format
- Specify the Integration Settings

#### SPECIFY THE EVALUATION DATA

The function mphmean supports the following properties to set the data of the evaluation to perform:

• dataset, specify the solution dataset to use in the evaluation:

```
data = mphmean(model, <expr>, edim, 'dataset', <dsettag>)
```

<dsettag> is the tag of a solution dataset. The default value is the current solution dataset of the model.

• selection, specify the domain selection for evaluation:

```
data = mphmean(model, <expr>, edim, 'selection', <seltag>)
```

where *<seltag>* is the tag of a selection node to use for the data evaluation. *<seltag>* can also be a positive integer array that corresponds to the domain index list. The default selection is all domains where the expression is defined. If the evaluation point does not belong to the specified domain selection the output value is NaN.

• solnum, specify the inner solution number for data evaluation. Inner solutions are generated for the following analysis types: time domain, frequency domain, eigenvalue, or stationary with continuation parameters:

data = mphmean(model, <expr>, edim, 'solnum', <solnum>)

where <solnum> is an integer array corresponding to the inner solution index. <solnum> can also be a string: 'end' or 'all' to evaluate the expression for the last inner solution or all inner solutions, respectively. By default the evaluation is performed on all inner solutions.

• outersolnum, specify the outer solution number for data evaluation. Outer solutions are generated with parametric sweeps:

```
data = mphmean(model, <expr>, edim, 'outersolnum', <outersolnum>)
```

```
where <outersolnum> is a positive integer array corresponding to the outer
solution index. <outersolnum> can also be a string, 'all' or 'end', to evaluate
the expression for all or the last outer solution, respectively. The default setting uses
the first outer solution for the data evaluation.
```

• To evaluate the expression data at a specific time use the property t:

```
data = mphmean(model, <expr>, edim, 't', <time>)
```

where <time>is a double array. The default value corresponds to all the stored time steps.

• In case of data series, such as from a parametric or a transient study, an operation can be applied. To perform data series operation use the function mphmean as in the command below:

```
data = mphmean(model,<expr>,edim,'dataseries',<dataoperation>)
```

where <dataoperation> can be one of the following value: 'none' (no operation performed), 'average' (to compute average of the selected series), 'integral' (to integrate over series), 'maximum' (to evaluate the maximum over series), 'minimum' (to evaluate the minimum), 'rms' (to compute the root mean square), 'stddev' (to compute the standard deviation), or 'variance' (to compute the variance).

#### OUTPUT FORMAT

The function mphmean also supports other output formats.

To extract the unit of the evaluated expression, define an extra output variable:

```
[data,unit] = mphmean(model,<expr>,edim)
```

where unit is a 1xN cell array and N is the number of expressions to evaluate.

By default mphmean returns the results as a squeezed singleton. To get the full singleton set the squeeze property to off:

```
data = mphmean(model, <expr>, edim, 'squeeze', 'off')
```

Set the property matrix to off to return the data as a cell array instead of a double array:

```
data = mphmean(model, <expr>, edim, 'matrix', 'off')
```

#### SPECIFY THE INTEGRATION SETTINGS

You can specify integration settings such as an integration method or integration order to perform the mean operation. The available integration properties are:

• method, specify the integration method, which can be either integration or summation:

```
data = mphmean(model, <expr>, edim, 'method', method)
```

where *method* can be 'integration' or 'summation'. The default uses the appropriate method for the given expression.

• intorder, specify the integration order:

```
data = mphmean(model, <expr>, edim, 'intorder', <order>)
```

where *<order>* is a positive integer. The default value is 4.

# Extracting Data at Node Points

The function mpheval lets you evaluate expressions on node points.

Call the function mpheval as in this command:

```
pd = mpheval(model, <expr>)
```

where *<expr>* is a string cell array that lists the expression to evaluate. The expression has to be defined in the COMSOL model object in order to be evaluated.

pd is a structure with the following fields:

- expr contains the list of names of the expressions evaluated with mpheval;
- dl contains the value of the expression evaluated. The columns in the data value fields correspond to node point coordinates in columns in the field p. In case of several expressions are evaluated in mpheval, additional field d2, d3,... are available;
- p contains the node point coordinates information. The number of rows in p is the number of space dimensions;
- t contains the indices to columns in pd.p of a simplex mesh; each column in pd.t represents a simplex;

- ve contains the indices to mesh elements for each node points; and
- unit contains the list of the unit for each evaluated expressions.

The rest of this section has additional information for the function mpheval:

- Specify the Evaluation Data
- Output Format
- Specify the Evaluation Quality
- Display the Expression in Figures

#### SPECIFY THE EVALUATION DATA

The function mpheval supports the following properties to set the data of the evaluation to perform:

• dataset, specify the solution dataset to use in the evaluation:

```
pd = mpheval(model, <expr>, 'dataset', <dsettag>)
```

<dsettag> is the tag of a solution dataset. The default value is the current solution dataset of the model. Selection datasets such as Cut Point, Cut Line, Edge, Surface, and so forth are not supported.

• selection, specify the domain selection for evaluation:

```
pd = mpheval(model, <expr>, 'selection', <seltag>)
```

where *<seltag>* is the tag of a selection node to use for the data evaluation. *<seltag>* can also be a positive integer array that corresponds to the domain index list. The default selection is all domains where the expression is defined. If the evaluation point does not belong to the specified domain selection, the output value is NaN.

• edim, specify the element dimension for evaluation:

```
pd = mpheval(model, <expr>, 'edim', edim)
```

where *edim* is one of the strings 'point', 'edge', 'boundary', or 'domain'. It is also possible to use the corresponding integer which in 3D is in the range from 0 to 3. The default settings correspond to the model geometry space dimension. When using a lower space dimension value, make sure that the evaluation point coordinates dimension has the same size.

É

Use the function mphevalpoint to evaluate expressions at geometric points (see Evaluating an Expression at Geometry Vertices).

• solnum, specify the inner solution number for data evaluation. Inner solutions are generated for the following analysis types: time domain, frequency domain, eigenvalue, or stationary with continuation parameters:

```
pd = mpheval(model, <expr>, 'solnum', <solnum>)
```

where <solnum> is an integer array corresponding to the inner solution index. <solnum> can also be a string: 'end' or 'all' to evaluate the expression for the last inner solution, or all inner solution respectively. By default the evaluation is performed on all inner solution.

• outersolnum, specify the outer solution number for data evaluation. Outer solutions are generated with parametric sweeps:

```
pd = mpheval(model, <expr>, 'outersolnum', <outersolnum>)
```

where <outersolnum> is a positive integer corresponding to the outer solution index. <outersolnum> can also be a string, 'all' or 'end', to evaluate the expression for all or the last outer solution respectively. The default setting uses the first outer solution for the data evaluation.

• To evaluate the expression data at a specific time use the property t:

```
pd = mpheval(model, <expr>, 't', <time>)
```

where <*time*> is a double array. The default value corresponds to all the stored time steps.

• phase, specify the phase in degrees:

```
pd = mpheval(model, <expr>, 'phase', <phase>)
```

where *<phase>* is a double value.

• pattern, use Gauss point evaluation:

```
pd = mpheval(model, <expr>, 'pattern','gauss')
```

The default evaluation is performed on the Lagrange points.

#### OUTPUT FORMAT

The function mpheval returns a structure in the MATLAB workspace. You can specify other output data formats.

To only obtain the data evaluation as a double array, set the property dataonly to on. This is speeds up the call to COMSOL since the coordinate and element information is not retrieved.

```
pd = mpheval(model, <expr>, 'dataonly', 'on')
```

Returns only the real part in the data evaluation with the property complexout:

```
pd = mpheval(model, <expr>, 'complexout', 'off')
```

#### SPECIFY THE EVALUATION QUALITY

Define mpheval function settings to specify the evaluation quality using these properties:

refine, specify the element refinement for evaluation:

```
pd = mpheval(model, <expr>, 'refine', <refine>)
```

where *<refine>* is a positive integer. The default value is 1 which set the simplex mesh identical to the geometric mesh. Many model use second order elements for which a refine value of 2 must be used to use all the data in the model.

• **smooth**, specify the smoothing method to enforce continuity on discontinuous data evaluation:

```
pd = mpheval(model, <expr>, 'smooth', smooth)
```

where *smooth* is either 'none', 'everywhere', or 'internal' (default). Set the property to none to evaluate the data on elements independently, set to

everywhere to apply the smoothing to the entire geometry, and set to internal to smooth the quantity inside the geometry (but no smoothing takes place across borders between domains with different settings). The output with the same data and same coordinates are automatically merged, which means that the output size can differ depending on the smoothing method.

• recover, specify the accurate derivative recovery:

pd = mpheval(model, <expr>, 'recover', recover)

where *recover* is either 'ppr', 'pprint', or 'off' (default). Set the property to ppr to perform recovery inside domains or set to pprint to perform recovery inside domains. Because the accurate derivative processing takes time, the property is disabled by default.

#### OTHER EVALUATION PROPERTIES

To not use complex-value functions with real inputs, use the property complexfun:

```
pd = mpheval(model, <expr>, 'complexfun', 'off')
```

The default value uses complex-valued functions with real inputs.

Use the property matherr to return an error for undefined operations or expressions:

```
pd = mpheval(model, <expr>, 'matherr', 'on')
```

#### DISPLAY THE EXPRESSION IN FIGURES

You can display an expression evaluated with mpheval in an external figure with the function mphplot (see Displaying The Results).

# Evaluating an Expression at Geometry Vertices

The function mphevalpoint returns the result of a given expression evaluated at the geometry points:

```
[d1,...] = mphevalpoint(model,{'e1',...})
```

where  $e_1, \ldots$  are the COMSOL expressions to evaluate. The output d1,  $\ldots$  is an *N*-by-*P* double array, where *N* is the number of evaluation points and *P* the length of the inner solution.

The rest of this section has additional information for the function mphevalpoint:

- Specify the Evaluation Data
- Output Format

#### SPECIFY THE EVALUATION DATA

The function mphevalpoint supports the following properties to set the data of the evaluation to perform:

• dataset, specify the solution dataset to use in the evaluation:

```
data = mphevalpoint(model, <expr>, 'dataset', <dsettag>)
<dsettag> is the tag of a solution dataset. The default value is the current solution
dataset of the model.
```

• selection, specify the domain selection for evaluation:

```
data = mphevalpoint(model, <expr>, 'selection', <seltag>)
```

where *<seltag>* is the tag of a selection node to use for the data evaluation. *<seltag>* can also be a positive integer array that corresponds to the domain index list. The default selection is all domains where the expression is defined. If the evaluation point does not belong to the specified domain selection, the output value is NaN.

• solnum, specify the inner solution number for data evaluation. Inner solutions are generated for the following analysis types: time domain, frequency domain, eigenvalue, or stationary with continuation parameters:

data = mphevalpoint(model, <expr>, 'solnum', <solnum>)

where <solnum> is an integer array corresponding to the inner solution index. <solnum> can also be a string: 'end' or 'all' to evaluate the expression for the last inner solution, or all inner solution respectively. By default the evaluation is performed on all inner solution.

• outersolnum, specify the outer solution number for data evaluation. Outer solutions are generated with parametric sweeps:

```
data = mphevalpoint(model,<expr>,'outersolnum',<outersolnum>)
```

where <outersolnum> is a positive integer corresponding to the outer solution index. <outersolnum> can also be a string, 'all' or 'end', to evaluate the expression for all or the last outer solution respectively. The default settings use the first outer solution for the data evaluation.

• To evaluate the expression data at a specific time use the property t:

```
data = mphevalpoint(model,<expr>,'t',<time>)
```

where *<time>* is a double array. The default value corresponds to all the stored time steps.

Perform a data series operation with the dataseries property:

```
data = mphevalpoint(model, <expr>, 'dataseries', dataseries)
```

where *dataseries* is either 'mean', 'int', 'max', 'min', 'rms', 'std', or 'var'. Depending on the property value, mphevalpoint performs the following operations — mean, integral, maximum, minimum, root mean square, standard deviation, or variance, respectively.

When performing a minimum or maximum operation on the data series, you can specify to perform the operation using the real or the absolute value. Set the property minmaxobj to 'real' or 'abs', respectively:

```
data = mphevalpoint(model,<expr>,'dataseries',dataseries,...
'minmaxobj', valuetype)
```

By default valuetype is 'real'.

#### OUTPUT FORMAT

The function mphevalpoint supports other output formats.

To extract the unit of the evaluated expression, define an extra output variable:

[data,unit] = mphevalpoint(model,<expr>)

with unit is a 1xN cell array where N is the number of expressions to evaluate.
By default, mphevalpoint returns the results as a squeezed singleton. To get the full singleton set the squeeze property to off:

```
data = mphevalpoint(model,<expr>,'squeeze','off')
```

Set the property matrix to off to return the data as a cell array instead of a double array:

```
data = mphevalpoint(model,<expr>,'matrix','off')
```

# Evaluating Expressions on Particle/Ray Trajectories

Evaluate expressions on particle trajectories with the function mphparticle and on and ray trajectories with the function mphray.

# Ē

mphray supports only Ray Trajectories datasets. mphparticle supports both Ray Trajectories and Particle Trajectories datasets.

# Ē

In this section you can replace the command mphparticle and mphray as they support the same properties.

Evaluate expressions on particle and ray trajectories with either the function mphparticle or mphray.

To evaluate the particle position and the particle velocity run mphparticle as in this command:

```
pd = mphparticle(model)
```

pd is a structure containing the information about particle position and particle velocity at every time step. The information is stored in the following fields:

- p contains the coordinates of the particle position along the trajectories. The data are stored in a NxMxL array where N is the number of time steps, M the number of evaluation point along the particle trajectories, and L the evaluation space dimension.
- v contains the value of the particle velocity along the trajectories. The data are stored in a NxMxL array where N is the number of time steps, M the number of evaluation points along the particle trajectories, and L the evaluation space dimension.
- t contains the list of evaluation time.

You can also specify expressions to evaluate along the particle trajectories. Run the function mphparticle as in this command:

```
pd = mphparticle(model, 'expr', 'e1')
```

where  $e_1$  is the expression to evaluate along the particle trajectories. The output structure pd contains the fields p, v, and t (described above) with the following ones:

- unit contains the unit of the evaluated expression;
- d1 contains the value of the expression. The data are stored in a NxM array where N is the number of time steps and M the number of evaluation points along the particle trajectories; and
- expr contains the list of the evaluated expression.

Use a string cell array to evaluate several expressions at once. The result of the evaluation is then stored in the field d1,... corresponding to each evaluated expression.

#### SPECIFY THE EVALUATION DATA

The function mphparticle supports the following properties to set the data of the evaluation to perform:

• dataset, specify the solution dataset to use in the evaluation:

```
pd = mphparticle(model, 'expr', <expr>, 'dataset', <dsettag>)
```

<dsettag> is the tag of a particle solution dataset. The default value is the current particle solution dataset of the model.

• To evaluate the expression data at a specific time use the property t:

```
pd = mphparticle(model, 'expr', <expr>, 't', <time>)
```

where <time>is a double array. The default value corresponds to all the stored time steps.

### OUTPUT FORMAT

The function mphparticle also supports other output formats.

Set the property dataonly to on to return only the data related to the specified expression:

```
pd = mphparticle(model, 'expr', <expr>, 'dataonly', 'on')
```

The output structure pd only contains the field unit, d#, expr, and t (described above).

Evaluate a global expression with the function mphglobal.

To evaluate a global expression at the MATLAB<sup>(B)</sup> prompt, call the function mphglobal as in this command:

```
[d1,...] = mphglobal(model,{'e1',...})
```

where  $e1, \ldots$  are the COMSOL Multiphysics global expressions to evaluate. The output values  $d1, \ldots$  are returned as a Px1 double array, with P the length of inner parameters.

The rest of this section has additional information for the function mphglobal:

- Specify the Evaluation Data
- Output Format
- Other Evaluation Properties

## SPECIFY THE EVALUATION DATA

The function mphglobal supports the following properties to set the data of the evaluation to perform:

• dataset, specify the solution dataset to use in the evaluation:

```
data = mphglobal(model, <expr>, 'dataset', <dsettag>)
```

<dsettag> is the tag of a solution dataset. The default value is the current solution dataset of the model.

• solnum, specify the inner solution number for data evaluation. Inner solutions are generated for the following analysis types: time domain, frequency domain, eigenvalue, or stationary with continuation parameters:

```
data = mphglobal(model,<expr>,'solnum',<solnum>)
```

where <solnum> is an integer array corresponding to the inner solution index. <solnum> can also be a string: 'end' or 'all' to evaluate the expression for the last inner solution or all inner solutions, respectively. By default the evaluation is performed on all inner solutions.

• outersolnum, specify the outer solution number for data evaluation. Outer solutions are generated with parametric sweeps:

```
data = mphglobal(model,<expr>,'outersolnum',<outersolnum>)
```

where <outersolnum> is a positive integer corresponding to the outer solution index. <outersolnum> can also be a string, 'all' or 'end' to evaluate the

expression for all or the last outer solution, respectively. The default settings uses the first outer solution for the data evaluation.

• To evaluate the expression data at a specific time use the property t:

```
data = mphglobal(model, <expr>, 't', <time>)
```

where <time>is a double array. The default value corresponds to all the stored time steps.

phase, specify the phase in degrees:
 data = mphglobal(model, <expr>, 'phase', <phase>)
 where <phase> is a double value.

# OUTPUT FORMAT

The function mphglobal also supports other output formats.

To extract the unit of the evaluated expression, define an extra output variable:

```
[data,unit] = mphglobal(model,<expr>)
```

with unit is a 1xN cell array where N is the number of expressions to evaluate.

Returns only the real part in the data evaluation with the property complexout:

```
data = mphglobal(model, <expr>, 'complexout', 'off')
```

# OTHER EVALUATION PROPERTIES

Set the unit property to specify the unit of the evaluation:

```
data = mphglobal(model, <expr>, 'unit', <unit>)
```

where <unit> is a cell array with the same length as <expr>.

Use the property matherr to return an error for undefined operations or expressions:

```
data = mphglobal(model, <expr>, 'matherr', 'on')
```

Evaluating a Matrix Expression at Points

The function mphevalpointmatrix returns the result of a given matrix expression evaluated at the points:

```
M = mphevalpointmatrix(model,<expr>,...)
```

where *<expr>* is the COMSOL expressions to evaluate. The output M is a matrix.

The rest of this section has additional information for the function mphevalpointmatrix:

- Specify the Evaluation Data
- Output Format

## SPECIFY THE EVALUATION DATA

The function mphevalpoint supports the following properties to set the data of the evaluation to perform:

• dataset, specify the solution dataset to use in the evaluation:

M = mphevalpointmatrix(model, <expr>, 'dataset', <dsettag>)
<dsettag> is the tag of a solution dataset. The default value is the current solution
dataset of the model.

• selection, specify the domain selection for evaluation:

```
M = mphevalpointmatrix(model, <expr>, 'selection', <seltag>)
```

where *<seltag>* is the tag of a selection node to use for the data evaluation. *<seltag>* can also be a positive integer array that corresponds to the domain index list. The default selection is all domains where the expression is defined. If the evaluation point does not belong to the specified domain selection, the output value is NaN.

• solnum, specify the inner solution number for data evaluation. Inner solutions are generated for the following analysis types: time domain, frequency domain, eigenvalue, or stationary with continuation parameters:

```
M = mphevalpointmatrix(model, <expr>, 'solnum', <solnum>)
```

where <solnum> is an integer array corresponding to the inner solution index. <solnum> can also be a string: 'end' or 'all' to evaluate the expression for the last inner solution, or all inner solution respectively. By default the evaluation is performed on all inner solution.

• outersolnum, specify the outer solution number for data evaluation. Outer solutions are generated with parametric sweeps:

```
M = mphevalpoint(model, <expr>, 'outersolnum', <outersolnum>)
```

where <outersolnum> is a positive integer corresponding to the outer solution index. <outersolnum> can also be a string, 'all' or 'end', to evaluate the expression for all or the last outer solution respectively. The default settings use the first outer solution for the data evaluation.

• To evaluate the expression data at a specific time use the property t:

```
M = mphevalpointmatrix(model, <expr>, 't', <time>)
```

where <time>is a double array. The default value corresponds to all the stored time steps.

• Perform a data series operation with the dataseries property:

```
M = mphevalpointmatrix(model, <expr>, 'dataseries', dataseries)
```

where dataseries is either 'none', 'average' or 'sum'.

# Evaluating a Global Matrix

mphevalglobalmatrix evaluates the matrix variable such as S-parameters in a model with several ports activated as a parametric sweep and a frequency-domain study.

Note: S-parameters evaluation requires the AC/DC Module or the RF Module.

To evaluate the global matrix associated to the expression *<expr>*, enter the command:

```
M = mphevalglobalmatrix(model, <expr>)
```

The output data M is an NxN double array, where N is the number of port boundary condition set in the model.

The rest of this section has additional information for the function mphevalglobalmatrix:

- Specify the Evaluation Data
- Specify Matrix transformation

## SPECIFY THE EVALUATION DATA

The function mphevalglobalmatrix supports the following properties to set the data of the evaluation to perform:

- Set the solution dataset for evaluation with the property dataset:
  - M = mphevalglobalmatrix(model, <expr>, 'dataset', <dsettag>)

where <dsettag> is the tag of a solution data.

• solnum, specify the inner solution number for data evaluation. Inner solutions are generated for the following analysis types: time domain, frequency domain, eigenvalue, or stationary with continuation parameters:

M = mphevalglobalmatrix(model, <expr>, 'solnum', <solnum>)

where <solnum> is an integer array corresponding to the inner solution index. <solnum> can also be a string: 'end' or 'all' to evaluate the expression for the last inner solution or all inner solutions, respectively. By default the evaluation is performed on all inner solutions.

• outersolnum, specify the outer solution number for data evaluation. Outer solutions are generated with parametric sweeps:

M = mphevalglobalmatrix(model, <expr>, 'outersolnum', <outersolnum>)

where <outersolnum> is a positive integer corresponding to the outer solution index. <outersolnum> can also be a string, 'all' or 'end' to evaluate the expression for all or the last outer solution, respectively. The default settings uses the first outer solution for the data evaluation.

• To evaluate the expression data at a specific time use the property t:

```
dM = mphevalglobalmatrix(model,<expr>,'t',<time>)
```

where <time>is a double array. The default value corresponds to all the stored time steps.

• Perform a data series operation with the dataseries property:

```
M = mphevalglobalmatrix(model, <expr>, 'dataseries', dataseries)
```

where dataseries is either 'none', 'average', or 'sum'.

• Perform a data series operation on outer data with the outerdataseries property:

```
M = mphevalglobalmatrix(model, <expr>, 'outerdataseries',
outerdataseries)
```

where outerdataseries is either 'none', 'average', or 'sum'.

# SPECIFY MATRIX TRANSFORMATION

To apply a transformation operation to compute the inverse of the matrix variable or to convert between the impedance matrix, Z, the admittance matrix, Y, and the S-parameter matrix S, use the trans property:

```
M = mphevalglobalmatrix(model, <expr>, 'trans', <trans>)
```

where <trans> can be either: 'maxwellmutual' (from Maxwell to mutual capacitance), 'mutualmaxwell' (from mutual to Maxwell capacitance), 'none' (no transformation), 'inverse' (compute the inverse of the matrix), 'sy' (from S to Y transformation), 'sz' (from S to Z transformation), 'ys' (from Y to S transformation), 'yz' (from Y to Z transformation), 'zs' (from Z to S transformation), or 'zy' (from Z to Y transformation).

For S to Y and Y to S transformation you need to specify the characteristic admittance, to proceed use the command:

```
M = mphevalglobalmatrix(model, <expr>, 'trans', 'sy', 'y0', <value>)
```

```
M = mphevalglobalmatrix(model, <expr>, 'trans', 'ys', 'y0', <value>)
```

where *<value>* is the characteristic admittance in siemens (S). The default value is 1 S.

For S to Z and Z to S transformation you need to specify the characteristic impedance, to proceed use the command:

- M = mphevalglobalmatrix(model,<expr>,'trans','sz','z0',<value>)
- M = mphevalglobalmatrix(model, <expr>, 'trans', 'zs', 'z0', <value>)

where  $\langle value \rangle$  is the characteristic admittance in ohm ( $\Omega$ ). The default value is 1  $\Omega$ .

Q

Global Matrix Evaluation section in the COMSOL Reference Manual.

# Extracting Data From Tables

In the Table node you can store the data evaluated with the COMSOL Multiphysics built-in evaluation method (see The Numerical Node Syntax).

Use mphtable to extract the data stored in the table with the tag <tbltag>. Enter:

tabl = mphtable(model, <tbltag>)

This creates a structure tabl made with the following fields:

- headers for the table,
- tag of the table,
- data of the extracted table, and

filename when the table is exported to file.

# Running Models in a Loop

A common use of LiveLink<sup>TM</sup> for MATLAB<sup>®</sup> is to run models in a loop. MATLAB provides several functionalities to run loops, including conditional statements and error handling, and this section shows how to use that functionality together with the COMSOL API syntax to run COMSOL Multiphysics<sup>®</sup> models in loops.

In this section:

P

- The Parametric Sweep Node
- Running Model in a Loop Using the MATLAB<sup>®</sup> Tools

# The Parametric Sweep Node

Using the COMSOL API you can run models in loops. See Adding a Parametric Sweep in the section *Building Models*.

By using the COMSOL built-in function to run models in loops, you can ensure the model is saved automatically at each iteration. COMSOL also offers tools to take advantage of clusters and distributed computer architectures.

# Running Model in a Loop Using the MATLAB<sup>®</sup> Tools

Use MATLAB<sup>®</sup> tools such as for or while statements to run your model in a loop. The COMSOL API commands can be included in scripts using MATLAB commands. To evaluate such a script you need to have MATLAB connected to a COMSOL *server*.

To run a model in a loop you do not need to run the entire M-file's commands from scratch. It is recommended to load a COMSOL model in MATLAB and run the loop only over the desired operations. The COMSOL model is automatically updated when running the study node.

You can run an M-file for a model from scratch if required, for example, to generate the geometry in loop.

The model run inside a MATLAB loop is not automatically saved. Make sure to save the model at each iteration using the command mphsave to save the model object.

If you are not interested in saving the entire model object at each iteration, you can extract data and store it in the MATLAB workspace. See Extracting Results to find the most suitable function to your model.

When running loops in MATLAB, the iteration progress is taken care of by MATLAB; only the COMSOL commands are run in the COMSOL *server*.

You can generate as many nested loops as needed and combine the loop with other MATLAB conditional statements such as if and switch or error handling statements such as try/catch. Or break the loop with break, or jump to the next loop iteration with continue.

ପ୍

H

See the MATLAB help for more information about the MATLAB commands for, while, if, switch, try/catch, break, and continue.

#### GEOMETRY PARAMETERIZATION

This example shows how to proceed to geometry parameterization using a MATLAB for loop. The model consists of the busbar example available in the COMSOL Multiphysics Applications Libraries; see the *Introduction to COMSOL Multiphysics*.

In this example the loop iterates over the busbar's width, wbb. The solution for each parameter value is displayed using the second plot group defined in the COMSOL model. All the results are plotted in the same figure.

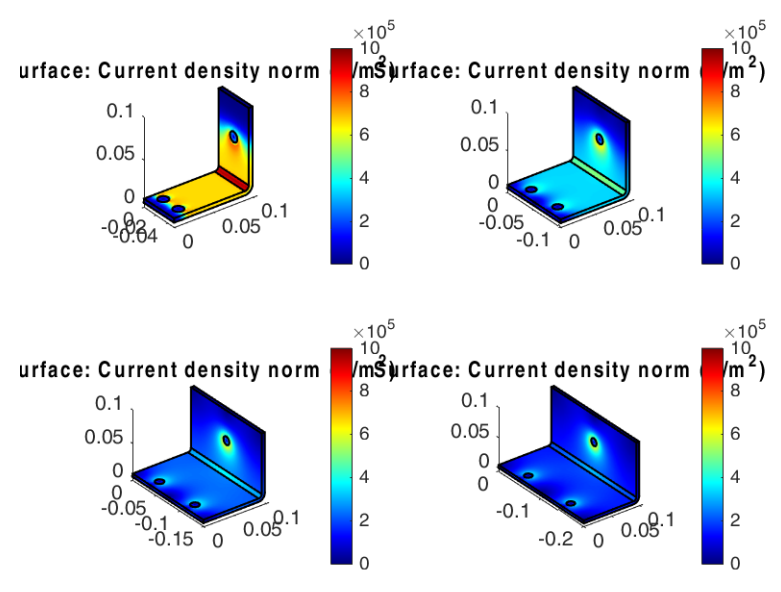

The results from the computation display in these plots:

```
Code for use with MATLAB^{\textcircled{R}}
```

```
model = mphopen('busbar');
w = [5e-2 10e-2 15e-2 20e-2];
for i = 1:4
    model.param.set('wbb',w(i));
    model.study('std1').run;
    subplot(2,2,i);
    mphplot(model,'pg5','rangenum',1);
end
```

# Running Models in Batch Mode

Use LiveLink<sup>™</sup> *for* MATLAB<sup>®</sup> to model in batch mode. At the MATLAB prompt you can run commands to set up the batch job using the COMSOL Multiphysics<sup>®</sup> built-in method or run custom scripts directly from a command line. In this section:

- The Batch Node
- Running an M-File in Batch Mode
- Running an M-File in Batch Mode Without Display

# The Batch Node

Using the COMSOL API you can run models in a loop. See Adding a Job Sequence.

Running an M-File in Batch Mode

# Ē

Running COMSOL with MATLAB<sup>®</sup> in batch mode requires that you have xterm installed on your machine. If this is not the case see Running an M-File in Batch Mode Without Display.

To run in batch an M-script that runs COMSOL Model is required. Start COMSOL with MATLAB at a terminal window with this command:

```
comsol mphserver matlab myscript
```

where myscript is the M-script, saved as myscript.m, that contains the operation to run at the MATLAB prompt.

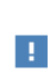

COMSOL Multiphysics does not automatically save the model. You need to make sure that the model is saved before the end of the execution of the script. See Loading and Saving a Model.

You can also run the script in batch without the MATLAB desktop and the MATLAB splash screen. Enter this command:

comsol mphserver matlab myscript -nodesktop -mlnosplash

To connect COMSOL with a MATLAB<sup>®</sup> terminal requires that xterm is installed on the machine. If this is not the case as it might be for a computation COMSOL *server*, a workaround is to connect manually MATLAB to a COMSOL *server* with the function mphstart.

These steps describe how to run an M-script that runs a COMSOL model:

I In a system terminal prompt start a COMSOL Multiphysics Server with the command:

comsol mphserver -silent &

**2** In the same terminal window change the path to the COMSOL installation directory:

cd COMSOL\_path/mli

**3** From that location, start MATLAB without display and run the mphstart function in order to connect MATLAB to COMSOL:

matlab -nodesktop -nosplash -r "mphstart; myscript"

For more information about how to connect MATLAB to a COMSOL *server* see Starting COMSOL<sup>®</sup> with MATLAB<sup>®</sup> on Windows <sup>®</sup>/ Mac OSX / Linux<sup>®</sup>.

# Working with Matrices

In this section:

- Extracting System Matrices
- Set System Matrices in the Model
- Extracting State-Space Matrices
- Extracting Reduced Order State-Space Matrices

# Extracting System Matrices

Extract the matrices of the COMSOL Multiphysics linearized system with the function mphmatrix. To call the function mphmatrix, specify a solver node and the list of the system matrices to extract:

```
str = mphmatrix(model, <soltag>, 'out', out)
```

where *<soltag>* is the solver node tag used to assemble the system matrices and *out* is a cell array containing the list of the matrices to evaluate. The output data str returned by mphmatrix is a MATLAB<sup>®</sup> structure, and the fields correspond to the assembled system matrices.

# See the Advanced section and the Assemble section in the COMSOL Multiphysics Reference Manual, for more information about matrix evaluation.

The system matrices that can be extracted with mphmatrix are listed in the table:

| EXPRESSION | DESCRIPTION               |
|------------|---------------------------|
| К          | Stiffness matrix          |
| L          | Load vector               |
| М          | Constraint vector         |
| Ν          | Constraint Jacobian       |
| D          | Damping matrix            |
| E          | Mass matrix               |
| NF         | Constraint force Jacobian |

Q

| EXPRESSION                            | DESCRIPTION                          |
|---------------------------------------|--------------------------------------|
| NP                                    | Optimization constraint Jacobian (*) |
| MP                                    | Optimization constraint vector (*)   |
| MLB                                   | Lower bound constraint vector (*)    |
| MUB                                   | Upper bound constraint vector (*)    |
| Кс                                    | Eliminated stiffness matrix          |
| Lc                                    | Eliminated load vector               |
| Dc                                    | Eliminated damping matrix            |
| Ec                                    | Eliminated mass matrix               |
| Null                                  | Constraint null-space basis          |
| Nullf                                 | Constraint force null-space matrix   |
| ud                                    | Particular solution ud               |
| uscale                                | Scale vector                         |
| (*) Requires the Optimization Module. |                                      |

## SELECTING LINEARIZATION POINTS

The default selection of linearization points for the system matrix assembly is the current solution of the solver node associated to the assembly.

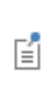

If the linearization point is not specified when calling mphmatrix, the COMSOL Multiphysics software automatically runs the entire solver configuration before assembling and extracting the matrices.

Save time during the evaluation by manually setting the linearization point. Use the initmethod property as in this command:

```
str = mphmatrix(model,<soltag>,'out',out,'initmethod',method)
```

where *method* corresponds to the type of linearization point — the initial value expression ('init') or a solution ('sol').

To set the solution to use for the linearization point, use the property initsol:

```
str = mphmatrix(model,<soltag>,'out',out,'initsol',<initsoltag>)
```

where <initsoltag> is the solver tag to use for linearization points. You can also set the initsol property to 'zero', which corresponds to using a null solution vector as a linearization point. The default is the current solver node where the assemble node is associated. For continuation, time-dependent, or eigenvalue analyses you can set the solution number to use as a linearization point. Use the solnum property:

```
str = mphmatrix(model,<soltag>,'out',out,'solnum',<solnum>)
```

where <*solnum*> is an integer value corresponding to the solution number. The default value is the last solution number available with the current solver configuration.

# Q

See Retrieving Xmesh Information to learn how to get relation between the degrees of freedom information in the matrix system and coordinates or element information.

# SPECIFYING WHEN TO ASSEMBLE THE MATRICES IN THE SOLUTION SEQUENCE

You can specify when in the solution sequence to assemble the system matrices, for instance after computing the solution or if you have a solution sequence combining different solver. By default the system matrices are assembled before running the first solver, just after the first dependent variable node in the solution sequence. To specify the node that precede the matrix extraction use the extractafter property:

str = mphmatrix(model,<soltag>,'out',out,'extractafter',<nodetag>)

where *<nodetag>* is the tag of a solution sequence node such as dependent variable or solver nodes.

# EIGENVALUE PROBLEMS

For eigenvalue problems, it is necessary to specify the eigenvalue name and the eigenvalue linearization point. Used the property eigname to specify the name of the eigenvalue and eigref to specify the value of eigenvalue linearization point:

```
str = mphmatrix(model,<soltag>,'out',out,'eigname',<eigname>)
str = mphmatrix(model,<soltag>,'out',out,'eigname',<eigname>,...
'eigref', <eigref>)
```

where <eigname> is a string and <eigref> a double.

# ROW EQUILIBRATION, MATRIX SYMMETRY AND NULL-SPACE FUNCTION

The default assembly of the system matrices assumes row equilibration of the system matrices. It is however possible to extract the unscaled matrices, to proceed set the rowscale property to off:

str = mphmatrix(model,<soltag>,'out',out,'rowscale','off')

Set symmetry property to specify manually the symmetry type for the matrix evaluation. The symmetry property support the following values:

```
str = mphmatrix(model,<soltag>,'out',out,'symmetry',sym)
```

where *sym* can be either of one of the following value:

- 'on', to assemble and extract the system matrices as symmetric.
- 'off', to assemble and extract the system matrices as non-symmetric.
- 'hermitian', to assemble and extract the system matrices as hermitian.
- 'auto', to let the solver assembly determine the type of the system matrices.

Use the nullfun property to specify the method for computation of matrices needed for constraint handling:

- 'flnullorth', a method based on singular value decomposition;
- 'flspnull', to handle constraint matrices with nonlocal couplings using singular sparse algorithm;
- 'explicitsp', to handle constraints by explicitly eliminating the DOFs on the destination side of the explicit constraints. The remaining constraints are handled using the Sparse method.
- 'explicitorth', to handle constraints by explicitly eliminating the DOFs on the destination side of the explicit constraints. The remaining constraints are handled using the Orthonormal method.
- 'auto', to let the software automatically determine the most appropriate method, which uses an explicit handling of nodal constraints and one of the Orthonormal or Sparse methods for the remaining constraints.

# COMPLEX FUNCTION

If the system contains complex function, use the property complexfun to specify how to handle such a function. Set this property to on to use complex-valued function with real input:

```
str = mphmatrix(model,<soltag>,'out',out,'complexfun','on');
```

### HANDLING UNDEFINED OPERATIONS

It is possible to disable the error for undefined operations during the assembly and matrix evaluation, to proceed set the property matherr to off as in the command below:

```
str = mphmatrix(model,<soltag>,'out',out,'matherr','off')
```

#### EXTRACTING THE SYSTEM MATRICES

The following illustrates how to use the mphmatrix command to extract eliminated system matrices of a stationary analysis and linear matrix system at the MATLAB prompt.

The model consists of a linear heat transfer problem solved on a unit square with a 1e5 W/m<sup>2</sup> surface heat source and temperature constraint. Only one quarter of the geometry is represented in the model. For simplification reasons, the mesh is made of four quad elements and the discretization is set with linear element.

These commands set the COMSOL model object:

```
model = ModelUtil.create('Model2');
comp1 = model.component.create('comp1', true);
geom1 = comp1.geom.create('geom1', 2);
geom1.feature.create('sq1', 'Square');
geom1.run;
mat1 = comp1.material.create('mat1');
def = mat1.materialModel('def');
def.set('thermalconductivity',4e2);
ht = comp1.physics.create('ht', 'HeatTransfer', 'geom1');
ht.prop('ShapeProperty').set('boundaryFlux temperature',false);
ht.prop('ShapeProperty').set('order temperature',1);
hs1 = ht.feature.create('hs1', 'HeatSource',2);
hs1.selection.set(1);
hs1.set('Q',1,1e5);
temp1 = ht.feature.create('temp1', 'TemperatureBoundary',1);
temp1.selection.set([1 2]);
mesh1 = comp1.mesh.create('mesh1');
dis1 = mesh1.feature.create('dis1','Distribution');
dis1.selection.set([1 2]);
dis1.set('numelem',2);
mesh1.feature.create('map1', 'Map');
std1 = model.study.create('std1');
std1.feature.create('stat','Stationary');
std1.run;
```

To extract the solution vector of the computed solution, run the function mphgetu as in this command:

U = mphgetu(model);

To assemble and extract the eliminated stiffness matrix and the eliminated load vector, set the linearization point to the initial value expression by entering:

```
MA = mphmatrix(model ,'sol1', ...
    'Out', {'Kc','Lc','Null','ud','uscale'},...
    'initmethod','sol','initsol','zero');
```

Solve for the eliminated solution vector using the extracted eliminated system:

Uc = MA.Null\*(MA.Kc\MA.Lc);

Combine the eliminated solution vector and the particular vector:

U0 = Uc+MA.ud;

Scale back the solution vector:

U1 = U0.\*MA.uscale;

Now compare both solution vector U and U1 computed by COMSOL Multiphysics and by the matrix operation, respectively.

```
Code for use with MATLAB<sup>®</sup>
```

```
model = ModelUtil.create('Model');
comp1 = model.component.create('comp1', true);
geom1 = comp1.geom.create('geom1', 2);
geom1.feature.create('sq1', 'Square');
geom1.run;
mat1 = comp1.material.create('mat1');
def = mat1.materialModel('def'):
def.set('thermalconductivity',4e2);
ht = comp1.physics.create('ht', 'HeatTransfer', 'geom1');
ht.prop('ShapeProperty').set('boundaryFlux temperature',false);
ht.prop('ShapeProperty').set('order temperature',1);
hs1 = ht.feature.create('hs1', 'HeatSource',2);
hs1.selection.set(1):
hs1.set('Q',1,1e5);
temp1 = ht.feature.create('temp1', 'TemperatureBoundary',1);
temp1.selection.set([1 2]):
mesh1 = comp1.mesh.create('mesh1');
dis1 = mesh1.feature.create('dis1', 'Distribution');
dis1.selection.set([1 2]);
dis1.set('numelem',2);
mesh1.feature.create('map1', 'Map');
std1 = model.study.create('std1');
std1.feature.create('stat','Stationary');
std1.run;
U = mphgetu(model);
MA = mphmatrix(model ,'sol1', ...
    'Out', {'Kc','Lc','Null','ud','uscale'},...
    'initmethod','sol','initsol','zero');
```

Uc = MA.Null\*(MA.Kc\MA.Lc); U0 = Uc+MA.ud; U1 = U0.\*MA.uscale;

Set System Matrices in the Model

Use the function mphinputmatrix to set a linear matrix system to a model:

mphinputmatrix(model, <str>, <soltag>, <soltypetag>)

This command set the matrices of a linear system stored in the MATLAB<sup>®</sup> structure *<str>* into the model. The linear system is associated to the solver sequence *<soltag>* and is to be solved by the solver *<soltypetag>*.

mphinputmatrix only supports the solver types Stationary, Eigenvalue, and Time.

| FIELD | DESCRIPTION         |
|-------|---------------------|
| К     | Stiffness matrix    |
| L     | Load vector         |
| М     | Constraint vector   |
| Ν     | Constraint Jacobian |

A valid structure *<str>* for a stationary solver includes the following fields:

A valid structure *<str>* for a time-dependent or an eigenvalue solver includes the following fields:

| EXPRESSION | DESCRIPTION         |
|------------|---------------------|
| К          | Stiffness matrix    |
| L          | Load vector         |
| М          | Constraint vector   |
| Ν          | Constraint Jacobian |
| D          | Damping matrix      |
| E          | Mass matrix         |

You can also include the Constraint force Jacobian vector, defined in the field NF.

Once the linear system is loaded in the model, you can directly run the solver.

Ē

The system matrices are not stored in the model when it is saved in the MPH-format or loaded to the COMSOL Desktop.

#### SETTING A MODEL WITH A MODIFIED MATRIX SYSTEM

This example deals with heat transfer in solids physics. The geometry and physics settings are already set in the model and saved in the MPH-format. The Model MPH-file comes with the COMSOL installation.

At the MATLAB prompt you load the model and add an additional line heat source to the model directly in the system matrix by manually changing the load vector. Then compute the solution of the modified system in COMSOL.

Load the base Model MPH-file and display the geometry:

```
model = mphopen('model_tutorial_llmatlab.mph');
mphgeom(model)
```

This results in the following MATLAB figure:

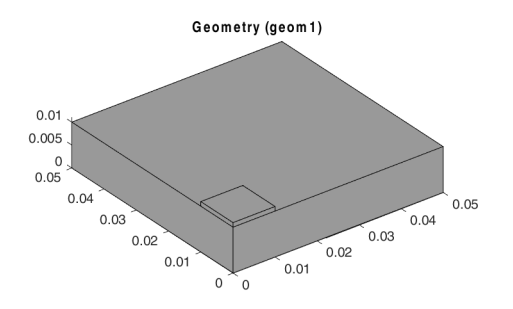

Draw the line to be used as a line heat source in the model and plot the modified geometry:

```
comp1 = model.component('comp1');
b1 = comp1.geom('geom1').feature.create('b1', 'BezierPolygon');
b1.set('p', {'1e-2' '5e-2'; '1e-2' '5e-2'; '1e-2' '1e-2'});
mphgeom(model,'geom1','edgelabels','on','facealpha',0.5);
```

In the figure below you can see that the added line as the index 21:

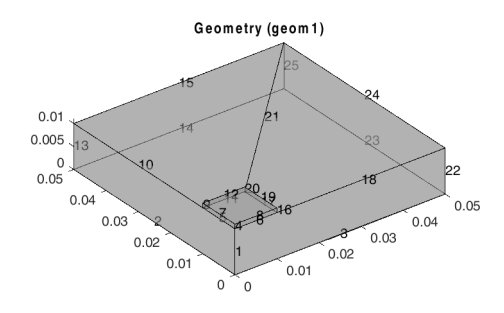

Generate a mesh with finer mesh settings:

```
mesh1 = comp1.mesh('mesh1');
mesh1.feature.create('ftet1', 'FreeTet');
mesh1.feature('size').set('hauto', 3);
mesh1.run;
mphmesh(model)
```

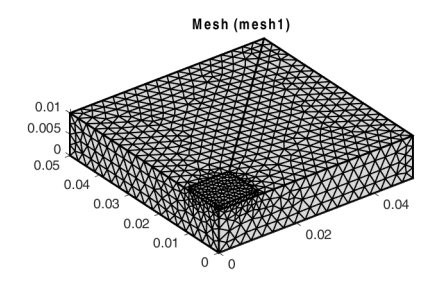

Set the solver sequence associated to a stationary study node:

```
std1 = model.study.create('std1');
std1.feature.create('stat', 'Stationary');
sol1 = model.sol.create('sol1');
sol1.study('std1');
st1 = sol1.feature.create('st1', 'StudyStep');
st1.set('studystep', 'stat');
```

```
v1 = sol1.feature.create('v1', 'Variables');
v1.set('control', 'stat');
sol1.feature.create('s1', 'Stationary');
```

Set the dependent variable discretization with linear shape function:

```
Shape = comp1.physics('ht').prop('ShapeProperty');
Shape.set('order_temperature', 1, 1);
```

The heat transfer interface automatically compute for internal DOFs in order to evaluate fluxes accurately at the boundaries. Deactivate the internal DOFs with this command:

Shape.set('boundaryFlux\_temperature', false);

Now extract the matrices of the linear system associated to the solver sequence sol1:

```
ME = mphmatrix(model,'sol1','Out',{'K' 'L' 'M' 'N'},...
'initmethod','sol','initsol','zero');
```

To retrieve the degrees of freedom that belong to edge 21, you need to get the geometric mesh data:

[stats,data] = mphmeshstats(model);

With the mesh data structure data, you can get the element indices that belong to edge 2. Use the MATLAB find function to list all the indices:

elem idx = find(data.elementity{1}==21)'

With the function mphxmeshinfo, retrieve the finite element mesh information associated to solver sequence sol1:

```
info = mphxmeshinfo(model,'soltag','sol1','studysteptag','v1');
```

In the info structure you can get the DOFs indices that belong to the edge element defined with the indices elem\_idx:

```
dofs = info.elements.edg.dofs;
edgdofs_idx = [];
for i = 1:length(elem_idx)
        edgdofs_idx = [edgdofs_idx; dofs(:,elem_idx(i))];
end
```

edgdofs\_idx might contain duplicate DOFs indices. This is because the information is from the element level; the duplicate indices correspond to the connecting node between two adjacent elements.

First remove the duplicate entities:

unique\_idx = unique(edgdofs\_idx);

Edit the load vector for the DOF that belong to edge 21, the total applied power is 50 W:

```
ME.L(unique_idx+1) = 50/length(unique_idx);
```

Now that the linear system has been modified, set it back in the model:

```
mphinputmatrix(model,ME,'sol1','s1')
```

**Note:** mphmatrix only assembles the matrix system for the dofs solved in the specified solver configuration. mphinputmatrix insert the matrix system as defined by the user. When inserting matrices in an existing model, the solution format may not be compatible with the inserted system matrices.

In order to have a compatible xmesh solution format compatible with the size of the inserted matrices, add a new equation form physics interface, solving only for one variable.

```
gForm = comp1.physics.create('g', 'GeneralFormPDE', {'u'});
gForm.prop('ShapeProperty').set('order', 1);
gForm.prop('ShapeProperty').set('boundaryFlux', false);
```

Disable the Heat Transfer physics interface.

comp1.physics('ht').active(false);

Compute the solution of the added system:

model.sol('sol1').runAll;

Display the solution:

```
pg1 = model.result.create('pg1', 'PlotGroup3D');
pg1.feature.create('surf1', 'Surface');
```

mphplot(model,'pg1','rangenum',1)

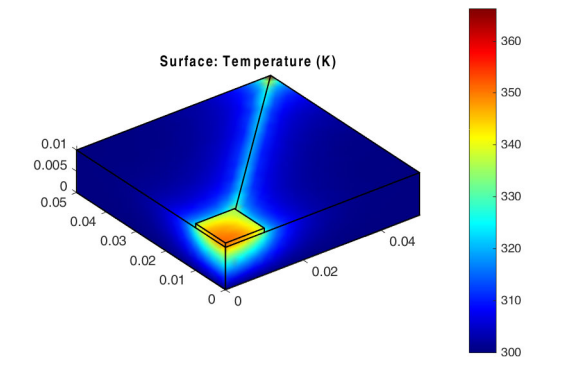

```
Code for use with MATLAB®
```

```
model = mphopen('model tutorial llmatlab.mph');
mphgeom(model)
comp1 = model.component('comp1');
b1 = comp1.geom('geom1').feature.create('b1', 'BezierPolygon');
b1.set('p', {'1e-2' '5e-2'; '1e-2' '5e-2'; '1e-2' '1e-2'});
mphgeom(model,'geom1','edgelabels','on','facealpha',0.5);
mesh1 = comp1.mesh('mesh1');
mesh1.feature.create('ftet1', 'FreeTet');
mesh1.feature('size').set('hauto', 3);
mesh1.run;
mphmesh(model)
std1 = model.study.create('std1');
std1.feature.create('stat', 'Stationary');
sol1 = model.sol.create('sol1');
sol1.study('std1');
st1 = sol1.feature.create('st1', 'StudyStep');
st1.set('studystep', 'stat');
v1 = sol1.feature.create('v1', 'Variables');
v1.set('control', 'stat');
sol1.feature.create('s1', 'Stationary');
Shape = comp1.physics('ht').prop('ShapeProperty');
Shape.set('order_temperature', 1, 1);
Shape.set('boundaryFlux temperature', false);
ME = mphmatrix(model,'sol1','Out',{'K' 'L' 'M' 'N'},...
    'initmethod','sol','initsol','zero');
[stats,data] = mphmeshstats(model);
elem idx = find(data.elementity{1}==21)'
info = mphxmeshinfo(model,'soltag','sol1','studysteptag','v1');
dofs = info.elements.edg.dofs;
edadofs idx = []:
for i = 1:length(elem_idx)
```

```
edgdofs_idx = [edgdofs_idx; dofs(:,elem_idx(i))];
end
unique_idx = unique(edgdofs_idx);
ME.L(unique_idx+1) = 50/length(unique_idx);
mphinputmatrix(model,ME,'sol1','s1')
gForm = comp1.physics.create('g', 'GeneralFormPDE', {'u'});
gForm.prop('ShapeProperty').set('order', 1);
gForm.prop('ShapeProperty').set('boundaryFlux', false);
comp1.physics('ht').active(false);
model.sol('sol1').runAll;
pg1 = model.result.create('pg1', 'PlotGroup3D');
pg1.feature.create('surf1', 'Surface');
mphplot(model,'pg1','rangenum',1)
```

Extracting State-Space Matrices

Use state-space export to create a linearized state-space model corresponding to a COMSOL Multiphysics model. You can export the matrices of the state-space form directly to the MATLAB<sup>®</sup> workspace with the command mphstate.

This section includes information about The State-Space System, how to Extract State-Space Matrices and Set Linearization Points and has an Extracting State-Space Matrices.

#### THE STATE-SPACE SYSTEM

A state-space system is the mathematical representation of a physical model. The system consistent in an ODE linking input, output, and state-space variable. A dynamic system can be represented with the following system:

$$\begin{cases} \frac{dx}{dt} = Ax + Bu\\ y = Cx + Du \end{cases}$$

An alternative representation of the dynamic system is:

$$M_C x = M_C A x + M_C B u$$
$$y = C x + D u$$

where *x* is the state variable vector.

If the components of the mass matrix  $M_C$  are small, it is possible to approximate the dynamic state-space model with a static model, where  $M_C \dot{x} = 0$ :

$$y = (D - C(M_C A)^{-1} M_C B) u$$

Let *Null* be the PDE constraint null-space matrix and *ud* a particular solution fulfilling the constraints. The solution vector *U* for the PDE problem can then be written

$$U = \text{Null}x + ud + u_0$$

where  $u_0$  is the linearization point, which is the solution stored in the sequence once the state-space export feature is run.

## CHOOSING THE INPUT

The input parameters should contain all parameters that are of interest as input to the model. Moreover if you have any settings in model that are connected to the degrees of freedom, like a constraint condition or a spring condition. These have to be declared as input in your state-space system. When solving the state-space system in MATLAB, subtract to these inputs the initial value of the corresponding DOF, as it is done in the example Extracting State-Space Matrices.

# EXTRACT STATE-SPACE MATRICES

The function mphstate requires that the input variables, output variables, and the list of the matrices to extract in the MATLAB workspace are all defined:

```
str = mphstate(model, <soltag>, 'input', <input>, ...
'output', <output>, 'out', out);
```

where *<soltag>* is the solver node tag used to assemble the system matrices listed in the cell array *out*, and *<input>* and *<output>* are cell arrays containing the list of the input and output variables, respectively.

The output data str returned by mphstate is a MATLAB structure and the fields correspond to the assembled system matrices.

The input variables need to be defined as parameters in the COMSOL model. The output variables are defined as domain point probes or global probes in the COMSOL model.

The system matrices that can be extracted with mphstate are listed in the table:

| EXPRESSION | DESCRIPTION |
|------------|-------------|
| MA         | McA matrix  |
| MB         | McB matrix  |
| A          | A matrix    |

| EXPRESSION | DESCRIPTION |
|------------|-------------|
| В          | B matrix    |
| C          | C matrix    |
| D          | D matrix    |
| Мс         | Mc matrix   |
| Null       | Null matrix |
| ud         | ud vector   |
| x0         | x0 vector   |

To extract sparse matrices set the property sparse to on:

```
str = mphstate(model, <soltag>, 'input', <input>, ...
'output', <output>, 'out', out, 'sparse', 'on')
```

To keep the state-space feature node, set the property keepfeature to on:

str = mphstate(model, <soltag>, 'input', <input>, ...
'output', <output>, 'out', out, 'keepfeature', 'on')

#### SET LINEARIZATION POINTS

mphstate uses linearization points to assemble the state-space matrices. The default linearization point is the current solution provided by the solver node, to which the state-space feature node is associated. If there is no solver associated to the solver configuration, a null solution vector is used as a linearization point unless you manually set the linearization point to an existing solution.

É

The linearization point needs to be a steady-state solution.

You can manually select the linearization point to use. Use the initmethod property to select a linearization point:

```
str = mphstate(model, <soltag>, 'input', <input>, ...
'output', <output>, 'out', out, 'initmethod', method)
```

where *method* corresponds to the type of linearization point — the initial value expression ('init') or a solution ('sol').

To set the solution to use for the linearization point, use the property initsol:

```
str = mphstate(model, <soltag>, 'input', <input>, ...
'output', <output>, 'out', out, 'initsol', <initsoltag>)
```

where *<initsoltag>* is the solver tag to use for a linearization point. You can also set the initsol property to 'zero', which corresponds to using a null solution vector as a linearization point. The default is the current solver node where the assemble node is associated.

For continuation, time-dependent, or eigenvalue analyses you can set which solution number to use as a linearization point. Use the solnum property:

```
str = mphstate(model, <soltag>, 'input', <input>, ...
'output', <output>, 'out', out, 'solnum', <solnum>)
```

where *<solnum>* is an integer value corresponding to the solution number. The default value is the last solution number available with the current solver configuration.

If there is a solver associated to the solver configuration <soltag>, you need to extract the matrices after the Dependent Variables node in the solver configuration, to proceed use the property extractafter as in the command below:

```
str = mphstate(model, <soltag>, 'input', <input>, ...
'output', <output>, 'out', out, 'solnum', <solnum>, ...
'extractafter'. <vtag>)
```

where <vtag> is the tag of the Dependent Variable node.

### SIMULATION USING THE CONTROL SYSTEM TOOLBOX

The Control System Toolbox makes it possible to analyze state space models in MATLAB for control design and to simulate such systems.

State space models can be defined using the ss or sparss function. The sparss function can be used if the state space matrices are sparse. The system can be simulated using the lsim function. In order to create a reduced order system using MATLAB we will use the balred function. This function only accepts the use of full matrices. Hence, the function ss is used for defining the state space system in MATLAB. Note that calling the function ss with argument matrices that are sparse result in a set of warnings. These warnings can be ignored.

The code below show how to use the Control System Toolbox to solve a dynamic system from the A, B, C, and D matrices obtained using mphstate:

sys = ss(M.A, M.B, M.C, M.D); u = repmat(<input>, length(<tspan>), 1); [y,t] = lsim(sys, u, t);

where <input> is the input vector of the state space system, <tspan> the time step list.

One may obtain a reduced order model using the balred function.

redsys = balred(sys, <order>);
[y,t] = step(redsys, <tfinal>);

where *<order>* is the desired order reduction, and *<tfinal>* the simulation end time.

### EXTRACTING STATE-SPACE MATRICES

In this section you will find an example that illustrate how to use the mphstate function to extract the state-space matrices.

The problem studied here is a heat transfer model set with a heat source. In the expected state space system the heat source is set as input. The temperature at specified location is used as output. The tutorial shows how to extract the state space matrices and solve the system using the MATLAB functionalities.

This is the same problem solved as in Extracting Reduced Order State-Space Matrices so you can compare the solution, and computational performance when solving the problem with reduced order model state space system matrices.

First, load the model model\_tutorial\_llmatlab from the Application Library:

model = mphopen('model\_tutorial\_llmatlab');

This is model is used as base model for documentation tutorial. The geometry, mesh, physics is set but for this specific problem you need to edit the model to use parameter for the initial and external temperature as they will be used later in the state space matrices export:

```
power = 30; Temp = 300; Text = 300; T0 = 293.15;
model.param.set('power', power);
model.param.set('Temp', Temp);
model.param.set('T0', T0);
model.param.set('Text', Text);
comp1 = model.component('comp1');
ht = comp1.physics('ht');
ht.feature('init1').set('Tinit', 'T0');
ht.feature('hf1').set('Text', 'Text');
```

You need now to add a time dependent study:

```
std = model.study.create('std');
time = std.feature.create('time','Transient');
time.set('tlist','range(0,1,50)');
time.set('usertol',true);
time.set('rtol','1e-4');
```

Add a domain point probe plot, which will defines the output of the state space system:

```
pdom = comp1.probe.create('pdom', 'DomainPoint');
pdom.model('comp1');
```

```
pdom.set('coords3',[1e-2 1e-2 1e-2]);
```

Run the study and create a plot group to display the probe:

```
std.run;
pg1 = model.result.create('pg1', 'PlotGroup1D');
glob1 = pg1.create('glob1', 'Global');
glob1.set('expr', 'comp1.ppb1');
```

Extract the state-space system matrices Mc, MA, MB, C, and D, of the model with power, Temp, and Text as input and the probe evaluation comp1.ppb1 as output:

```
M = mphstate(model,'sol1','out',{'Mc','MA','MB','C','D'},...
'input',{'power','Temp','Text'},...
'output','comp1.ppb1');
```

Set the input power parameter and the reference temperature:

```
input = [power Temp-TO Text-TO];
```

You can noticed that some of the input value are subtracted with the initial condition. This is because these inputs are directly linked to the temperature degree of freedom using a constraint condition.

func = @(t,x) M.MA\*x + M.MB\*input';

Set the solver option such as the mass and the Jacobian:

opt = odeset('mass',M.Mc,'jacobian',M.MA);

It is not required to define the Jacobian, but doing so speeds up the simulation.

The state space formulation that uses the mass matrix are prepared to use sparse and hence can often be simulated much faster. In order to simulate systems that involve a mass matrix on the left hand side one must switch to one of the simulation functions that support a mass matrix. Such functions are ode15s, ode23s and ode23t. ode15s and ode23t can solve problems with a singular mass matrix. Compute the state-space system with the extracted matrices,

```
[t,x] = ode23s(func,0:1:50,zeros(size(M.MA,1),1),opt);
y = M.C*x';
y = y+T0;
```

Compare the solution computed with the system and the one computed with COMSOL Multiphysics (see Figure 4-1):

plot(t,y,'r+'); hold on; mphplot(model,'pg1');

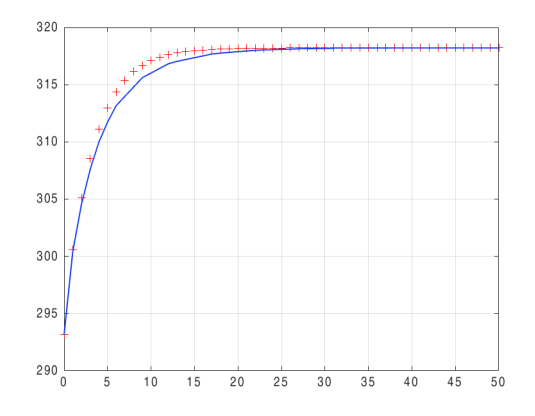

Figure 4-1: Temperature distribution computed with the state-space system (red marker) and COMSOL Multiphysics (blue line).

Evaluate the steady-state temperature value:

G = M.D-M.C\*(inv(M.MA))\*M.MB; y\_inf = full(G\*input'); y\_inf = y\_inf + T0

For some types of control system design the use of the matrices *A*, *B*, *C*, and *D* are commonly used. Note that you need to keep the size of the matrices lower as you are not using a mass matrix. Hence, you need to change the size of mesh in order to reduce the number of degrees of freedom of the assembled system:

```
comp1.mesh('mesh1').autoMeshSize(7);
```

Extract the state-space system matrices A, B, C, and D, of the model with power, Temp, and Text as input and the probe evaluation compl.ppbl as output:

```
M2 = mphstate(model,'sol1','out',{'A','B','C','D'},...
'input',{'power','Temp','Text'},...
'output','comp1.ppb1');
```

Compute the state-space system with the extracted matrices,

```
func = @(t,x) M2.A*x + M2.B*input';
[t,x] = ode45(func,0:1:50,zeros(size(M2.A,1),1));
y2 = M2.C*x';
y2 = y2+T0;
```

Compare the solution computed with the previous system (see Figure 4-2):

```
plot(t,y2,'k.')
```

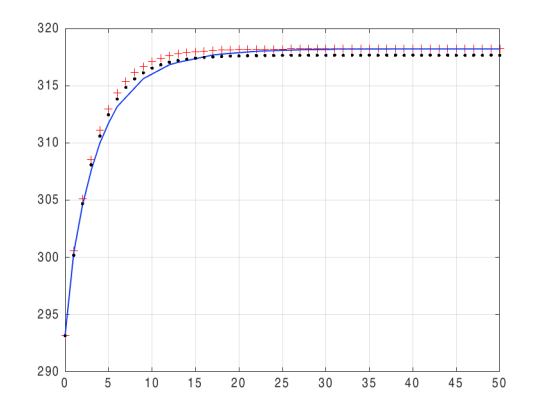

Figure 4-2: Temperature distribution computed with the state-space system 1 (red '+' marker), state-space system without mass matrix (black '.' marker) and COMSOL Multiphysics (blue line).

```
Code for use with MATLAB®
  model = mphopen('model tutorial llmatlab');
  power = 30; Temp = 300; Text = 300; T0 = 293.15;
  model.param.set('power', power);
  model.param.set('Temp', Temp);
  model.param.set('T0', T0);
  model.param.set('Text', Text);
  comp1 = model.component('comp1');
  ht = comp1.physics('ht');
  ht.feature('init1').set('Tinit', 'TO');
  ht.feature('hf1').set('Text', 'Text');
  std = model.study.create('std');
  time = std.feature.create('time','Transient');
  time.set('tlist','range(0,1,50)');
  time.set('usertol',true);
  time.set('rtol','1e-4');
  pdom = comp1.probe.create('pdom', 'DomainPoint');
  pdom.model('comp1');
  pdom.set('coords3',[1e-2 1e-2 1e-2]);
  std.run;
  pg1 = model.result.create('pg1', 'PlotGroup1D');
  glob1 = pg1.create('glob1', 'Global');
  glob1.set('expr', 'comp1.ppb1');
  M = mphstate(model,'sol1','out',{'Mc','MA','MB','C','D'},...
     'input',{'power','Temp','Text'},'output','comp1.ppb1');
  input = [power Temp-TO Text-TO];
  func = @(t,x) M.MA*x + M.MB*input';
  opt = odeset('mass',M.Mc,'jacobian',M.MA);
```

```
[t,x] = ode23s(func,0:1:50,zeros(size(M.MA,1),1),opt);
y = M.C*x';
y = y+T0;
plot(t,y,'r+');
hold on;
mphplot(model, 'pg1');
G = M.D-M.C*(inv(M.MA))*M.MB;
y inf = full(G*input');
y inf = y inf + T0
comp1.mesh('mesh1').autoMeshSize(7);
M2 = mphstate(model,'sol1','out',{'A','B','C','D'},...
   'input',{'power','Temp','Text'},...
   'output','comp1.ppb1');
func = @(t,x) M2.A*x + M2.B*input';
[t,x] = ode45(func,0:1:50,zeros(size(M2.A,1),1));
y_2 = M_2.C*x';
y^{2} = y^{2}+T^{0};
plot(t,y2,'k.')
```

Extracting Reduced Order State-Space Matrices

COMSOL Multiphysics models often have a large number of degrees of freedom. This leads to large state-space model when exported using mphstate. COMSOL Multiphysics provides model reduction functionality, which can reduce the number of states using an eigenvalue (or eigenfrequency) study leading to a low number of states that can be used for simulation and analysis.

The function mphreduction returns state-space matrices or a MATLAB state-space model using the ss function of a given reduced-order model set in the COMSOL model.

See the Modal Reduced-Order Model and The Modal Solver Algorithm in the COMSOL Multiphysics Reference Manual for more information.

# EXTRACTING REDUCED ORDER STATE-SPACE MATRICES

In this section you will find an example that illustrate how to use the mphreduction function to extract the reduced order model state-space matrices.

The problem studied here is a heat transfer model set with a heat source. In the expected state space system the heat source is set as input. The temperature at specified location is used as output. The tutorial shows how to extract the state space matrices and solve the system using the MATLAB functionalities.

This is the same problem solved as in Extracting State-Space Matrices so you can compare the solution, and computational performance when solving the problem with full state space system matrices.

The following example sets up a model using commands from MATLAB. You need the Heat Transfer Module or MEMS Module to run the model, as reduced order modeling requires eigenvalue of the physical problem. If you don't have access to one of these modules, you can find the commands that sets up and solve the same problem using the General Form PDE interface in the section Code for use with MATLAB<sup>®</sup> - General Form PDE.

First, load the model model\_tutorial\_llmatlab from the Application Library:

```
model = mphopen('model_tutorial_llmatlab');
```

This is model is used as base model for documentation tutorial. The geometry, mesh, physics is set but for this specific problem you need to edit the model to use parameter for the initial and external temperature as they will be used later in the reduced order model:

```
power = 30; Temp = 300; Text = 300; T0 = 293.15;
model.param.set('power', power);
model.param.set('Temp', Temp);
model.param.set('T0', T0);
model.param.set('Text', Text);
comp1 = model.component('comp1');
ht = comp1.physics('ht');
ht.feature('init1').set('Tinit', 'T0');
ht.feature('hf1').set('Text', 'Text');
```

This model is defined with a temperature constraint, you need to replace it with by a heat flux condition as constraints are not supported as input for reduced order models:

```
ht.feature('temp1').active(false);
hf2 = ht.create('hf2', 'HeatFluxBoundary', 2);
hf2.selection().set(3);
hf2.set('HeatFluxType', 'ConvectiveHeatFlux');
hf2.set('h', '1e6');
hf2.set('Text', 'Temp');
```

You need now to add a time dependent study:

```
std1 = model.study.create('std1');
time = std1.feature.create('time','Transient');
time.set('tlist','range(0,1,50)');
```

Add a domain point probe plot, which will defines the output of the reduced order model:

```
pdom = comp1.probe.create('pdom', 'DomainPoint');
pdom.model('comp1');
pdom.set('coords3',[1e-2 1e-2 1e-2]);
```

Run the study and create a plot group to display the probe:

```
std1.run;
pg1 = model.result.create('pg1', 'PlotGroup1D');
glob1 = pg1.create('glob1', 'Global');
glob1.set('expr', 'comp1.ppb1');
```

A reduced order model requires eigenvalue solution of the problem. To create an eigenfrequency study and specify the number of eigenvalue to 30 enter:

```
std2 = model.study().create('std2');
eig = std2.create('eig', 'Eigenfrequency');
eig.activate('ht', true);
eig.set('neigsactive', true);
eig.set('neigs', 30);
eig.set('shiftactive', true);
std2.run;
```

Before adding a reduced-order study to your model you need to set the input, here in this example the power variable power, the bottom temperature Temp, and the exterior temperature Text:

```
grmi1 =
model.common.create('grmi1','GlobalReducedModelInputs','');
grmi1.setIndex('name', 'power', 0);
grmi1.setIndex('name', 'Temp', 1);
grmi1.setIndex('name', 'Text', 2);
```

Now you can add a model reduction study.

```
std3 = model.study.create('std3');
mr = std3.create('mr','ModelReduction');
mr.set('trainingStudy','std2');
mr.set('trainingStep','eig');
mr.set('unreducedModelStudy','std1');
mr.set('unreducedModelStep','time');
mr.setIndex('qoiname','Tout',0);
mr.setIndex('qoiexpr','comp1.ppb1',0);
std3.run;
```

Here the model reduction study generates a Time Dependent, Modal Reduced-Order Model node that you can identify with the tag rom1. To get the newly generated reduced-order model you can either type the command:

model.reduced;

or inspect the model using the **mphnavigator** window by typing:
Ē

To visualize the reduced order node in the mphnavigator window, you need to go the Settings menu and select Advanced.

A call to mphreduction creates the state-space matrices needed to simulate the reduced-order system.

```
MR = mphreduction(model, 'rom1', ...
'out', {'MA' 'MB' 'C' 'D' 'Mc' 'x0'})
```

Now the reduced-order system can be simulated using the function ode23s.

```
input = [power Temp-T0 Text-T0];
func = @(t,x) MR.MA*x + MR.MB*input';
opt = odeset('mass',MR.Mc);
x0 = zeros(size(MR.MA,1),1);
[t,x2] = ode23s(func,0:1:50,x0,opt);
y2t = MR.C*x2';
y20 = MR.C*MR.x0;
y2 = y2t+y20;
```

Compare the solution computed with the system and the one computed with COMSOL Multiphysics (see Figure 4-3):

```
plot(t,y2,'r+');
hold on;
mphplot(model,'pg1');
```

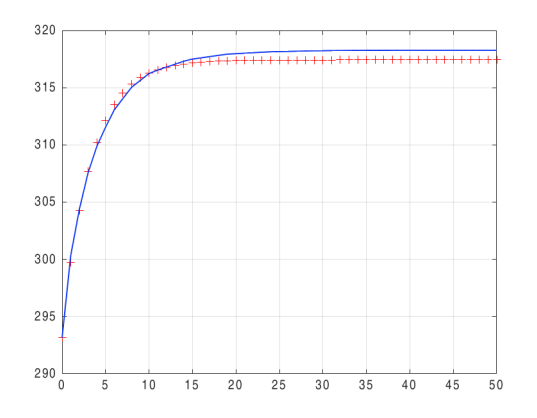

Figure 4-3: Temperature distribution computed with the reduced order model state-space system (red marker) and COMSOL Multiphysics (blue line).

Evaluate the steady-state temperature value:

G = -MR.C\*(inv(MR.MA))\*MR.MB; y\_inf = full(G\*input'); y inf = y inf + T0

As an alternative to using ode23s, you can use functions in the Control System Toolbox, which is an add-on to MATLAB. The matrices stored in MR can be used to manually construct a state-space system using the function ss, or you can call mphreduction using the return option to specify that mphreduction should do the conversion.

```
sys = mphreduction(model, 'rom1', ...
'out', {'MA' 'MB' 'A' 'B' 'C' 'D' 'Mc' 'x0' 'Y0' 'Kr'}, ...
'return', 'ss')
```

The system can, for example, be simulated using the lsim function.

```
t = 0:1:50;
u = repmat(input,length(t),1);
figure(2)
[y,t] = lsim(sys, u,t);
grid on
```

```
Code for use with MATLAB<sup>®</sup>
```

```
model = mphopen('model tutorial llmatlab');
power = 30; Temp = 300; Text = 300; T0 = 293.15;
model.param.set('power', power);
model.param.set('Temp', Temp);
model.param.set('T0', T0);
model.param.set('Text', Text);
comp1 = model.component('comp1');
ht = comp1.physics('ht');
ht.feature('init1').set('Tinit', 'TO');
ht.feature('hf1').set('Text', 'Text');
ht.feature('temp1').active(false);
hf2 = ht.create('hf2', 'HeatFluxBoundary', 2);
hf2.selection().set(3);
hf2.set('HeatFluxType', 'ConvectiveHeatFlux');
hf2.set('h', '1e6');
hf2.set('Text', 'Temp');
std1 = model.study.create('std1');
time = std1.feature.create('time','Transient');
time.set('tlist','range(0,1,50)');
pdom = comp1.probe.create('pdom', 'DomainPoint');
pdom.model('comp1');
pdom.set('coords3',[1e-2 1e-2 1e-2]);
std1.run;
pg1 = model.result.create('pg1', 'PlotGroup1D');
glob1 = pg1.create('glob1', 'Global');
```

```
glob1.set('expr', 'comp1.ppb1');
  std2 = model.study().create('std2');
  eig = std2.create('eig', 'Eigenfrequency');
  eig.activate('ht', true);
  eig.set('neigsactive', true);
  eig.set('neigsactive', true);
  eig.set('neigs', 30);
  eig.set('shiftactive', true);
  std2.run;
  grmi1 =
  model.common.create('grmi1','GlobalReducedModelInputs','');
  grmi1.setIndex('name', 'power', 0);
grmi1.setIndex('name', 'Temp', 1);
  grmi1.setIndex('name', 'Text', 2);
  std3 = model.study.create('std3');
  mr = std3.create('mr', 'ModelReduction');
  mr.set('trainingStudy','std2');
  mr.set('trainingStep','eig');
  mr.set('trainingRecompute', 'always');
  mr.set('unreducedModelStudy','std1');
  mr.set('unreducedModelStep','time');
  mr.setIndex('qoiname','Tout',0);
  mr.setIndex('qoiexpr','comp1.ppb1',0);
  std3.run;
  MR = mphreduction(model, 'rom1', ...
      'out', {'MA' 'MB' 'C' 'D' 'Mc' 'x0'})
  input = [power Temp-TO Text-TO];
  func = @(t,x) MR.MA*x + MR.MB*input';
  opt = odeset('mass',MR.Mc);
  x0 = zeros(size(MR.MA,1),1);
  [t,x2] = ode23s(func,0:0.1:50,x0,opt);
  y2t = MR.C*x2';
  y20 = MR.C*MR.x0;
  y_{2} = y_{2t+y_{20}};
  plot(t,y2,'r+');
  hold on;
  mphplot(model, 'pg1');
  G = -MR.C*(inv(MR.MA))*MR.MB;
  y inf = full(G*input');
  y inf = y inf + T0
Code for use with MATLAB<sup>®</sup> - General Form PDE
  model = mphopen('model_tutorial_llmatlab');
  power = 30; Temp = 300; Text = 300; T0 = 293.15;
  model.param.set('power', power);
  model.param.set('Temp', Temp);
  model.param.set('T0', T0);
  model.param.set('Text', Text);
  comp1 = model.component('comp1');
  comp1.physics('ht').active(false);
```

```
g = comp1.physics.create('g', 'GeneralFormPDE', {'u'});
g.prop('Units').set('DependentVariableQuantity', 'temperature');
g.prop('Units').setIndex('CustomSourceTermUnit', 'W/m^3', 0, 0);
gfeq1 = g.feature('gfeq1');
gfeq1.setIndex('Ga', {'-material.k11*ux' '-material.k22*uy'
'-material.k33*uz'}, 0);
g.feature('init1').set('u', 'T0');
gfeq1.setIndex('f', 0, 0);
gfeq1.setIndex('da', 'material.rho*material.Cp', 0);
src1 = g.create('src1', 'SourceTerm', 3);
src1.selection.set([2]);
src1.setIndex('f', 'power/(1[cm]*1[cm]*1[mm])', 0);
flux1 = g.create('flux1', 'FluxBoundary', 2);
flux1.selection.set([7 8 10 11 12]);
flux1.setIndex('g', '10[W/(m^2*K)]*(Text-u)', 0);
flux2 = g.create('flux2', 'FluxBoundary', 2);
flux2.selection.set([3]);
flux2.setIndex('g', '1e6[W/(m^2*K)]*(Temp-u)', 0);
std1 = model.study.create('std1');
time = std1.feature.create('time','Transient');
time.set('tlist','range(0,1,50)');
pdom = comp1.probe.create('pdom', 'DomainPoint');
pdom.model('comp1');
pdom.set('coords3',[1e-2 1e-2 1e-2]);
std1.run;
pg1 = model.result.create('pg1', 'PlotGroup1D');
glob1 = pg1.create('glob1', 'Global');
glob1.set('expr', 'comp1.ppb1');
std2 = model.study().create('std2');
eig = std2.create('eig', 'Eigenfrequency');
eig.activate('ht', true);
eig.set('neigsactive', true);
eig.set('neigsactive', true);
eig.set('neigs', 30);
eig.set('shiftactive', true);
std2.run;
armi1 =
model.common.create('grmi1','GlobalReducedModelInputs','');
grmi1.setIndex('name', 'power', 0);
grmi1.setIndex('name', 'Temp', 1);
grmi1.setIndex('name', 'Text', 2);
std3 = model.study.create('std3');
mr = std3.create('mr', 'ModelReduction');
mr.set('trainingStudy','std2');
mr.set('trainingStep','eig');
mr.set('trainingRecompute', 'always');
mr.set('unreducedModelStudy','std1');
mr.set('unreducedModelStep','time');
mr.setIndex('qoiname','Tout',0);
mr.setIndex('qoiexpr','comp1.ppb1',0);
```

```
std3.run;
MR = mphreduction(model, 'rom1', ...
    'out', {'MA' 'MB' 'A' 'B' 'C' 'D' 'Mc' 'x0'})
input = [power Temp-TO Text-TO];
func = @(t,x) MR.MA*x + MR.MB*input';
opt = odeset('mass',MR.Mc);
x0 = zeros(size(MR.MA,1),1);
[t,x2] = ode23s(func,0:1:50,x0,opt);
y2t = MR.C*x2';
y20 = MR.C*MR.x0;
y^{2} = y^{2}t + y^{2}0;
plot(t,y2,'r+');
hold on;
mphplot(model, 'pg1');
G = -MR.C*(inv(MR.MA))*MR.MB;
y_inf = full(G*input');
y_inf = y_inf + TO
```

# Extracting Solution Information and Solution Vectors

In this section:

- Obtaining Solution Information
- Retrieving Solution Information and Solution Datasets Based on Parameter Values
- Extracting Solution Vector

#### **Obtaining Solution Information**

Get the solution object information with the function mphsolinfo. Specify only the model object to obtain the information of the default solution object:

```
info = mphsolinfo(model)
```

This section includes information about Specifying the Solution Object and the Output Format.

The function mphsolinfo replaces the function mphgetp. If you are using the later you can now replace it as it will be removed in a future version.

#### SPECIFYING THE SOLUTION OBJECT

To retrieve the information of a specific solution object, set the soltag property with the solver tag *soltag* associated to the solution object:

```
info = mphsolinfo(model, 'soltag', <soltag>)
```

If there are several solution datasets attached to the solver, for example, solution datasets with different selections, specify the dataset to use to get the solution object information with the dataset property:

```
info = mphsolinfo(model, 'dataset', <dsettag>)
```

where *dsettag* the tag of the solution dataset to use.

Ē

#### OUTPUT FORMAT

The output info is a MATLAB<sup>®</sup> structure. The default fields available in the structure are listed in the table:

| FIELDS          | DESCRIPTION                                                   |
|-----------------|---------------------------------------------------------------|
| soltag          | Tag of the solver associated to the solution object           |
| study           | Tag of the study associated to the solution object            |
| size            | Size of the solution vector                                   |
| nummesh         | Number of mesh in the solution (for automatic remeshing)      |
| sizes           | Size of solution vector and inner parameters for each mesh    |
| soltype         | Solver type                                                   |
| solpar          | Parameter name                                                |
| sizesolvals     | Length of parameter list                                      |
| solvals         | Inner parameter value                                         |
| paramsweepnames | Outer parameter name                                          |
| paramsweepvals  | Outer parameter value                                         |
| label           | Solution node label                                           |
| batch           | Batch information                                             |
| dataset         | Tag of the solution dataset associated to the solution object |

To get the information about the number of solutions, set the property nu to on:

info = mphsolinfo(model, 'nu', 'on')

The info structure is added with the following fields:

| FIELDS  | DESCRIPTION                                     |
|---------|-------------------------------------------------|
| NUsol   | Number of solutions vectors stored              |
| NUreacf | Number of reaction forces vectors stored        |
| NUadj   | Number of adjacency vectors stored              |
| NUfsens | Number of functional sensitivity vectors stored |
| NUsens  | Number of forward sensitivity vectors stored    |

The batch field is a structure including the following fields:

| BATCH FIELDS | DESCRIPTION                       |
|--------------|-----------------------------------|
| type         | The type of batch                 |
| psol         | Tag of the associated solver node |

| BATCH FIELDS | DESCRIPTION                                   |
|--------------|-----------------------------------------------|
| sol          | Tag of the stored solution associated to psol |
| seq          | Tag of the solver sequence associated to psol |

Retrieving Solution Information and Solution Datasets Based on Parameter Values

A model can contain several solution vectors computed with different values of parameters, such as time, eigenvalue, or model parameters. These solution vectors can be available in different solution datasets. Use the function mphsolutioninfo to retrieve the solution vector corresponding to a specified study parameter value.

The parameters used in a study can be group in two distinct solution number types:

- The *inner solution*, containing the solution computed with parameters such as eigenvalues, time steps, or continuation parameter combinations.
- The *outer solution*, containing the solution computed with parameters defined in parametric sweep.

To get information about all solution object and solution dataset combinations in the model enter the command:

info = mphsolutioninfo(model)

The output info is a structure containing these fields:

| FIELDS    | DESCRIPTION                                                          |
|-----------|----------------------------------------------------------------------|
| solutions | List of the solution object tags available in the model              |
| sol#      | Substructure containing information related to the solution number # |

The substructure info.sol# has these fields:

| FIELDS       | DESCRIPTION                                                                                             |
|--------------|----------------------------------------------------------------------------------------------------|
| dataset      | List of the tags of the dataset associated to the solution                                              |
| study        | Tag of the study that computed the solution                                                             |
| sequencetype | Type of solution node                                                                                   |
| cellmap      | Connections between parameters and inner/outer solution numbers; the field is not available by default. |
| values       | Values of the parameters used in the solution                                                           |
| parameters   | Names of the parameters used in the solution                                                            |

| FIELDS     | DESCRIPTION                                                                                  |
|------------|----------------------------------------------------------------------------------------------|
| mapheaders | Headers of the table stored in the map field                                                 |
| map        | Connections between the parameter values and the solution number (inner and outer solutions) |

You can also retrieve the solution objects and solution datasets related to a specific parameter value with the command:

```
info = mphsolutioninfo(model, 'parameters', {'e1', 'v1', 'tol1'})
```

where e1 is the expression name, v1 the value of the expression.

The property parameters can also be set as a 1xN cell array, where N corresponds to the number of parameters to specify.

This section includes information about Specifying the Solution Object and the Output Format. It also includes the section, Retrieving Solution Information.

#### SPECIFYING THE SOLUTION OBJECT

To retrieve the information of a specific solution object, set the soltag property with the solver tag *soltag* associated to the solution object:

```
info = mphsolutioninfo(model, 'soltag', <soltag>)
```

If there are several solution datasets attached to the solver, for example, solution datasets with different selections, specify the dataset to use to get the solution object information with the dataset property:

info = mphsolutioninfo(model, 'dataset', <dsettag>)

where *dsettag* the tag of the solution dataset to use.

#### OUTPUT FORMAT

To include the cellmap field in the info.sol# substructure set the property cellmap to on:

info = mphsolutioninfo(model, 'cellmap', 'on')

Improve the visibility of the map table by sorting the row using either the column number or the name in the map header:

```
info = mphsolutioninfo(model, 'sort', <idx>)
```

where *<idx>* is a positive integer equal to the column number or a string corresponding to the name of the column header.

#### RETRIEVING SOLUTION INFORMATION

This example shows how to use the function mphsolutioninfo to retrieve solution information in a mode combining a parametric sweep and transient analysis.

Start by loading the base model model\_tutorial\_llmatlab from the COMSOL Multiphysics Application Libraries; this model contains base settings for a thermal analysis:

```
model = mphopen('model_tutorial_llmatlab');
```

Now create a study combining a parametric sweep and a transient study step. The parametric sweep consist by varying the parameters that set the heat source and the bottom temperature. This is done with these commands:

```
std = model.study.create('std');
param = std.feature.create('param', 'Parametric');
param.setIndex('pname', 'power', 0);
param.setIndex('plistarr', '30 60 90',0);
param.setIndex('plistarr', 'Temp', 1);
param.setIndex('plistarr', '300 320', 1);
time = std.feature.create('time', 'Transient');
time.set('tlist', 'range(0,1,25)');
```

Set the sweep type to generate all possible combinations of the parameters power and tf and compute the study:

```
param.set('sweeptype', 'filled');
std.run;
```

Once the solution is computed (it takes about 90 seconds), you can retrieve the solution information in the model:

```
info = mphsolutioninfo(model)
```

The output info is a structure containing nine fields. By navigating in the info structure you can retrieve how the solutions are stored in the model.

- info.sol1 contains the solution information related to the solver sequence sol1. The associated dataset is dset1.
- info.sol2 contains the solution information for the parametric sequence. This regroups the solution vectors computed for all outer parameters.

The other substructures contain the solution information for all possible outer solution combinations.

Get the relation between the parameter values and the inner and outer solution numbers:

map = info.sol2.map

Retrieve the solution information related to the parameters power = 60 W:

info = mphsolutioninfo(model, 'parameters', {'power',60,0})

Retrieve the solution information related to the parameters power = 60 W, Temp = 300 K and t = 10.4 seconds, for the time use a tolerance of 0.5 seconds to find the appropriate inner solution number:

```
info = mphsolutioninfo(model, 'parameters', {{'power',60,0},...
{'Temp',300,0},{'t',10.4,0.5}})
```

To get the list of the solutions that contain the given parameters enter:

```
solnum = info.solutions
Code for use with MATLAB®
  model = mphopen('model_tutorial_llmatlab');
  std = model.study.create('std');
  param = std.feature.create('param', 'Parametric');
  param.setIndex('pname', 'power', 0);
  param.setIndex('plistarr', '30 60 90',0);
  param.setIndex('pname', 'Temp', 1);
  param.setIndex('plistarr', '300 320', 1);
  time = std.feature.create('time', 'Transient');
  time.set('tlist', 'range(0,1,25)');
  param.set('sweeptype', 'filled');
  std.run;
  info = mphsolutioninfo(model)
  map = info.sol2.map
  info = mphsolutioninfo(model, 'parameters', {'power',60,0})
  info = mphsolutioninfo(model, 'parameters', {{'power',60,0},...
  {'Temp',300,0},{'t',10.4,0.5}})
  solnum = info.solutions
```

Extracting Solution Vector

To extract the solution vector with the function mphgetu, enter:

U = mphgetu(model)

where U is an Nx1 double array, where N is the number of degrees of freedom of the COMSOL Multiphysics model.

This section includes information about Specifying the Solution and the Output Format.

ପ୍

You can refer to the function mphxmeshinfo to receive the DOF name or the node coordinates in the solution vector, see Retrieving Xmesh Information.

#### SPECIFYING THE SOLUTION

Change the solver node to extract the solution vector with the property solname:

```
U = mphgetu(model, 'soltag', <soltag>)
```

where <soltag> is the tag of the solver node.

For solver settings that compute for several inner solutions, select the inner solution to use with the solnum property:

```
U = mphgetu(model, 'solnum', <solnum>)
```

where <solnum> a positive integer vector that corresponds to the solution number to use to extract the solution vector. For time-dependent and continuation analyses, the default value for the solnum property is the last solution number. For an eigenvalue analysis, it is the first solution number.

A model can contain different types of solution vectors — the solution of the problem, the reaction forces vector, the adjoint solution vector, the functional sensitivity vector, or the forward sensitivity. In mphgetu, you can specify the type of solution vector to extract with the type property:

U = mphgetu(model, 'type', type)

where  $t_{YPP}$  is one of these strings 'sol', 'reacf', 'adj', or 'sens' used to extract the solution vector, the reaction forces, the functional sensitivity, or the forward sensitivity, respectively.

#### OUTPUT FORMAT

mphgetu returns the default the solution vector. Get the time derivative of the solution vector Udot by adding a second output variable:

```
[U, Udot] = mphgetu(model)
```

In case the property solnum is set as a 1xM array and the solver node only uses one mesh to create the solution, the default output is an NxM array, where N is the number of degrees of freedom of the model. Otherwise, the output U is a cell array that contains

each solution vector. If you prefer to have the output in a cell array format, set the property matrix to off:

```
U = mphgetu(model, 'solnum', <solnum>, 'matrix', 'off')
```

## **Retrieving Xmesh Information**

Use LiveLink<sup>™</sup> *for* MATLAB<sup>®</sup> to retrieve low level information of the COMSOL Multiphysics finite element model.

In this section:

- The Extended Mesh (Xmesh)
- Extracting Xmesh Information

### The Extended Mesh (Xmesh)

The extended mesh (xmesh) is the finite element mesh used to compute the solution. This contains the information about elements, nodes, and degrees of freedom such as DOF names, position of the nodes in the assembled matrix system, or how elements and nodes are connected.

#### Extracting Xmesh Information

The function mphxmeshinfo returns the extended mesh information. To get the xmesh information of the current solver and mesh node, enter the command:

info = mphxmeshinfo(model)

where info is a MATLAB structure that contains the fields in the table:

| FIELDS     | DESCRIPTION                                          |
|------------|------------------------------------------------------|
| soltag     | Tag of the solver node                               |
| ndofs      | Number of degrees of freedom                         |
| fieldnames | List of field variables names                        |
| fieldndofs | Number of degrees of freedom for each field variable |
| meshtypes  | List of the mesh type                                |
| geoms      | Tag of the geometry node used in the model           |
| dofs       | Structure containing the dofs information            |
| nodes      | Structure containing the nodes information           |
| elements   | Structure containing the elements information        |

The dofs substructure contains the fields listed in the table:

| FIELDS        | DESCRIPTION                                                                                                    |
|---------------|----------------------------------------------------------------------------------------------------|
| geomnums      | I-based geometry numbers for all DOFs.                                                                                            |
| coords        | Global coordinates for all DOFs in the model length unit. The kth column of this matrix contains the coordinates of DOF number k. |
| nodes         | 0-based node numbers for all DOFs.                                                                                                |
| dofnames      | DOF names.                                                                                                    |
| nameinds      | 0-based indices into dofNames() for all DOFs.                                                                                     |
| solvectorinds | 0-based indices into solution vector for all DOFs.                                                                                |

The nodes substructure contains the fields listed in the table:

| FIELDS   | DESCRIPTION                                                                                                    |
|----------|----------------------------------------------------------------------------------------------------|
| coords   | Global coordinates for all nodes. The nth column contains the coordinates of node point number n.                                                                                                    |
| dofnames | DOF names in this geometry.                                                                                                    |
| dofs     | 0-based DOF numbers for all nodes in this geometry.<br>dofs()[k][n] is the DOF number for DOF name<br>dofNames()[k] at node point n. A value of -I means that there<br>is no DOF with this name at the node. Note: If there is a slit, only<br>one of the DOFs is given for each node point. |

The elements substructure contains the fields listed in the table:

| FIELDS    | DESCRIPTION                                                         |
|-----------|---------------------------------------------------------------------|
| meshtypes | List of the type of mesh available.                                 |
| type      | Substructure containing the information of element of type $type$ . |

The  $t_{YPP}$  substructure lists the information for each element. The possible mesh types are vtx, edg, quad, tri, quad, tet, hex, prism, and pyr. The substructure  $t_{YPP}$  contains the fields listed in the table:

| FIELDS         | DESCRIPTION                                                                                       |
|----------------|---------------------------------------------------------------------------------------------------|
| localcoords    | Local coordinates of nodes. The kth column contains the coordinates of local node point number k. |
| localdofcoords | The local coordinates for each local DOF (one column for each local DOF).                         |
| localdofnames  | The name for each local DOF.                                                                      |

| FIELDS | DESCRIPTION                                                                                                    |
|--------|----------------------------------------------------------------------------------------------------|
| nodes  | 0-based node point indices for all mesh elements of type <i>type</i> .<br>A value - I means that there is no node point at this location. |
| dofs   | 0-based DOF numbers for all mesh elements of type <i>type</i> . A value - I means that there is no DOF at this location.                  |

#### SPECIFY THE INFORMATION TO RETRIEVE

To specify the solver node to retrieve the xmesh information, set the property **soltag** as in this command:

```
info = mphxmeshinfo(model, 'soltag', <soltag>)
```

where *<soltag>* is the tag of the solver used to extract the xmesh information.

To retrieve the xmesh information for a specific study step node, specify it with the property studysteptag:

```
info = mphxmeshinfo(model, 'studysteptag', <studysteptag>)
```

where *<studysteptag>* is the tag of either a compiled equation node or a variable node.

In case several mesh cases have been used by a specific solver, for example, with an automatic remeshing procedure, you can specify which mesh case to use to get the discretization information:

```
info = mphxmeshinfo(model, 'meshcase', <meshcase>)
```

where <meshcase> is the mesh case number or the tag of the mesh case.

# Navigating the Model

The model object contains all the finite element model settings. To retrieve the model information you can navigate in the model object using a graphical user interface or directly at the MATLAB<sup>®</sup> prompt. Learn how to get the list of predefined expressions available for a given model and how to extract the value of these expressions and also the properties of the method used in the model.

In this section:

- Navigating the Model Object Using a GUI
- Navigating The Model Object At The Command Line
- Finding Model Expressions
- Evaluating the Model Parameters
- Getting Feature Model Properties
- Getting Parameter and Variable Definitions
- Getting Selection Information

### Navigating the Model Object Using a GUI

The usual approach to navigate through the model object in a graphical user interface (GUI) is to load the model object at the COMSOL Desktop. Then transfer the model object from the COMSOL Multiphysics Server to the COMSOL Desktop as in Sharing the Model Between the COMSOL Desktop<sup>®</sup> and the MATLAB<sup>®</sup> Prompt.

An alternative approach is to call the function mphnavigator that displays the model object information in a MATLAB<sup>®</sup> GUI. To run the function at the MATLAB prompt enter the command:

mphnavigator

| busbar.mph - Model Object Navigator - COMSC      | OL Multiphysics |                                |               | -             | ×        |
|--------------------------------------------------|-----------------|--------------------------------|---------------|---------------|----------|
| File Tools Options Help                          |                 |                                |               |               |          |
| 🔣 🖉 😤                                            |                 |                                |               |               |          |
| Model Tree - COMSOL Model                        | Properties      |                                |               |               |          |
| 👻 🔇 COMSOL Model                                 | Property        | Value                          |               | Allowed Value |          |
| 🔛 batch                                          |                 |                                |               |               | _        |
| Boundary Element PDE List (be                    |                 |                                |               |               |          |
| CoeffList (coeff)                                |                 |                                |               |               |          |
| <ul> <li>E CommonList (common)</li> </ul>        |                 |                                |               |               |          |
| <ul> <li>Extra Dimensions (component)</li> </ul> |                 |                                |               |               |          |
| <ul> <li>E ConstrList (constr)</li> </ul>        |                 |                                |               |               |          |
| <ul> <li>CoordsysList (coordSystem)</li> </ul>   |                 |                                |               |               |          |
| <ul> <li>P CplList (cpl)</li> </ul>              |                 |                                |               |               |          |
| <ul> <li>ElemList (elem)</li> </ul>              | Copy set        | Copy get                       | Copy table    | Float window  |          |
| Ca External Interfaces (externalInte             | Methods (com c  | omsol clientani impl           | ModelClient)  |               |          |
| ExtraDimList (extraDim)                          | monious (com.o  | on our on on on our opping the | inouorononity |               |          |
| FieldList (field)                                | Name            |                                | Value         |               |          |
| <ul> <li>FrameList (frame)</li> </ul>            | active(boolear  | 1)                             |               |               | <b>^</b> |
| <ul> <li>f(x) Functions (func)</li> </ul>        | app()           |                                |               |               | - 11     |
| <ul> <li>Geometry Parts (geom)</li> </ul>        | author()        |                                | COMSOL        |               |          |
| Load and Constraint Groups (gr                   | author(String)  |                                |               |               |          |
|                                                  | baseSystem(S    | String)                        |               |               | -        |
| Copy model                                       | Copy Call       | Сору                           |               |               |          |

This command pops-up a MATLAB GUI as in this figure:

If you have installed the COMSOL apps in the MATLAB Apps ribbon, click the COMSOL Model Navigator icon (2010).

É

Using the COMSOL Model Navigator apps (() only model objects with the name model are supported.

If the COMSOL model objected is not stored in the MATLAB variable model enter the command:

```
mphnavigator(<modelvar>)
```

where <modelvar> is the variable name in MATLAB that contains the model.

The appearance and behavior of the mphnavigator window depend on the version of MATLAB. Using MATLAB version 2020a or newer will show an updated user interface based on App Designer. These user interfaces can be resized and in many cases support a faster workflow.

#### THE MENU BAR ITEMS

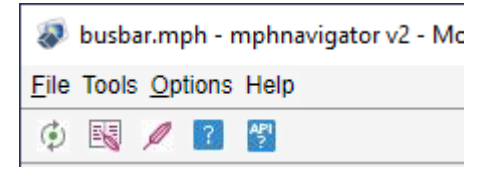

In the **File** menu you will find the file handling commands such as **Open** and **Save as** to load a new model object in the COMSOL Multiphysics server and update the Model Object Navigator window, and save the current model object in the MPH-format respectively. If you want to visualize the current model object in the COMSOL Desktop click Launch COMSOL Multiphysics. Click Show model thumbnail, to show the model thumbnail in a separate window.

In the **Tools** menu you will find additional functionalities to inspect the model. Click **Plot** to displays the geometry, the mesh, or a plot group in a MATLAB figure. This button is only active when one of the corresponding node in the model tree is selected. Select **Search** to open the Model Search window where to search expressions or tags in the model object (see Finding Model Expressions). Select **Solutions** to open the Solution Info window that displays the solution object available in the COMSOL Multiphysics model object. Select **Warnings and Errors** to list the error or warning nodes available in the model object (see Handling Errors and Warnings). Click **Add report...** (also accessible with the shortcut icon is below the menu list) generate report node in the model, you can choose between brief, intermediate or complete report. Select **Write report** (also accessible using the icon  $\swarrow$ ) to write a report, that has been previously added to the model, in a document. This opens the Run Report window where you can specify the report node to run and the report settings such as the filename and the output format.

Using Livelink for MATLAB, it is quite common to run specific node in loop. To get automatically the corresponding code ready to be pasted in a code editor click **Copy code: loop**. This will generate the following commands:

```
tag1 = <feattag1>;
tag2 = <feattag2>;
tags = cell(model.geom(tag1).feature(tag2).feature.tags);
for i=1:length(tags)
obj = model.geom(tag1).feature(tag2).feature(tags{i});
end
```

where <feattag1> and <feattag2> are the feature tags to reach the selected feature in the model.

In the **Options** menu you can set some preferences for the Model Object Navigator window. Select **Automatic update** to get the model tree and properties automatically updated as the current model object is changed. A manual update can be achieved by pressing *o* on the toolbar.

Select **Use component syntax**, to include the component in the COMSOL API command. To get the property value as a string when clicking **Copy get** button, select **Get property as string**. You can also select **Show name** to display the node name in the model tree, instead of the tag node only.

The **Help** menu you can get the help of a selected node in the model tree (**Help** button or ?) as well as the corresponding API help (**API Help** button or ?).

#### THE MODEL TREE SECTION

The **Model Tree** section has the list of the nodes of the model object. Use the scrollbar to the right to scroll down the list, and click the + icon to expand the model object feature nodes.

| busbar.mph - mphnavigator v2 - Model Obje | ct Navigator - COMSO | L Multiphysics     |            |                 |                      | -       |         | ×    |
|-------------------------------------------|----------------------|--------------------|------------|-----------------|----------------------|---------|---------|------|
| Eile Tools Options Help                   |                      |                    |            |                 |                      |         |         |      |
| 國 🖉 😰                                     |                      |                    |            |                 |                      |         |         |      |
| Model Tree - Extrude 1 (ext1)             | Properties           |                    |            |                 |                      |         |         |      |
| ► f S Functions (func)                    | Property             | Value              | Allow      | ved Value       |                      |         |         |      |
| → (A) Geometry Parts (geom)               | baseid               | [0;1;2]            | [intAr     | ray]            |                      |         |         | ~    |
| - 🕺 Geometry 1 (geom1)                    | color                | none               | none       | custom, 1, 2, 3 | 8, 4, 5, 6, 7, 8, 9, | 10, 11, | 12, 13, |      |
| 🕨 🖶 Work Plane 1 (wp1)                    | contributeto         | none               | none       |                 |                      |         |         |      |
| Extrude 1 (ext1)                          | crossfaces           | on                 | on, of     | r               |                      |         |         |      |
| Work Plane 2 (wp2)                        | cumselkey            | 0                  | [Strin     | g]              |                      |         |         |      |
| Extrude 2 (ext2)                          | customcolor          | [0;0;0]            | [Dout      | bleArray]       |                      |         |         |      |
| Work Plane 3 (wp3)                        | designbool           | off                | on, off    |                 |                      |         | *       |      |
| Extrude 3 (ext3)                          | Copy set             | Copy get           | Copy table | Сору            | Float window         |         |         |      |
| 强 Load and Constraint Groups (gr          | Methods (com.co      | msol.clientapi.imp | GeomFeatur | eClient)        |                      |         |         |      |
| ►                                         | Name                 |                    |            | Value           |                      |         |         |      |
| ▶                                         | active/heeless       |                    |            | value           |                      |         |         |      |
| ProbeFeatureList (massProp)               | active(boolean)      |                    |            |                 |                      |         |         | - 11 |
| <ul> <li>Materials (material)</li> </ul>  | author(String)       |                    |            | COMPOI          |                      |         |         | - 1  |
| <ul> <li>Mesh Parts (mesh)</li> </ul>     | comments()           |                    |            | COMBOL          |                      |         |         |      |
| 🕨 🔉 MultiphysicsCouplingList (multip 🗸    | comments()           |                    |            |                 |                      |         |         |      |
| • • • • • • • • • • • • • • • • • • •     | comments(Stri        | · v                |            |                 |                      |         |         | ٠    |
| Copy model.geom('geom1').feature          | Copy Call            |                    |            |                 |                      |         |         |      |
|                                           |                      |                    |            |                 |                      |         |         |      |

When a feature node is selected, its associated command is listed just beneath the model tree. Click **Copy** to copy syntax to the clipboard and then paste it in your script.

The **Model Tree** list is different from the **Model Builder** tree available in the COMSOL Desktop. This is because mphnavigator displays all feature nodes as seen in the COMSOL API which does not use the same filter as in the COMSOL Desktop to order the available feature nodes.

#### THE PROPERTIES SECTION

f

This section includes a table that list all the properties of a selected feature node.

| a Tools Options Help           |                 | e maniphysics          |           |           |              | _ |  |
|--------------------------------|-----------------|------------------------|-----------|-----------|--------------|---|--|
|                                |                 |                        |           |           |              |   |  |
| Iodel Tree - Rectangle 1 (r1)  | Properties      |                        |           |           |              |   |  |
| + f(x) Functions (func)        | Property        | Value                  | Allow     | wed Value |              |   |  |
| →                              | layerright      | off                    | on, o     | ff        |              |   |  |
| - 🖄 Geometry 1 (geom1)         | layertop        | off                    | on, o     | ff        |              |   |  |
| - 😸 Work Plane 1 (wp1)         | Ix              | L+2*tbb                | [Dou      | ble]      |              |   |  |
| Rectangle 1 (r1)               | ly              | 0.1[m]                 | [Dou      | ble]      |              |   |  |
| Rectangle 2 (r2)               | pos             | [0;0]                  | [Dou      | bleArray] |              |   |  |
| Difference 1 (dif1)            | posconstr       | off, off               | [Strin    | ngArray]  |              |   |  |
| Fillet 1 (fil1)                | rot             | 0                      | (Dou      | blol      |              |   |  |
| Fillet 2 (fil2)                | Copy set        | Copy get Co            | opy table | Сору      | Float window |   |  |
| Extrude 1 (ext1)               |                 |                        |           |           |              |   |  |
| Work Plane 2 (wp2)             | Methods (com.co | omsol.clientapi.impl.G | eomFeatur | eClient)  |              |   |  |
| Extrude 2 (ext2)               | Name            |                        |           | Value     |              |   |  |
| Work Plane 3 (wp3)             | active(boolean  | )                      |           |           |              |   |  |
| Extrude 3 (ext3)               | author(String)  |                        |           |           |              |   |  |
| Form Union (fin)               | author()        |                        |           | COMSOL    |              |   |  |
| Load and Constraint Groups (gr | comments()      |                        |           |           |              |   |  |
|                                | comments(Stri   | ng)                    |           |           |              |   |  |
|                                |                 |                        |           |           |              |   |  |

The **Properties** and the **Value** columns list the properties of the selected feature node and the associated values respectively. The **Allowed Value** column list the allowed value for the corresponding property.

### F

Not all feature node returns a list of allowed value for the properties.

Click **Copy set**, or **Copy get**, to copy to the clipboard the command that sets the selected property to its current value, respectively get the value of the currently selected property. Click **Copy Table** to copy the entire properties table to the clipboard, then

paste into a text or spreadsheet editor. To copy a selected cell in the table, click **Copy**. Using the **Float window** button you can open the Properties table in a separate window.

#### THE METHODS SECTION

The **Methods** section lists all the methods associated to the feature node selected in the Model Tree section.

| Ele Tools Options Help                                                                                                    |                                                                                                    |                                                                                                    |   |
|----------------------------------------------------------------------------------------------------|----------------------------------------------------------------------------------------------------|----------------------------------------------------------------------------------------------------|---|
| Model Tree - Geometry 1 (geom1) Properties                                                                                                    |                                                                                                    |                                                                                                    |   |
|                                                                                                    |                                                                                                    |                                                                                                    |   |
|                                                                                                    | Value         [0,1,2]           none         on           0         [0,0,0]           off         Copy get | Allowed Value           [IntArray]           none, custom, 1, 2, 3, 4, 5, 6, 7, 8, 9, 10, 11, 12, 13,           none           on, off           [String]           [DoubleArray]           on, off           Copy table         Copy | • |
| EventList (solverEvent)     Methods (com.co     StudyList (study)     Loritoria (thermodynam     UntSystemList (untSystem)     J - Variables (variable)     J - Views (view)     Views (view)     Views (view)     Views (view)     Views (view)     S - Variables | msol.clientapi.impi<br>rix(String)<br>g()<br>ig)<br>ig,String)                                             | I.GeomFeatureClent) Value Extrude 1 (ext1) (ext1)                                                                                                    | * |

Select a method in the list to get its associated syntax at the button of the **Methods** section. Use the **Copy** button to copy the syntax to the clipboard. Click **Copy call** to copy the method syntax associated to the selected feature node, the syntax is ready to use at the MATLAB prompt.

### Navigating The Model Object At The Command Line

Use the command mphmodel at the MATLAB<sup>®</sup> prompt to retrieve model object information, such as tags for nodes and subnodes of a COMSOL Multiphysics model object.

To get the list of the main feature nodes and the tags of the model object model, enter the command:

```
mphmodel(model)
```

To list the subfeature of the node type model. feature enter the command:

mphmodel(model.feature)

To list the subfeature node of the feature node model.feature(<ftag>), enter:

mphmodel(model.feature(<ftag>))

Use the flag -struct to return the model object information to MATLAB structure:

str = mphmodel(model,'-struct')

str is a MATLAB structure and the fields consist of each feature node associated to the root node.

#### Retrieving Component Information

A model can contain several components, each component having their own space dimension. Each component can have several geometry and mesh nodes. The geometric model used by the physics in each component can be set using either the geometric node or one of the meshes. Use the function mphcomponentinfo to get the component information.

```
info = mphcomponentinfo(model, <comptag>)
```

where <*comptag*> is the tag of the component. info is a MATLAB structure with the following fields:

- **tag**, the tag of the component (*<comptag>*),
- geom, the list of geometries in the component,
- mesh, the list of meshes in the component,
- geometricmodel, the geometry/mesh node that defines the geometric model for the physics,
- **scope**, the scope expression,
- basesystem, the base unit system used in the component,
- sorder, the shape order,
- geometrycoord, the coordinate variables for the geometry frame,
- mateialcoord, the coordinate variables for the material frame,
- meshcoord, the coordinate variables for the mesh frame,
- **spatialcoord**, the coordinate variables for the spatial frame.

#### Finding Model Expressions

Each model object contains predefined expressions that depend on the physics interface used in the model. Use the Model Search window to get the list of all the expressions, constants, solution variables, or parameters available in the model object. To open the Model Search window type at the MATLAB prompt:

mphsearch

| 🐢 mphsearch v2  | - Model Search - COMSOL Multiphysics             | N           | -          | - 🗆 X                                 |
|-----------------|--------------------------------------------------|-------------|------------|---------------------------------------|
| Search          |                                                  | N           | lodel Info |                                       |
| Search term:    |                                                  | Go Clear    | busbar.mph |                                       |
| Starts with     | Case sensitive                                   |             |            |                                       |
| Name            | Expression Description Ty                        | vpe - 🔻     |            |                                       |
| Name            | Expression                                       | Description | Туре       | Path                                  |
| Anisotropic.D11 | root.comp1.mat1.Enu.E*(1-root.comp1.mat1.Enu.nu) |             | Varnames   | model.vari; 🔺                         |
| Anisotropic.D11 | root.comp1.mat2.Enu.E*(1-root.comp1.mat2.Enu.nu) |             | Varnames   | model.vari;                           |
| Anisotropic.D12 | root.comp1.mat1.Enu.E*root.comp1.mat1.Enu.nu/((1 |             | Varnames   | model.vari;                           |
| Anisotropic.D12 | root.comp1.mat2.Enu.E*root.comp1.mat2.Enu.nu/((1 |             | Varnames   | model.vari;                           |
| Anisotropic.D13 | root.comp1.mat1.Enu.E*root.comp1.mat1.Enu.nu/((1 |             | Varnames   | model.vari;                           |
| Anisotropic.D13 | root.comp1.mat2.Enu.E*root.comp1.mat2.Enu.nu/((1 |             | Varnames   | model.varia                           |
| Anisotropic.D14 | 0                                                |             | Varnames   | model.vari;                           |
| Anisotropic.D14 | 0                                                |             | Varnames   | model.vari;                           |
| Anisotropic.D15 | 0                                                |             | Varnames   | model.vari;                           |
| Anisotropic.D15 | 0                                                |             | Varnames   | model.vari;                           |
| Anisotropic.D16 | 0                                                |             | Varnames   | model.vari;                           |
| 4               |                                                  |             | ·          | · · · · · · · · · · · · · · · · · · · |
|                 |                                                  |             | Сору       | Close                                 |

The Model Search window shows all the variables available in the model. These are listed in the table containing the following information: the **Name** of the expression, the **Expression** as it is set in the property value, the **Description** (if there is one) set for the expression, the**Type** of the expression, and the **Path** in the model object.

If you have installed the COMSOL apps in the MATLAB Apps ribbon, click the COMSOL Search icon (a).

Ē

Using the COMSOL Model Search apps() only model object with name model are supported.

If the COMSOL model objected is linked with a MATLAB object with a different name than model, enter the command:

```
mphsearch(<modelname>)
```

where <modelname> is the name of the model object link in MATLAB.

The **Search** section has a search tool to filter the list. Enter any string in the text field and select where to search the string — in the name, the expression, or the description of the table entry. You can also select the type you want to list. The expression type can be Equation, Field, Function, Geom, Mesh, Tag, VarNames, or Weak. You can select **Starts with** to search for any expression that start with the string enter in the text field. Click **Go** to display the result of the search. Click **Clear** to clear the search settings.

Additionally you can copy the selected cell in the table to the clipboard just by clicking **Copy**.

#### Evaluating the Model Parameters

Use the command mphevaluate to evaluate the expression defined in the Parameters node as in the command below:

```
value = mphevaluate(model, <expr>)
```

The evaluation does not require an existing solution dataset in the model, which means you can evaluate the expression even if there is no solution computed in the model.

To evaluate multiple expressions at once, define *<expr>* as a cell array of expressions as in the command below:

```
str = mphevaluate(model, {<expr1>, <expr2>, ...})
```

The output str is an array of structs with the same size as for the cell array of expressions. For multiple parameters evaluation only a single output is permitted. The struct contains the following fields: **name**, the parameter name; **value**, its value in the unit specified in the field **unit**; **def**, the string for the definition of the parameter; and **descr** the string description of the parameter.

To evaluate all the parameters defined in the table enter:

str = mphevaluate(model)

The output str is an array of structs with the same size as for the parameters table.

Get the full information of a model parameter expression with the command:

[value, unit, def, descr] = mphevaluate(model, <expr>)

where value, unit, def, and descr are the parameter value, the parameter unit, the parameter definition and the parameter description respectively.

You can specify the unit of the expression to evaluate with the command:

value = mphevaluate(model, <expr>, <unit> )

where <unit> is the unit to evaluate the expression <expr> in.

To evaluate and return only the value of the expression use the command:

```
value = mphevaluate(model, <expr>, <unit>, 'value')
```

To evaluate and return only the unit of the expression use the command:

value = mphevaluate(model, <expr>, <unit>, 'unit')

To evaluate and return the definition string of the expression use the command:

```
value = mphevaluate(model, <expr>, <unit>, 'valueunit')
```

The above command can be used to set a new parameter using an existing one.

#### Getting Feature Model Properties

Use the command mphgetproperties to extract at the MATLAB<sup>®</sup> prompt the properties of a specified node of the model object. Not all nodes contains properties. Use the command:

```
str = mphgetproperties(model.<feature>)
```

where str is a MATLAB structure that lists all the properties and the value of the feature node *<feature>*.

Some model node provides also a list of allowed value for their properties, to get such a list enter the command:

```
[str, allowed] = mphgetproperties(model.<feature>)
```

this also returns the MATLAB structure **allowed** containing the list of the allowed values for the properties of the feature node *<feature>*.

If you want to filter the properties in the output use the property propnames as in the command below:

```
str = mphgetproperties(model.<feature>, 'propnames', {<prop>,...})
```

where <prop> is the property name to show only in the output structure.

Set the property returnstrings to off to get the property data not as string as in the command below:

```
str = mphgetproperties(model.<feature>,'returnstrings','off',...)
```

You can get the selection of the properties with the property showsel set to on as described below:

```
str = mphgetproperties(model.<feature>, 'showsel', 'on',...)
```

#### Getting Parameter and Variable Definitions

Use the command mphgetexpressions to get the expressions and the descriptions of parameters and variables. Use the command:

expr = mphgetexpressions(<node>)

where <node> is the node to get the expressions from. Nodes that can be used are model.param, model.variable(<tag>), and model.result.param.

expr is an Nx3 cell array where N is the number of expressions for this node.

### Getting Selection Information

Use the function mphgetselection to retrieve the model selection information:

```
str = mphgetselection(model.selection(<seltag>))
```

where  $\langle seltag \rangle$  is the tag a selection node defined in the model object. The output str is a MATLAB<sup>®</sup> structure with the following fields:

- dimension, the space dimension of the geometric entity selected,
- geom, the tag of the geometry node used in the selection,
- entities, the list of the entity indexes listed in the selection, and
- isGlobal, Boolean value to indicate if the selection is global or not.

# Handling Errors and Warnings

In this section:

- Errors and Warnings
- Using MATLAB<sup>®</sup> Tools to Handle COMSOL<sup>®</sup> Exceptions
- Displaying Warnings and Errors in the Model

#### Errors and Warnings

COMSOL Multiphysics reports these types of problems:

- Errors, which prevents the program from completing a task, and
- Warnings, which are problems that do not prevent the completion of a task but that might affect the accuracy or other aspects of the model.

For both errors and warnings a message is stored in a separate node located just below the problematic model feature node.

In case of errors, a Java<sup>®</sup> Exception is thrown to MATLAB<sup>®</sup>, which also breaks the execution of the script.

### Using MATLAB<sup>®</sup> Tools to Handle COMSOL<sup>®</sup> Exceptions

When running a model that returns an error in MATLAB<sup>®</sup>, the execution of the script is automatically stopped. You can use MATLAB tools to handle exceptions and prevent the script from breaking. Use the try and catch MATLAB statements to offer alternatives to a failed model.

In a loop, for example, use the try and catch statements to continue to the next iteration. For automatic geometry or mesh generation you can use it to set the model properties with alternative values that circumvent the problem.

### Displaying Warnings and Errors in the Model

Use the command **mphshowerrors** to search in a given model object for warning or error nodes. To display the error and warning messages and their location in the model object enter the command:

```
mphshowerrors(model)
```

Alternatively mphshowerrors can also return the error and warning information in a MATLAB  $^{\textcircled{R}}$  variable:

str = mphshowerrors(model)

where str is an Nx2 cell array, where N is the number of error and warning nodes that contain the model object.  $str{i,1}$ , which contains the location in the model of the *i*:th error or warning message,  $str{i,2}$  contains the message of the ith error or warning message, and  $str{i,3}$  contains a cell arrays of the model tree nodes that contain the error information. This last information makes it easier to extract error information for automated processing of error and warning conditions.

# Improving Performance for Large Models

Memory management is key to successful modeling. In COMSOL Multiphysics the finite element model can store a large amount of data depending on the complexity of the model. Exchanging such a large amount of data between MATLAB<sup>®</sup> and the COMSOL *server* can be problematic in terms of memory management or execution time. This section discusses the model settings if you are experiencing memory problems or slowness of command execution.

- Allocating Memory
- Disabling Model Feature Update
- Disabling The Model History

#### Allocating Memory

COMSOL Multiphysics stores the data in Java<sup>®</sup>. If you are experiencing memory problems during meshing, postprocessing operations, or when exchanging data between the COMSOL *server* and MATLAB<sup>®</sup>, this can mean that the Java heap size is set with too low a value.

Increasing the memory allocated for the Java process necessarily decreases the memory available for the solver.

Either set The COMSOL Multiphysics Server Java Heap Size or Setting Manually the Memory in MATLAB.

#### THE COMSOL MULTIPHYSICS SERVER JAVA HEAP SIZE

The Java heap size settings for the COMSOL Multiphysics Server process are stored in the comsolmphserver.ini file. You can find this file in the COMSOL56/Multiphysics/bin/<arch> directory. <arch> correspond to the architecture of the machine where the COMSOL Multiphysics Server is running (win64, maci64, or glnxa64).

Edit the file with a text editor. The Java heap settings are defined as in the following lines:

-Xss4m -Xms40m -Xmx1024m -XX:MaxPermSize=256m

The values are given in Mb; modify these value to satisfy the model requirements.

#### SETTING MANUALLY THE MEMORY IN MATLAB

To modify the Java heap size you need to edit the java.opts file available under the COMSOL with MATLAB startup directory. The java.opts file is stored by default with the following settings:

```
-Xss4m
-Xmx768m
-XX:MaxPermSize=256m
```

Ē

The values are given in Mb; modify these value to satisfy the model requirements.

To modify the MATLAB Java Heap size the java.opts file has to be stored at the MATLAB startup directory. This is the case when starting COMSOL with MATLAB.

If you are manually connecting MATLAB with a COMSOL Multiphysics Server, make sure you have the java.opts at the MATLAB startup directory.

#### Disabling Model Feature Update

Every time a setting in changed in a model, COMSOL Multiphysics automatically checks the settings for that particular feature and updates any other feature that may depend on the new setting. This operation ensures that the features are built with updated expressions and that any error messages appear as soon as possible after a COMSOL command has been run.

For models that contain a large amount of physics feature nodes, this update operation can take some time. For small models this is not an issue, but for larger models the checks can be time consuming. It can then help to deactivate the model feature update. To disable the feature model update, enter the command:

```
model.disableUpdates(true)
```

You have to enable the feature update again prior to computing the solution in order to make sure that COMSOL works on an updated model definition. Enabling the feature update is also necessary before building the geometry or the mesh in case these are defined using expressions.

To enable the feature model update, enter the command:

model.disableUpdates(false)

#### Disabling The Model History

If you run a model in a loop you can experience a slowdown when the number of iterations increases. This happens only with a large amount of iterations. The increasing memory requirements for storing the model history explains this slowdown. You can see all the operations performed on the model when saving it as an M-file. If you run a model in a loop you do not need to store the model history because it contains the same operations as many times as you have iterations in the loop. The solution is to disable the history recording. To do this, enter the command:

#### model.hist.disable

When the model history is disabled you no longer see the commands used to set up the model when saving it as an M-file.

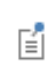

The functions mphload and mphopen automatically disables the model history when loading a model.

To activate the model history, enter the command:

model.hist.enable

# Creating a Custom User Interface

You can use the MATLAB<sup>®</sup> Guide or App Designer functionality to create a GUI and connect the interface to a COMSOL Multiphysics model object. Each operation in the GUI sets the value of a MATLAB variable or calls a MATLAB command. You can call commands at the MATLAB prompt to set up a COMSOL model object or set MATLAB variables in the COMSOL model object.

The figure below illustrates a GUI made in MATLAB and linked to a COMSOL model object.

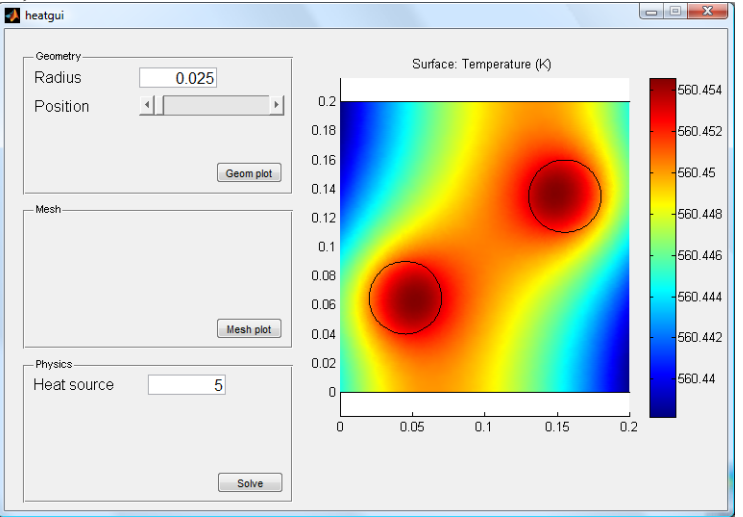

The simplified GUI only allows the user to compute a heat transfer problem on a given geometry. The user can only change the radius and the position of the bottom circle geometry. The heat source applied to the bottom circle is also defined by the user.

The button runs the building operation of the geometry and mesh. Another button runs the computation of the solution.

# Calling External Functions

 $This \ section \ introduces \ you \ to \ the \ MATLAB^{(\!\!8\!)} \ function \ callback \ from \ the \ COMSOL \ Desktop^{(\!\!8\!)} \ and \ COMSOL \ Multiphysics^{(\!\!8\!)} \ model \ object.$ 

In this chapter:

- Running External Function
- The MATLAB® Function Feature Node

# **Running External Function**

When running the model containing a MATLAB function feature node, COMSOL Multiphysics automatically starts a MATLAB process that evaluates the function and returns the value to the COMSOL model.

You do not need to start COMSOL with MATLAB to call a MATLAB function from within the model; starting the COMSOL Desktop is sufficient. The MATLAB process starts automatically to evaluate the function.

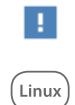

E1

On Linux operating systems, specify the MATLAB root directory path MLROOT and load the gcc library when starting the COMSOL Desktop: comsol -mlroot MLROOT -forcegcc.

#### Allowing External MATLAB Functions

To run MATLAB functions you need to allow external processes in the security preferences.

In the COMSOL Desktop go to the **Preferences** and select **Security**, locate the **General** section. To enable permanently external MATLAB function, in the list **Allow external MATLAB**<sup>®</sup> functions select **Yes**. To enable external MATLAB function only once set the list **Allow external MATLAB**<sup>®</sup> functions to **Ask**. Using the later option, you will be asked to enable external functions when the function is run.

In the COMSOL Server<sup>™</sup>, you need to connect as administrator then go to Administration>Preferences, in the Security section select Allow external MATLAB<sup>®</sup> functions. Then click Save.

#### ALLOWING EXTERNAL PROCESSES IN THE COMMAND LINE

Add the flag -allowexternalmatlab on to the COMSOL startup command to enable external processes.
To disable the MATLAB splash screen that pops up when the MATLAB engine is started you need to create the environment variable COMSOL\_MATLAB\_INIT before starting COMSOL and set this variable with the value "matlab -nosplash".

# Running a MATLAB<sup>®</sup> Function in Applications

Ē

To run an application from the COMSOL Server<sup>TM</sup> that uses an external MATLAB function, it is recommended to embed the function M-file in the application. The Application Builder offers the possibility to upload file that can then be accessible on the server. Under the Libraries node, select Files, and in the Files node's Settings window, click the Add File to Library button (+) to add the M-file to the library.

| Settings<br><sub>Files</sub>                                                                                                  |                                                               |             | <b>-</b> ≢ × |
|----------------------------------------------------------------------------------------------------|---------------------------------------------------------------|-------------|--------------|
| List of Files                                                                                                    |                                                               |             |              |
| " Name                                                                                                    | Copied from                                                   | Description |              |
| Conductivity.xlsx                                                                                                    | C:\Users\COMSOL\Desktop\Conductivity.xlsx                     | File        |              |
| h_nat.m                                                                                                    | C:\Users\COMSOL\Desktop\LiveLink_for_MATLAB\Tutorials\h_nat.m | File        |              |
| <ul> <li>↑ ↓ ≔ + □</li> <li>Use embedded:///filename to refer to a file with the name filename in the application.</li> </ul> |                                                               |             |              |

Applications that use external MATLAB function are not supported using the COMSOL Client. It is only possible to use such applications using a browser.

|   | After embedding an M-file used by an existing MATLAB function, the        |
|---|---------------------------------------------------------------------------|
|   | embedded M-file will only be used for new solutions. So it is             |
| 1 | recommended to update any solutions that are saved in the application, if |
|   | they depend on the embedded M-file.                                       |

# The MATLAB® Function Feature Node

MATLAB<sup>®</sup> functions are global in scope and you can use them in a model to define model settings such as

- Parameters
- Geometry settings
- Mesh settings
- Material properties
- Physics settings (domain conditions, boundary conditions, etc.)

Material properties and physics settings are evaluated while the model is solved whereas the features can be used while the model is constructed.

- Defining a MATLAB<sup>®</sup> Function in the COMSOL<sup>®</sup> Model
- Setting the Function Directory Path in MATLAB<sup>®</sup>
- Adding a MATLAB<sup>®</sup> Function with the COMSOL<sup>®</sup> API Syntax
- Function Input/Output Considerations
- Updating Functions
- Defining Function Derivatives

Defining a MATLAB<sup>®</sup> Function in the COMSOL<sup>®</sup> Model

These topics are described for the MATLAB<sup>®</sup> function:

- Adding the MATLAB Function Node
- Defining the MATLAB Function
- Plotting the Function
- Example: Define the Hankel Function

#### ADDING THE MATLAB FUNCTION NODE

To evaluate a MATLAB function from in the COMSOL Multiphysics model you need to add a MATLAB node in the model object where the function name, the list of the arguments, and, if required, the function derivatives, are defined. To add a MATLAB function node, on the **Home** toolbar, click **Functions** and select **Global>MATLAB**(

| ٥ | 🗅 📂 🖡                              | <b>.</b> 😣 🕨 🕤                               | ← 10 10 4   | e 🗊 💽 🕅     | - EQ                               |                             |                   |
|---|------------------------------------|----------------------------------------------|-------------|-------------|------------------------------------|-----------------------------|-------------------|
|   | File 🔻 🛛 Ho                        | me Definitio                                 | ons Geomet  | ry Materia  | IIs Physics M                      | /lesh Study                 | Results Developer |
|   | A                                  | <b>Colorit</b>                               |             | Pi          | a= Variables •<br>f(x) Functions • | E Im                        | port 🕌 🎖          |
|   | Builder                            | Component -                                  | Component - | • arameters | Global<br><sup>60</sup> Analytic   | a. Interpolation            | A Piecewise       |
|   | Model Bu                           | uilder                                       |             |             | ∴ Gaussian Pulse<br>∫ Step         | /⊤ Ramp<br>∧ Triangle       |                   |
|   | ← → ↑ ↓<br>▲ ◆ Untitleo<br>▲ ⊕ Glo | ↓ 🖝 📫 🛄↓<br>d.mph (root)<br>Ibal Definitions | •           |             | M Random                           | ित्तु External<br>) 👰 Image | MATLAB            |

The **Settings** window of the **MATLAB** node has these sections:

- **Functions**, where you declare the name of the MATLAB functions and their arguments.
- **Derivatives**, where you define the derivative of the MATLAB functions with respect to all function arguments.
- **Plot Parameters**, where you can define the limit of the arguments value in order to display the function in the COMSOL Desktop Graphics window.

#### DEFINING THE MATLAB FUNCTION

This figure illustrates the Settings window for MATLAB:

| Settings The American Settings Settings |
|----------------------------------------------------------------------------------------------------|
| Label: MATLAB 1                                                                                                    |
| ▼ Functions                                                                                                    |
| Clear Functions<br>Clear functions automatically before solving                                                                                                    |
| " Function na Arguments                                                                                                    |
| ↑ ↓ 🗮                                                                                                    |
| Function name:                                                                                                    |
| Arguments:                                                                                                    |
| Derivatives                                                                                                    |
| Plot Parameters                                                                                                    |

Under Functions, you define the function name and the list of the function arguments.

In the table columns and rows, enter the **Function name** and the associated function **Arguments**. The table supports multiple function definitions. You can define several functions in the same table or add several **MATLAB** nodes, as you prefer.

#### About Requirements for Functions and How to Test Them

Any function that you want to call using a **MATLAB** node must fulfill the following requirements:

- It can take any number of inputs as vectors and must return a single output vector.
- The input vectors can be of arbitrary size, but in a single call the inputs vectors will all have the same length. The returned vector must have exactly the same length as the input vectors.

For example, functions such as + and - (plus and minus) work well on vector inputs, but matrix multiplication (\*, mtimes) and matrix power (^, mpower) do not. Instead, use the elementwise array operators .\* and .^. See also Function Input/Output Considerations.

It is good practice to test your own functions and any MALTLAB functions that you want to call from COMSOL Multiphysics by running them on the MATLAB command line using vectors with suitable values as inputs. For example, using besselj, a Bessel function of the first kind:

```
input = (1:10)'
size(input)
out = besselj(input, input)
size(out)
```

Here there are no errors, and the size of the input and output is the same.

As another example, test the corrcoef function for computing correlation coefficients:

```
input = (1:10)'
size(input)
out = corrcoef(input, input)
size(out)
```

There are no errors when calling corrcoef using vector inputs, but the result does not have the same size as the input and hence a call to corrcoef in this way will not work.

#### PLOTTING THE FUNCTION

Click the **Plot** button (<u>()</u>) to display a plot of the function.

Click the **Create Plot** button (**s**) to create a plot group under the **Results** node.

To plot the function you first need to define limits for the arguments. Expand the **Plot Parameters** section and enter the desired value in the **Lower limit** and **Upper limit** columns. In the **Plot Parameters** table the number of rows correspond to the number of input arguments of the function. The first input argument corresponds to the top row.

In case there are several functions declared in the **Functions** table, only the function that has the same number of input arguments as the number of filled in rows in the **Plot Parameters** table is plotted.

If several functions have the same number of input arguments, the first function in the table (from top to bottom) is plotted. Use the **Move up** ( $\uparrow$ ) and **Move down** ( $\downarrow$ ) buttons to change the order of functions in the table.

#### EXAMPLE: DEFINE THE HANKEL FUNCTION

Assume that you want to use MATLAB's Bessel function of the third kind (Hankel function) in a COMSOL model. Add a MATLAB function node, then define the following settings:

\_\_\_\_

| FUNCTION NAME      |                    | ARGUMENTS |     |
|--------------------|--------------------|-----------|-----|
| besselh            |                    | nu, x     |     |
|                    |                    |           |     |
| Settings<br>MATLAB | llet               |           | * # |
| Label: MATLAB1     | 101                |           |     |
| ▼ Functions        |                    |           |     |
| Clear Functions    | tomatically before | solving   |     |
| * Function name    | Arguments          |           |     |
| besselh            | nu, x              |           |     |
| ↑ ↓ ≔              |                    |           |     |
| Function name:     | besselh            |           |     |
| Arguments:         | nu, x              |           |     |

To plot the function you need first to define the lower and upper limits for both nu and x. In the **Plot Parameters** table set the first row (which corresponds to the first argument nu) of the **Lower limit** column to 0 and the **Upper limit** column to 5 and set the second row (corresponding of x) of the **Lower limit** column to 0 and the **Upper limit** column to 10:

| <ul> <li>Plot Parameters</li> </ul> | 5           |
|-------------------------------------|-------------|
| ** Lower limit                      | Upper limit |
| 0                                   | 5           |
| 0                                   | 10          |
|                                     |             |
|                                     |             |
| ↑ ↓ 🗮                               |             |

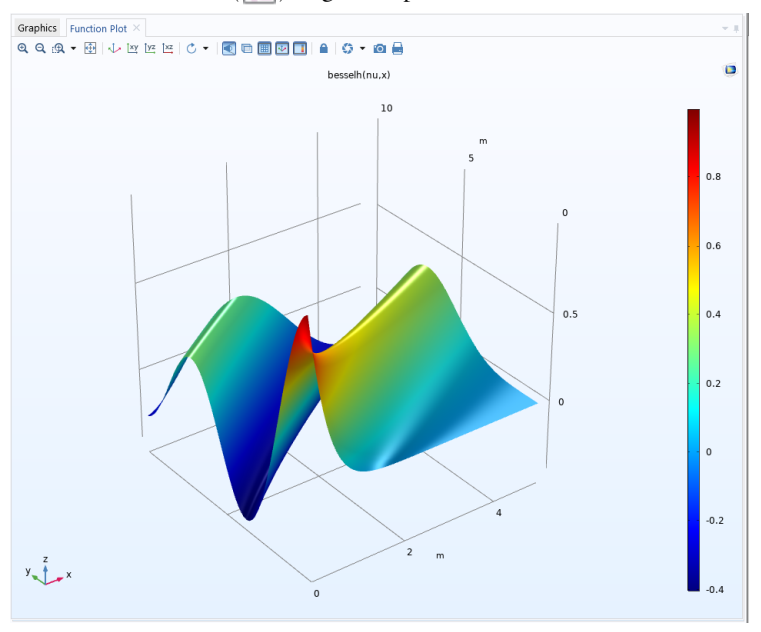

Click the **Plot** button ( ) to get this plot:

## Setting the Function Directory Path in MATLAB®

To be able to run a model that use an external MATLAB<sup>®</sup> function, the path directory of the function has to be set in MATLAB before it is called by COMSOL Multiphysics to evaluate the function.

To proceed you have these options to set the directory path in MATLAB:

- the model MPH-file in the same directory as for the M-functions;
- Set the system environment variable COMSOL\_MATLAB\_PATH with the M-functions directory path; or
- Use the **Set Path** window to specify the MATLAB search path. To open the window type pathtool at the MATLAB prompt or in the MATLAB desktop go the **Home** toolbar, **Environment** group.

# Adding a MATLAB<sup>®</sup> Function with the COMSOL<sup>®</sup> API Syntax

To add a MATLAB<sup>®</sup> feature node to the COMSOL Multiphysics model using the COMSOL API, enter the command:

model.func.create(<ftag>, 'MATLAB')

Define the function name and function arguments with the command:

```
model.func(<ftag>).setIndex('funcs', <function_name>, 0, 0)
model.func(<ftag>).setIndex('funcs', <arglist>, 0, 1)
```

where <function\_name> is a string set with the function name and <arglist> is a string that defines the list of the input arguments.

### Function Input/Output Considerations

The functions called from COMSOL Multiphysics must support vector arguments of any length. COMSOL calls a MATLAB<sup>®</sup> function using vector arguments to reduce the number of expensive calls from COMSOL to MATLAB. All common MATLAB functions such as sin, abs, and other mathematical functions support vector arguments.

When you write your own functions, remember that the input arguments are vectors. The output must have the same size as the input. All arguments and results must be double-precision vectors real or complex valued.

Consider the following example function where the coefficient c depends on the x coordinate:

```
function c = func1(x)
if x > 0.6
    c = x/1.6;
else
    c = x^2+0.3;
end
```

Ē

This function looks good at first but it does not work in COMSOL Multiphysics because the input x is a vector:

- Element-by-element multiplication, division, and power must be used—that is, the operators .\*, ./, and .^. Replace expressions such as x/1.6 and x^2+0.3 with x./1.6 and x.^2+0.3, respectively.
- The comparison x > 0.6 returns a matrix with ones (true) for the entries where the expression holds true and zeros (false) where it is false. The function evaluates the conditional statement if, and only if, all the entries are true (1).

You can replace the if statement with a single assignment to the indices retrieved from the x > 0.6 operation and another assignment to the indices where  $x \le 0.6$ . The function could then look like this:

function c = func2(x) c =  $(x./1.6).*(x>0.6) + (x.^{2+0.3}).*(x<=0.6);$ 

## Updating Functions

If the function M-file is modified using a text editor, click **Clear Functions** to ensure that the functions' modifications are updated in the COMSOL Multiphysics model.

| •                                            | Functions    |  |
|----------------------------------------------|--------------|--|
| Clea                                         | ar Functions |  |
| Clear functions automatically before solving |              |  |

An alternative is to select the Clear functions automatically before solving check box.

## Defining Function Derivatives

Automatic differentiation is not supported with MATLAB<sup>®</sup> functions. In case the MATLAB function has Jacobian contributions, its derivatives with respect to the function input arguments need to be defined. By default COMSOL Multiphysics assumes the derivatives to be null.

Expand the **Derivatives** section to define the derivatives of the function with respect to the function arguments. In the table define the derivative for each function argument. In the **Function** column enter the function name, in the **Argument** column enter the argument. Finally in the **Function derivative** column enter the expression for the corresponding derivative.

# Ē

The function derivatives can also be defined by additional MATLAB functions.

The section, Example: Define the Hankel Function, defined the function derivative by entering the following settings in the table:

| FUNCTION | ARGUMENT | FUNCTION DERIVATIVE                 |
|----------|----------|-------------------------------------|
| besselh  | nu       | (besselh(nu-1,x)-besselh(nu+1,x))/2 |
| besselh  | x        | (besselh(0,x)-besselh(2,x))/2       |

| <ul> <li>Derivatives</li> </ul>    |          |                                     |  |  |
|------------------------------------|----------|-------------------------------------|--|--|
| * Function name                    | Argument | Partial derivative                  |  |  |
| bsselh                             | nu       | (besselh(nu-1,x)-besselh(nu+1,x))/2 |  |  |
| bsselh                             | x        | (besselh(0,x)-besselh(2,x))/2       |  |  |
|                                    |          |                                     |  |  |
|                                    |          |                                     |  |  |
| ↑ ↓ ⇒                              |          |                                     |  |  |
| Function name: bsselh              |          |                                     |  |  |
| Argument: x                        |          |                                     |  |  |
| Partial derivative: (besselh(0,x)- |          |                                     |  |  |

# Command Reference

6

The main reference for the syntax of the commands available with LiveLink<sup>TM</sup> for MATLAB<sup>®</sup> is the COMSOL Multiphysics Programming Reference Manual. This section documents additional interface functions that come with the product.

In this chapter:

- Summary of Commands
- Commands Grouped by Function

# Summary of Commands

colortable mphaddplotdata mphapplicationlibraries mphcd mphcomponentinfo mphdoc mpheval mphevalglobalmatrix mphevalpoint mphevalpointmatrix mphevaluate mphgeom mphgeominfo mphgetadj mphgetcoords mphgetexpressions mphgetproperties mphgetselection mphgetu mphglobal mphimage2geom mphinputmatrix mphint2 mphinterp mphinterpolationfile mphlaunch mphload mphmatrix mphmax mphmean mphmeasure

mphmesh mphmeshstats mphmin mphmodel mphnavigator mphopen mphparticle mphplot mphquad2tri mphray mphreadstl mphreduction mphreport mphsave mphsearch mphselectbox mphselectcoords mphshowerrors mphsolinfo mphsolutioninfo mphstart mphstate mphsurf mphtable mphtags mphthumbnail mphversion mphviewselection mphwritest1 mphxmeshinfo

# Commands Grouped by Function

#### INTERFACE FUNCTIONS

| FUNCTION     | PURPOSE                                                                         |
|--------------|---------------------------------------------------------------------------------|
| mphcd        | Change the directory to the directory of the model.                             |
| mphdoc       | Open help window for a certain topic.                                           |
| mphlaunch    | Launch a COMSOL Multiphysics Client, connect it to the server and load a model. |
| mphload      | Load a COMSOL model MPH-file.                                                   |
| mphopen      | GUI for opening recent model files.                                             |
| mphsave      | Save a COMSOL model.                                                            |
| mphstart     | Connect MATLAB to a COMSOL server.                                              |
| mphthumbnail | Set or get model thumbnail.                                                     |
| mphversion   | Return the version number of COMSOL Multiphysics                                |

#### GEOMETRY FUNCTIONS

| FUNCTION         | PURPOSE                                                  |
|------------------|----------------------------------------------------------|
| mphgeom          | Plot a geometry in a MATLAB figure.                      |
| mphgeominfo      | Get geometry information.                                |
| mphimage2geom    | Convert image data to geometry.                          |
| mphmeasure       | Measure entities in a geometry.                          |
| mphviewselection | Display a geometric entity selection in a MATLAB figure. |

#### MESH FUNCTIONS

| FUNCTION     | PURPOSE                                           |
|--------------|---------------------------------------------------|
| mphmesh      | Plot a mesh in a MATLAB figure.                   |
| mphmeshstats | Return mesh statistics and mesh data information. |

#### UTILITY FUNCTIONS

| FUNCTION    | PURPOSE                                                 |
|-------------|---------------------------------------------------------|
| mphevaluate | Evaluate Parameters expressions in model.               |
| mphgetadj   | Return geometric entity indices adjacent to each other. |

| FUNCTION             | PURPOSE                                                                          |
|----------------------|----------------------------------------------------------------------------------|
| mphgetcoords         | Return point coordinates of geometry entities.                                   |
| mphgetu              | Return solution vectors.                                                         |
| mphinputmatrix       | Add matrix system for a linear solver.                                           |
| mphinterpolationfile | Save data in file readable by the Interpolation feature.                         |
| mphmatrix            | Get model matrices.                                                              |
| mphquad2tri          | Convert plot data quad mesh into simplex mesh.                                   |
| mphreadstl           | Read an STL file and returns the data as a struct.                               |
| mphreduction         | Return reduced-order state-space matrices for a model.                           |
| mphselectbox         | Select a geometric entity using a rubber band/box.                               |
| mphselectcoords      | Select a geometric entity using point coordinates.                               |
| mphsolinfo           | Get information about a solution object.                                         |
| mphsolutioninfo      | Get information about solution objects and datasets containing given parameters. |
| mphstate             | Get state-space matrices for dynamic systems.                                    |
| mphsurf              | Create plot data structure from surf data.                                       |
| mphwritestl          | Export plot data as an STL file.                                                 |
| mphxmeshinfo         | Extract information about the extended mesh.                                     |

#### POSTPROCESSING FUNCTIONS

| FUNCTION            | PURPOSE                                                |
|---------------------|--------------------------------------------------------|
| mphaddplotdata      | Add a data plot to a model.                            |
| mpheval             | Evaluate expressions on node points.                   |
| mphevalglobalmatrix | Evaluate global matrix variables.                      |
| mphevalpoint        | Evaluate expressions at geometry vertices.             |
| mphevalpointmatrix  | Evaluate matrix quantities at points in the geometry   |
| mphglobal           | Evaluate global quantities.                            |
| mphint2             | Perform integration of expressions.                    |
| mphinterp           | Evaluate expressions in arbitrary points or datasets.  |
| mphmax              | Perform maximum of expressions.                        |
| mphmean             | Perform mean of expressions.                           |
| mphmin              | Perform minimum of expressions.                        |
| mphparticle         | Evaluate expressions on particle trajectories.         |
| mphplot             | Render a plot group in a figure window.                |
| mphray              | Evaluate expressions on particle and ray trajectories. |
| mphreport           | Generate report to model or write report.              |
| mphtable            | Get table data.                                        |
| mphray              | Evaluate expressions on ray trajectories.              |

#### MODEL INFORMATION AND NAVIGATION

| FUNCTION                | PURPOSE                                                            |
|-------------------------|--------------------------------------------------------------------|
| mphapplicationlibraries | GUI for viewing the product Application Libraries.                 |
| mphcomponentinfo        | Get information about a component.                                 |
| mphgetexpressions       | Get the model variables and parameters.                            |
| mphgetproperties        | Get properties from a model node.                                  |
| mphgetselection         | Get information about a selection node.                            |
| mphmodel                | Return tags for the nodes and subnodes in the COMSOL model object. |
| mphnavigator            | GUI for viewing the COMSOL model object.                           |
| mphsearch               | GUI for searching expressions in the COMSOL model object.          |

| FUNCTION      | PURPOSE                                                              |
|---------------|----------------------------------------------------------------------|
| mphshowerrors | Show messages in error and warning nodes in the COMSOL model object. |
| mphtags       | Get tags and names for nodes in a COMSOL model.                      |
| mphthumbnail  | Get and set model thumbnail images                                   |

#### colortable

Return a MATLAB<sup>®</sup> colormap for a COMSOL Multiphysics color table.

#### SYNTAX

```
map = colortable(name)
colortable(name)
list = colortable
```

#### DESCRIPTION

map = colortable(name) returns the color table (of 256 colors) for name, where name can be one of the list below.

colortable(name) creates a plot of the colortable name.

list = colortable returns a list of the available colortables.

The available colortable are listed below:

- AuroraAustralis, AuroraAustralisDark, AuroraBorealis, and JupiterAuroraBorealis - color tables resemble the colors in the aurora australis (southern light), aurora borealis (northern light), and Jupiter's aurora, respectively. The AuroraAustralis color table spans from white through green and indigo to blue. The AuroraAustralisDark color is similar to AuroraAustralis but does not start with absolute white so that the end value's color is different from a white background. The AuroraBorealis color table also spans from white through green and indigo to blue but with a larger indigo portion. The JupiterAuroraBorealis color table spans from black through blue to white.
- Twilight color table uses colors associated with twilight (the illumination of the Earth's lower atmosphere when the Sun is not directly visible), spanning colors from pink through white to blue.
- Cividis color table uses yellow and blue colors in a color table that is suited for normal vision, a deuteranomaly, or red-green colorblindness. It was created by Jamie Nuñez, Ryan Renslow, and Chris Anderton at the Biological Sciences

Division of the Pacific Northwest National Laboratory (located in Richland, Washington state, United States).

- Cyclic and CyclicClassic color tables are useful for displaying periodic functions because they have a sharp color gradient it varies the hue component of the hue-saturation-value (HSV) color model, keeping the saturation value constant (equal to 1). The colors begin with red, then pass through yellow, green, cyan, blue, magenta, and finally return to red.
- Dipole color table has been developed for plots where the majority of the solution is close to zero (or centered around some meaningful reference point) and where, in some places, positive and negative excitations occur. Typical cases are the electric potential distribution around positively and negatively charged objects with the field relaxing to zero at infinity and the pressure distribution of an acoustic wave propagating in a large open space. For those cases, the scale tends to white in areas of relative inactivity, allowing for a good contrast with titles, legends, dataset edges, and other plot elements. This reasoning is similar to the one used for the Prism color scale. The main difference is that Dipole is symmetric (or "diverging"), making it suitable for positive and negative scalar fields, whereas Prism is more suitable for vector field norms (which are positive only).
- DipoleDark similar but uses slightly darker colors.

You can use a combination of Dipole color tables to visualize streamlines, contour lines, and arrows using DipoleDark on top of a surface plot using Dipole.

• Disco and DiscoClassic - color tables span from red through magenta and cyan to blue. DiscoDark and DiscoLight are similar but use darker and lighter colors, respectively.

You can use a combination of Disco color tables to visualize streamlines or contour lines using DiscoLight on top of a surface plot using Disco. The same way, DiscoDark can be used to draw on top of Disco.

- Gaia color table spans colors that make it suitable for visualizing plots related to topography and bathymetry.
- GaiaLight similar but use lighter colors.

You can use a combination of Gaia color tables to visualize streamlines or contour lines using GaiaLight on top of a surface plot using Gaia.

• GrayBody - color table is based on the Planckian locus for blackbody radiation. It is useful within the context of metal processing, for example.

• GrayBodyLight - is similar but use lighter colors.

You can use a combination of GrayBody color tables to visualize streamlines or contour lines using GrayBodyLight on top of a surface plot using GrayBody.

- GrayScale color table uses the linear gray scale from black to white the easiest palette to understand and order.
- GrayPrint color table varies linearly from dark gray (RGB: 0.95, 0.95, 0.95) to light gray (RGB: 0.05, 0.05, 0.05). Choose this color table to overcome two difficulties that the GrayScale color table has when used for printing on paper it gives the impression of being dominated by dark colors, and white is indistinguishable from the background.

Gray scale plots are often easier to use for publication. People can also better perceive structural detail in a gray scale than with color.

- Inferno, Magma, and Plasma color tables use a general bluish to reddish to yellowish color sequence, which is relatively friendly to common forms of color vision deficiencies. They are designed so that they are analytically perceptually uniform, both in regular form and when converted to black-and-white images. They were created by Stéfan van der Walt and Nathaniel Smith.
- Prism slightly similar to the Rainbow color table but includes a white tip and is brighter. It has been developed for plots where the majority of the solution is close to zero (typically at the outer perimeter of the modeling domain) and where, in some places, singularities or "hot spots" occur. This is especially true for electric and magnetic field norms in electromagnetic models, but may also occur for stress and strain norms in structural mechanics models, for example. For those cases, the scale tends to white in areas of relative inactivity, allowing for a good contrast with titles, legends, dataset edges, and other plot elements. This is the default color table for plots when using structural mechanics physics interfaces.
- PrismDark similar but uses slightly darker colors. It can be used, in combination with Prism, to add arrows or streamlines on top of a plane, for instance. Close to the hot spots the contrast between the two color scales increases, and in the wake regions the contrast will fade.

You can use a combination of Prism color tables to visualize streamlines, contour lines, and arrows using PrismDark on top of a surface plot using Prism.

• Rainbow - the default for most plots that support color tables. The color ordering corresponds to the wavelengths of the visible part of the electromagnetic spectrum. It starts at the small-wavelength end with dark blue. The colors range through shades of blue, cyan, green, yellow, and red. The disadvantage of this color table is

that people with color vision deficiencies (affecting up to 10% of technical audiences) cannot see distinctions between reds and greens.

- RainbowClassic the rainbow color table used in versions of COMSOL Multiphysics earlier than version 6.0. Compared to RainbowClassic, the current Rainbow color table is less saturated, more uniform, more smooth, and more balanced.
- RainbowDark and RainbowLight similar to Rainbow but use darker and lighter colors, respectively.

You can use a combination of Rainbow color tables to visualize streamlines or contour lines using RainbowLight on top of a surface plot using Rainbow. The same way, RainbowDark can be used to draw on top of Rainbow.

- Spectrum and SpectrumClassic are similar to the Rainbow color tables but include violet at the small-wavelength end of the visible spectrum. They also include richer shades of green to more closely replicate the human perception of visible light.
- SpectrumLight similar but use lighter colors. You can use them with the Ray Optics Module, for example, to accurately visualize polychromatic light.

You can use a combination of Spectrum color tables to visualize streamlines or contour lines using SpectrumLight on top of a surface plot using Spectrum.

- Thermal and ThermalClassic differ in that the Thermal color table uses equal distances from dark red to orange, yellow, and white, which means that the region with the lowest values is red instead of black as in the ThermalClassic color table. The colors correspond to the colors iron takes as it heats up.
- ThermalLight and ThermalLightClassic similar but use lighter colors.
- ThermalDark similar but uses darker colors.

You can use a combination of Thermal color tables to visualize streamlines or contour lines using ThermalLight on top of a surface plot using Thermal. The same way, ThermalDark can be used to draw on top of Thermal.

- ThermalWave designed for wave phenomena with a thermal character. It is calibrated to have a 100% symmetric luminance.
- ThermalWaveDark similar to ThermalWave but with slightly darker colors.

You can use a combination of ThermalWave color tables to visualize streamlines, contour lines, and arrows using ThermalWaveDark on top of a surface plot using ThermalWave.

- Traffic and TrafficClassic color tables span from green through yellow to red.
- TrafficLight and TrafficLightClassic similar but use lighter colors.

You can use a combination of Traffic color tables to visualize streamlines or contour lines using TrafficLight on top of a surface plot using Traffic.

- Viridis color table uses a general bluish to greenish to yellowish color sequence, which is relatively friendly to common forms of color vision deficiencies. It is designed so that it is analytically perceptually uniform, both in regular form and when converted to a black-and-white image. It was created by Stéfan van der Walt and Nathaniel Smith.
- Wave and WaveClassic color tables are useful for data that naturally has positive and negative attributes in addition to a magnitude. As an example of a double-ended color scheme, it ranges linearly from blue to light gray, and then linearly from white to red. When the range of the visualized quantity is symmetric around zero, the color red or blue indicates whether the value is positive or negative, and the saturation indicates the magnitude.

People with color vision deficiencies can interpret the Wave color table because it does not use red-green-gray distinctions, making it efficient for 99.98% of the population.

• WaveLight and WaveLightClassic - similar and range linearly from a lighter blue to a lighter red.

You can use a combination of Wave color tables to visualize streamlines or contour lines using WaveLight on top of a surface plot using Wave.

**Note:** The classic versions of some color tables correspond to that same color table in COMSOL Multiphysics versions earlier than version 6.0 (for example,

RainbowClassic correspond to the Rainbow color table in versions before 6.0. The new versions of these color tables are typically less saturated, more uniform, more smooth, and more balanced.

#### EXAMPLE

Create a rainbow color map

map = colortable('Rainbow'); colortable('Prism')

### SYNTAX

```
mphaddplotdata(model,'type',type,'data',data,...)
```

#### DESCRIPTION

mphaddplotdata(model, 'type', type, 'data', data,...) create a new plot using
the data data as a plottype type.

The function mphaddplotdata accepts the following property/value pairs:

| PROPERTY    | PROPERTY VALUE                                              | DEFAULT | DESCRIPTION                  |
|-------------|-------------------------------------------------------------|---------|------------------------------|
| arrowtype   | arrow  <br>arrowhead  <br>cone                              | arrow   | Arrow type                   |
| arrowbase   | head   tail  <br>center                                     | tail    | Arrow base                   |
| clearplot   | off   on                                                    | off     | Clear plot group             |
| color       | vector  <br>string   index<br>  matrix                      |         | Color specification          |
| colortable  | string   cell<br>array                                      |         | Color table name             |
| data        | matrix                                                      |         | Coordinates data             |
| edges       | off  on                                                     | on      | Plot dataset edges           |
| elementdata | matrix                                                      |         | Element data (low level)     |
| latex       | off   on                                                    | off     | Use LaTeX markup             |
| normaldata  | matrix                                                      |         | Data for normals (low level) |
| plotgroup   | string                                                      |         | Plot group tag               |
| radius      | vector                                                      |         | Radius for tubes             |
| type        | arrow   line  <br>surface  <br>annotation  <br>tube   point |         | Plot type                    |
| vector      | matrix                                                      |         | Direction vector             |

TABLE 6-I: PROPERTY/VALUE PAIRS FOR THE MPHADDPLOTDATA COMMAND.

#### SEE ALSO

mphplot

Graphical user interface (GUI) for viewing the Application Libraries.

#### SYNTAX

mphapplicationlibraries

#### DESCRIPTION

mphapplicationlibraries starts a GUI to visualize and access the example model available in the COMSOL Application Libraries. The model MPH-file can be loaded in MATLAB<sup>®</sup> and the model documentation PDF-file is accessible directly.

Models that are specific to LiveLink<sup>™</sup> for MATLAB<sup>®</sup> also contains the script M-file.

Models that are specific to LiveLink<sup>TM</sup> for Simulink<sup>®</sup> also contains the simulation SLX-file and opens directly in Simulink.

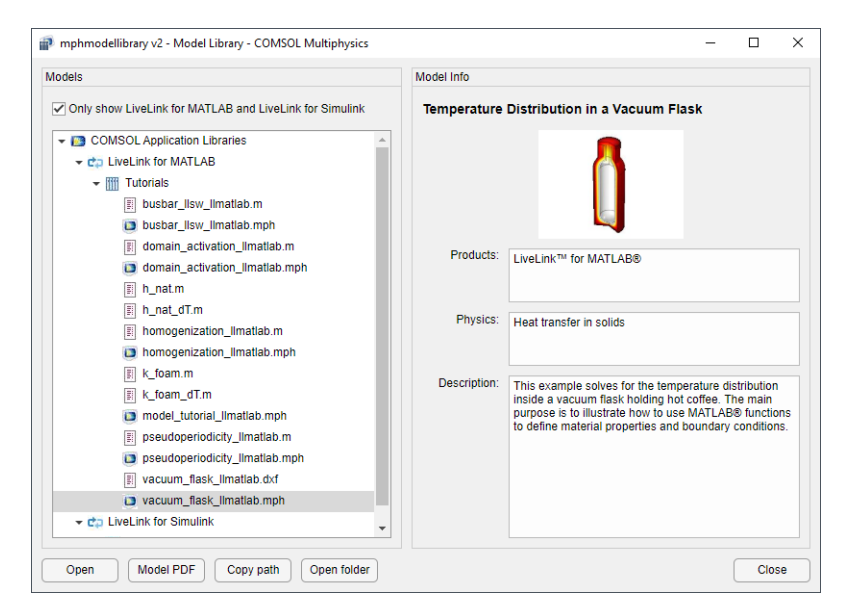

#### mphcd

Change directory to the directory of the model.

#### SYNTAX

mphcd(model)

#### DESCRIPTION

mphcd (model) changes the current directory in  $MATLAB^{(\!R\!)}$  to the directory where the model was last saved.

#### SEE ALSO

mphload, mphsave

### mphcomponentinfo

Get information about a component.

#### SYNTAX

info = mphcomponent(model, comptag)

#### DESCRIPTION

info = mphcomponent(model, comptag) returns information about the component comptag.

If the model contains only one component, the tag comptag is optional.

The output structure info contains the following fields:

TABLE 6-2: FIELDS IN THE INFO STRUCTURE

| FIELD          | DESCRIPTION                          |  |
|----------------|--------------------------------------|--|
| tag            | Component tag of the component       |  |
| geom           | Geometries in the component          |  |
| mesh           | Meshes in the component              |  |
| geometricmodel | Geometric model defining the physics |  |
| scope          | Full scope                           |  |
| basesystem     | Tag of the unit system               |  |
| sorder         | Geometry shape function order        |  |
| geometrycoord  | Geometry frame coordinate variables  |  |
| materialcoord  | Material frame coordinate variables  |  |
| meshcoord      | Mesh frame coordinate variables      |  |
| spatialcoord   | Spatial frame coordinate variables   |  |

#### SEE ALSO

mphnavigator

mphdoc

Open help window for a certain topic.

#### SYNTAX

mphdoc
mphdoc(node)
mphdoc(node,fname)
mphdoc api

#### DESCRIPTION

mphdoc opens the COMSOL documentation Help Desk.

mphdoc(node) opens the help window for the entry on node.

mphdoc(node,fname) opens the help window for the entry on node with the feature fname.

mphdoc api opens a window with the JavaDoc help for the COMSOL API.

#### EXAMPLE

Create a model a model object:

model = ModelUtil.create('Model');

Get the documentation for the mesh node;

mphdoc(model.mesh)

Get the documentation of the geometry feature Rectangle:

mphdoc(model.geom, 'Rectangle')

#### SEE ALSO

mphapplicationlibraries

#### mpheval

Evaluate expressions on node points.

#### SYNTAX

pd = mpheval(model,{e1,...,en},...)

#### DESCRIPTION

pd = mpheval(model,{e1,...,en},...) returns the post data pd for the
expressions e1,...,en.

The output value pd is a structure with fields expr, p, t, ve, unit and fields for data values.

- The field expr contains the expression name evaluated.
- For each expression e1,...,en a field with the name d1,... dn is added with the numerical values. The columns in the data value fields correspond to node point coordinates in columns in p. The data contains only the real part of complex-valued expressions.
- The field p contains node point coordinate information. The number of rows in p is the number of space dimensions.
- The field t contains the indices to columns in p of a simplex mesh, each column in t representing a simplex.
- The field ve contains indices to mesh elements for each node point.
- The field unit contains the list of the unit for each expression.

The function mpheval accepts the following property/value pairs:

| PROPERTY    | PROPERTY<br>VALUE                                            | DEFAULT                        | DESCRIPTION                                                                  |
|-------------|--------------------------------------------------------------|--------------------------------|------------------------------------------------------------------------------|
| complexfun  | off   on                                                     | on                             | Use complex-valued functions with real input                                 |
| complexout  | off   on                                                     | on                             | Return complex values                                                        |
| dataonly    | off   on                                                     | off                            | Only return expressions value                                                |
| dataset     | String                                                       |                                | Dataset tag                                                                  |
| edim        | point  <br>edge  <br>boundary  <br>domain   O<br>  1   2   3 | Geometry<br>space<br>dimension | Evaluate on elements with this space dimension                               |
| matherr     | off   on                                                     | off                            | Error for undefined operations or expressions                                |
| outersolnum | Positive<br>integer  <br>all   end                           | 1                              | Solution number for parametric sweep                                         |
| pattern     | lagrange  <br>gauss                                          | lagrange                       | Specifies if evaluation takes place in<br>Lagrange points or in Gauss points |

TABLE 6-3: PROPERTY/VALUE PAIRS FOR THE MPHEVAL COMMAND.

| PROPERTY  | PROPERTY<br>VALUE                | DEFAULT  | DESCRIPTION                                  |
|-----------|----------------------------------|----------|----------------------------------------------|
| phase     | Scalar                           | 0        | Phase angle in degrees                       |
| recover   | off ppr <br>pprint               | off      | Accurate derivative recovery                 |
| refine    | Integer                          | 1        | Refinement of elements for evaluation points |
| selection | Integer vector<br>  string   all | all      | Set selection tag or entity number           |
| smooth    | internal <br>none <br>everywhere | internal | Smoothing setting                            |
| solnum    | Integer vector<br>  all   end    | all      | Solutions for evaluation                     |
| t         | Double array                     |          | Times for evaluation                         |
| unit      | String   Cell<br>array           |          | Unit to use for the evaluation               |

TABLE 6-3: PROPERTY/VALUE PAIRS FOR THE MPHEVAL COMMAND.

The property Dataset controls which dataset is used for the evaluation. Datasets contain or refer to the source of data for postprocessing purposes. Evaluation is supported only on Solution datasets.

The property Edim decides which elements to evaluate on. Evaluation takes place only on elements with space dimension Edim. If not specified, Edim equal to the space dimension of the geometry is used. The setting is specified as one of the following strings 'point', 'edge', 'boundary' or 'domain'. In previous versions it was only possible to specify Edim as a number. For example, in a 3D model, if evaluation is done on edges (1D elements), Edim is 1. Similarly, for boundary evaluation (2D elements), Edim is 2, and for domain evaluation (3D elements), Edim is 3 (default in 3D).

Use Recover to recover fields using polynomial-preserving recovery. This techniques recover fields with derivatives such as stresses or fluxes with a higher theoretical convergence than smoothing. Recovery is expensive so it is turned off by default. The value pprint means that recovery is performed inside domains. The value ppr means that recovery is also applied on all domain boundaries.

The property Refine constructs evaluation points by making a regular refinements of each element. Each mesh edge is divided into Refine equal parts.

The property Smooth controls if the post data is forced to be continuous on element edges. When Smooth is set to internal, only elements not on interior boundaries are made continuous.

The property Solnum is used to select the solution to plot when a parametric, eigenvalue, or time-dependent solver has been used to solve the problem.

The property Outersolnum is used to select the solution to plot when a parametric sweep has been used in the study.

When the property Phase is used, the solution vector is multiplied with exp(i\*phase) before evaluating the expression.

The expressions e1,..., en are evaluated for one or several solutions. Each solution generates an additional row in the data fields of the post data output structure. The properties Solnum and t control which solutions are used for the evaluations. The Solnum property is available when the dataset has multiple solutions — for example, in the case of parametric, eigenfrequency, or time-dependent solutions. The t property is available only for time-dependent problems. If Solnum is provided, the solutions indicated by the indices provided with the Solnum property are used. If t is provided, solutions are interpolated. If neither Solnum nor t is provided, all solutions are evaluated.

For time-dependent problems, the variable t can be used in the expressions ei. The value of t is the interpolation time when the property t is provided, and the time for the solution, when Solnum is used. Similarly, lambda and the parameter are available as eigenvalues for eigenvalue problems and as parameter values for parametric problems, respectively.

#### EXAMPLE

Evaluate the temperature at node points:

```
model = mphopen('model_tutorial_llmatlab');
std = model.study.create('std');
std.feature.create('stat','Stationary');
std.run;
dat = mpheval(model,'T');
```

Evaluate both the total heat flux magnitude and the temperature:

data = mpheval(model,{'ht.tfluxMag', 'T'});

Evaluate the temperature and return the data only:

```
data = mpheval(model, 'T', 'dataonly', 'on');
```

Evaluate the temperature at the node points in domain 2:

```
data = mpheval(model, 'T', 'selection',2);
```

Evaluate the temperature at the node points on boundary 7:

data = mpheval(model, 'T', 'selection',7, 'edim', 'boundary');

Evaluate the temperature at second order Lagrange points:

```
data = mpheval(model, 'T', 'refine',2);
```

Evaluate the temperature at the Gauss points:

```
data = mpheval(model, 'T', 'pattern', 'gauss');
```

Evaluate the temperature at every time step computed with power set to 30:

```
model = mphopen('model_tutorial_llmatlab');
std = model.study.create('std');
param = std.feature.create('param','Parametric');
time = std.feature.create('time','Transient');
time.set('tlist', 'range(0,1,25)');
param.setIndex('pname','power',0);
param.setIndex('plistarr','30 60 90',0);
std.run;
data = mpheval(model,'T','dataset','dset2');
```

Evaluate the temperature at the fifth time step:

data = mpheval(model, 'T', 'dataset', 'dset2', 'solnum',5);

Evaluate the temperature at 10.5 sec and 15.2 sec:

data = mpheval(model, 'T', 'dataset', 'dset2', 't', [10.5, 15.2]);

Evaluate the temperature at every time step computed with power set to 90:

data = mpheval(model, 'T', 'dataset', 'dset2', 'outersolnum',3);

#### SEE ALSO

```
mphevalglobalmatrix, mphevalpoint, mphevalpointmatrix, mphglobal,
mphint2, mphinterp, mphparticle, mphray
```

```
mphevalglobalmatrix
```

Evaluate global matrix variables.

#### SYNTAX

M = mphevalglobalmatrix(model,expr,...)

#### DESCRIPTION

M = mphevalglobalmatrix(model,expr,...) evaluates the global matrix of the variable expr and returns the full matrix M.

The function mphevalglobalmatrix accepts the following property/value pairs:

| TABLE 6-4: | PROPERTY/VALUE | PAIRS FOR TH | IE MPHEVALGLOBALMATR | IX COMMAND. |
|------------|----------------|--------------|----------------------|-------------|
|            |                |              |                      |             |

| PROPERTY        | PROPERTY VALUE                                                                           | DEFAULT                                 | DESCRIPTION                                         |
|-----------------|------------------------------------------------------------------------------------------|-----------------------------------------|-----------------------------------------------------|
| dataset         | String                                                                                   |                                         | Dataset tag                                         |
| dataseries      | none average <br>sum                                                                     | none                                    | Data series operation                               |
| outerdataseries | none average <br>sum                                                                     | none                                    | Outer data series operation                         |
| outersolnum     | Positive integer  <br>end   all                                                          | 1                                       | Solution number for<br>parametric sweep             |
| solnum          | Integer vector <br>end all                                                               | all                                     | Solution for evaluation                             |
| t               | Double array                                                                             |                                         | Time for evaluation                                 |
| trans           | none   inverse  <br>maxwellmutual  <br>mutualmaxwell   sy<br>  sz   ys   yz   zs  <br>zy | none                                    | The transformation to apply to the matrix           |
| γO              | Double array                                                                             | Taken from<br>the physics<br>interfaces | If trans is sy or ys: The characteristic admittance |
| z0              | Double array                                                                             | Taken from<br>the physics<br>interfaces | If trans is sz or zs: The characteristic impedance  |

**Note:** S-parameters evaluation requires the RF module.

#### EXAMPLE

Load lossy\_circulator\_3d.mph from the RF Module's Applications Libraries:

```
model = mphopen('lossy_circulator_3d.mph');
```

Evaluate the S-parameters matrix using the solution dataset dset4:

M = mphevalglobalmatrix(model, 'emw.SdB', 'dataset', 'dset4');

#### SEE ALSO

mpheval, mphevalpoint, mphevalpointmatrix, mphglobal, mphint2, mphinterp, mphparticle, mphray

mphevalpoint

Evaluate expressions at geometry vertices.

#### SYNTAX

```
[v1,...,vn] = mphevalpoint(model,{e1,...,en},...)
[v1,...,vn,unit] = mphevalpoint(model,{e1,...,en},...)
```

#### DESCRIPTION

[v1,...,vn] = mphevalpoint(model, {e1,...,en},...) returns the results from evaluating the expressions e1,...,en at the geometry vertices. The values v1,...,vn can either be a cell array or a matrix depending on the options.

[v1,...,vn,unit] = mphevalpoint(model, {e1,...,en},...) also returns the unit of all expressions e1,...,en in the lxN cell array unit.

The function mphevalpoint accepts the following property/value pairs:

| PROPERTY    | PROPERTY<br>VALUE                             | DEFAULT        | DESCRIPTION                                                   |
|-------------|-----------------------------------------------|----------------|---------------------------------------------------------------|
| dataset     | String                                        |                | Dataset tag                                                   |
| dataseries  | none mean <br>int max <br>min rms <br>std var | none           | Data series operation                                         |
| matrix      | off on                                        | on             | Return a matrix if possible                                   |
| minmaxobj   | real abs                                      | real           | The value being treated if<br>dataseries is set to max or min |
| outersolnum | Positive integer<br>  all   end               | 1              | Solution number for parametric sweep                          |
| selection   | Integer vector<br>  string   all              | All<br>domains | Set selection tag or entity number                            |
| solnum      | Integer vector<br>  all   end                 | all            | Solutions for evaluation                                      |
| squeeze     | on   off                                      | on             | Squeeze singleton dimension                                   |
| t           | Double array                                  |                | Times for evaluation                                          |

TABLE 6-5: PROPERTY/VALUE PAIRS FOR THE MPHEVALPOINT COMMAND.

The property Dataset controls which dataset is used for the evaluation. Datasets contain or refer to the source of data for postprocessing purposes. Evaluation is supported only on Solution datasets.

The Dataseries property is used to control any filtering of the data series. The supported operations are: average (mean), integral (int), maximum (max), minimum (min), root mean square (rms), standard deviation (std) and variance (var).

Set the property Matrix to off to get the results in a cell array format.

In case the property Datseries is either min or max, you can specify how the values are treated using the property Minmaxobj. Use either the real data or the absolute data.

The property Solnum is used to select the solution to plot when a parametric, eigenvalue, or time-dependent solver has been used to solve the problem.

The expressions e1,..., en are evaluated for one or several solutions. Each solution generates an additional row in the data fields of the post data output structure. The properties Solnum and t control which solutions are used for the evaluations. The Solnum property is available when the dataset has multiple solutions — for example in the case of parametric, eigenfrequency, or time-dependent solutions. The t property is available only for time-dependent problems. If Solnum is provided, the solutions indicated by the indices provided with the Solnum property are used. If t is provided, solutions are interpolated. If neither Solnum nor t is provided, all solutions are evaluated.

For time-dependent problems, the variable t can be used in the expressions ei. The value of t is the interpolation time when the property t is provided, and the time for the solution, when Solnum is used. Similarly, lambda and the parameter are available as eigenvalues for eigenvalue problems and as parameter values for parametric problems, respectively.

#### EXAMPLE

Evaluate the temperature on all geometry points:

```
model = mphopen('model_tutorial_llmatlab');
std = model.study.create('std');
std.feature.create('stat','Stationary'); std.run;
```

```
T = mphevalpoint(model,'T');
```

Evaluate the temperature on point 5:

```
T = mphevalpoint(model, 'T', 'selection',5);
```

Evaluate the temperature and the magnitude of the total heat flux on point 5:

```
[T, heatflux, unit] = mphevalpoint(model,{'T', 'ht.tfluxMag'},...
'selection',5);
```

Evaluate the temperature at every time step computed with power set to 30:

```
model = mphopen('model_tutorial_llmatlab');
std = model.study.create('std');
param = std.feature.create('param','Parametric');
time = std.feature.create('time','Transient');
time.set('tlist', 'range(0,1,25)');
param.set[ndex('pname','power',0)
param.setIndex('plistarr','30 60 90',0);
std.run;
T = mphevalpoint(model,'T','selection',5,'dataset','dset2');
```

Evaluate the temperature at the seventh time step:

```
T = mphevalpoint(model, 'T', 'selection',5, 'dataset', 'dset2',...
'solnum',7);
```

Evaluate the temperature at 10.5 sec:

```
T = mphevalpoint(model, 'T', 'selection',5, 'dataset', 'dset2',...
't',10.5);
```

Evaluate the temperature on point 5 computed with power set to 90:

```
T = mphevalpoint(model, 'T', 'selection',5, 'dataset', 'dset2',...
'outersolnum',3)
```

Evaluate the temperature average over all time steps:

```
T_avg = mphevalpoint(model, 'T', 'selection',5,...
'dataset', 'dset2', 'dataseries', 'average');
```

#### SEE ALSO

```
mpheval, mphevalglobalmatrix, mphevalpointmatrix, mphglobal, mphint2,
mphinterp, mphparticle, mphray
```

mphevalpointmatrix

Evaluate matrix quantities at points in the geometry.

#### SYNTAX

M = mphevalpointmatrix(model, expr, ...)

#### DESCRIPTION

M = mphevalpointmatrix (model, expr, ...) evaluates the point matrix of the variable expr and returns the full matrix M.

The function mphevalpointmatrix accepts the following property/value pairs:

TABLE 6-6: PROPERTY/VALUE PAIRS FOR THE MPHEVAL COMMAND.

| PROPERTY    | PROPERTY<br>VALUE                  | DEFAULT | DESCRIPTION                          |
|-------------|------------------------------------|---------|--------------------------------------|
| dataset     | String                             |         | Dataset tag                          |
| dataseries  | none <br>average sum               | none    | Dataseries operation                 |
| outersolnum | Positive integer<br>  end   all    | 1       | Solution number for parametric sweep |
| selection   | String   positive<br>integer array |         | Set selection tag or entity number   |
| solnum      | Integer vector<br>  end   all      | all     | Solution for evaluation              |
| t           | Double array                       |         | Time for evaluation                  |

#### SEE ALSO

mpheval, mphevalglobalmatrix, mphevalpoint, mphglobal, mphint2, mphinterp, mphparticle, mphray

### mphevaluate

Evaluate parameter expressions in models.

#### SYNTAX

```
mphevaluate(model,expr)
str = mphevaluate(model)
[value,unit,def,descr] = mphevaluate(model,expr,...)
[value,...] = mphevaluate(model,expr,unit)
[value,...] = mphevaluate(model,expr,asvalue)
```

#### DESCRIPTION

mphevaluate(model,expr) evaluates the expression expr defined in the Parameters node.

str = mphevaluate(model) returns all the expressions defined in the Parameters
node as a structs arrays.

str = mphevaluate(model, {e1,...}) returns all the expressions defined in the cell
array {e1,...} as a structs arrays. When multiple expressions are evaluated only one
output is supported.

[value,unit,def,descr] = mphevaluate(model,expr,...) evaluates the expression expr and return the unit (unit), the definition in the model (def) and the description (descr).

[value,...] = mphevaluate(model,expr,unit) evaluates the expression expr in the unit defined by unit.

value = mphevaluate(model,expr,unit,'value') returns only the value of the
expression expr.

unit = mphevaluate(model,expr,unit,'unit') returns only the unit of the
expression expr.

def = mphevaluate(model,expr,unit, 'valueunit') returns as a string the value and the unit of the expression expr. This is useful to set a new parameter based on an existing one.

The evaluation does not require an existing solution dataset in the model.

#### EXAMPLE

Evaluate the parameter power defined in the model:

```
model = mphopen('model_tutorial_llmatlab');
power = mphevaluate(model,'power');
```

Evaluate Temp in degrees Celsius and its definition in the model:

```
[Temp,unit,def] = mphevaluate(model,'Temp','degC');
```

Evaluate an expression of parameters:

```
Temp = mphevaluate(model, 'Temp+20[degC]', 'degF');
```

#### SEE ALSO

mpheval, mphglobal, mphinterp, mphparticle, mphray

mphgeom

Plot a geometry in a MATLAB<sup>®</sup> figure.

#### SYNTAX

```
mphgeom(model)
mphgeom(model,geomtag,...)
mphgeom(model,geomtag,'workplane',wptag,...)
h = mphgeom(model,geomtag,...)
```

#### DESCRIPTION

mphgeom(model) plots the model geometry in a MATLAB figure. If the model only contains one geometry then the geomtag can be empty.

mphgeom(model,geomtag,...) plots the model geometry with the tag geomtag in a MATLAB figure.

mphgeom(model,geomtag,'workplane',wptag...) plots the 2D geometry defined in the workplane with the tag wptag in a MATLAB figure.

h = mphgeom(model,geomtag,...) also returns a handle of the plotted entities.

The function mphgeom accepts the following property/value pairs:

| PROPERTY          | VALUE                              | DEFAULT | DESCRIPTION                        |
|-------------------|------------------------------------|---------|------------------------------------|
| build             | on off <br>current <br>string      | on      | Build the geometry before plotting |
| domainlabels      | on   off                           | off     | Show domain labels                 |
| domainlabelscolor | Char                               | k       | Color for domain labels            |
| edgecolor         | Char                               | k       | Edge color                         |
| edgelabels        | on off                             | off     | Show edge labels                   |
| edgelabelscolor   | Char                               | k       | Color for edge labels              |
| edgemode          | on off                             | on      | Show edges                         |
| entity            | point edge<br> boundary <br>domain |         | Geometric entity to select         |
| facealpha         | Double                             | 1       | Set transparency value             |
| facecolor         | Char   vector<br>of RGB values     | gray    | Face color                         |
| facelabels        | on off                             | off     | Show face labels                   |
| facelabelscolor   | Char                               | k       | Color for face labels              |
| facemode          | on off                             | on      | Show faces                         |

TABLE 6-7: PROPERTY/VALUE PAIRS FOR THE MPHGEOM COMMAND

TABLE 6-7: PROPERTY/VALUE PAIRS FOR THE MPHGEOM COMMAND

| PROPERTY          | VALUE                     | DEFAULT | DESCRIPTION             |
|-------------------|---------------------------|---------|-------------------------|
| parent            | Double                    |         | Parent axes             |
| selection         | Positive<br>integer array |         | Selection               |
| vertexlabels      | on off                    | off     | Show vertex labels      |
| vertexlabelscolor | Char                      | k       | Color for vertex labels |
| vertexmode        | on   off                  | off     | Show vertices           |
| view              | String   auto             | 11      | View settings           |

The Build property determines if mphgeom build the geometry prior to display it. If the Build property is set with a geometry object tag, the geometry is built up to that object. mphgeom only displays built geometry objects.

Use the Workplane property to show the 2D geometry that is define inside the workplane with specified tag.

#### EXAMPLE

Plot the model geometry:

```
model = mphopen('model_tutorial_llmatlab.mph');
```

mphgeom(model)

Plot the model geometry with face labels:

```
mphgeom(model,'geom1','facelabels','on','facelabelscolor','r');
```

Plot boundaries 7, 8, 9 and 11:

```
mphgeom(model,'geom1','entity','boundary',...
'selection',[7:9,11]);
```

The geometry can be plotted with view settings applied. This results in a geometry plot with grid, axes labels, lights, hiding etc. applied to the plot. Usually it is sufficient to use the auto setting, but any valid view can be applied:

```
mphmesh(model, 'mesh1', 'view', 'auto')
```

Plot the model geometry on an existing axis:

```
figure(2);
mphgeom(model, 'geom1', 'parent', gca);
```

SEE ALSO

mphmesh, mphviewselection
# mphgeominfo

Get geometry information.

# SYNTAX

```
info = mphgeominfo(model, geomtag)
info = mphgeominfo(model)
[info,data] = mphgeominfo(model,geomtag,...)
```

# DESCRIPTION

info = mphgeominfo(model,geomtag) returns the information of the geometry defined with the tag geomtag. The tag geomtag can also be the tag of a geometry part. If only a unique geometry node is defined in the model, the tag geomtag is optional.

[info,data] = mphgeominfo(model,geomtag,...) returns the information and geometry data of a specific entity.

The function mphgeominfo accepts the following property/value pairs to return geometry data:

| PROPERTY  | VALUE                     | DEFAULT | DESCRIPTION                                                      |
|-----------|---------------------------|---------|------------------------------------------------------------------|
| build     | on   off  <br>string      | off     | Build the geometry object<br>while retrieving the<br>information |
| entity    | face edge <br>vertex      |         | Geometric entity to select                                       |
| selection | Positive integer<br>array |         | Selection                                                        |
| steps     | Positive integer<br>array | [10 10] | Number of point for data evaluation                              |

TABLE 6-8: PROPERTY/VALUE PAIRS FOR THE MPHGEOMINFO COMMAND

The output structure info contains the following fields:

TABLE 6-9: FIELDS IN THE INFO STRUCTURE

| FIELD          | DESCRIPTION                                        |
|----------------|----------------------------------------------------|
| sdim           | Space dimension                                    |
| label          | Label of the selected geometry                     |
| component      | Component tag                                      |
| geometricmodel | Geometric model used by the physics                |
| autobuildnew   | Build geometric operation automatically when added |

### TABLE 6-9: FIELDS IN THE INFO STRUCTURE

| FIELD           | DESCRIPTION                                                       |
|-----------------|-------------------------------------------------------------------|
| autorebuild     | Geometry sequence automatically rebuilt                           |
| lengthunit      | Current length unit                                               |
| angularunit     | Current angular unit                                              |
| objectnames     | Names of all objects that exist in the current state              |
| current         | Tag of the current feature                                        |
| geomrep         | Geometry representation                                           |
| scaleunitvalue  | Scale numeric values in the geometry and meshing sequences        |
| repairtol       | Relative repair tolerance                                         |
| repairtoltype   | Repair tolerance type                                             |
| absrepairtol    | Absolute repair tolerance                                         |
| useconstrdim    | Constraints and dimensions functionality enabled                  |
| constrdimbuild  | Constraints and dimensions used when building the geometry object |
| constrdimstatus | Overall status of the constraints and dimensions                  |
| ispart          | Object is a geometry part                                         |
| view            | Current view                                                      |
| exists          | Geometry object exists                                            |
| isaxisymmetric  | Geometry is axisymmetric                                          |
| boundingbox     | Bounding box of the geometry objects                              |
| type            | Object type                                                       |
| Ndomains        | Number of domains                                                 |
| Nboundaries     | Number of boundaries                                              |
| Nedges          | Number of edges                                                   |
| Nvertices       | Number of vertices                                                |
| Nfinitevoids    | Number of finite voids                                            |
| Nfaces          | Number of faces                                                   |
| problems        | List of error/warning messages                                    |

For a face evaluation, the output structure data contains the following fields:

TABLE 6-10: FIELDS IN THE DATA STRUCTURE FOR FACE ENTITY

| FIELD              | DESCRIPTION                   |
|--------------------|-------------------------------|
| paramrange         | Parameter ranges of face      |
| facex              | Face coordinates              |
| facedx             | Face first order derivatives  |
| faceddx            | Face second order derivatives |
| facenormal         | Face normal                   |
| faceff1            | Face first fundamental form   |
| faceff2            | Face second fundamental form  |
| facegausscurvature | Face Gauss curvature          |
| meancurvature      | Face mean curvature           |
| updown             | Up and down domain indices    |

For an edge evaluation, the output structure data contains the following fields:

TABLE 6-11: FIELDS IN THE DATA STRUCTURE FOR FACE ENTITY

| FIELD                     | DESCRIPTION                   |
|---------------------------|-------------------------------|
| paramrange                | Parameter ranges of face      |
| edgex                     | Edge coordinates              |
| edgedx                    | Edge first order derivatives  |
| edgeddx                   | Edge second order derivatives |
| edgecurvature             | Edge curvature values         |
| edgenormal <sup>*</sup>   | Edge normal values            |
| edgetorsion <sup>**</sup> | Edge torsion values           |
| updown                    | Up and down domain indices    |

\* edgenormal is only returned for 2D space dimension.

\*\* edgetorsion is only returned for 3D space dimension.

For a vertex evaluation, the output structure data contains the following fields:

TABLE 6-12: FIELDS IN THE DATA STRUCTURE FOR FACE ENTITY

| FIELD        | DESCRIPTION                        |
|--------------|------------------------------------|
| р            | Vertex coordinates                 |
| domainnumber | Domain index for isolated vertices |

### EXAMPLE

Get model geometry information:

```
model = mphopen('model_tutorial_llmatlab.mph');
```

info = mphgeominfo(model)

Get geometry data for face number 4:

```
[info, data] = mphgeominfo(model,'geom1','entity','face',...
'selection',4);
```

Get geometry data for face number 4 using a 5x10 grid:

```
[info, data] = mphgeominfo(model,'geom1','entity','face',...
'selection',4,'steps',[5 10]);
```

### SEE ALSO

mphcomponentinfo, mphmeshstats

# mphgetadj

Return geometric entity indices that are adjacent to each other.

# SYNTAX

```
n = mphgetadj(model,geomtag,returntype,adjtype,adjnumber)
[n,m] = mphgetadj(model,geomtag,returntype,adjtype,adjnumber)
```

### DESCRIPTION

n = mphgetadj(model,geomtag,returntype,adjtype,adjnumber) returns the indices of the adjacent geometry entities.

[n,m] = mphgetadj(model,geomtag,returntype,adjtype,adjnumber) returns the indices of the adjacent geometry entities in n. m contains the indices of entities that connect the entities adjnumber the best.

returntype is the type of the geometry entities whose index are returned.

adjtype is the type of the input geometric entity.

The entity type can be one of 'point', 'edge', 'boundary', or 'domain' following the entity space dimension defined below:

- 'domain': maximum geometry space dimension
- 'boundary': maximum geometry space dimension 1

- 'edges': 1 (for 3D geometries only)
- 'point':0

#### EXAMPLE

Return the indices of the boundaries adjacent to point 2:

```
model = mphopen('model_tutorial_llmatlab');
bnd_idx = mphgetadj(model, 'geom1', 'boundary', 'point', 2);
```

Return the indices of the points adjacent to domain 2:

```
pt_idx = mphgetadj(model, 'geom1', 'point', 'domain', 2);
```

Return the indices of the adjacent edges to boundaries 1, 2 and 9 and the indices of the edges that connect the boundaries the best. Then show the results in a figure:

```
[idx1, idx2] = mphgetadj(model, 'geom1', 'edge',...
    'boundary', [1, 2, 9]);
mphviewselection(model,'geom1',[1,2,9],'entity','boundary',...
    'edgemode','off')
hold on
mphviewselection(model,'geom1',idx1,'entity','edge',...
    'edgemode','off','facemode','off','edgecolorselected','b')
mphviewselection(model,'geom1',idx2,'entity','edge',...
    'edgemode','off','facemode','off','edgecolorselected','g')
```

### SEE ALSO

mphgetcoords, mphselectbox, mphselectcoords

# mphgetcoords

Return point coordinates of geometry entities.

#### SYNTAX

c = mphgetcoords(model,geomtag,entitytype,entitynumber)

#### DESCRIPTION

c = mphgetcoords(model,geomtag,entitytype,entitynumber) returns the coordinates of the points that belong to the entity object with the type entitytype and the index entitynumber. The entitytype property can be one of 'point', 'edge', 'boundary' or 'domain' following the entity space dimension defined below:

- 'domain': maximum geometry space dimension
- 'boundary': maximum geometry space dimension -1
- 'edge': 1 (only for 3D geometry)
- 'point':0

#### EXAMPLE

Return the coordinates of points that belong to domain 2:

```
model = mphopen('model_tutorial_llmatlab');
```

```
c0 = mphgetcoords(model, 'geom1', 'domain', 2);
```

Return the coordinates of points that belong to boundary 5:

```
c1 = mphgetcoords(model, 'geom1', 'boundary', 5);
```

Return the coordinates of point number 10:

c2 = mphgetcoords(model, 'geom1', 'point', 10);

#### SEE ALSO

mphgetadj, mphselectbox, mphselectcoords

### mphgetexpressions

Get the model variables and model parameters expressions.

### SYNTAX

expr = mphgetexpressions(modelnode)

#### DESCRIPTION

expr = mphgetexpressions (modelnode) returns expressions from the node modelnode as a cell array. expr contains the list of the variable names, the variable expressions and the variable descriptions.

Note that not all nodes have expressions defined.

#### EXAMPLE

Get the expressions defined in the parameters node

```
model = mphopen('model_tutorial_llmatlab');
expr = mphgetexpressions(model.param)
```

### SEE ALSO

mphgetproperties, mphgetselection, mphmodel, mphnavigator, mphsearch

mphgetproperties

Get the properties from a model node.

### SYNTAX

```
str = mphgetproperties(modelnode)
[str,allowed] = mphgetproperties(modelnode)
```

### DESCRIPTION

str = mphgetproperties(modelnode) returns the structure str containing the properties that are defined for the node modelnode.

[str,allowed] = mphgetproperties(modelnode) also returns the structure allowed containing the allowed values for the corresponding properties.

The function mphgetproperties accepts the following property/value pairs:

| PROPERTY      | VALUE                | DEFAULT | DESCRIPTION                     |
|---------------|----------------------|---------|---------------------------------|
| propnames     | String cell<br>array |         | List of properties to show only |
| returnstrings | on off               | on      | Return data as string           |
| showsel       | on off               | off     | Return the properties selection |

TABLE 6-13: PROPERTY/VALUE PAIRS FOR THE MPHGETPROPERTIES COMMAND

### EXAMPLE

Build the mesh in the model\_tutorial\_llmatlab.mph and get the mesh size properties and their allowed values:

```
model = mphopen('model_tutorial_llmatlab');
mesh1 = model.component('comp1').mesh('mesh1');
mesh1.run;
msize = mesh1.feature('size');
[prop, allowed] = mphgetproperties(msize)
```

Get the min and max mesh size properties only:

```
prop = mphgetproperties(msize, 'propnames', { 'hmin', 'hmax' })
```

Return the property data not as string:

```
prop = mphgetproperties(msize, 'propnames', { 'hmin', 'hmax' },...
```

```
'returnstrings','off')
```

# SEE ALSO

mphgetexpressions, mphgetselection, mphmodel, mphnavigator, mphsearch

mphgetselection

Get information about a selection node.

### SYNTAX

info = mphgetselection(selnode)

### DESCRIPTION

info = mphgetselection(selnode) returns the selection data of the selection node
selnode.

The output info is a MATLAB<sup>®</sup> structure defined with the following fields:

- dimension, the space dimension of the geometric entity selected.
- geom, the geometry tag.
- entities, the indices of the selected entities.
- isGlobal, a Boolean expression that indicates if the selection is global.

#### EXAMPLE

Add a selection node to the model busbar.mph and retrieve its information:

```
model = mphopen('model_tutorial_llmatlab.mph');
ball = model.selection.create('ball','Ball');
ball.set('entitydim',2);
ball.set('posz',11e-3');
ball.set('r',1e-5);
info = mphgetselection(model.selection('ball'))
```

#### SEE ALSO

mphgetexpressions, mphgetproperties, mphmodel, mphnavigator, mphsearch

```
mphgetu
```

Return a solution vector.

### SYNTAX

U = mphgetu(model,...)
[U,Udot] = mphgetu(model,...)

### DESCRIPTION

U = mphgetu(model) returns the solution vector U for the default solution dataset.

[U,Udot] = mphgetu(model,...) returns in addition Udot, which is the time derivative of the solution vector. This syntax is available for a time-dependent solution only.

For a time-dependent and parametric analysis type, the last solution is returned by default. For an eigenvalue analysis type the first solution number is returned by default.

The function mphgetu accepts the following property/value pairs:

| PROPERTY | VALUE                   | DEFAULT | DESCRIPTION                 |
|----------|-------------------------|---------|-----------------------------|
| soltag   | String                  |         | Solver node tag             |
| solnum   | Positive integer vector |         | Solution for evaluation     |
| type     | String                  | Sol     | Solution type               |
| matrix   | off on                  | on      | Store as matrix if possible |

TABLE 6-14: PROPERTY/VALUE PAIRS FOR THE MPHGETU COMMAND

The Solname property set the solution dataset to use associated with the defined solver node.

Type is used to select the solution type. This is 'Sol' by default. The valid types are: 'Sol' (main solution), 'Reacf' (reaction force), 'Adj' (adjoint solution), 'Fsens' (functional sensitivity) and 'Sens' (forward sensitivity).

If Solnum is a vector and the result has been obtained with the same mesh then the solution is stored in a matrix if the Matrix option is set to 'on'.

### EXAMPLE

Extract the solution vector:

```
model = mphopen('model_tutorial_llmatlab');
std = model.study.create('std');
std.feature.create('stat','Stationary');
std.run;
```

```
U = mphgetu(model);
```

Extract the reaction force vector:

```
reacf = mphgetu(model,'type','reacf');
```

Extract the solution vectors for the first and the last time step:

```
model = mphopen('model_tutorial_llmatlab');
std = model.study.create('std');
param = std.feature.create('param','Parametric');
time = std.feature.create('time','Transient');
time.set('tlist', 'range(0,1,25)');
param.setIndex('pname','power',0);
param.setIndex('plistarr','30 60 90',0);
std.run;
U = mphgetu(model,'solnum',[1,26]);
```

Extract the solution vector computed with power set to 30:

```
U = mphgetu(model, 'soltag', 'sol3');
```

### SEE ALSO

mphsolinfo

# mphglobal

Evaluate global quantities.

### SYNTAX

```
[d1,...,dn] = mphglobal(model,{e1,...,en},...)
[d1,...,dn,unit] = mphglobal(model,{e1,...,en},...)
```

#### DESCRIPTION

[d1,...,dn] = mphglobal(model, {e1,...,en},...) returns the results from evaluating the global quantities specified in the string expression e1,..., en.

[d1,...,dn,unit] = mphglobal(model, {e1,...,en},...) also returns the unit of the expressions e1,..., en. unit is a nx1 cell array.

The function mphglobal accepts the following property/value pairs:

TABLE 6-15: PROPERTY/VALUE PAIRS FOR THE MPHGLOBAL COMMAND.

| PROPERTY   | PROPERTY VALUE | DEFAULT                 | DESCRIPTION                                  |
|------------|----------------|-------------------------|----------------------------------------------|
| complexfun | off on         | on                      | Use complex-valued functions with real input |
| complexout | off on         | on                      | Return complex values                        |
| dataset    | String         | Active solution dataset | Dataset tag                                  |

| TABLE 6-15: P | PROPERTY/VALUE | PAIRS FOR THE | MPHGLOBAL | COMMAND. |
|---------------|----------------|---------------|-----------|----------|
|---------------|----------------|---------------|-----------|----------|

| PROPERTY    | PROPERTY VALUE                  | DEFAULT | DESCRIPTION                                   |
|-------------|---------------------------------|---------|-----------------------------------------------|
| matherr     | off on                          | off     | Error for undefined operations or expressions |
| outersolnum | Positive integer  <br>all   end | 1       | Solution number for<br>parametric sweep       |
| phase       | Scalar                          | 0       | Phase angle in degrees                        |
| solnum      | Integer vector  <br>all   end   | all     | Solution for evaluation                       |
| t           | Double array                    |         | Time for evaluation                           |
| unit        | String   cell array             |         | Unit to use for the evaluation                |

The property Dataset controls which dataset is used for the evaluation. Datasets contain or refer to the source of data for postprocessing purposes. Evaluation is supported only on solution datasets.

When the property Phase is used, the solution vector is multiplied with exp(i\*phase) before evaluating the expression.

The expressions ei are evaluated for one or several solutions. Each solution generates an additional row in the output data array di. The properties solnum and t control which solutions are used for the evaluations. The solnum property is available when the dataset has multiple solutions — for example, in the case of parametric, eigenfrequency, or time-dependent solutions. The t property is available only for time-dependent problems. If solnum is provided, the solutions indicated by the indices provided with the solnum property are used. If t is provided, solutions are interpolated. If neither solnum nor t is provided, all solutions are evaluated.

For time-dependent problems, the variable t can be used in the expressions ei. The value of t is the interpolation time when the property t is provided, and the time for the solution, when solnum is used. Similarly, lambda and the parameter are available as eigenvalues for eigenvalue problems and as parameter values for parametric problems, respectively.

In case of multiple expression if the unit property is defined with a string, the same unit is used for both expressions. To use different units, set the property with a cell array. In case of inconsistent unit definition, the default unit is used instead.

Solnum is used to select the solution number when a parametric, eigenvalue, or time-dependent solver has been used.

Outersolnum is used to select the outer solution number when a parametric sweep has been used in the study step node.

# EXAMPLE

Evaluate the maximum temperature in the model

```
model = mphopen('model_tutorial_llmatlab');
model.cpl.create('maxop','Maximum','geom1').selection.all;
std = model.study.create('std');
std.feature.create('stat','Stationary');
std.run;
maxT = mphglobal(model,'maxop(T)')
```

Evaluate the maximum temperature in the model in degrees Celsius

maxT = mphglobal(model, 'maxop(T)', 'unit', 'degC')

Evaluate a global expression at every time step computed with power set to 30:

```
model = mphopen('model_tutorial_llmatlab');
model.cpl.create('maxop', 'Maximum', 'geom1').selection.all;
std = model.study.create('std');
param = std.feature.create('param','Parametric');
time = std.feature.create('time', 'Transient');
time.set('tlist', 'range(0,1,25)');
param.setIndex('pname','power',0);
param.setIndex('plistarr','30 60 90',0);
std.run;
```

maxT = mphglobal(model, 'maxop(T)', 'dataset', 'dset2');

Evaluate maxop(T) for the first and fifth time step:

```
maxT = mphglobal(model, 'maxop(T)', dataset', 'dset2',...
'solnum',[1,5]);
```

Evaluate maxop(T) at 20.512 sec:

```
maxT = mphglobal(model, 'maxop(T)', dataset', 'dset2',...
't',20.512);
```

Evaluate maxop(T) at every time step computed with power set to 90:

```
maxT = mphglobal(model, 'maxop(T)', 'dataset', 'dset2',...
'outersolnum',3);
```

### SEE ALSO

mpheval, mphevalglobalmatrix, mphevalpoint, mphevalpointmatrix, mphint2, mphinterp

# mphimage2geom

Convert image data to a geometry.

# SYNTAX

model = mphimage2geom(imagedata,level,...)

# DESCRIPTION

model = mphimage2geom(imagedata,level,...) converts the image contained in imagedata into a geometry which is returned in the model object model.

The contour of the image is defined by the value level. imagedata must be a 2D matrix.

The function mphimage2geom accepts the following property/value pairs:

TABLE 6-16: PROPERTY/VALUE PAIRS FOR THE MPHIMAGE2GEOM COMMAND.

| PROPERTY  | PROPERTY VALUE        | DEFAULT | DESCRIPTION                                                      |
|-----------|-----------------------|---------|------------------------------------------------------------------|
| compose   | on off                | on      | Create compose nodes for<br>overlapping solids                   |
| curvetype | auto polygon          | auto    | Type of curve to create the geometry object                      |
| geom      | Geometry node         | geom1   | Geometry creation                                                |
| minarea   | Value                 | 1       | Minimum area for interior curves (in square pixels)              |
| mindist   | Value                 | 1       | Minimum distance between<br>coordinates in curves (in<br>pixels) |
| modeltag  | String                | Model   | Model tag in a COMSOL server                                     |
| rectangle | on off                | off     | Insert rectangle in the geometry                                 |
| rtol      | Value                 | 1e-3    | Relative tolerance for interpolation curves                      |
| scale     | Value                 | 1       | Scale factor from pixels to geometry scale                       |
| type      | solid closed <br>open | solid   | Type of geometry object                                          |

The default curve types creates a geometry with the best suited geometrical primitives. For interior curves this is Interpolation Curves, and for curves that are touching the perimeter of the image, Polygons is used.

To add the geometry created with mphimage2geom, specify the geometry node with property geom.

#### EXAMPLE

Create a set of point coordinates:

p = (peaks+7)\*5;

Display contour plot of the point data:

figure(1); [c,h] = contourf(p); clabel(c, h); colorbar

Create a geometry object following the contour made with point of value 50:

```
model = mphimage2geom(p, 50);
figure(2); mphgeom(model)
```

Create the same geometry object with a scale factor of 1e-3 and add it into an existing 3D model:

```
model = mphopen('model_tutorial_llmatlab');
wp1 = model.component('comp1').geom('geom1').feature.create('wp1',
'WorkPlane');
wp1.set('quickz', 1e-2);
mphimage2geom(p, 50,'scale',1e-3,wp1.geom);
mphgeom(model)
```

Create a geometry using MRI data. The geometry object is created following the contour made with point of value 30 and disregard objects with an area (in pixel) lower than 2:

```
mri = load('mri');
im = mri.D(:,:,1,1);
figure(1); image(im);
mphimage2geom(im, 30, 'minarea',2);
```

```
mphinputmatrix
```

Add a matrix system for linear solvers.

SYNTAX
mphinputmatrix(model,str,soltag,soltypetag)

#### DESCRIPTION

mphinputmatrix (model, str, soltag, soltypetag) adds the system matrices and vectors stored in the MATLAB<sup>®</sup> structure str to the model. The system matrices is associated to the linear solver configuration defined with the tag soltag and solved with the solver defined with the tag soltypetag.

soltypetag can only be one of the following solver type: Stationary, Eigenvalue, Time.

A valid structure for a stationary solver includes the following fields:

| FIELD NAME | DESCRIPTION         |
|------------|---------------------|
| К          | Stiffness matrix    |
| L          | Load vector         |
| М          | Constraint vector   |
| Ν          | Constraint Jacobian |

A valid structure for a time-dependent/ eigenvalue solver includes the following fields:

| FIELD NAME | DESCRIPTION         |
|------------|---------------------|
| К          | Stiffness matrix    |
| L          | Load vector         |
| М          | Constraint vector   |
| Ν          | Constraint Jacobian |
| D          | Damping matrix      |
| E          | Mass matrix         |

There is also the possibility to include the constraint force Jacobian vector NF.

Once the matrix system is loaded in the model, the solver configuration is set ready to run.

**Note:** The system matrices are not stored in the model when it is saved as an MPH-file or loaded into the COMSOL Desktop.

# EXAMPLE

Create a model with a square geometry

model = ModelUtil.create('Model');

```
comp = model.component.create('comp1', true);
geom = comp.geom.create('geom1', 2);
geom.create('sq1', 'Square');
geom.run;
```

Add an Equation General Form physics interface

```
g = comp.physics.create('g', 'GeneralFormPDE', 'geom1');
g.prop('ShapeProperty').set('order', 1)
g.prop('ShapeProperty').set('boundaryFlux', false);
cons = g.create('cons1', 'Constraint', 1).set('R', 'u');
cons.selection.set([1 2]);
```

Create a mapped mesh

```
map = comp.mesh.create('mesh1').create('map1', 'Map');
map.create('dis1', 'Distribution').set('numelem', 2);
map.feature('dis1').selection.set([1 2]);
```

Set-up the study and the solver configuration for a stationary problem:

```
std = model.study.create('std1');
std.create('stat', 'Stationary');
sol = model.sol.create('sol1');
sol.study('std1');
sol.feature.create('st1', 'StudyStep').set('studystep', 'stat');
sol.feature.create('v1', 'Variables');
sol.feature.create('s1', 'Stationary');
```

Extract the linear stationary matrix system in MATLAB:

```
str = mphmatrix(model,'sol1','out',{'K','L','M','N'},...
'initmethod','sol','initsol','zero');
```

Change the linear system by scaling the stiffness matrix:

str.K = str.K\*0.5;

Insert the system matrix back to the model:

```
mphinputmatrix(model,str,'sol1','s1')
```

Run the solver configuration:

model.sol('sol1').runAll;

### SEE ALSO

mphmatrix, mphxmeshinfo

mphint2

Perform integration of expressions.

### SYNTAX

[v1,...,v2] = mphint2(model,{e1,...,en},edim,...) [v1,...,v2,unit] = mphint2(model,{e1,...,en},edim,...)

# DESCRIPTION

[v1,...,vn] = mphint2(model, {e1,...,en},...) evaluates the integrals of the string expressions e1,...,en and returns the result in N matrices v1,...,vn with M rows and P columns. M is the number of inner solution and P the number of outer solution used for the evaluation. edim defines the element dimension, as a string: line, surface, volume or as an integer value.

[v1,...,vn] = mphint2(model, {e1,...,en},...) also returns the units of the integral in a lxN cell array.

The function mphint2 accepts the following property/value pairs:

| PROPERTY    | PROPERTY VALUE                                                | DEFAULT                 | DESCRIPTION                             |
|-------------|---------------------------------------------------------------|-------------------------|-----------------------------------------|
| dataseries  | none average <br>integral <br>maximum rms <br>stddev variance | none                    | Data series operation                   |
| dataset     | String                                                        | Active solution dataset | Dataset tag                             |
| intorder    | Positive integer                                              | 4                       | Integration order                       |
| intsurface  | on   off                                                      | off                     | Compute surface integral                |
| intvolume   | on   off                                                      | off                     | Compute volume integral                 |
| matrix      | on off                                                        | on                      | Returns data as a matrix or as a cell   |
| method      | auto <br>integration <br>summation                            | auto                    | Integration method                      |
| outersolnum | Positive integer   all<br>  end                               | 1                       | Solution number for<br>parametric sweep |
| selection   | Integer vector  <br>string   all                              | all                     | Selection list or named selection       |
| solnum      | Integer vector   end<br>  all                                 | all                     | Solution for evaluation                 |
| squeeze     | on off                                                        | on                      | Squeeze singleton<br>dimensions         |
| t           | Double array                                                  |                         | Time for evaluation                     |

TABLE 6-17: PROPERTY/VALUE PAIRS FOR THE MPHINT2 COMMAND.

The property dataset controls which dataset is used for the evaluation. Datasets contain or refer to the source of data for postprocessing purposes. Evaluation is supported only on Solution datasets.

The expressions e1,..., en are integrated for one or several solutions. Each solution generates an additional column in the returned matrix. The properties solnum and t control which solutions are used for the integrations. The solnum property is available when the dataset has multiple solutions — for example, in the case of parametric, eigenfrequency, or time-dependent solutions. The t property is available only for time-dependent problems. If solnum is provided, the solutions indicated by the indices provided with the solnum property are used. If t is provided, solutions are interpolated. If neither solnum nor t is provided, all solutions are evaluated.

For time-dependent problems, the variable t can be used in the expressions ei. The value of t is the interpolation time when the property t is provided, and the time for the solution, when solnum is used. Similarly, lambda and the parameter are available as eigenvalues for eigenvalue problems and as parameter values for parametric problems, respectively.

The unit property defines the unit of the integral, if a inconsistent unit is entered, the default unit is used. In case of multiple expression, if the unit property is defined with a string, the same unit is used for both expressions. To use different units, set the property with a cell array. In case of inconsistent unit definition, the default unit is used instead.

Solnum is used to select the solution number when a parametric, eigenvalue, or time-dependent solver has been used.

Outersolnum is used to select the outer solution number when a parametric sweep has been used in the study step node.

#### EXAMPLE

Integrate the normal heat flux across all boundaries:

```
model = mphopen('model_tutorial_llmatlab');
std = model.study.create('std');
std.feature.create('stat','Stationary');
std.run;
```

[Q, unit] = mphint2(model, 'ht.ntflux', 'surface');

Integrate the normal heat flux across all exterior boundaries

```
[Q, unit] = mphint2(model, 'ht.ntflux', 'surface',...
'selection', [1:5,7:12]);
```

### SEE ALSO

mpheval, mphevalglobalmatrix, mphevalpoint, mphevalpointmatrix, mphint2, mphinterp, mphparticle, mphray

mphinterp

Evaluate expressions in arbitrary points or datasets.

### SYNTAX

```
[v1,...,vn] = mphinterp(model,{e1,...,en},'coord',coord,...)
[v1,...,vn] = mphinterp(model,{e1,...,en},'dataset',dsettag,...)
[v1,...,vn,unit] = mphinterp(model,{e1,...,en},...)
```

#### DESCRIPTION

[v1,...,vn] = mphinterp(model, {e1,...,en}, 'coord', coord,...) evaluates expressions e1,...en at the coordinates specified in the double matrix coord. Evaluation is supported only on Solution datasets.

[v1,...,vn] = mphinterp(model, {e1,...,en}, 'dataset', dsettag,...)
evaluates expressions e1,...en on the specified dataset dsettag. In this case the
dataset needs to be of a type that defines an interpolation in itself, such as cut planes,
revolve, and so forth.

[v1,...,vn,unit] = mphinterp(model, {e1,...,en},...) returns in addition the unit of the expressions.

The function mphinterp accepts the following property/value pairs:

| PROPERTY   | PROPERTY VALUE | DEFAULT | DESCRIPTION                                                             |
|------------|----------------|---------|-------------------------------------------------------------------------|
| complexfun | off on         | on      | Use complex-valued functions with real input                            |
| complexout | off on         | on      | Return complex values                                                   |
| coord      | Double array   |         | Coordinates for evaluation                                              |
| coorderr   | off on         | on      | Give an error message if all<br>coordinates are outside the<br>geometry |
| dataset    | String         | Auto    | Dataset tag                                                             |

| TABLE 6-18: | PROPERTY/VALUE | PAIRS FOR | THE MPHINTERP | COMMAND |
|-------------|----------------|-----------|---------------|---------|

| PROPERTY     | PROPERTY VALUE                                                                      | DEFAULT                        | DESCRIPTION                                                                                                    |
|--------------|-------------------------------------------------------------------------------------|--------------------------------|----------------------------------------------------------------------------------------------------|
| differential | off on                                                                              | on                             | Whether the expression should<br>be linearized at the linearization<br>point. Applicable only if<br>evalmethod is harmonic                                                                             |
| edim         | point edge <br>boundary <br>domain 0 1 2<br> 3                                      | Geometry<br>space<br>dimension | Element dimension for evaluation                                                                                                    |
| evalmethod   | linpoint <br>harmonic <br>lintotal <br>lintotalavg <br>lintotalrms <br>lintotalpeak | harmonic                       | Applicable only for solutions<br>with a stored linearization point.<br>Controls if the linearization<br>point, the perturbation, or a<br>combination should be used<br>when evaluating the expression. |
| ext          | Double between 0<br>and 1                                                           | 0.1                            | Extrapolation distance: How<br>much outside the mesh that the<br>interpolation searches. The scale<br>is in terms of the local element<br>size.                                                        |
| matherr      | off on                                                                              | off                            | Error for undefined operations or expressions                                                                                                    |
| outersolnum  | Positive integer  <br>all   end                                                     | 1                              | Solution number for parametric sweep                                                                                                    |
| phase        | Scalar                                                                              | 0                              | Phase angle in degrees                                                                                                    |
| recover      | off ppr <br>pprint                                                                  | off                            | Accurate derivative recovery                                                                                                    |
| selection    | Positive integer<br>array   a11                                                     | all                            | Selection list                                                                                                    |
| solnum       | Positive integer<br>array   all   end                                               | all                            | Inner solutions for evaluation                                                                                                    |
| t            | Double array                                                                        |                                | Time for evaluation                                                                                                    |
| unit         | String   Cell array                                                                 |                                | Unit to use for the evaluation                                                                                                    |

TABLE 6-18: PROPERTY/VALUE PAIRS FOR THE MPHINTERP COMMAND.

The columns of the matrix coord are the coordinates for the evaluation points. If the number of rows in coord equals the space dimension, then coord are global coordinates, and the property edim determines the dimension in which the expressions are evaluated. For instance, edim='boundary' means that the expressions are evaluated on boundaries in a 3D model. If edim is less than the space dimension, then the points in coord are projected onto the closest point on a domain of dimension

edim. If, in addition, the property selection is given, then the closest point on domain number selection in dimension edim is used.

If the number of rows in coord is less than the space dimension, then these coordinates are parameter values on a geometry face or edge. In that case, the domain number for that face or edge must be specified with the property selection.

The expressions that are evaluated can be expressions involving variables, in particular physics interface variables.

The matrices  $v1, \ldots, vn$  are of the size k-by-size(coord,2), where k is the number of solutions for which the evaluation is carried out, see below. The value of expression ei for solution number j in evaluation point coord(:,m) is vi(j,m).

The vector pe contains the indices m for the evaluation points code(:,m) that are outside the mesh, or, if a domain is specified, are outside that domain.

The property Data controls which dataset is used for the evaluation. Datasets contain or refer to the source of data for postprocessing purposes. Evaluation is supported only on Solution datasets. The active solution dataset is used by default.

The property edim decides which elements to evaluate on. Evaluation takes place only on elements with space dimension edim. If not specified, edim equal to the space dimension of the geometry is used. The setting is specified as one of the following strings 'point', 'edge', 'boundary' or 'domain'. In previous versions it was only possible to specify edim as a number. For example, in a 3D model, if evaluation is done on edges (1D elements), edim is 1. Similarly, for boundary evaluation (2D elements), edim is 2, and for domain evaluation (3D elements), edim is 3 (default in 3D).

The property evalmethod decides which solution to use in presence of linearization point. Set the property value to harmonic to harmonic perturbation analysis, linpoint evaluates the expression by taking the values of any dependent variables from the linearization point of the solution, lintotal evaluates the expression by adding the linearization point and the harmonic perturbation and taking the real part of this sum. lintotalavg (lintotalrms and lintotalpeak) do the same as with lintotal and then averaging (taking the RMS and taking the maximum respectively) over all phases of the harmonic perturbation. When harmonic is selected, the property differential specify to evaluate the differential of the expression with respect to the perturbation at the linearization point (on) or to evaluates the expression by taking the values of any dependent variables from the harmonic perturbation part of the solution (off). Use Recover to recover fields using polynomial-preserving recovery. This techniques recover fields with derivatives such as stresses or fluxes with a higher theoretical convergence than smoothing. Recovery is expensive so it is turned off by default. The value pprint means that recovery is performed inside domains. The value ppr means that recovery is also applied on all domain boundaries.

The property Refine constructs evaluation points by making a regular refinements of each element. Each mesh edge is divided into Refine equal parts.

When the property phase is used, the solution vector is multiplied with exp(i\*phase) before evaluating the expression.

The expressions e1,..., en are evaluated for one or several solutions. Each solution generates an additional row in the data fields of the post data output structure. The properties solnum and t control which solutions are used for the evaluations. The solnum property is available when the dataset has multiple solutions — for example, in the case of parametric, eigenfrequency, or time-dependent solutions. The t property is available only for time-dependent problems. If solnum is provided, the solutions indicated by the indices provided with the solnum property are used. If t is provided, solutions are interpolated. If neither solnum nor t is provided, all solutions are evaluated.

For time-dependent problems, the variable t can be used in the expressions ei. The value of t is the interpolation time when the property t is provided, and the time for the solution, when solnum is used. Similarly, lambda and the parameter are available as eigenvalues for eigenvalue problems and as parameter values for parametric problems, respectively.

In case of multiple expression, if the unit property is defined with a string, the same unit is used for both expressions. To use different units, set the property with a cell array. In case of inconsistent unit definition, the default unit is used instead.

The property solnum is used to select the solution number when a parametric, eigenvalue, or time-dependent solver has been used.

The property outersolnum is used to select the outer solution number when a parametric sweep has been used in the study step node.

### EXAMPLE

Evaluate the temperature at given coordinates:

```
model = mphopen('model_tutorial_llmatlab');
std = model.study.create('std');
```

```
std.feature.create('stat','Stationary');
std.run;
coord = [0,0,1e-2;0,0,1e-2;0,1e-2,1e-2];
T = mphinterp(model,'T','coord',coord);
```

Evaluate both the temperature and the heat flux magnitude:

[T,tfluxMag] = mphinterp(model,{'T', 'ht.tfluxMag'},... 'coord',coord);

Evaluate the temperature field on a structure grid:

x0 = [0,1e-2,2.5e-2,5e-2]; y0 = x0; z0 = [5e-3,1e-2,1.1e-2]; [x,y,z] = meshgrid(x0,y0,z0); xx = [x(:),y(:),z(:)]'; T = mphinterp(model,'T','coord',xx);

Evaluate the temperature on boundary 7 using global coordinates:

```
x0 = [0,5e-3,1e-2]; y0 = x0; z0 = [1.1e-2];
[x,y,z] = meshgrid(x0,y0,z0); xx = [x(:),y(:),z(:)]';
T = mphinterp(model,'T','coord',xx,'edim','boundary',...
'selection',7);
```

Evaluate the temperature and evaluation point global coordinates on boundary 7 using local coordinates:

```
s10 = [0,0.25,0.5]; s20 = [0,0.25,0.5];
[s1,s2] = meshgrid(s10,s20); ss = [s1(:),s2(:)]';
[x,y,z,T] = mphinterp(model,{'x','y','z','T'},'coord',ss,...
'edim','boundary','selection',7);
```

Modify the extrapolation distance for point coordinates outside of the geometry:

```
coord = [5e-2;5e-2;1.1e-2];
T = mphinterp(model,'T','coord',coord)
T = mphinterp(model,'T','coord',coord,'ext',0.5);
```

Extract data using a cut line dataset. First create the cut line dataset, then evaluate the temperature field along the line:

```
cln = model.result.dataset.create('cln', 'CutLine3D');
cln.setIndex('genpoints','1e-2',1,0);
cln.setIndex('genpoints','1e-2',0,2);
cln.setIndex('genpoints','5e-2',1,0);
T = mphinterp(model,'T','dataset','cln');
```

Evaluation including several solution

```
model = mphopen('model_tutorial_llmatlab');
std = model.study.create('std');
param = std.feature.create('param','Parametric');
time = std.feature.create('time','Transient');
```

time.set('tlist', 'range(0,1,25)');
param.setIndex('pname','power',0);
param.setIndex('plistarr','30 60 90',0);
std.run;

Evaluate the temperature at every time step computed with power set to 30:

coord = [0 0 1e-2;0 0 1e-2;0 1e-2 1e-2]; T = mphinterp(model,'T','coord',coord,'dataset','dset2');

Evaluate the temperature at the fifth time step:

T = mphinterp(model,'T','coord',coord,'dataset','dset2',... 'solnum',5);

Evaluate the temperature at 10.5 sec:

Evaluate the temperature at every time step computed with power set to 90:

```
T = mphinterp(model,'T','coord',coord,'dataset','dset2',...
'outersolnum',3)
```

#### SEE ALSO

```
mpheval, mphevalglobalmatrix, mphevalpoint, mphevalpointmatrix, mphint2,
mphint2, mphparticle, mphray
```

# mphinterpolationfile

Save data in files readable by the Interpolation feature.

### SYNTAX

```
mphinterpolationfile(filename,type,data)
mphinterpolationfile(filename,type,data,xdata)
mphinterpolationfile(filename,type,data,xdata,ydata)
```

### DESCRIPTION

mphinterpolationfile(filename,type,data) saves the NxM matrix data into the text file filename with the format type. The interpolation coordinates are vectors with values from 1 to N and 1 to M.

mphinterpolationfile(filename,type,data,xdata) saves the vector data and the interpolation coordinate xdata into the text file filename with the format type. mphinterpolationfile(filename,type,data,xdata,ydata) saves the matrix data and the interpolation coordinate vectors xdata and ydata into the text file filename with the format type.

type can be either 'grid', 'sectionwise' or 'spreadsheet'.

#### EXAMPLE

Create random 10x10 interpolation data to file using grid format:

```
data = cumsum(0.1*randn(size(10)));
mphinterpolationfile('datagrid.txt','grid',data);
```

1D interpolation data to file using spreadsheet format:

```
t = 0:0.05:2*pi;
z = sin(cos(t)*4)+sin(51*t)*0.05;
mphinterpolationfile('dataspread.txt','spreadsheet',z,t);
```

2D interpolation data to file using sectionwise format:

```
z = magic(9); x = 1:9; y = 0:8;
mphinterpolationfile('datasection.txt','sectionwise',z,x,y);
```

### SEE ALSO

mphquad2tri, mphreadstl, mphsurf, mphwritestl

### mphlaunch

Launch COMSOL Desktop, connect it to the running server, and import an application.

#### SYNTAX

```
mphlaunch
mphlaunch(model)
mphlaunch ModelTag
mphlaunch(..., timeout)
```

### DESCRIPTION

mphlaunch launches a COMSOL Multiphysics Client and connect it to the same server as MATLAB<sup>®</sup> is connected to. Then it imports the model on the server into the COMSOL Multiphysics Client.

mphlaunch(model) does the same as above, but uses the model argument to select which model is imported.

mphlaunch ModelTag uses the model with the tag 'ModelTag' in the server to be imported. This can also be done using the syntax: mphlaunch ('ModelTag')

mphlaunch(..., tms) uses the timeout tms (in milliseconds) to force MATLAB to wait until the COMSOL *server* is free again. The default timeout value is 500. A negative value results in no timeout.

### EXAMPLE

Load the file model\_tutorial\_llmatlab.mph:

```
model = mphopen('model_tutorial_llmatlab');
```

Launch a COMSOL Multiphysics Client, connect it with the running server, import the model defined as model:, and set a timeout of 1 s:

mphlaunch(model,1000);

### mphload

Load a COMSOL Multiphysics model MPH-file.

### SYNTAX

```
model = mphload(filename)
model = mphload(filename, mtag)
model = mphload(filename, mtag, '-history')
model = mphload(filename, mtag, pwd)
[model, filename] = mphload(filename, ...)
```

#### DESCRIPTION

model = mphload(filename) loads a COMSOL model object saved with the name filename and assigns the default tag Model in the COMSOL server. If a model with tag Model already exists and is also open in a COMSOL Multiphysics client, the loaded model an index number is appended to the tag, for instance Model1. The model object is accessible at the MATLAB prompt using the variable model.

model = mphload(filename, mtag) loads a COMSOL model object and assigns
the tag mtag in the COMSOL server.

model = mphload(filename, mtag, '-history') turns on model history
recording.

model = mphload(filename, mtag, pwd) loads the COMSOL model object saved with the name filename protected with the password pwd. model = mphload(mtag) link the model already loaded on the COMSOL server with the tag mtag. The model object is accessible at the MATLAB prompt using the variable model.

[model, filenameloaded] = mphload(filename, ...) also returns the full file name filenameloaded of the file that was loaded.

The model tag mtag and the password pwd are defined as string.

If the model tag is the same as a model that is currently in the COMSOL *server* the loaded model overwrites the existing one.

Note that MATLAB<sup>®</sup> searches for the model on the MATLAB path if an absolute path is not supplied.

mphload turns off the model history recording by default, unless the property '-history' is used.

The extension mph can be omitted.

mphload does not look for lock file when opening a model in the COMSOL server.

### EXAMPLE

Load the file model\_tutorial\_llmatlab.mph:

model = mphload('model\_tutorial\_llmatlab');

Load the file model\_tutorial\_llmatlab.mph and set the model name in the COMSOL *server* to Model2:

```
model = mphload('model_tutorial_llmatlab', 'Model2');
```

Load model\_tutorial\_llmatlab.mph and return the filename:

[model, filename] = mphload('model\_tutorial\_llmatlab');

### SEE ALSO

mphopen, mphsave

# mphmatrix

Get model matrices.

# SYNTAX

str = mphmatrix(model,soltag,'Out',...)

#### DESCRIPTION

str = mphmatrix(model,soltag,'Out',{'A'},...) returns a MATLAB<sup>®</sup>
structure str containing the matrix A assembled using the solver node soltag and
accessible as str.A, A being taken from the Out property list.

str = mphmatrix(model,soltag,fname,'Out',{'A','B',...}) returns a
MATLAB structure str containing the matrices A, B, ... assembled using the solver
node solname and accessible as str.A and str.B, A and B being taken from the Out
property list.

The function mphmatrix accepts the following property/value pairs:

| PROPERTY     | EXPRESSION                                      | DEFAULT              | DESCRIPTION                                                        |
|--------------|-------------------------------------------------|----------------------|--------------------------------------------------------------------|
| complexfun   | on off                                          | off                  | Use complex-valued<br>functions with real input                    |
| eigname      | String                                          | lambda               | Eigenvalue name                                                    |
| eigref       | Double                                          | 0                    | Value of eigenvalue<br>linearization point                         |
| extractafter | Solution feature<br>tag                         | end                  | Specify where in the solver<br>sequence to extract the<br>matrices |
| initmethod   | init sol                                        | init                 | Use linearization point                                            |
| initsol      | String   zero                                   | Active solver<br>tag | Solution to use for<br>linearization                               |
| matherr      | on off                                          | on                   | Error for undefined operations                                     |
| nullfun      | flnullorth <br>flspnull <br>flexplicit <br>auto | auto                 | Null-space function                                                |
| out          | Cell array of strings                           |                      | List of matrices to assemble                                       |
| rowscale     | on off                                          | on                   | Row equilibration                                                  |
| solnum       | Positive integer  <br>auto                      | auto                 | Solution number                                                    |
| study        | Study tag                                       | {First<br>study}     | Study to use with initmethod                                       |
| symmetry     | on off <br>hermitian <br>auto                   | auto                 | Symmetric matrices                                                 |

TABLE 6-19: PROPERTY/VALUE PAIRS FOR THE MPHMATRIX COMMAND

The following values are valid for the out property:

| PROPERTY | EXPRESSION | DESCRIPTION                          |
|----------|------------|--------------------------------------|
| out      | К          | Stiffness matrix                     |
|          | L          | Load vector                          |
|          | М          | Constraint vector                    |
|          | Ν          | Constraint Jacobian                  |
|          | D          | Damping matrix                       |
|          | E          | Mass matrix                          |
|          | NF         | Constraint force Jacobian            |
|          | NP         | Optimization constraint Jacobian (*) |
|          | MP         | Optimization constraint vector (*)   |
|          | MLB        | Lower bound constraint vector (*)    |
|          | MUB        | Upper bound constraint vector (*)    |
|          | Кс         | Eliminated stiffness matrix          |
|          | Lc         | Eliminated load vector               |
|          | Dc         | Eliminated damping matrix            |
|          | Ec         | Eliminated mass matrix               |
|          | Null       | Constraint null-space basis          |
|          | Nullf      | Constraint force null-space matrix   |
|          | ud         | Particular solution ud               |
|          | uscale     | Scale vector                         |

Property/Value Pairs for the property out.

(\*) Requires the Optimization Module.

Note that the assembly of the eliminated matrices uses the current solution vector as scaling method. To get the unscaled eliminated system matrices, it is required to set the scaling method to 'none' in the variables step of the solver configuration node.

The matrices are assembled using the current solution available as linearization point unless the initmethod property is provided. In case of the presence of a solver step node you need to either disable the solver step node in the model or set the property extractafter with the tag of the Dependent Variables node.

In case the matrices are assembled after a solver step node (which is the case by default), the load vector corresponds then to the residual of the problem.

The function mphmatrix does not solve the problem as the assembly is performed before the solver node in the solution sequence. You can specify the solution feature node after which to assemble the system matrices with the property extractafter. This is useful if you need to compute the solution before extracting the matrices or if you have a solution sequence using different solver sequences and you want to extract the matrices for a specific one.

The section in the *COMSOL Multiphysics Reference Manual*, describes the functionality corresponding to the properties complexfun, nullfun, and rowscale.

Use the property symmetric to assemble the model matrix system as symmetric/Hermitian, or you can use the automatic feature to find out (see Advanced in the COMSOL Multiphysics Reference Manual).

# EXAMPLE

Evaluate the system matrices of a stationary problem

```
model = mphopen('model_tutorial_llmatlab');
model.mesh('mesh1').autoMeshSize(8);
std = model.study.create('std1');
std.feature.create('stat', 'Stationary');
std.run;
```

Get the stationary matrix system, use the initial solution as linearization point:

```
str = mphmatrix(model,'sol1','out',{'K','L','M','N'},...
'initmethod','init');
```

Display the sparsity of the stiffness matrix and the constraint Jacobian and compute the total load applied in the matrix system:

subplot(2,1,1); spy(str.K);subplot(2,1,2);spy(str.N)
Q = sum(str.L)

Get the eliminated matrix system, use the initial solution as linearization point:

```
str = mphmatrix(model,'sol1','out',{'Kc'},'initmethod','init');
```

Compare the sparsity between the eliminated and non-eliminated stiffness matrix:

subplot(2,1,1); hold on; spy(str.Kc,'r')

Evaluate the eliminated load vector using the current solution as linearization point:

```
str = mphmatrix(model,'sol1','out',{'Lc'},'initmethod','sol');
```

Evaluate the system matrices of a dynamic problem

```
model = mphopen('model_tutorial_llmatlab');
model.mesh('mesh1').autoMeshSize(8);
```

```
std = model.study.create('std1');
time = std.feature.create('time', 'Transient');
time.set('tlist', 'range(0,1,25)');
model.param.set('timestep', '1[s]');
std.run;
```

Get the dynamic matrix system:

```
str = mphmatrix(model,'sol1','out',{'E','D','K','L','M','N'});
```

Display the sparsity of the mass and stiffness matrices:

subplot(1,2,1); spy(str.D); subplot(1,2,2); spy(str.K);

Get the eliminated dynamic matrix system:

str = mphmatrix(model,'sol1','out',{'Ec','Dc','Kc','Lc','M','N'});

Assemble the Jacobian using solution number 15 as linearization point. First run the model to get available linearization point list:

```
std.run;
str = mphmatrix(model,'sol1','out',{'K'},...
'initmethod','sol','initsol','sol1','solnum',15);
```

Assemble the Jacobian using the zero vector as linearization point:

```
str = mphmatrix(model,'sol1','out',{'K'},...
'initmethod','sol','initsol','zero');
```

### SEE ALSO

mphstate, mphxmeshinfo, mphinputmatrix

# mphmax

Perform a maximum of expressions.

### SYNTAX

```
[v1,...,vn] = mphmax(model,{e1,...,en},edim,...)
[v1,...,vn,unit] = mphmax(model,{e1,...,en},edim,...)
```

### DESCRIPTION

[v1,...,vn] = mphmax(model, {e1,...,en},edim,...) evaluates the maximum of the string expressions e1,...,en and returns the result in N matrices v1,...,vn with M rows and P columns. M is the number of inner solution and P the number of outer solution used for the evaluation. edim defines the element dimension: line, surface, volume or as an integer value. [v1,...,vn] = mphmax(model,{e1,...,en},edim,...) also returns the units of the maximum in a lxN cell array.

The function mphmax accepts the following property/value pairs:

|  | TABLE 6-20: | PROPERTY/VALUE | PAIRS FOR | THE MPHMAX | COMMAND |
|--|-------------|----------------|-----------|------------|---------|
|--|-------------|----------------|-----------|------------|---------|

| PROPERTY    | PROPERTY VALUE                                                        | DEFAULT                       | DESCRIPTION                           |
|-------------|-----------------------------------------------------------------------|-------------------------------|---------------------------------------|
| dataseries  | none average <br>integral maximum <br>minimum rms <br>stddev variance | none                          | Data series operation                 |
| dataset     | String                                                                | Active<br>solution<br>dataset | Dataset tag                           |
| matrix      | on off                                                                | on                            | Returns data as a matrix or as a cell |
| outersolnum | Positive integer array  <br>all   end                                 | 1                             | Solution number for parametric sweep  |
| position    | on off                                                                | off                           | Extract position as well as value     |
| selection   | Integer vector   string  <br>all                                      | all                           | Selection list or named selection     |
| solnum      | Integer vector   end  <br>all                                         | all                           | Solution for evaluation               |
| squeeze     | on off                                                                | on                            | Squeeze singleton<br>dimensions       |
| t           | Double array                                                          |                               | Time for evaluation                   |

The property dataset controls which dataset is used for the evaluation. Datasets contain or refer to the source of data for postprocessing purposes. Evaluation is supported only on Solution datasets.

The maximum expressions e1,..., en is evaluated for one or several solutions. Each solution generates an additional column in the returned matrix. The properties solnum and t control which solutions are used for the evaluation. The solnum property is available when the dataset has multiple solutions — for example, in the case of parametric, eigenfrequency, or time-dependent solutions. The t property is available only for time-dependent problems. If solnum is provided, the solutions indicated by the indices provided with the solnum property are used. If t is provided, solutions are interpolated. If neither solnum nor t is provided, all solutions are evaluated.

The property solnum is used to select the solution number when a parametric, eigenvalue, or time-dependent solver has been used.

The property outersolnum is used to select the outer solution number when a parametric sweep has been used in the study step node.

If the matrix property is set to off the output is cell arrays of length P containing cell arrays of length M.

# EXAMPLE

Evaluate the maximum temperature in the model domain:

```
model = mphopen('model_tutorial_llmatlab');
std = model.study.create('std');
std.feature.create('stat','Stationary');
std.run;
maxT = mphmax(model,'T','volume');
```

Evaluate the maximum temperature on boundary 9:

maxT = mphmax(model, 'T', 'surface', 'selection',9);

Evaluate maximum of expression using several solution:

```
model = mphopen('model_tutorial_llmatlab');
std = model.study.create('std');
param = std.feature.create('param','Parametric');
time = std.feature.create('time','Transient');
time.set('tlist', 'range(0,1,25)');
param.setIndex('pname','power',0);
param.setIndex('plistarr','30 60 90',0);
std.run;
```

Evaluate the maximum of the temperature at every time step computed with power set to 30:

maxT = mphmax(model, 'T', 'volume', 'dataset', 'dset2');

Evaluate the maximum of the temperature at the fifth time step:

```
maxT = mphmax(model, 'T', 'volume', 'dataset', 'dset2',...
'solnum',5);
```

Evaluate the maximum of the temperature at 10.5 sec and 15.2 sec:

```
maxT = mphmax(model,'T','volume','dataset','dset2',...
't',[10.5,15.2]);
```

Evaluate the maximum of the temperature at every time step computed with power set to 90:

```
maxT = mphmax(model,'T','volume','dataset','dset2',....
'outersolnum',3);
```

### SEE ALSO

mphmean, mphmin

# mphmean

Perform a mean of expressions.

### SYNTAX

```
[v1,...,vn] = mphmean(model,{e1,...,en},edim,...)
[v1,...,vn,unit] = mphmean(model,{e1,...,en},edim,...)
```

#### DESCRIPTION

[v1,...,vn] = mphmean(model, {e1,...,en},edim,...) evaluates the means of the string expressions e1,...,en and returns the result in N matrices v1,...,vn with M rows and P columns. M is the number of inner solution and P the number of outer solution used for the evaluation. edim defines the element dimension: line, surface, volume or as an integer value.

[v1,...,vn] = mphmean(model, {e1,...,en}, edim,...) also returns the units of the maximum in a lxN cell array.

The function mphmean accepts the following property/value pairs:

| TABLE 6-21: P | PROPERTY/VALUE PAIRS | FOR THE MPHMEAN | COMMAND. |
|---------------|----------------------|-----------------|----------|
|---------------|----------------------|-----------------|----------|

| PROPERTY    | PROPERTY VALUE                                                        | DEFAULT                       | DESCRIPTION                             |
|-------------|-----------------------------------------------------------------------|-------------------------------|-----------------------------------------|
| dataseries  | none average <br>integral maximum <br>minimum rms <br>stddev variance | none                          | Data series operation                   |
| dataset     | String                                                                | Active<br>solution<br>dataset | Dataset tag                             |
| intorder    | Positive integer                                                      | 4                             | Integration order                       |
| matrix      | off on                                                                | on                            | Returns data as a matrix or as a cell   |
| method      | auto integration <br>summation                                        | auto                          | Integration method                      |
| outersolnum | Positive integer array  <br>all   end                                 | 1                             | Solution number for<br>parametric sweep |

| PROPERTY  | PROPERTY VALUE                   | DEFAULT | DESCRIPTION                       |
|-----------|----------------------------------|---------|-----------------------------------|
| selection | Integer vector   string  <br>all | all     | Selection list or named selection |
| solnum    | Integer vector   end  <br>all    | all     | Solution for evaluation           |
| squeeze   | on off                           | on      | Squeeze singleton<br>dimensions   |
| t         | Double array                     |         | Time for evaluation               |

TABLE 6-21: PROPERTY/VALUE PAIRS FOR THE MPHMEAN COMMAND.

The property dataset controls which dataset is used for the evaluation. Datasets contain or refer to the source of data for postprocessing purposes. Evaluation is supported only on Solution datasets.

The mean of expressions e1,..., en is evaluated for one or several solutions. Each solution generates an additional column in the returned matrix. The properties solnum and t control which solutions are used for the evaluation. The solnum property is available when the dataset has multiple solutions — for example, in the case of parametric, eigenfrequency, or time-dependent solutions. The t property is available only for time-dependent problems. If solnum is provided, the solutions indicated by the indices provided with the solnum property are used. If t is provided, solutions are interpolated. If neither solnum nor t is provided, all solutions are evaluated.

The property solnum is used to select the solution number when a parametric, eigenvalue, or time-dependent solver has been used.

The property outersolnum is used to select the outer solution number when a parametric sweep has been used in the study step node.

If the matrix property is set to off the output is cell arrays of length P containing cell arrays of length M.

# EXAMPLE

Evaluate the mean temperature in the model domain:

```
model = mphopen('model_tutorial_llmatlab');
std = model.study.create('std');
std.feature.create('stat','Stationary');
std.run;
maxT = mphmean(model,'T','volume');
```

Evaluate the mean temperature on boundary 9:

```
maxT = mphmean(model, 'T', 'surface', 'selection',9);
```

Evaluate mean of expression using several solution:

```
model = mphopen('model_tutorial_llmatlab');
std = model.study.create('std');
param = std.feature.create('param','Parametric');
time = std.feature.create('time','Transient');
time.set('tlist', 'range(0,1,25)');
param.setIndex('pname','power',0);
param.setIndex('plistarr','30 60 90',0);
std.run;
```

Evaluate the mean of the temperature at every time step computed with power set to **30**:

```
maxT = mphmean(model, 'T', 'volume', 'dataset', 'dset2');
```

Evaluate the mean of the temperature at the fifth time step:

```
maxT = mphmean(model,'T','volume','dataset','dset2',...
'solnum',5);
```

Evaluate the mean of the temperature at 10.5 sec and 15.2 sec:

```
maxT = mphmean(model,'T','volume','dataset','dset2',...
't',[10.5,15.2]);
```

Evaluate the mean of the temperature at every time step computed with power set to **90**:

```
maxT = mphmean(model, 'T', 'volume', 'dataset', 'dset2', ....
'outersolnum',3);
```

### SEE ALSO

mphmax, mphmin

```
mphmeasure
```

Measure entities in geometry

### SYNTAX

[measure, misc] = mphmeasure(model,geomtag,entity,...)

#### DESCRIPTION

[measure, misc] = mphmeasure(model,geomtag,entity,...) measure the entity with the type entity in the geometry defined with the tag geomtag. entity can be one of 'point', 'edge', 'boundary', or 'domain'.
The function mphmeasure accepts the following property/value pairs:

| PROPERTY  | VALUE                     | DEFAULT | DESCRIPTION                        |
|-----------|---------------------------|---------|------------------------------------|
| Build     | on   off   string         | on      | Build the geometry before plotting |
| Objects   | Cell array                |         | Selection matrix                   |
| Selection | Positive integer<br>array | all     | Selection (finalized geometry)     |
| Usefinal  | on off                    | on      | Measure on the finalized geometry  |

TABLE 6-22: PROPERTY/VALUE PAIRS FOR THE MPHMEASURE COMMAND

## EXAMPLE

Get the volume of all domains in the geometry:

```
model = mphopen('busbar');
vm = mphmeasure(model,'geom1','domain')
```

Get the volume and the surface area of all domains in the geometry:

```
[vm, am] = mphmeasure(model, 'geom1', 'domain')
```

Get midpoint and distance between points 2 and 4:

```
[m, dist] = mphmeasure(model, 'geom1', 'point', 'selection', [2,4])
```

Length of edges bounded by vertex 1, 29, 41 and 42:

```
[~, a] = mphgetadj(model, 'geom1', 'edge', 'point', [1,29,41,42])
mphviewselection(model, 'geom1', [1,29,41,42], 'point')
hold on
mphviewselection(model, 'geom1',a, 'edge', 'edgecolorselected', 'b')
m = mphmeasure(model, 'geom1', 'edge', 'selection',a)
```

mphmesh

Plot a mesh in a MATLAB<sup>®</sup> figure window.

## SYNTAX

```
mphmesh(model)
mphmesh(model,meshtag,...)
pd=mphmesh(model,meshtag,...)
```

### DESCRIPTION

mphmesh(model) plots the mesh in a MATLAB figure.

mphmesh(model,meshtag,...) plots the mesh meshtag in a MATLAB figure. If there is only one mesh in the model the meshtag can be left empty.

The function mphmesh accepts the following property/value pairs:

| TABLE 6-23: | PROPERTY/VALUE PA        | IRS FOR THE M | PHMESH COMMAND |
|-------------|--------------------------|---------------|----------------|
|             | 11001 2101 17 17 1202 17 |               |                |

| PROPERTY          | VALUE                | DEFAULT | DESCRIPTION             |
|-------------------|----------------------|---------|-------------------------|
| Parent            | Double               |         | Parent axis             |
| Edgecolor         | Char                 | k       | Edge color              |
| Edgelabels        | on   off             | off     | Show edge labels        |
| Edgelabelscolor   | Char                 | k       | Color for edge labels   |
| Edgemode          | on   off             | on      | Show edges              |
| Facealpha         | Double               | 1       | Set transparency value  |
| Facelabels        | on   off             | off     | Show face labels        |
| Facelabelscolor   | Char                 | k       | Color for face labels   |
| Facemode          | on   off             | on      | Show faces              |
| Meshcolor         | Char   vector        | gray    | Color for face element  |
| Vertexcolor       | Char   vector        | k       | Color for vertices      |
| Vertexlabels      | on   off             | off     | Show vertex labels      |
| Vertexlabelscolor | Char   vector        | k       | Color for vertex labels |
| Vertexmode        | on   off             | off     | Show vertices           |
| View              | String 'auto' <br>'' |         | View settings           |

## EXAMPLE

Plot the mesh

```
model = mphopen('model_tutorial_llmatlab');
model.component('comp1').mesh.run;
mphmesh(model)
```

Create a second mesh with an "extra fine" default mesh settings and plot it:

```
mesh = model.component('comp1').create('mesh2');
mesh.autoMeshSize(2);
mesh.run;
```

mphmesh(model, 'mesh2', 'meshcolor', 'r');

The mesh can be plotted with view settings applied. This results in a mesh with grid, axes labels, lights, hiding etc. applied to the plot. Usually it is sufficient to use the auto setting, but any valid view can be applied:

mphmesh(model, 'mesh1', 'view', 'auto')

Plot data can be returned from mphmesh. This can be used to create the plot later or to extract information used to create the plot for further analysis

```
pd = mphmesh(model, 'mesh1');
mphplot(pd)
```

### SEE ALSO

mphgeom, mphmeshstats, mphplot

mphmeshstats

Return mesh statistics and mesh data information.

# SYNTAX

```
stats = mphmeshstats(model)
stats = mphmeshstats(model, meshtag, ...)
[stats,data] = mphmeshstats(model, meshtag, ...)
```

### DESCRIPTION

stats = mphmeshstats(model) returns mesh statistics of the model mesh in the structure str.

stats = mphmeshstats(model, meshtag, ...) returns mesh statistics of a mesh meshtag in the structure str.

[stats,data] = mphmeshstats(model, meshtag, ...) returns in addition the mesh data information such as vertex coordinates and definitions of elements in the structure data.

The function mphmeshstats accepts the following property/value pairs:

| PROPERTY            | VALUE                              | DEFAULT | DESCRIPTION                                          |
|---------------------|------------------------------------|---------|------------------------------------------------------|
| entity <sup>*</sup> | domain <br>boundary <br>edge point |         | Selected entity type                                 |
| qualityhistogram    | Integer                            | 20      | Number of bins in the quality distribution histogram |

TABLE 6-24: PROPERTY/VALUE PAIRS FOR THE MPHMESHSTATS COMMAND

| TABLE 6-24: | PROPERTY/VALUE | PAIRS FOR | THE MPHMESHSTATS | COMMAND |
|-------------|----------------|-----------|------------------|---------|
|             |                |           |                  |         |

| PROPERTY          | VALUE                                                                      | DEFAULT   | DESCRIPTION                                                     |
|-------------------|----------------------------------------------------------------------------|-----------|-----------------------------------------------------------------|
| qualitymeasure    | condition <br>growth <br>maxangle <br>skewness <br>volcircum <br>vollength | volcircum | Quality measure                                                 |
| selection         | String  <br>Positive<br>integer array                                      |           | Selection tag or entity number                                  |
| type <sup>*</sup> | ctx edg <br>tri quad <br>tet pyr <br>prism hex                             |           | Restrict statistics to element types. Can also be a cell array. |

\* Selection and Entity properties cannot be set if the data structure is returned.

The output structure **stats** contains the following fields:

TABLE 6-25: FIELDS IN THE STATS STRUCTURE

| FIELD                   | DESCRIPTION                                                                    |
|-------------------------|--------------------------------------------------------------------------------|
| meshtag                 | Mesh tag                                                                       |
| geomtag                 | Geometry tag                                                                   |
| geometricmodel          | Geometric model used by the mesh sequence                                      |
| component               | Component tag                                                                  |
| componentgeometricmodel | Geometric model used by the physics                                            |
| current                 | Current mesh feature tag                                                       |
| isempty                 | Is the mesh empty?                                                             |
| hasproblems             | Does the mesh have problems?                                                   |
| iscomplete              | Is the mesh built to completion?                                               |
| secondorderelements     | Does the mesh have second-order elements?                                      |
| sdim                    | Space dimension                                                                |
| contributing            | Contributing physics or multiphysics interface for the physics-controlled mesh |
| types                   | Element types present in the mesh                                              |
| numelem                 | Number of elements for each mesh type                                          |
| qualitymeasure          | Quality measure                                                                |
| minquality              | Minimum quality                                                                |
| meanquality             | Mean quality                                                                   |

TABLE 6-25: FIELDS IN THE STATS STRUCTURE

| FIELD          | DESCRIPTION                                |
|----------------|--------------------------------------------|
| qualitydistr   | Quality distribution                       |
| minvolume      | Volume/area/length of the smallest element |
| maxvolume      | Volume/area/length of the largest element  |
| volume         | Volume/area/length of the mesh             |
| maxgrowthrate  | Maximum growth rate <sup>*</sup>           |
| meangrowthrate | Mean growth rate <sup>*</sup>              |

\* Provides statistics for the entire selection regardless of the element type property.

The output structure data contains the following fields:

TABLE 6-26: FIELDS IN THE DATA STRUCTURE

| FIELD      | DESCRIPTION                                   |
|------------|-----------------------------------------------|
| vertex     | Coordinates of mesh vertices                  |
| elem       | Cell array of definition of each element type |
| elementity | Entity information for each element type      |

### EXAMPLE

Get the mesh statistics:

```
model = mphopen('model_tutorial_llmatlab');
model.component('comp1').mesh.run;
```

```
stats = mphmeshstats(model)
```

Show the mesh quality distribution in a figure:

bar(linspace(0,1,20),stats.qualitydistr)

Get the mesh statistics and the mesh data:

[stats,data] = mphmeshstats(model);

Show the element vertices in a plot:

```
plot3(data.vertex(1,:), data.vertex(2,:), data.vertex(3,:), '.')
axis equal
```

Get the number of edge element:

numedgeelem = stats.numelem(strcmp(stats.types,'edg'))

SEE ALSO

mphmesh

# mphmin

Perform a minimum of expressions.

# SYNTAX

```
[v1,...,vn] = mphmin(model,{e1,...,en},edim,...)
[v1,...,vn,unit] = mphmin(model,{e1,...,en},edim,...)
```

## DESCRIPTION

[v1,...,vn] = mphmin(model,{e1,...,en},edim,...) evaluates the minimum of the string expressions  $e1, \ldots, en$  and returns the result in N matrices  $v1, \ldots, vn$ with M rows and P columns. M is the number of inner solution and P the number of outer solution used for the evaluation. edim defines the element dimension: line, surface, volume or as an integer value.

[v1,...,vn] = mphmin(model,{e1,...,en},edim,...) also returns the units in a 1xN cell array.

The function mphmin accepts the following property/value pairs:

| PROPERTY    | PROPERTY VALUE                                                        | DEFAULT                       | DESCRIPTION                           |
|-------------|-----------------------------------------------------------------------|-------------------------------|---------------------------------------|
| dataseries  | none average <br>integral maximum <br>minimum rms <br>stddev variance | none                          | Data series operation                 |
| dataset     | String                                                                | Active<br>solution<br>dataset | Dataset tag                           |
| matrix      | off on                                                                | on                            | Returns data as a matrix or as a cell |
| outersolnum | Positive integer array  <br>all   end                                 | 1                             | Solution number for parametric sweep  |
| position    | on off                                                                | off                           | Extract position as well as value     |
| selection   | Integer vector   string  <br>all                                      | all                           | Selection list or named selection     |
| solnum      | Integer vector   end  <br>all                                         | all                           | Solution for evaluation               |
| squeeze     | on off                                                                | on                            | Squeeze singleton<br>dimensions       |
| t           | Double array                                                          |                               | Time for evaluation                   |

The property dataset controls which dataset is used for the evaluation. Datasets contain or refer to the source of data for postprocessing purposes. Evaluation is supported only on Solution datasets.

The mean of expressions e1,..., en is evaluated for one or several solutions. Each solution generates an additional column in the returned matrix. The properties solnum and t control which solutions are used for the evaluation. The solnum property is available when the dataset has multiple solutions — for example, in the case of parametric, eigenfrequency, or time-dependent solutions. The t property is available only for time-dependent problems. If solnum is provided, the solutions indicated by the indices provided with the solnum property are used. If t is provided, solutions are interpolated. If neither solnum nor t is provided, all solutions are evaluated.

The property solnum is used to select the solution number when a parametric, eigenvalue, or time-dependent solver has been used.

The property outersolnum is used to select the outer solution number when a parametric sweep has been used in the study step node.

If the matrix property is set to off the output is cell arrays of length P containing cell arrays of length M.

## EXAMPLE

Evaluate the minimum temperature in the model domain:

```
model = mphopen('model_tutorial_llmatlab');
std = model.study.create('std');
std.feature.create('stat','Stationary');
std.run;
```

maxT = mphmin(model, 'T', 'volume');

Evaluate the minimum temperature on boundary 9:

maxT = mphmin(model, 'T', 'surface', 'selection',9);

Evaluate minimum of expression using several solution:

```
model = mphopen('model_tutorial_llmatlab');
std = model.study.create('std');
param = std.feature.create('param','Parametric');
time = std.feature.create('time','Transient');
time.set('tlist', 'range(0,1,25)');
param.setIndex('pname','power',0);
param.setIndex('plistarr','30 60 90',0);
std.run;
```

Evaluate the minimum of the temperature at every time step computed with power set to 30:

```
maxT = mphmin(model, 'T', 'volume', 'dataset', 'dset2');
```

Evaluate the minimum of the temperature at the fifth time step:

```
maxT = mphmin(model, 'T', 'volume', 'dataset', 'dset2',...
'solnum',5);
```

Evaluate the minimum of the temperature at 10.5 sec and 15.2 sec:

Evaluate the minimum of the temperature at every time step computed with power set to 90:

```
maxT = mphmin(model, 'T', 'volume', 'dataset', 'dset2',....
'outersolnum',3);
```

SEE ALSO

mphmax, mphmean

# mphmodel

Return tags for the nodes and subnodes in the COMSOL model object.

## SYNTAX

```
mphmodel(model)
str = mphmodel(model,'-struct')
```

### DESCRIPTION

mphmodel(model) returns the tags for the nodes and subnodes of the object model.

str = mphmodel(model, '-struct') returns the tags for the nodes and subnodes of the object model as a MATLAB<sup>®</sup> structure str.

The function mphmodel can be used when navigating the model object and learning about its structure. The mphmodel function is mainly designed for usage when working on the command line and one needs to learn what nodes are placed under a particular node.

### EXAMPLE

Load the model busbar.mph and get the list of the nodes available under the root node:

model = mphopen('busbar')
mphmodel(model)

Get the model information as a structure:

res = mphmodel(model, '-struct')

### SEE ALSO

mphgetexpressions, mphgetproperties, mphgetselection, mphnavigator, mphsearch, mphshowerrors

mphnavigator

Graphical user interface (GUI) for viewing the COMSOL Multiphysics model object.

# SYNTAX

mphnavigator
mphnavigator(model)

### DESCRIPTION

mphnavigator opens the Model Object Navigator which is a graphical user interface that can be used to navigate the model object and to view the properties and methods of the nodes in the model tree.

The GUI requires that the COMSOL object is stored in a variable in the base workspace (at the MATLAB<sup>®</sup> command prompt) with the name model.

mphnavigator(model) opens the model object defined with the name model in Model Object Navigator window.

| 🔊 busbar.mph - mphnavigator v2 - Model Object                          | Navigator - COMSOL                                                                                                    | . Multiphysics           |          |                                   | -         |        | $\times$ |
|------------------------------------------------------------------------|----------------------------------------------------------------------------------------------------|--------------------------|----------|-----------------------------------|-----------|--------|----------|
| File Tools Options Help                                                |                                                                                                    |                          |          |                                   |           |        |          |
| 🔣 🖉 👔                                                                  |                                                                                                    |                          |          |                                   |           |        |          |
| Model Tree - Rectangle 1 (r1)                                          | Properties                                                                                                    |                          |          |                                   |           |        |          |
| - COMSOL Model                                                         | Property                                                                                                    | Value                    | Allowe   | d Value                           |           |        |          |
| 🔛 batch                                                                | arrowdispl                                                                                                    | [NaN;NaN]                | [Double  | Array]                            |           |        |          |
| Boundary Element PDE Li                                                | arrowint                                                                                                    | on, on                   | on, off  |                                   |           |        |          |
| CoeffList (coeff)                                                      | base                                                                                                    | corner                   | center,  | corner                            |           |        |          |
| CommonList (common)                                                    | color                                                                                                    | none                     | none, c  | ustom, 1, 2, 3, 4, 5, 6, 7, 8, 9, | 10, 11, 1 | 2, 13, |          |
| Extra Dimensions (compoint)                                            | contributeto                                                                                                    | none                     | none     |                                   |           |        |          |
| <ul> <li>E ConstrList (constr)</li> </ul>                              | customcolor                                                                                                    | [0;0;0]                  | [Double  | Array]                            |           |        |          |
| CoordsysList (coordSyster                                              | geomattr [empty StringArray] [StringArray]                                                                                                    |                          |          |                                   |           | -      |          |
| CplList (cpl)     ElemList (elem)                                      | igator v2 - Model Object Navigetor - COMSOL Multiphysics – – × (11) Properties Property Value Allowed Value arrowdispi [NaN,NaN] [DoubleArray] arrowint on, on on, off base corner center, corner (contributeto none none none, custom, 1, 2, 3, 4, 5, 6, 7, 8, 9, 10, 11, 12, 13, (control contributeto none none none, custom, 1, 2, 3, 4, 5, 6, 7, 8, 9, 10, 11, 12, 13, (control contributeto none none none (custom, 1, 2, 3, 4, 5, 6, 7, 8, 9, 10, 11, 12, 13, (control contributeto none none none (custom, 1, 2, 3, 4, 5, 6, 7, 8, 9, 10, 11, 12, 13, (control contributeto none none (custom, 1, 2, 3, 4, 5, 6, 7, 8, 9, 10, 11, 12, 13, (control contributeto none none (custom, 1, 2, 3, 4, 5, 6, 7, 8, 9, 10, 11, 12, 13, (control control control control control control (0, 0, 0) (control control control control control (0, 0, 0) (control control control control control control control control (0, 0, 0) (control control control control control control control control control control control control control control control (0, 0, 0) (control control control control control control control control control control control control (0, 0, 0) (control control |                          |          |                                   |           |        |          |
| C External Interfaces (extern                                          | Methods (com.cor                                                                                                    | nsol.clientapi.impl.Geor | nFeature | Client)                           |           |        |          |
| <ul> <li>ExtraDimList (extraDim)</li> <li>FieldList (field)</li> </ul> | Name                                                                                                    |                          |          | Value                             |           |        |          |
| ▶                                                                      | active(boolean)                                                                                                    |                          |          |                                   |           |        | 4        |
| <ul> <li>f(x) Functions (func)</li> </ul>                              | author(String)                                                                                                    |                          |          |                                   |           |        |          |
| <ul> <li>Geometry Parts (geom)</li> </ul>                              | author()                                                                                                    |                          |          | COMSOL                            |           |        |          |
| - 🖌 Geometry 1 (geom1)                                                 | comments()                                                                                                    |                          |          |                                   |           |        |          |
|                                                                        | comments(Strin                                                                                                    | g)                       |          |                                   |           |        | -        |
| Copy model.geom('geom1').f                                             | Copy Call                                                                                                    | Сору                     |          |                                   |           |        |          |

### EXAMPLE

Load busbar.mph from the Model Library:

mphopen busbar

Navigate the model object that is accessible with the variable model

mphnavigator

Load effective\_diffusivity.mph from the Applications Libraries and set the model object with the variable eff\_diff:

eff\_diff = mphopen('effective\_diffusivity');

Navigate the model object that is accessible with the variable eff\_diff

```
mphnavigator(eff_diff)
```

## SEE ALSO

```
mphgetexpressions, mphgetproperties, mphgetselection, mphmodel,
mphsearch, mphshowerrors
```

mphopen

Graphical user interface (GUI) to open recent model files.

### SYNTAX

```
mphopen
mphopen -dir dirpath
mphopen -clear
model = mphopen(filename)
model = mphopen(filename, mtag)
model = mphopen(filename, mtag, '-nostore')
model = mphopen(filename, mtag, '-history')
model = mphopen(filename, mtag, pwd)
[model, filenameloaded] = mphopen(filename,...)
```

## DESCRIPTION

mphopen starts a GUI with the recent opened files list.

mphopen -dir dirpath starts a GUI with a list of the files in the specified directory dirpath. If dirpath is not specified the working directory is taken by default.

mphopen -clear resets the recent opened files list.

model = mphopen(filename) loads a COMSOL model object saved with the name filename and assigns the default tag Model in the COMSOL server. If a model with tag Model already exists and is also open in a COMSOL Multiphysics client, the loaded model an index number is appended to the tag, for instance Model1.

model = mphopen(filename, mtag) loads a COMSOL model object and assigns
the tag mtag in the COMSOL server.

model = mphopen(filename, mtag, '-nostore') does not update the recent
opened model list.

model = mphopen(filename, mtag, '-history') turns on history recording.

model = mphopen(filename, mtag, pwd) loads the COMSOL model in the file
protected with the password pwd.

[model, filenameloaded] = mphopen(filename, ...) also returns the full file name filenameloaded of the file that was loaded.

The model tag mtag and the password pwd are defined as string.

If the model tag is the same as a model that is currently in the COMSOL *server* the loaded model overwrites the existing one.

Note that MATLAB<sup>®</sup> searches for the model on the MATLAB path if an absolute path is not supplied.

mphopen turns off the model history recording by default, unless the property '-history' is used.

The extension mph can be omitted.

mphopen does not look for a lock file when opening a model in the COMSOL server.

| Recen                                                              | t Sea      | rch Browse                                    |                           |                                                                                                    |               |                      |          |     |
|--------------------------------------------------------------------|------------|-----------------------------------------------|---------------------------|----------------------------------------------------------------------------------------------------|---------------|----------------------|----------|-----|
| #                                                                  | Location   |                                               |                           | Name                                                                                                    | Date          |                      |          | Τ   |
| 1                                                                  | H:\hub\bu  | ild\main\old\daily\applications\COMSOL_M      | ultiphysics\M             | busbar.mph                                                                                                    | 11-maj-202    | 20 17:08             | B:19     |     |
| 2                                                                  | Z:\build\p | artner\main\daily\applications\COMSOL_Mu      | ultiphysics\Mu            | busbar.mph                                                                                                    | 11-maj-202    | 20 17:08             | B:19     |     |
| 3                                                                  | C:\sbmair  | n\testdata\matlab\models                      |                           | automotive_muffler.mph                                                                                                    | 11-maj-202    | 20 17:08             | 8:28     |     |
| 4                                                                  | C:\sbmair  | n\testdata\matlab\models                      |                           | mesh_multiimport.mph                                                                                                    | 09-sep-202    | 21 15:16             | 6:55     |     |
| 5                                                                  | C:\sbmair  | n\distr\test\tapplications\LiveLink_for_MATL  | AB\Tutorials              | model_tutorial_llmatlab                                                                                                   | . 25-sep-202  | 20 12:14             | 4:17     | 1   |
| 6                                                                  | C:\sbmair  | h\distr\test\tapplications\COMSOL_Multiphy    | sics\Multiphy             | busbar.mph                                                                                                    | 18-sep-202    | 20 11:30             | 0:56     |     |
| 7 C:\sbmain\distr\test\tapplications\LiveLink_for_MATLAB\Tutorials |            |                                               | AB\Tutorials              | vacuum_flask_limatlab                                                                                                    | . 25-sep-202  | 20 12:14             | 4:17     |     |
| 8 Z:\build\partner\main\daily\applications\Particle_Tracing_Mode   |            |                                               | ing_Module\C              | trapped_protons.mph                                                                                                    | 25-sep-202    | 25-sep-2020 08:12:47 |          |     |
| 9                                                                  | Z:\build\p | artner\main\daily\applications\RF_Module\T    | ransmission               | h_bend_waveguide_2d.                                                                                                    | 02-jun-202    | 02-jun-2021 15:06:12 |          |     |
| 10                                                                 | C:\Users\  | remi\AppData\Local\Temp                       |                           | busbar_L=0.15_tbb=0.0.                                                                                                    | 14-sep-202    | 14-sep-2021 14:49:23 |          |     |
| 11                                                                 | C:\Users\  | remi\AppData\Local\Temp                       |                           | busbar_L=0.15_tbb=0.0 14-sep                                                                                              |               | 21 14:49             | 9:13     |     |
| ilenar                                                             | ne: C:\s   | bmain\distr\test\tapplications\LiveLink_for_f | MATLAB\Tutorial           | ls\vacuum_flask_lim                                                                                                    | Copy filename |                      | Open fol | der |
| roper                                                              | ty         | Value                                         | Temperatu                 | ure Distribution in a Vacuu                                                                                               | m             |                      |          |     |
| ate                                                                |            | 25-sep-2020 12:14:17                          | 1 Idok                    | This example solves for the temperatur<br>distribution inside a vacuum flask holdin<br>hot coffee. The main purpose is to |               |                      |          |     |
| ze                                                                 |            | 2.3 MB                                        | This exam<br>distribution |                                                                                                    |               |                      |          |     |
| ersion                                                             |            | COMSOL Multiphysics 5.6 (prerelease) (E       | Buile hot coffee          |                                                                                                    |               |                      |          |     |
| reated                                                             | l Date     | Fri Sep 25 09:28:32 CEST 2020                 | to define r<br>boundary   | now to use MATLAB® func<br>material properties and<br>conditions.                                                         | tions         | 0                    | J        |     |

## SEE ALSO

mphload, mphsave

mphparticle

Evaluate expressions on particle and ray trajectories.

### SYNTAX

```
pd = mphparticle(model)
pd = mphparticle(model,'expr',{e1,...,en},...)
```

### DESCRIPTION

mphparticle(model) returns particle position and particle velocity at all time steps
stored in the first particle dataset.

mphparticle(model, 'expr', {e1,..., en},...) returns particle position, particle velocity and expressions e1,..., en evaluated on particle trajectories.

The function mphparticle accepts the following property/value pairs:

| TABLE 6-28- | PROPERTY/VALUE PAIRS FOI | R THE ΜΡΗΡΔΩΤΙCLE COMMANI |
|-------------|--------------------------|---------------------------|
| TADLL 0-20. | TROLER TRALECTAINS FOR   |                           |

| PROPERTY | VALUE               | DEFAULT                      | DESCRIPTION                   |
|----------|---------------------|------------------------------|-------------------------------|
| expr     | String   Cell array |                              | Expressions to evaluate       |
| dataonly | on off              | off                          | Return only expression values |
| dataset  | String              | First<br>particle<br>dataset | Dataset tag                   |
| t        | Double array        |                              | Time for evaluation           |

The returned value pd is a structure with the following content

TABLE 6-29: FIELDS IN THE INFO STRUCTURE

| FIELD | CONTENT                   |
|-------|---------------------------|
| v     | Velocity of the particles |
| р     | Position of the particles |
| d#    | Result of evaluation #    |
| t     | Time for evaluation       |
| expr  | Evaluated expressions     |
| unit  | Unit of evaluations       |

**Note:** mphparticle only evaluates expressions using particle and ray datasets.

## EXAMPLE

Load the model trapped\_protons from the Applications Libraries:

```
model = mphopen('trapped_protons');
```

Extract the particle positions and particle velocities along the computed trajectories at every time steps stored in the model:

pd = mphparticle(model)

Evaluate the mirror point latitude (Lm) and the particle equatorial pitch angle (Ea) at t = 0.7 sec., extract only the data:

pd = mphparticle(model, 'dataset', 'dset2',...

'expr',{'Lm','Ea\*180/pi'},'t',0.7,'dataonly','on')

## SEE ALSO

mpheval, mphevalpoint, mphint2, mphinterp, mphray

## mphplot

Render a plot group in a figure window.

### SYNTAX

```
mphplot(model)
mphplot(model,pgtag,...)
pd = mphplot(model,pgtag,...)
mphplot(pd,...)
```

### DESCRIPTION

mphplot (model) opens a figure window and adds a menu where it is possible to switch between all the different result plots in a model as well as any geometry and mesh plots. A toolbar is added to the figure that allows the user to control the use of views, lights, and camera settings.

mphplot(model,pgtag,...) renders the plot group tagged pgtag from the model object model in a figure window in MATLAB<sup>®</sup>.

pd = mphplot(model,pgtag,...) also returns the plot data used in the MATLAB figure in a cell array pd. pd contains ordinary MATLAB data and can later be used to recreate the plot using mphplot. It is also possible to investigate and extract data from the plot this way in order to create plots in other ways or to further analyze the data. Set createplot to off if a plot should be not be created. Note that pd contains data in single precision even though all calculations in COMSOL Multiphysics are carried out in double precision.

mphplot (pd,...) makes a plot using the post data structure pd that is generated using the function mpheval. Plots involving points, lines and surfaces are supported.

The function mphplot accepts the following property/value pairs:

| PROPERTY   | VALUE  | DEFAULT | DESCRIPTION                                       |
|------------|--------|---------|---------------------------------------------------|
| colortable | char   | rainbow | Color table used for plotting post data structure |
| createplot | on off | on      | Create a plot                                     |

TABLE 6-30: PROPERTY/VALUE PAIRS FOR THE MPHPLOT COMMAND

| TABLE 6-30: PRC | OPERTY/VALUE PAIRS | FOR THE MPHPLOT | COMMAND |
|-----------------|--------------------|-----------------|---------|
|-----------------|--------------------|-----------------|---------|

| PROPERTY | VALUE            | DEFAULT | DESCRIPTION                                               |
|----------|------------------|---------|-----------------------------------------------------------|
| index    | Positive integer | 1       | Index of variable to use for plotting post data structure |
| mesh     | on off           | on      | Plot the mesh when using post data structure              |
| parent   | Double           |         | Set the parent axes                                       |
| rangenum | Positive integer | none    | Color range bar (or legend) to display                    |
| server   | on   off         | off     | Plot on server                                            |
| view     | char 'auto' ''   | 11      | View settings tag                                         |

**Note:** The plot on server option requires that you start COMSOL with MATLAB in graphics mode.

Only one color range bar and one legend bar is supported in a MATLAB figure. When the option plot on server is active, all active color range bar are displayed.

The property createplot is useful when extracting plot data structure on machines without a graphics display.

The data fields returned by mphplot are subject to change. The most important fields are:

- p, the coordinates for each point that are used for creating lines or triangles.
- n, the normals in each point for the surfaces. These are not always available.
- t, contains the indices to columns in p of a simplex mesh, each column in t representing a simplex.
- d, the data values for each point.
- rgb, the color values (red, green and blue) entities at each point.

## EXAMPLE

Display the plot settings pg using a MATLAB figure

```
model = mphopen('model_tutorial_llmatlab');
std = model.study.create('std');
std.feature.create('stat','Stationary');
std.run;
model.result.dataset.create('mir', 'Mirror3D');
```

```
pg = model.result.create('pg', 'PlotGroup3D');
pg.set('data', 'mir');
surf1 = pg.feature.create('surf1', 'Surface');
surf1.set('colortable', 'Thermal');
mphplot(model,'pg')
```

Combine plot types on the same plot group:

```
surf2 = pg.feature.create('surf2', 'Surface');
surf2.set('data', 'dset1');
surf2.set('expr', 'ht.tfluxMag');
```

Display the plot group and the color range bar of the second plot type:

```
mphplot(model, 'pg', 'rangenum',2)
```

Display the plot group on the server:

mphplot(model,'pg','server','on')

Display expression value evaluated using mpheval:

```
model = mphopen('model_tutorial_llmatlab');
std = model.study.create('std');
std.feature.create('stat','Stationary');
std.run;
```

Extract temperature and total heat flux magnitude in domain 2:

```
pd = mpheval(model,{'T', 'ht.tfluxMag'}, 'selection',2);
```

Plot the temperature data using thermal color table:

```
mphplot(pd,'index',1,'colortable','Thermal','rangenum',1)
```

#### SEE ALSO

colortable, mpheval

mphquad2tri

Convert plot data quad mesh into simplex mesh.

## SYNTAX

pdout = mphquad2tri(pdin)

### DESCRIPTION

pdout = mphquad2tri(pdin) converts the plot data stored in the structure pdin into the structure pdout using a simplex mesh. The input and output structures, respectively pdin and pdout, are structures with fields p, d, t, rgb and expr.

- The field p is a 2xN array containing the vertex coordinates.
- The field saved is a Nx1 array containing the data value at the vertices.
- The field t is an array containing the indices to columns in p of a quad mesh for pdin and of a simplex mesh for pdout, each column in t representing respectively a quad and a simplex.
- The field rgb is a Nx3 array containing the color model data as RGB values. This field is optional.
- The field expr is a string containing the description of the data. This field is
  optional.

## EXAMPLE

Generate 3D surf data

[x,y] = meshgrid(-0.1:0.2:1.1,-0.4:0.2:0.4); z = cumsum(0.1\*randn(size(x)));

Create plotdata in a quad mesh:

pd = mphsurf(x,y,z);

Convert the plot data into triangle mesh:

```
pd = mphquad2tri(pd);
mphplot(pd)
```

# SEE ALSO

mphsurf, mphreadstl, mphwritestl

mphray

Evaluate expressions on particle and ray trajectories.

## SYNTAX

pd = mphray(model)
pd = mphray(model,'expr',{e1,...,en},...)

## DESCRIPTION

pd = mphray(model) returns particle position and particle velocity at all time steps stored in the first particle dataset.

pd = mphray(model, 'expr', {e1,...,en},...) returns particle position, particle velocity and expressions e1, ..., en evaluated on particle or ray trajectories.

pd is a structure with fields p, v, d#, t, expr, and unit.

- The field p contains the position of the particles.
- The field v contains the velocity of the particles.
- The field d# contains the result of evaluation #.
- The field t contains the time for evaluation.
- The field expr contains the evaluated expressions.
- The field unit contains the unit of evaluations.

The function mphray accepts the following property/value pairs:

| TABLE 6-31: PROPERTY/VALUE PAIRS FOR THE MPHRAY COMMAND |                                          |         |                               |  |
|---------------------------------------------------------|------------------------------------------|---------|-------------------------------|--|
| PROPERTY                                                | VALUE                                    | DEFAULT | DESCRIPTION                   |  |
| dataonly                                                | on   off                                 | off     | Return only expression values |  |
| dataset                                                 | String                                   |         | Dataset tag                   |  |
| expr                                                    | String   Cell<br>array                   |         | Expressions to evaluate       |  |
| outersolnum                                             | Positive<br>integer                      | 1       | Outer solution for evaluation |  |
| solnum                                                  | Positive<br>integer array<br>  all   end | all     | Inner solution for evaluation |  |
| t                                                       | Double array                             |         | Time for evaluation           |  |
| times                                                   | on   off                                 | on      | Return times                  |  |
| velocities                                              | on   off                                 | on      | Return velocities             |  |

**Note:** mphray only evaluates expressions using particle and ray datasets.

## SEE ALSO

mpheval, mphevalpoint, mphevalpoint, mphint2, mphinterp, mphparticle

# mphreadstl

Read an STL file and return the data into a plot data structure.

### SYNTAX

pd = mphreadstl(filename)

### DESCRIPTION

pd = mphreadstl(filename) reads the STL file filename and returns the data into the plot data structure pd.

pd is a structure with fields n, p, t, name, ref, rgb, expr, and d1.

- The field n contains the normal vector for the triangle.
- The field p contains node point coordinate information.
- The field t contains the indices to columns in p of a simplex mesh, each column in t representing a simplex.
- The field name contains the name of the file the data come from.
- The field ref contains the header of the file.
- The field rgb contains the color model data at each vertices. The columns correspond to node point coordinates in columns in p.
- The field expr contains the data description.
- The field d1 contains the data value at each vertices. The columns correspond to node point coordinates in columns in p.

Both binary and ASCII STL files are supported.

### SEE ALSO

mphquad2tri, mphsurf, mphwritestl

# mphreduction

Return reduced-order state-space matrices for a model.

## SYNTAX

data = mphreduction(model, romtag, ...)

## DESCRIPTION

data = mphreduction(model, romtag, ...) extracts the reduced order state-space matrices from the reduced order model romtag. The reduced order model can either be created in the COMSOL GUI or via the API.

The function mphreduction accepts the following property/value pairs:

| PROPERTY | VALUE                 | DEFAULT | DESCRIPTION              |
|----------|-----------------------|---------|--------------------------|
| out      | Cell array of strings | 'all'   | Names of output matrices |
| return   | struct ss             | struct  | Return type              |

TABLE 6-32: PROPERTY/VALUE PAIRS FOR THE MPHREDUCTION COMMAND

The following values are valid for the out property:

TABLE 6-33: PROPERTY/VALUE PAIRS FOR THE PROPERTY OUT.

| PROPERTY | EXPRESSION | DESCRIPTION                                |
|----------|------------|--------------------------------------------|
| out      | Kr         | Stiffness matrix                           |
|          | Dr         | Damping matrix                             |
|          | Dra        | Damping ratio matrix                       |
|          | Er         | Mass matrix                                |
|          | Br         | Input matrix                               |
|          | Cr         | Output matrix                              |
|          | F          | Input feedback matrix                      |
|          | B0r        | Initial value input matrix                 |
|          | BOrdot     | Initial value time derivative input matrix |
|          | Brdot      | Time derivative input matrix               |
|          | Brdotdot   | Second time derivative input matrix        |
|          | Mc         | Damping matrix                             |
|          | MA   A     | Stiffness matrix                           |
|          | MB   B     | Input matrix                               |
|          | D          | Input feedback matrix                      |
|          | С          | Output matrix                              |
|          | L          | Load vector                                |
|          | Y0         | Output bias                                |
|          | UO         | Initial value vector                       |
|          | Udot0      | Initial derivative vector                  |
|          | Kud        | Stiffness matrix times ud                  |

The return type ss requires that the Control System Toolbox is installed.

# SEE ALSO

mphstate

# mphreport

Generate report to model or write report.

## SYNTAX

```
mphreport(model,...)
mphreport(model,'action','run','tag',rpttag,...)
```

## DESCRIPTION

mphreport(model,...) generate report to the model model.

mphreport(model, 'action', 'run', 'tag', rpttag,...) write report defined
with the tag rpttag.

The function mphreport accepts the following property/value pairs:

| PROPERTY | VALUE                                 | DEFAULT      | DESCRIPTION               |
|----------|---------------------------------------|--------------|---------------------------|
| action   | add run                               | add          | Add or run report         |
| filename | String                                |              | Report filename           |
| format   | html   docx  <br>pptx                 | html         | Output format             |
| open     | on   off                              | on           | Open report when finished |
| tag      | String                                |              | Report tag                |
| template | String                                |              | User template             |
| type     | brief  <br>intermediate  <br>complete | intermediate | Report type               |

TABLE 6-34: PROPERTY/VALUE PAIRS FOR THE MPHREPORT COMMAND

# EXAMPLE

Generate a brief report set with the tag 'myreport':

```
mphreport(model, 'tag', 'myreport', 'type', 'brief')
```

Write report set with the tag 'myreport' to the Microsoft Word document 'modelreport.docx':

```
mphreport(model,'action','run','tag','myreport',...
'filename','modelreport','format','docx')
```

Do not open the report once written:

```
mphreport(model,'action','run','tag','myreport',...
'open','off')
```

mphsave

Save a COMSOL Multiphysics model.

### SYNTAX

```
mphsave(model)
mphsave(model,filename,...)
mphsave(filename)
mphsave(mtag)
mphsave(mtag,filename,...)
```

## DESCRIPTION

mphsave(model) saves the COMSOL model object model.

mphsave (model, filename, ...) saves the COMSOL model object model to the file named filename.

mphsave(filename) saves the unique COMSOL model that is loaded in the COMSOL server to the file named filename.

mphsave(mtag) saves the COMSOL model loaded in the COMSOL server with the tag mtag.

mphsave(mtag,filename,...) aves the COMSOL model loaded in the COMSOL server with the tag mtag to the file named filename.

The function mphsave accepts the following property/value pairs:

| PROPERTY    | VALUE                     | DEFAULT  | DESCRIPTION                                    |
|-------------|---------------------------|----------|------------------------------------------------|
| component   | on   off                  | off      | Save M-file using the component syntax         |
| сору        | on   off                  | off      | Save a copy of the model                       |
| description | String                    |          | Set or append model description                |
| excludedata | on   off                  |          | Exclude built, computed, an plotted data       |
| filenameis  | fullpath  <br>name   path | fullpath | Use filename as the selected type              |
| optimize    | size   speed              |          | Optimize for speed or file size                |
| store       | on   off                  | on       | Store the filename in most recently used files |

TABLE 6-35: PROPERTY/VALUE PAIRS FOR THE MPHSAVE COMMAND

If the file name is not provided, the model has to be saved previously on disk.

If the file name does not provide a path, the file is saved relatively to the current path in MATLAB<sup>®</sup>.

The model can be saved as an MPH-file, Java file, or M-file. The file extension determines which format that is saved.

**Note:** Model created with older version than COMSOL 5.3 cannot be saved using the component syntax.

### SEE ALSO

mphopen, mphload

# mphsearch

Graphical user interface (GUI) for searching expressions in the COMSOL model object.

# SYNTAX

mphsearch(model)

## DESCRIPTION

mphsearch(model) opens a graphical user interface that can be used to search expressions in the model object model. Search using a text available in the name, expression or description of the variable.

| Search                        |                                                                                           | M                         | odel Info |             |
|-------------------------------|-------------------------------------------------------------------------------------------|---------------------------|-----------|-------------|
| Search term: Starts with Name | heat source     □       □ Case sensitive     □       □ Expression     ☑ Description     T | Go Clear b                | usbar.mph |             |
| Name                          | Expression                                                                                | Description               | Туре      | Path        |
| Q                             | root.comp1.emh1.Q                                                                         | Heat source               | Varnames  | model.vari; |
| Q                             | root.comp1.ec.Qh                                                                          | Heat source               | Varnames  | model.varia |
| QInt                          | root.comp1.ht.intDom(root.comp1.ht.Qtot*root.comp                                         | Total heat source         | Varnames  | model.varia |
| Qb                            | root.comp1.ec.Qsh                                                                         | Boundary heat source      | Varnames  | model.vari; |
| Qbtot                         | root.comp1.emh1.Qb                                                                        | Total boundary heat sou   | Varnames  | model.vari; |
| Qirtot                        | 0                                                                                         | Total line heat source wi | Varnames  | model.vari; |
| Qitot                         | 0                                                                                         | Total line heat source    | Varnames  | model.vari; |
| Qmet                          | 0                                                                                         | Metabolic heat source     | Varnames  | model.varia |
| Qoop                          | 0                                                                                         | Out-of-plane heat source  | Varnames  | model.vari; |
| Qprtot                        | 0                                                                                         | Total point heat source   | Varnames  | model.vari; |
| Qptot                         | 0                                                                                         | Total point heat source   | Varnames  | model.vari; |
| 21.1                          | · · · · · · · · · · · · · · · · · · ·                                                     |                           |           |             |

### SEE ALSO

mphgetexpressions, mphgetproperties, mphgetselection, mphmodel, mphnavigator

# mphselectbox

Select geometric entity using a rubberband/box.

## SYNTAX

n = mphselectbox(model,geomtag,boxcoord,entity,...)

### DESCRIPTION

n = mphselectbox(model,geomtag,boxcoord,entity,...) returns the indices of the geometry entities that are inside the rubberband domain (rectangle or box). This method looks only on the vertex coordinates and does not observe all points on curves and surfaces.

boxcoord set the coordinates of the selection domain, specified as a Nx2 array, where N is the geometry space dimension.

entity can be one of point, edge, boundary, or domain following the entity space dimension defined below:

• domain: maximum geometry space dimension

- boundary: maximum geometry space dimension 1
- edges: 1 (for 3D geometries only)

The function mphpselectbox accepts the following property/value pairs:

TABLE 6-36: PROPERTY/VALUE PAIRS FOR THE MPHSELECTBOX COMMAND

| PROPERTY  | VALUE  | DEFAULT | DESCRIPTION            |
|-----------|--------|---------|------------------------|
| adjnumber | Scalar | None    | Adjacent entity number |

When a model uses *form an assembly*, more than one vertex can have the same coordinate if the coordinate is shared by separate geometry objects. In that case you can use the adjnumber property to identify the domain that the vertices should be adjacent to.

#### EXAMPLE

Find the domains using a box selection:

```
model = mphopen('model_tutorial_llmatlab');
coordBox = [-1e-3 11e-3;-1e-3 11e-3;9e-3 11e-3];
n = mphselectbox(model,'geom1',coordBox,'domain');
```

Find the boundaries inside the selection box:

n = mphselectbox(model, 'geom1', coordBox, 'boundary');

Find the boundaries inside the selection box that are adjacent to domain number 1:

```
n = mphselectbox(model,'geom1',coordBox,'boundary',...
'adjnumber',1);
```

Find geometric entity number in an assembly

```
model = mphopen('model_tutorial_llmatlab');
geom = model.component('comp1').geom('geom1');
geom.feature('fin').set('action','assembly');
geom.run('fin');
```

Find the boundaries within a box:

```
coordBox = [-1e-3,51e-3;-1e-3,51e-3;9e-3,11e-3];
n = mphselectbox(model,'geom1',coordBox,'boundary');
```

Find the boundary adjacent to domain 2:

```
n = mphselectbox(model,'geom1',coordBox,'boundary',...
'adjnumber',2);
```

## SEE ALSO

mphgetadj, mphgetcoords, mphselectcoords, mphviewselection

# mphselectcoords

Select a geometric entity using point coordinates.

## SYNTAX

n = mphselectcoords(model,geomtag,coord,entity,...)

### DESCRIPTION

n = mphselectcoords(model,geomtag,coord,entity,...) finds geometric entity numbers based on their vertex coordinates.

One or more coordinates can be provided. The function searches for vertices near these coordinates using a tolerance radius. The list of the entities that are adjacent to such vertices is returned.

coord is a NxM array where N correspond of the number of point to use and M the space dimension of the geometry.

entity can be one of point, edge, boundary or domain following the entity space dimension defined below:

- domain: maximum geometry space dimension
- boundary: maximum geometry space dimension -1
- edges: 1(only for 3D geometry)

The function mphpselectcoords accepts the following property/value pairs:

| TABLE 6-37: | PROPERTY/VALUE | PAIRS FOR | THE MPHSELECTCOORDS | COMMAND |
|-------------|----------------|-----------|---------------------|---------|
|             |                |           |                     |         |

| PROPERTY  | VALUE   | DEFAULT | DESCRIPTION                 |
|-----------|---------|---------|-----------------------------|
| adjnumber | Scalar  |         | Adjacent entity number      |
| radius    | Scalar  | auto    | Search radius               |
| include   | all any | all     | Include all or any vertices |

When a model uses *form an assembly*, more than one vertex can have the same coordinate if the coordinate is shared by separate geometry objects. In that case you can use the adjnumber property to identify the domain that the vertices should be adjacent to.

The radius property is used to specify the radius of the sphere or circle that the search should be within. A small positive radius (based on the geometry size) is used by default in order to compensate for rounding errors.

Use the property include when two point coordinates are used. Set it to all to select objects within the search radius of all points. any returns objects within the search radius of any points.

### EXAMPLE

Find the geometric entity number:

```
model = mphopen('model_tutorial_llmatlab');
coord = [10e-3 0 10e-3;0 10e-3 10e-3];
n = mphselectcoords(model,'geom1',coord','point')
```

Return the indices of the point at coordinates within a search radius of 0.011:

```
n = mphselectcoords(model,'geom1',coord','point',...
'radius',0.011)
```

Return the indices of the boundaries that have a vertex within the search radius:

```
n = mphselectcoords(model,'geom1',coord','boundary',...
'radius',11e-3)
```

Return the indices of the edges that have a vertex within the search radius from all points:

```
coord = [5e-3 0 10e-3;0 5e-3 10e-3];
n = mphselectcoords(model,'geom1',coord','edge',...
'radius',6e-3);
```

Return the indices of the edges that have a vertex within the search radius from at least one point:

```
n = mphselectcoords(model,'geom1',coord','edge',...
'radius',6e-3,'include','any');
```

Find geometric entity index in an assembly

```
model = mphopen('model_tutorial_llmatlab');
geom = model.component('comp1').geom('geom1');
geom.feature('fin').set('action', 'assembly');
geom.run('fin');
```

Return the indices of the boundaries that have any vertices within the search range of a point:

```
coord = [0,0,10e-3];
n0 = mphselectcoords(model,'geom1',coord,'boundary')
```

Return the indices of the boundaries that also are adjacent to domain 1:

```
n1 = mphselectcoords(model,'geom1',coord,'boundary',...
'adjnumber',1);
```

Return the indices of the boundaries that also are adjacent to domain 2:

```
n1 = mphselectcoords(model, 'geom1', coord, 'boundary',...
'adjnumber',2);
```

### SEE ALSO

mphgetadj, mphgetcoords, mphselectbox, mphviewselection

## mphshowerrors

Show the messages in error nodes in the COMSOL Multiphysics model.

### SYNTAX

mphshowerrors(model)
list = mphshowerrors(model)

### DESCRIPTION

mphshowerrors (model) shows the error and warning messages stored in the model and where they are located. The output is displayed in the command window.

list = mphshowerrors (model) returns the error and warning messages stored in the model and where they are located in the N-by-3 cell array list, N corresponding to the number of errors or warning found in the model object. The first column contains the node of the error, the second column contain the error message and the third column contains a cell arrays of the model tree nodes that contain the error information, which can help for automated processing of error and warning conditions.

# mphsolinfo

Get information about a solution object.

### SYNTAX

info = mphsolinfo(model,...)
info = mphsolinfo(model,'solname',soltag,...)

#### DESCRIPTION

info = mphsolinfo(model,...) returns information about the solution object.

The function mphsolinfo accepts the following property/value pairs:

| PROPERTY | VALUE  | DEFAULT                 | DESCRIPTION                        |
|----------|--------|-------------------------|------------------------------------|
| soltag   | String | Active solution object  | Solution object tag                |
| dataset  | String | Active solution dataset | Dataset tag                        |
| NU       | on off | off                     | Get info about number of solutions |

TABLE 6-38: PROPERTY VALUE PAIRS FOR THE MPHSOLINFO COMMAND

The returned value info is a structure with the following content

TABLE 6-39: FIELDS IN THE INFO STRUCTURE

| FIELD           | CONTENT                                                                                     |
|-----------------|---------------------------------------------------------------------------------------------|
| soltag          | Solution node tag                                                                           |
| study           | Study node tag                                                                              |
| size            | Size of the solution vector                                                                 |
| nummesh         | Number of meshes in the solution (for automatic remeshing)                                  |
| sizes           | Size of the solution vector for each mesh and number of time steps/parameters for each mesh |
| soltype         | Solver type (Stationary, Parametric, Time or Eigenvalue)                                    |
| solpar          | Name of the parameter                                                                       |
| sizesolvals     | Length of the parameter list                                                                |
| solvals         | Values of the parameters, eigenvalues, or time steps                                        |
| paramsweepnames | Parametric sweep parameter names                                                            |
| paramsweepvals  | Parametric sweep parameter values                                                           |
| label           | Solution node label                                                                         |
| batch           | Information about solutions for parametric sweeps                                           |
| dataset         | List of datasets that directly use the solution                                             |
| NUsol           | Number of solution vectors stored                                                           |
| NUreacf         | Number of reaction forces vectors stored                                                    |
| NUadj           | Number of adjacency vectors stored                                                          |
| NUfsens         | Number of functional sensitivity vectors stored                                             |
| NUsens          | Number of forward sensitivity vectors stored                                                |

You can use the function mphgetu to obtain the actual values of the solution vector. Note that these functions are low level functions and you most often would use functions such as mphinterp and mpheval to extract numerical data from a model.

### EXAMPLE

Get the information about the default solution object:

```
model = mphopen('model_tutorial_llmatlab');
std = model.study.create('std');
std.feature.create('stat','Stationary');
std.run;
solinfo = mphsolinfo(model)
```

Get information of multiple solver solution:

```
model = mphopen('model_tutorial_llmatlab');
std = model.study.create('std');
param = std.feature.create('param','Parametric');
time = std.feature.create('time','Transient');
time.set('tlist', 'range(0,1,25)');
param.setIndex('pname','power',0);
param.setIndex('plistarr','30 60 90',0);
std.run;
```

Get the information about the 1st outer solution (power = 30):

solinfo = mphsolinfo(model, 'soltag', 'sol3');

Get the solution vector for 2nd outer solution (power = 60):

```
solinfo = mphsolinfo(model,'soltag','sol4');
```

### SEE ALSO

mphgetu, mphxmeshinfo, mphsolutioninfo

### mphsolutioninfo

Get information about solution objects and datasets containing given parameters.

#### SYNTAX

```
info = mphsolutioninfo(model)
info = mphsolutioninfo(model, 'parameters', {{ei,vi,toli},...},...)
```

#### DESCRIPTION

info = mphsolutioninfo(model) returns information about all solution object and solution dataset combinations in model.

```
info = mphsolutioninfo(model, 'parameters', {{ei,vi,toli}, ...},...)
returns information about solution object and solution dataset containing the given
```

inner/outer solution parameters ei with the value equal to vi within the tolerance toli.

The function mphsolutioninfo accepts the following property/value pairs:

| PROPERTY   | VALUE                         | DEFAULT                       | DESCRIPTION                                          |
|------------|-------------------------------|-------------------------------|------------------------------------------------------|
| cellmap    | off on                        | off                           | Set to return a cell version of the map with headers |
| dataset    | String                        | Active<br>solution<br>dataset | Dataset tag                                          |
| parameters | Cell   Cell array             |                               | Filter parameters, values, and tolerances            |
| soltag     | String   String cell<br>array |                               | Solution object tag                                  |
| sort       | String   Scalar  <br>auto     | auto                          | Sort the map by column number or header tag          |

TABLE 6-40: PROPERTY VALUE PAIRS FOR THE MPHSOLUTIONINFO COMMAND

The returned value info is a structure with the following content

TABLE 6-41: FIELDS IN THE INFO STRUCTURE

| FIELD     | CONTENT                                                          |
|-----------|------------------------------------------------------------------|
| solutions | List of matched solution tags                                    |
| sol#      | Substructure containing information related to solution number # |

The substructure info.sol# has the following content

TABLE 6-42: FIELDS IN THE INFO.SOL# SUBSTRUCTURE

| FIELD        | CONTENT                                                                                |  |
|--------------|----------------------------------------------------------------------------------------|--|
| dataset      | Tag of the solution dataset                                                            |  |
| study        | Tag of the study associated to the solution                                            |  |
| sequencetype | Type of solution object                                                                |  |
| cellmap      | Cellmap describing the connections between parameters and inner/outer solution numbers |  |
| values       | Parameters values used in the solution                                                 |  |
| parameters   | Parameters names used in the solution                                                  |  |
| mapheaders   | Headers for the map                                                                    |  |
| map          | Map describing the connections between parameters and inner/outer solution numbers     |  |

### EXAMPLE

Load model\_tutorial\_llmatlab.mph:

model = mphopen('model\_tutorial\_llmatlab');

Create a study combining a parametric sweep and a transient study step:

```
std = model.study.create('std');
param = std.feature.create('param','Parametric');
time = std.feature.create('time','Transient');
```

Set the time stepping and the parametric sweep parameters:

```
time.set('tlist', 'range(0,1,25)');
param.setIndex('pname','power',0);
param.setIndex('plistarr','30 60 90', 0);
```

Run the study:

std.run;

Retrieve the solution information corresponding to power = 30 W:

```
info = mphsolutioninfo(model, 'parameters', { 'power', 30, 0})
```

Retrieve the solution information corresponding to power = 90 W and around t = 10.4 sec. and its associated solution dataset:

```
info = mphsolutioninfo(model,'parameters',{{'power',90,0},...
{'t',10.4,0.5}})
```

Get the solution solution dataset associated:

dset = info.sol2.dataset

Get the inner and outer solution number:

solnum = info.sol2.map(end-1)
outersolnum = info.sol2.map(end)

## SEE ALSO

mphgetu, mphxmeshinfo, mphsolinfo

mphstart

Connect MATLAB<sup>®</sup> to a COMSOL server.

### SYNTAX

```
mphstart
mphstart(port)
mphstart(ipaddress, port)
mphstart(ipaddress, port, username, password)
mphstart(ipaddress, port, comsolpath)
mphstart(ipaddress, port, comsolpath, username, password)
```

### DESCRIPTION

mphstart creates a connection with a COMSOL *server* using the default port number (which is 2036).

mphstart(port) creates a connection with a COMSOL *server* using the specified port number port.

mphstart(ipaddress, port) creates a connection with a COMSOL *server* using the specified IP address ipaddress and the port number port. This command assumes that the client and the server machine share the same login properties.

mphstart(ipaddress, port, username, password) creates a connection with a COMSOL *server* using the specified IP address ipaddress and the port number port, the username username and password password.

mphstart(ipaddress, port, comsolpath) creates a connection with a COMSOL *server* using the specified IP address and port number using the comsolpath that is specified. This is useful if mphstart cannot find the location of the COMSOL Multiphysics installation.

mphstart(ipaddress, port, comsolpath, username, password) creates a connection with a COMSOL *server* using the specified IP address, the port number, the username and password using the comsolpath that is specified. This is useful if mphstart cannot find the location of the COMSOL Multiphysics installation.

mphstart can be used to create a connection from within MATLAB when this is started without using the *COMSOL with MATLAB* option. mphstart then sets up the necessary environment and connect to COMSOL.

Prior to calling mphstart it is necessary to set the path of mphstart.m in the MATLAB path or to change the current directory in MATLAB (for example, using the cd command) to the location of the mphstart.m file.

A COMSOL server must be started prior to running mphstart.

<code>mphstart</code> connect to either a COMSOL Multiphysics Server (started with the command: <code>comsol mphserver</code>) or the COMSOL Server<sup>TM</sup>. To connect to the

COMSOL Server<sup>™</sup> from a computer that has just MATLAB installed it is necessary to run the COMSOL Server<sup>™</sup> Client installer.

Once MATLAB is connected to the server, import the COMSOL class in order to use the ModelUtil commands. To import the COMSOL class enter:

```
import com.comsol.model.*
import com.comsol.model.util.*
```

### EXAMPLE

Connect manually MATLAB to a COMSOL Multiphysics Server and create a model:

```
mphstart
import com.comsol.model.*
import com.comsol.model.util.*
model = ModelUtil.create('Model');
```

Connect manually MATLAB to a COMSOL Multiphysics Server running on the computer with the IP address 192.168.0.1 using port 2037:

```
mphstart('192.168.0.1',2037)
```

# mphstate

Get state-space matrices for a dynamic system.

### SYNTAX

```
str = mphstate(model,soltag,'Out',{'SP'})
str = mphstate(model,soltag,'Out',{'SP1','SP2',...})
```

#### DESCRIPTION

str = mphstate(model, soltag, 'out', {'SP'}) returns a MATLAB<sup>®</sup> structure str containing the state-space matrix SP assembled using the solver node soltag and accessible as str.SP, SP being taken from the Out property list.

str = mphstate(model,soltag, 'out', {'SP1', 'SP2',...}) returns a MATLAB
structure str containing the state-space matrices SP1, SP2, ... assembled using the
solver node soltag and accessible as str.SP1 and str.SP2. SP1 and SP2 being taken
from the out property list.

The function mphstate accepts the following property/value pairs:

| PROPERTY     | VALUE                                               | DEFAULT | DESCRIPTION                              |
|--------------|-----------------------------------------------------|---------|------------------------------------------|
| extractafter | Solution feature tag                                |         | Specify where to extract the matrices    |
| initmethod   | init sol                                            | init    | Use linearization point                  |
| initsol      | soltag zero                                         | soltag  | Solution to use for linearization        |
| input        | String                                              |         | Input variables                          |
| keepfeature  | off on                                              | off     | Keep the StateSpace feature in the model |
| out          | MA   MB   A   B   C  <br>D   Mc   Null   ud  <br>x0 |         | Output matrix                            |
| output       | String                                              |         | Output variables                         |
| solnum       | Positive integer                                    | auto    | Solution number                          |
| sparse       | off on                                              | off     | Return sparse matrices                   |

TABLE 6-43: PROPERTY VALUE FOR THE MPHSTATE COMMAND

The property Sparse controls whether the matrices A, B, C, D, M, MA, MB, and Null are stored in the sparse format.

The equations correspond to the system below:

$$\begin{cases} M_C \dot{x} = M_C A x + M_C B u \\ y = C x + D u \end{cases}$$

where x are the state variables, u are the input variables, and y are the output variables.

A static linearized model of the system can be described by:

$$y = (D - C(M_C A)^{-1} M_C B)u$$

The full solution vector U can be then obtained from

$$U = \text{Null}x + ud + u_0$$

where Null is the null-space matrix, ud the constraint contribution, and  $u_0$  is the linearization point, which is the solution stored in the sequence once the state-space export feature is run.

The matrices  $M_C$  and  $M_CA$  are produced by the same algorithms that do the finite-element assembly and constraint elimination in COMSOL Multiphysics.  $M_C$  and

 $M_CA$  are the same as the matrices  $D_C$  (eliminated mass matrix) and  $-K_C$  ( $K_C$  is the eliminated stiffness matrix). The matrices are produced from an exact residual vector Jacobian calculation (that is, differentiation of the residual vector with respect to the degrees of freedoms x) plus an algebraic elimination of the constraints. The matrix C is produced in a similar way (that is, the exact output vector Jacobian matrix plus constraint elimination).

The matrices  $M_C B$  and D are produced by a numerical differentiation of the residual and output vectors, respectively, with respect to the input parameters (the algorithm systematically perturbs the input parameters by multiplying them by a factor  $1+10^{-8}$ ).

The input cannot be a variable constraint in the model.

The matrices are assembled using the current solution available as linearization point unless the initmethod property is provided. In case of the presence of a solver step node you need either to disable the solver step node in the model or to set the property extractafter with the Dependent Variables node tag.

### EXAMPLE

Load model\_tutorial\_llmatlab.mph:

```
model = mphopen('model_tutorial_llmatlab');
comp1 = model.component('comp1');
comp1.mesh('mesh1').autoMeshSize(9);
std = model.study.create('std');
time = std.feature.create('time','Transient');
time.set('tlist','range(0,1,50)');
```

Edit the model to use parameter for the initial and external temperature:

```
model.param.set('T0','293.15[K]');
model.param.set('Text','300[K]');
ht = model.component('comp1').physics('ht');
ht.feature('init1').set('Tinit', 'T0');
ht.feature('hf1').set('Text', 'Text');
```

Add a domain point probe plot:

```
pdom = comp1.probe.create('pdom', 'DomainPoint');
pdom.model('comp1');
pdom.set('coords3',[0 0 1.1e-2]);
```

Run the study and create a plot group to display the probe:

```
std.run;
pg1 = model.result.create('pg1', 'PlotGroup1D');
glob1 = pg1.create('glob1', 'Global');
glob1.setIndex('expr', 'comp1.ppb1', 0);
```
Extract the state-space system matrices of the model with power, Temp, and Text as input and the probe evaluation comp1.ppb1 as output:

```
M = mphstate(model,'sol1','out',{'A','B','C','D'},...
'input',{'power','Temp','Text'},'output','comp1.ppb1');
```

Plot the sparsity of the matrix A:

```
subplot(1,2,1); spy(M.A); subplot(1,2,2); spy(abs(M.A)>1e-2)
```

Set the input power parameter and the reference temperature:

power = 30; Temp = 300; Text = 300; T0 = 293.15;

Compute the system solution:

input = [power Temp-T0 Text-T0]; func = @(t,x) M.A\*x + M.B\*input'; [t,x] = ode45(func,0:1:50,zeros(size(M.A,1),1)); y = M.C\*x'; y = y+T0;

Plot the result:

plot(t,y,'r'); hold on; mphplot(model,'pg1');

Evaluate the steady-state temperature value:

G = M.D-M.C\*(inv(M.A))\*M.B; y\_inf = full(G\*input'); y\_inf = y + T0

# mphsurf

Create plot data structure from surf data.

#### SYNTAX

pd = mphsurf(x,y,z)
pd = mphsurf(z)

# DESCRIPTION

pd = mphsurf(x, y, z) creates the plot data structure pd from surf data x, y, and z.

pd = mphsurf(z) creates the plot data structure pd from surf data z. A unit scale is assumed for the x and y coordinates.

#### EXAMPLE

Create random height data

[x,y] = meshgrid(-0.1:0.2:1.1,-0.4:0.2:0.4); z = cumsum(0.1\*randn(size(x)));

Create 3D surface plotdata structure

```
pd = mphsurf(x,y,z);
mphplot(pd)
```

## SEE ALSO

mphquad2tri, mphreadstl, mphwritestl

mphtable

Get table data.

#### SYNTAX

info = mphtable(model,tabletag)

#### DESCRIPTION

info = mphtable(model,tabletag) returns the structure info containing the data with the tabletag tag and its headers.

The returned value info is a structure with the following content

TABLE 6-44: FIELDS IN THE INFO STRUCT

| FIELD    | CONTENT                              |
|----------|--------------------------------------|
| headers  | Headers of the table                 |
| tag      | Tag of the table                     |
| data     | Data of the extracted table          |
| filename | Filename when table exported to file |

# EXAMPLE

Load model\_tutorial\_llmatlab.mph, add a stationary study and compute the solution for different power values:

```
model = mphopen('model_tutorial_llmatlab');
std = model.study.create('std');
stat = std.feature.create('stat','Stationary')
stat.setIndex('pname','power',0);
stat.setIndex('plistarr','30 60 90',0);
std.run;
```

Evaluate the maximum temperature in the model and set the results in a table:

```
max = model.result.numerical.create('max','MaxVolume');
max.selection.all;
tbl = model.result.table.create('tbl','Table');
tbl.comments('Volume Maximum (T)');
max.set('table','tbl');
max.setResult;
```

Extract the table data:

```
str = mphtable(model,'tbl');
tbl data = str.data
```

# SEE ALSO

mpheval, mphevalpoint, mphglobal, mphint2, mphinterp, mphmax, mphmean, mphmin

#### mphtags

Get tags and names for nodes in a COMSOL Multiphysics model.

# SYNTAX

```
mphtags(model)
mphtags(node)
mphtags(model, type)
[tags,labels,displaystrings] = mphtags(...)
mphtags
mphtags -show
[tags,filename,fullfilename] = mphtags
```

#### DESCRIPTION

mphtags is used to retrieve tags from nodes in a COMSOL Multiphysics model or tags from models that are loaded on the server.

When mphtags is called with a model or node variable the tags are returned form the model. mphtags also be called using a model variable and a type, where type can be one of these strings: result, dataset, table, numerical, and export to give easy access to the nodes under the result node. It is sufficient to use the first letter of the types.

If mphtags is called with output arguments it is possible to get both the tags as well as labels and display names used for the nodes. For example,

```
[tags,labels,displaystrings] = mphtags(model.geom)
```

If mphtags is called with the root model node as argument, the filename of the model can be returned:

```
[tag,filename,displaystring] = mphtags(model)
```

mphtags can be used to return a list of files currently loaded on the server. For example,

```
[tags,filename,fullfilename] = mphtags
```

In order to see this information quickly it is possible to call mphtags like this:

mphtags -show

that just produces output that is useful viewing on screen.

mphthumbnail

Set or get model thumbnail.

#### SYNTAX

```
mphthumbnail(model,filename)
mphthumbnail(model,image)
mphthumbnail(model,fig)
mphthumbnail(model,'')
[image,imagefilename] = mphthumbnail(model)
```

## DESCRIPTION

mphthumbnail sets or gets the model thumbnail for model loaded on the server. In order to update the model thumbnail on disk the model must be saved.

mphthumbnail(model,filename) sets the thumbnail for the model to the image contained in filename. The file must be a PNG- or JPG-file.

mphthumbnail(model,image) sets the thumbnail using the image data image. image is either a NxM or a NxMx3 matrix. The preferred size of the image is 280 by 210 pixels.

mphthumbnail(model,fig) sets the thumbnail using the image in the figure with handle fig.

mphthumbnail(model, '') clears the thumbnail from the model.

[image,imagefilename] = mphthumbnail(model) gets the image data image and the image filename imagefilename for the thumbnail stored in the model model.

# EXAMPLE

Load model\_tutorial\_llmatlab.mph:

model = mphopen('model\_tutorial\_llmatlab');

Get the thumbnail image:

im = mphthumbnail(model);

Show the thumbnail in a MATLAB figure:

imshow(im)

Save the current figure image as an image file:

filename = fullfile(tempdir,'imagefile.png');
print(filename,'-dpng','-r48')

Set the thumbnail for the model:

mphthumbnail(model,filename)

## SEE ALSO

mphload, mphsave

mphversion

Return the version number for COMSOL Multiphysics.

# SYNTAX

v = mphversion
[v,vm] = mphversion(model)

# DESCRIPTION

v = mphversion returns the COMSOL Multiphysics version number that MATLAB is connected to as a string.

[v, vm] = mphversion(model) returns the COMSOL Multiphysics version number that MATLAB is connected to as a string in the variable v and the version number of the model in the variable vm.

## EXAMPLE

Load model\_tutorial\_llmatlab.mph:

model = mphopen('model\_tutorial\_llmatlab');

Get the version numbers:

[version, model\_version] = mphversion(model)

## SEE ALSO

mphload, mphsave

mphviewselection

Display a geometric entity selection in a MATLAB<sup>®</sup> figure.

# SYNTAX

```
mphviewselection(model,geomtag,number,entity,...)
mphviewselection(model,seltag,...)
```

# DESCRIPTION

mphviewselection (model, geomtag, number, entity, ...) displays the geometric entity number of type entity in MATLAB figure including the representation of the geometry geomtag.

mphviewselection(model,seltag,...) displays the geometric entity selection seltag in a MATLAB figure including the representation of the geometry.

The function mphviewselection accepts the following property/value pairs:

| PROPERTY          | VALUE                                  | DEFAULT           | DESCRIPTION                  |
|-------------------|----------------------------------------|-------------------|------------------------------|
| edgecolor         | Char   RGB array                       | k                 | Color for edges              |
| edgecolorselected | RGB array                              | [1,0,0]           | Color for selected edges     |
| edgelabels        | on   off                               | off               | Show edge labels             |
| edgelabelscolor   | Char   RGB array                       | g                 | Color for edge labels        |
| edgemode          | on   off                               | on                | Show edges                   |
| entity            | Domain  <br>boundary   edge  <br>point |                   | Set the selected entity type |
| facealpha         | Double                                 | 1                 | Set transparency value       |
| facecolor         | RGB array                              | [0.6,0.6,<br>0.6] | Color for face               |
| facecolorselected | RGB array                              | [1,0,0]           | Color for selected face      |
| facelabels        | on off                                 | off               | Show face labels             |
| facelabelscolor   | Char   RGB array                       | b                 | Color for face labels        |

TABLE 6-45: PROPERTY VALUE/PAIRS FOR THE MPHVIEWSELECTION FUNCTION

| PROPERTY            | VALUE                              | DEFAULT | DESCRIPTION                            |
|---------------------|------------------------------------|---------|----------------------------------------|
| facemode            | on   off                           | on      | Show faces                             |
| geommode            | on off                             | on      | Show entire geometry                   |
| marker              |                                    | •       | Vertex marker                          |
| markercolorselected | Char   RGB array                   | r       | Color for selected<br>vertex marker    |
| markersize          | Int                                | 12      | Font size of marker                    |
| parent              | Double                             |         | Parent axis                            |
| renderer            | Opengl zbuffer                     | opengl  | Set the rendering method               |
| selection           | String   Positive<br>integer array |         | Set selection name or<br>entity number |
| selectoralpha       | Double                             | 0.25    | Set selector<br>transparency value     |
| selectorcolor       | RGB array                          | [0,0,1] | Color for selected marker              |
| showselector        | on   off                           | on      | Show Selector                          |
| vertexlabels        | on off                             | off     | Show vertex labels                     |
| vertexlabelscolor   | Char   RGB array                   | r       | Color for vertex labels                |
| vertexmode          | on   off                           | off     | Show vertices                          |

## EXAMPLE

Plot boundary 6 using yellow color:

```
model = mphopen('model_tutorial_llmatlab');
mphviewselection(model,'geom1',6,'boundary',...
'facecolorselected',[1 1 0],'facealpha',0.5)
```

Plot edges 1 to 8 using green color:

```
mphviewselection(model,'geom1',1:8,'edge',...
'edgecolorselected',[0 1 0])
```

Add an explicit selection for boundaries 7 to 12 and plot the selection in a figure:

```
model.selection.create('sel1','Explicit').geom(2).set(7:12);
mphviewselection(model,'sel1');
```

Add a selection to get the vertex indices with the box delimited with the coordinates [-le-3 lle-3;-le-3 lle-3;9e-3 lle-3] and plot both the selected entities and the selector:

```
box = model.selection.create('box1', 'Box');
box.set('entitydim', '0');
box.set('xmin', '-1e-3').set('xmax', '11e-3');
box.set('ymin', '-1e-3').set('ymax', '11e-3');
box.set('zmin', '10e-3').set('zmax', '11e-3');
mphviewselection(model,'box1','facemode','off');
```

#### SEE ALSO

mphgeom, mphselectbox, mphselectcoords

mphwritestl

Export plot data as an STL file.

#### SYNTAX

```
mphwritestl(filename, pd)
mphwritestl(filename, pd, '-binary')
```

#### DESCRIPTION

mphwritestl(filename, pd) exports data in the plot data structure pd as the STL file filename.

mphwritestl(filename, pd, '-binary') exports data in the plot data structure
pd as the STL file filename using the binary file format.

pd is a structure with fields pd and t.

- The field p contains node point coordinate information.
- The field t contains the indices to columns in p of a simplex mesh, each column in t representing a simplex.

Other fields in the plot data structure are not considered to generate the surface mesh.

#### EXAMPLE

.Generate a surface mesh from solution plot:

```
model = mphopen('vacuum_flask_llmatlab')
pd = mphplot(model, 'pg1')
pd2stl = pd{2}{1};
mphwritestl('vacuum_flask.stl', pd2stl)
```

Generate a surface mesh from a volume mesh

```
model = mphopen('model_tutorial_llmatlab');
model.component('comp1').mesh('mesh1').run;
[s,d] = mphmeshstats(model, 'mesh1');
```

```
idx = strcmp(s.types, 'tri');
pdmesh.p = d.vertex;
pdmesh.t = d.elem{idx};
mphwritestl('mesh2geom.stl', pdmesh);
```

# SEE ALSO

mphquad2tri, mphreadstl, mphsurf

mphxmeshinfo

Extract information about the extended mesh.

# SYNTAX

info = mphxmeshinfo(model, ...)

## DESCRIPTION

info = mphxmeshinfo(model,...) extracts extended mesh information from the
active solution object.

The function mphxmeshinfo accepts the following property/value pairs:

|  | TABLE 6-46: | PROPERTY | VALUE/PAIRS FOR | THE MPHXMESHINFO | FUNCTION |
|--|-------------|----------|-----------------|------------------|----------|
|--|-------------|----------|-----------------|------------------|----------|

| PROPERTY     | VALUE                     | DEFAULT                | DESCRIPTION         |
|--------------|---------------------------|------------------------|---------------------|
| soltag       | String                    | Active solution object | Solution object tag |
| studysteptag | String                    |                        | Study step node tag |
| meshcase     | Positive integer   String | 1                      | Mesh case tag       |

The function xmeshinfo returns a structure with the fields shown in the table below

TABLE 6-47: FIELD IN THE RETURNED STRUCTURE FROM MPHXMESHINFO

| FIELD      | DESCRIPTION                                             |
|------------|---------------------------------------------------------|
| soltag     | Tag of the solution object                              |
| ndofs      | Number of DOFs                                          |
| fieldnames | Names of the field variables                            |
| fieldndofs | Number of DOFs per field name                           |
| meshtypes  | Types of mesh element                                   |
| dofs       | Structure with information about the degrees of freedom |
| nodes      | Structure with information about the nodes              |
| elements   | Structure with information about each element type      |

The extended mesh information provide information about the numbering of elements, nodes, and degrees of freedom (DOFs) in the extended mesh and in the matrices returned by mphmatrix and mphgetu.

#### EXAMPLE

Extract xmesh information:

```
model = mphopen('model_tutorial_llmatlab.mph');
std = model.study.create('std');
std.feature.create('stat', 'Stationary');
std.run;
info = mphxmeshinfo(model)
```

Get the number of degrees of freedom and the nodes coordinates:

```
dofs = info.ndofs
coords = info.dofs.coords;
```

Get the DOFs indices connected to the tetrahedron:

idx = info.elements.tet.dofs

Retrieve the xmesh information with several physics

```
model = mphopen('model_tutorial_llmatlab.mph');
comp1 = model.component('comp1');
ec = comp1.physics.create('ec','ConductiveMedia','geom1');
ec.feature.create('gnd1','Ground',2).selection.set(3);
pot = ec.feature.create('pot','ElectricPotential',2);
pot.selection.set(7);
pot.selection.set(7);
hs = comp1.physics('ht').feature('hs1');
hs.set('V0',1,'50[mV]');
hs.set('heatSourceType',1,'generalSource');
hs.set('heatSourceType',1,'generalSource');
hs.set('Q_src',1,'root.comp1.ec.Qh');
std = model.study.create('std');
std.feature.create('stat', 'Stationary');
std.run;
info = mphxmeshinfo(model)
```

Get the index of the nodes for element with the index 100:

```
idx_nodes = info.elements.tet.nodes(:,100)
```

Get the index of the DOFs for element with the index 100:

idx\_dofs = info.elements.tet.dofs(:,100)

Get the index of the variables names corresponding to the DOFs with the index idx\_dofs:

```
idx names = info.dofsinds(idx dofs);
```

Find the dofnames index corresponding to the variable V:

idx\_dofnames = find(strcmp(info.dofs.dofnames,'comp1.V'))-1;

Get the list of DOFs that correspond to the variable *V*:

idx = find(idx\_names==idx\_dofnames)

Get the coordinates of the DOFs corresponding to the dependent variable V that belong to element 100:

```
info.dofs.coords(:,idx_dofs(idx))
```

#### SEE ALSO:

mphgetu, mphmatrix, mphsolinfo, mphsolutioninfo

# Index

A adding animations 153 ball selections 129 box selections [3] geometry operations 50 global equations 124 interpolation functions 125 job sequences 140 MATLAB feature node 259 mesh sequences 79 parametric sweeps 140 physics interfaces 69, 118 plot groups 143 study nodes 137 adjacent selections 133 advancing front method 85 animation export 153 animation player 154 Application Libraries window 20 ASCII format 153 aurora color tables 268 average of expressions 173

- B ball selections 129, 135
   batch jobs 140
   batch mode 192
   boundary layer meshes 98
   boundary modeling 57
   box selections 131, 135
   building

   geometry sequences 51
   mesh sequences 80
   meshes 90
- c calling MATLAB functions 36, 159 cividis color table 268

clearing functions 261 model objects 40 client/server mode 24 cluster computing 140 color display, selections 135 color tables 148 combining meshes 97 compact history 41 compose operation 55 composite object, creating 54 COMSOL API 38 COMSOL exceptions 244 COMSOL Multiphysics binary files 106 COMSOL Multiphysics text files 106 COMSOL server 24 connect to server 48 connecting MATLAB 28 constructor name 117 converting curve segments 58 image data 74 image file to data 72 mesh elements 105 copying boundary meshes 102 mphnavigator properties 237 creating ID geometries 53 2D geometries 54, 57 3D geometries 59 composite objects 54 geometry from image data 72 materials 121 mesh information 112 model objects 39

curve interpolation, example 71

D data export 154 data, extracting 188 datasets syntax 151 defining materials 121 MATLAB functions 256 selections 128 settings 125 Delaunay method 85 derivative recovery 165 difference operation 55 dipole color tables 269 directory path, MATLAB function 259 disabling model history 248 disco color tables 269 disconnecting MATLAB 30 displaying geometries 51 meshes 80 plot groups 144 selections 134 documentation 19 dofs, xmesh 231

E element, xmesh 231 emailing COMSOL 21 enabling model history 248 entity, geometry 52 equations, modifying 122 errors 244 evaluating data 152 expressions 175 global expressions 183 global matrix 186 integrals 170 explicit selections 128 exporting data 154 expression average 173 extended mesh 230 extracting data 161, 188 eliminated matrices 198 matrices 207 mesh information 112 plot data 146 solution vectors 227 system matrices 194 extruding meshes 93, 95

F floating network license (FNL) 29 free meshing 97 free quad mesh, example 87 function derivatives 261 function inputs/outputs 260 functions interpolation 125 MATLAB 159 MATLAB, adding 254

- G geometry
  - creating 70 displaying 51 parameterized 67 parametrization, example 190 retrieve information 64 sequence 50 global equations 124 global expressions 183 global matrix 186
- H Hankel function 258
   history, model 42
- image data conversion, example 74 image data, create geometry 72 importing meshes 106

imread (MATLAB function) 72 inferno color table 270 inner solution 224 integrals, evaluating 170 internet resources 18 interpolation curve 70 interpolation functions 125

J Java 38 Java heap size 246 job sequences 140

K knowledge base, COMSOL 21

L linear matrix 200 linearization points 195, 208 Linux 26 list model object 40 load model 41 loops 189, 248

M Mac OS X 26 magma color table 270 mass matrix 206 materials 121 MATLAB desktop 24 MATLAB feature node 259 MATLAB functions 159, 254 MATLAB functions, plot 257 matrices, state-space 206 maximum of expression 168 memory requirements 248 mesh boundary layers 98 converting 105 copying 102 data 112 displaying 80 element size, controlling 81 importing 106 refining 101

resolution 82 sequence 79 statistics 109 methods 38 methods, mphnavigator 238 Microsoft Windows 26 minimum of expressions 78, 165 model examples 18 model features 247 model history 42, 248 model object calling 159 create custom GUI 249 information 238 methods 39 navigating 233 Model Tree 236 models, running in loops 189 ModelUtil method 39 modifying equations 122 mpheval 175-178 mphevalglobalmatrix 186 mphevalpoint 179-180 MPH-files 20 mphgetexpressions 243 mphgetproperties 241-242 mphgetselection 243 mphgetu 227-228 mphglobal 183-184 mphinputmatrix 200-201 mphint2 170, 172 mphinterp 161-163, 165 mphmatrix 194-195, 198 mphmax 168-169 mphmean 173-174 mphmin 78, 165-167 mphmodel 238 mphnavigator 233, 236-238

mphparticle 181–182 mphray 181 mphshowerrors 244 mphsolinfo 62, 222–223 mphsolutioninfo 64, 224–226 mphstate 206–208, 210, 214 mphtable 188 mphxmeshinfo 203, 230, 232 myscript 192

- NASTRAN 106 node points 175 nodes, xmesh 231 numerical node syntax 152
- ODE problem, example 124 outer solution 224
- Р parameterized geometries 67 parametric jobs 140 parametric sweep 140 particle trajectories 181 Physics Builder 127 physics interfaces 117-118 plasma color table 270 plot data, extracting 146 plot groups 143-144 plot while solving 141 plotting data, example 149 port number 24 preferences 32 prism mesh 95 progress bar 40
- Q quadrilateral mesh, example 88
- R rainbow color tables 270 ray trajectories 181 refining meshes 101 remove model object 40 resolution, mesh 82 results evaluation 152

revolving face meshes 93 run solver sequences 139 running, models in loops 189 s save model object 45 selecting, linearization points 195 selections defining 128 displaying 134 sequences of operations 38 sequences, solvers 139 set method 158 set operations 55 set the feature property 51 setindex method 159 setting linear matrix system 200 linearization points 208 simplex elements 101 solid modeling 59 solution information 222, 224 solution object 222 solution vector 227 solutions, specifying 228 solver configurations syntax 138 solving, ODE problems 124 spectrum color table 271 squeezed singleton 181 state-space export 206 statistics, mesh 109 structured meshes 88 study syntax 137 sweeping meshes 93 swept meshing 97 syntax datasets 151 materials 121 numerical node 152

revolved prism mesh, example 93

physics interfaces 117 plot groups 143 solver configurations 138 studies 137 system matrices 194

# T table data 188

technical support, COMSOL 21 thermal color tables 271 tolerance radius 130 traffic color tables 272 transparency, selections 135 triangular mesh, example 82 twilight color table 268

- U updates, disable 247 user-defined physics interface 127
- warnings 244
   wave color tables 272
   weak form equation, example 122
   websites, COMSOL 21
- X xmesh 230 xterm 192–193